# PQA600A and PQASW Picture Quality Analyzer

**User Manual** 

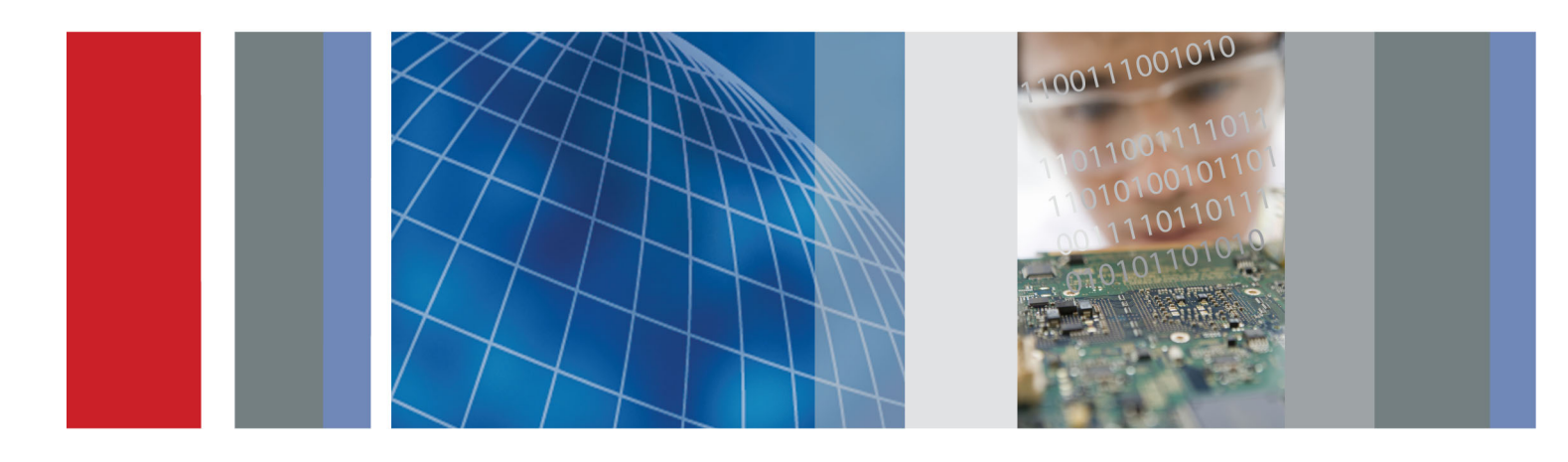

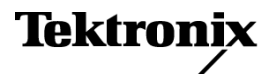

# PQA600A and PQASW Picture Quality Analyzer User Manual

This document supports software versions 4.1 (64-bit) and 3.9 (32-bit).

Register now! Click the following link to protect your product.

► www.tektronix.com/register

www.tektronix.com

071-3208-00

Tektronix

Copyright © Tektronix. All rights reserved. Licensed software products are owned by Tektronix or its subsidiaries or suppliers, and are protected by national copyright laws and international treaty provisions.

Tektronix products are covered by U.S. and foreign patents, issued and pending. Information in this publication supersedes that in all previously published material. Specifications and price change privileges reserved.

TEKTRONIX and TEK are registered trademarks of Tektronix, Inc.

#### **Contacting Tektronix**

Tektronix, Inc. 14150 SW Karl Braun Drive P.O. Box 500 Beaverton, OR 97077 USA

For product information, sales, service, and technical support:

- In North America, call 1-800-833-9200.
- Worldwide, visit www.tektronix.com to find contacts in your area.

#### Warranty

Tektronix warrants that this product will be free from defects in materials and workmanship for a period of one (1) year from the date of shipment. If any such product proves defective during this warranty period, Tektronix, at its option, either will repair the defective product without charge for parts and labor, or will provide a replacement in exchange for the defective product. Parts, modules and replacement products used by Tektronix for warranty work may be new or reconditioned to like new performance. All replaced parts, modules and products become the property of Tektronix.

In order to obtain service under this warranty, Customer must notify Tektronix of the defect before the expiration of the warranty period and make suitable arrangements for the performance of service. Customer shall be responsible for packaging and shipping the defective product to the service center designated by Tektronix, with shipping charges prepaid. Tektronix shall pay for the return of the product to Customer if the shipment is to a location within the country in which the Tektronix service center is located. Customer shall be responsible for paying all shipping charges, duties, taxes, and any other charges for products returned to any other locations.

This warranty shall not apply to any defect, failure or damage caused by improper use or improper or inadequate maintenance and care. Tektronix shall not be obligated to furnish service under this warranty a) to repair damage resulting from attempts by personnel other than Tektronix representatives to install, repair or service the product; b) to repair damage resulting from improper use or connection to incompatible equipment; c) to repair any damage or malfunction caused by the use of non-Tektronix supplies; or d) to service a product that has been modified or integrated with other products when the effect of such modification or integration increases the time or difficulty of servicing the product.

THIS WARRANTY IS GIVEN BY TEKTRONIX WITH RESPECT TO THE PRODUCT IN LIEU OF ANY OTHER WARRANTIES, EXPRESS OR IMPLIED. TEKTRONIX AND ITS VENDORS DISCLAIM ANY IMPLIED WARRANTIES OF MERCHANTABILITY OR FITNESS FOR A PARTICULAR PURPOSE. TEKTRONIX' RESPONSIBILITY TO REPAIR OR REPLACE DEFECTIVE PRODUCTS IS THE SOLE AND EXCLUSIVE REMEDY PROVIDED TO THE CUSTOMER FOR BREACH OF THIS WARRANTY. TEKTRONIX AND ITS VENDORS WILL NOT BE LIABLE FOR ANY INDIRECT, SPECIAL, INCIDENTAL, OR CONSEQUENTIAL DAMAGES IRRESPECTIVE OF WHETHER TEKTRONIX OR THE VENDOR HAS ADVANCE NOTICE OF THE POSSIBILITY OF SUCH DAMAGES.

[W2 - 15AUG04]

#### Warranty

Tektronix warrants that the media on which this software product is furnished and the encoding of the programs on the media will be free from defects in materials and workmanship for a period of three (3) months from the date of shipment. If any such medium or encoding proves defective during the warranty period, Tektronix will provide a replacement in exchange for the defective medium. Except as to the media on which this software product is furnished, this software product is provide "as is" without warranty of any kind, either express or implied. Tektronix does not warrant that the functions contained in this software product will meet Customer's requirements or that the operation of the programs will be uninterrupted or error-free.

In order to obtain service under this warranty, Customer must notify Tektronix of the defect before the expiration of the warranty period. If Tektronix is unable to provide a replacement that is free from defects in materials and workmanship within a reasonable time thereafter, Customer may terminate the license for this software product and return this software product and any associated materials for credit or refund.

THIS WARRANTY IS GIVEN BY TEKTRONIX WITH RESPECT TO THE PRODUCT IN LIEU OF ANY OTHER WARRANTIES, EXPRESS OR IMPLIED. TEKTRONIX AND ITS VENDORS DISCLAIM ANY IMPLIED WARRANTIES OF MERCHANTABILITY OR FITNESS FOR A PARTICULAR PURPOSE. TEKTRONIX' RESPONSIBILITY TO REPLACE DEFECTIVE MEDIA OR REFUND CUSTOMER'S PAYMENT IS THE SOLE AND EXCLUSIVE REMEDY PROVIDED TO THE CUSTOMER FOR BREACH OF THIS WARRANTY. TEKTRONIX AND ITS VENDORS WILL NOT BE LIABLE FOR ANY INDIRECT, SPECIAL, INCIDENTAL, OR CONSEQUENTIAL DAMAGES IRRESPECTIVE OF WHETHER TEKTRONIX OR THE VENDOR HAS ADVANCE NOTICE OF THE POSSIBILITY OF SUCH DAMAGES.

[W9b - 15AUG04]

# **Table of Contents**

| Important safety information                           | iii |
|--------------------------------------------------------|-----|
| General safety summary                                 | iii |
| Service safety summary                                 | v   |
| Terms in this manual                                   | v   |
| Symbols and terms on the product                       | v   |
| Compliance information (PQA600A only)                  | vi  |
| EMC compliance                                         | vi  |
| Safety compliance                                      | vii |
| Environmental considerations                           | ix  |
| Preface                                                | х   |
| About this manual                                      | х   |
| Product description                                    | х   |
| Product documentation                                  | xi  |
| Software upgrades                                      | xii |
| Field upgrade options                                  | xii |
| Conventions used in this manual                        | xii |
| PQA600A installation                                   | 1   |
| PQA600A standard accessories.                          | 1   |
| PQA600A operating requirements                         | 3   |
| How to install the PQA600A hardware                    | 3   |
| How to power on the PQA600A                            | 6   |
| How to shut down the PQA600A                           | 6   |
| How to remove power from the PQA600A                   | 6   |
| Network installation                                   | 7   |
| How to install the AJA driver                          | 7   |
| PQASW installation                                     | 8   |
| PQASW standard accessories                             | 8   |
| PQASW system requirements                              | 8   |
| How to install the PQASW software                      | 9   |
| Operating basics                                       | 16  |
| PQA600A hardware components                            | 16  |
| How to start or exit the PQA software                  | 18  |
| Display elements and menus                             | 19  |
| How the PQA analyzer works                             | 25  |
| Making measurements                                    | 26  |
| The analysis process                                   | 26  |
| Template measurements (Option BAS and Option ADV only) | 28  |
| Overview of the measurement process                    | 31  |
| Creating new measurements (Option ADV only)            | 32  |
| Configuration nodes                                    | 35  |
| Changing configuration node settings                   | 39  |
| Importing measures                                     | 73  |
|                                                        | 5   |

| Video file formats supported for measurements                                                                     | 75  |
|----------------------------------------------------------------------------------------------------|-----|
| How to take a measurement (Option BAS and Option ADV only)                                                        | 77  |
| Performing temporal synchronization and spatial alignment of sequences                                            | 83  |
| Using the Region-of-Interest (ROI)                                                                                | 101 |
| How to review measurement results (Option BAS and Option ADV only)                                                | 107 |
| PSNR measurement                                                                                                  | 123 |
| DMOS measurement                                                                                                  | 133 |
| Attention weighted DMOS measurement (Option ADV only)                                                             | 140 |
| Artifacts measurement with no reference (Option ADV only)                                                         | 147 |
| Automated measurements using XML scripting (Option ADV only)                                                      | 152 |
| DMOS measurement with SDI generation, capture, and auto temporal/spatial alignment (PQA600A with Option ADV only) | 161 |
| Capturing and generating video                                                                                    | 169 |
| Simultaneous generation and capture                                                                               | 169 |
| Supported video source file formats                                                                               | 169 |
| Converting video files                                                                                            | 172 |
| How to capture video for analysis                                                                                 | 172 |
| How to generate video output                                                                                      | 183 |
| Reference                                                                                                    | 202 |
| What is the Measure Map?                                                                                          | 202 |
| How to adjust the Measure Map display                                                                             | 203 |
| XML scripting commands (Option ADV only)                                                                          | 204 |
| Frequently asked questions                                                                                        | 213 |
| Index                                                                                                    |     |

# Important safety information

This manual contains information and warnings that must be followed by the user for safe operation and to keep the product in a safe condition.

To safely perform service on this product, additional information is provided at the end of this section. (See page v, *Service safety summary*.)

## **General safety summary**

Use the product only as specified. Review the following safety precautions to avoid injury and prevent damage to this product or any products connected to it. Carefully read all instructions. Retain these instructions for future reference.

Comply with local and national safety codes.

For correct and safe operation of the product, it is essential that you follow generally accepted safety procedures in addition to the safety precautions specified in this manual.

The product is designed to be used by trained personnel only.

Only qualified personnel who are aware of the hazards involved should remove the cover for repair, maintenance, or adjustment.

Before use, always check the product with a known source to be sure it is operating correctly.

This product is not intended for detection of hazardous voltages.

Use personal protective equipment to prevent shock and arc blast injury where hazardous live conductors are exposed.

While using this product, you may need to access other parts of a larger system. Read the safety sections of the other component manuals for warnings and cautions related to operating the system.

When incorporating this equipment into a system, the safety of that system is the responsibility of the assembler of the system.

#### To avoid fire or personal injury

Use proper power cord. Use only the power cord specified for this product and certified for the country of use.

Do not use the provided power cord for other products.

**Ground the product.** This product is grounded through the grounding conductor of the power cord. To avoid electric shock, the grounding conductor must be connected to earth ground. Before making connections to the input or output terminals of the product, make sure that the product is properly grounded.

Do not disable the power cord grounding connection.

**Power disconnect.** The power cord disconnects the product from the power source. See instructions for the location. Do not position the equipment so that it is difficult to operate the power cord; it must remain accessible to the user at all times to allow for quick disconnection if needed.

**Observe all terminal ratings.** Do not apply a potential to any terminal, including the common terminal, that exceeds the maximum rating of that terminal.

**Do not operate without covers.** Do not operate this product with covers or panels removed, or with the case open. Hazardous voltage exposure is possible.

Avoid exposed circuitry. Do not touch exposed connections and components when power is present.

**Do not operate with suspected failures.** If you suspect that there is damage to this product, have it inspected by qualified service personnel.

Disable the product if it is damaged. Do not use the product if it is damaged or operates incorrectly. If in doubt about safety of the product, turn it off and disconnect the power cord. Clearly mark the product to prevent its further operation.

Examine the exterior of the product before you use it. Look for cracks or missing pieces.

Use only specified replacement parts.

**Do not operate in wet/damp conditions.** Be aware that condensation may occur if a unit is moved from a cold to a warm environment.

Do not operate in an explosive atmosphere.

Keep product surfaces clean and dry. Remove the input signals before you clean the product.

**Provide proper ventilation.** Refer to the installation instructions in the manual for details on installing the product so it has proper ventilation.

Slots and openings are provided for ventilation and should never be covered or otherwise obstructed. Do not push objects into any of the openings.

**Provide a safe working environment.** Always place the product in a location convenient for viewing the display and indicators.

Avoid improper or prolonged use of keyboards, pointers, and button pads. Improper or prolonged keyboard or pointer use may result in serious injury.

Be sure your work area meets applicable ergonomic standards. Consult with an ergonomics professional to avoid stress injuries.

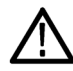

**WARNING.** The product is heavy. To reduce the risk of personal injury or damage to the device get help when lifting or carrying the product.

### Service safety summary

The Service safety summary section contains additional information required to safely perform service on the product. Only qualified personnel should perform service procedures. Read this Service safety summary and the General safety summary before performing any service procedures.

To avoid electric shock. Do not touch exposed connections.

**Do not service alone.** Do not perform internal service or adjustments of this product unless another person capable of rendering first aid and resuscitation is present.

**Disconnect power.** To avoid electric shock, switch off the product power and disconnect the power cord from the mains power before removing any covers or panels, or opening the case for servicing.

**Use care when servicing with power on.** Dangerous voltages or currents may exist in this product. Disconnect power, remove battery (if applicable), and disconnect test leads before removing protective panels, soldering, or replacing components.

Verify safety after repair. Always recheck ground continuity and mains dielectric strength after performing a repair.

### Terms in this manual

These terms may appear in this manual:

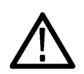

WARNING. Warning statements identify conditions or practices that could result in injury or loss of life.

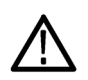

**CAUTION.** Caution statements identify conditions or practices that could result in damage to this product or other property.

# Symbols and terms on the product

These terms may appear on the product:

- DANGER indicates an injury hazard immediately accessible as you read the marking.
- WARNING indicates an injury hazard not immediately accessible as you read the marking.
- CAUTION indicates a hazard to property including the product.

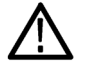

When this symbol is marked on the product, be sure to consult the manual to find out the nature of the potential hazards and any actions which have to be taken to avoid them. (This symbol may also be used to refer the user to ratings in the manual.)

The following symbol(s) may appear on the product:

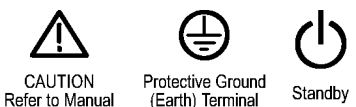

# **Compliance information (PQA600A only)**

This section lists the EMC (electromagnetic compliance), safety, and environmental standards with which the instrument complies.

## **EMC** compliance

#### EC Declaration of Conformity – EMC

Meets intent of Directive 2004/108/EC for Electromagnetic Compatibility. Compliance was demonstrated to the following specifications as listed in the Official Journal of the European Communities:

EN 61326-1 2006. EMC requirements for electrical equipment for measurement, control, and laboratory use. 123

- CISPR 11:2003. Radiated and conducted emissions, Group 1, Class A
- IEC 61000-4-2:2001. Electrostatic discharge immunity
- IEC 61000-4-3:2002. RF electromagnetic field immunity
- IEC 61000-4-4:2004. Electrical fast transient / burst immunity
- IEC 61000-4-5:2001. Power line surge immunity
- IEC 61000-4-6:2003. Conducted RF immunity
- IEC 61000-4-11:2004. Voltage dips and interruptions immunity
- EN 61000-3-2:2006. AC power line harmonic emissions
- EN 61000-3-3:1995. Voltage changes, fluctuations, and flicker

#### European contact.

Tektronix UK, Ltd. Western Peninsula Western Road Bracknell, RG12 1RF United Kingdom

- 1 This product is intended for use in nonresidential areas only. Use in residential areas may cause electromagnetic interference.
- <sup>2</sup> Emissions which exceed the levels required by this standard may occur when this equipment is connected to a test object.
- <sup>3</sup> For compliance with the EMC standards listed here, high quality shielded interface cables should be used.

#### Australia / New Zealand Declaration of Conformity - EMC

Complies with the EMC provision of the Radiocommunications Act per the following standard, in accordance with ACMA:

CISPR 11:2003. Radiated and Conducted Emissions, Group 1, Class A, in accordance with EN 61326-1:2006.

#### Australia / New Zealand contact.

Baker & McKenzie Level 27, AMP Centre 50 Bridge Street Sydney NSW 2000, Australia

## Safety compliance

This section lists the safety standards with which the product complies and other safety compliance information.

#### EU declaration of conformity - low voltage

Compliance was demonstrated to the following specification as listed in the Official Journal of the European Union:

Low Voltage Directive 2006/95/EC.

EN 61010-1. Safety Requirements for Electrical Equipment for Measurement, Control, and Laboratory Use – Part 1: General Requirements.

#### U.S. nationally recognized testing laboratory listing

UL 61010-1. Safety Requirements for Electrical Equipment for Measurement, Control, and Laboratory Use – Part 1: General Requirements.

#### **Canadian certification**

 CAN/CSA-C22.2 No. 61010-1. Safety Requirements for Electrical Equipment for Measurement, Control, and Laboratory Use – Part 1: General Requirements.

#### Additional compliances

IEC 61010-1. Safety Requirements for Electrical Equipment for Measurement, Control, and Laboratory Use – Part 1: General Requirements.

#### **Equipment type**

Test and measuring equipment.

#### Safety class

Class 1 - grounded product.

#### Pollution degree descriptions

A measure of the contaminants that could occur in the environment around and within a product. Typically the internal environment inside a product is considered to be the same as the external. Products should be used only in the environment for which they are rated.

- Pollution degree 1. No pollution or only dry, nonconductive pollution occurs. Products in this category are generally encapsulated, hermetically sealed, or located in clean rooms.
- Pollution degree 2. Normally only dry, nonconductive pollution occurs. Occasionally a temporary conductivity that is caused by condensation must be expected. This location is a typical office/home environment. Temporary condensation occurs only when the product is out of service.
- Pollution degree 3. Conductive pollution, or dry, nonconductive pollution that becomes conductive due to condensation. These are sheltered locations where neither temperature nor humidity is controlled. The area is protected from direct sunshine, rain, or direct wind.
- Pollution degree 4. Pollution that generates persistent conductivity through conductive dust, rain, or snow. Typical outdoor locations.

#### **Pollution degree rating**

Pollution degree 2 (as defined in IEC 61010-1). Rated for indoor, dry location use only.

#### **IP** rating

IP20 (as defined in IEC 60529).

#### Measurement and overvoltage category descriptions

Measurement terminals on this product may be rated for measuring mains voltages from one or more of the following categories (see specific ratings marked on the product and in the manual).

- Category II. Circuits directly connected to the building wiring at utilization points (socket outlets and similar points).
- Category III. In the building wiring and distribution system.
- Category IV. At the source of the electrical supply to the building.

**NOTE.** Only mains power supply circuits have an overvoltage category rating. Only measurement circuits have a measurement category rating. Other circuits within the product do not have either rating.

#### Mains overvoltage category rating

Overvoltage category II (as defined in IEC 61010-1).

## **Environmental considerations**

This section provides information about the environmental impact of the product.

#### Product end-of-life handling

Observe the following guidelines when recycling an instrument or component:

**Equipment recycling.** Production of this equipment required the extraction and use of natural resources. The equipment may contain substances that could be harmful to the environment or human health if improperly handled at the product's end of life. To avoid release of such substances into the environment and to reduce the use of natural resources, we encourage you to recycle this product in an appropriate system that will ensure that most of the materials are reused or recycled appropriately.

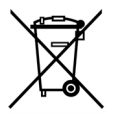

This symbol indicates that this product complies with the applicable European Union requirements according to Directives 2002/96/EC and 2006/66/EC on waste electrical and electronic equipment (WEEE) and batteries. For information about recycling options, check the Support/Service section of the Tektronix Web site (www.tektronix.com).

**Battery recycling.** This product may contain a rechargeable battery, which must be recycled or disposed of properly. Please properly dispose of or recycle the battery according to local government regulations.

**Perchlorate materials.** This product contains one or more type CR lithium batteries. According to the state of California, CR lithium batteries are classified as perchlorate materials and require special handling. See www.dtsc.ca.gov/hazardouswaste/perchlorate for additional information.

#### **Transporting batteries**

The capacity of the installed lithium ion secondary battery is under 20 Wh. The lithium content of the installed primary battery is under 1 g. Each installed battery meets the applicable requirements of UN Manual of Tests and Criteria Part III Section 38.3. Installed battery quantity is under the limit for shipment according to Section II of the relevant Packing Instructions from the IATA Dangerous Goods Regulations. Consult your air carrier for applicability and determination of any special lithium battery transportation requirements.

#### **Restriction of hazardous substances**

This product is classified as an industrial monitoring and control instrument, and is not required to comply with the substance restrictions of the recast RoHS Directive 2011/65/EU until July 22, 2017.

# Preface

# About this manual

This manual describes the installation and basic operation of the PQA600A Picture Quality Analyzer and the PQASW Picture Quality Analysis Software.

# **Product description**

The PQA600A analyzer and PQASW are the latest-generation Picture Quality Analysis products built on the Tektronix' Emmy Award winning PQA200/300 Picture Quality Analyzers. Based on concepts of the human vision system, the PQA provides a suite of repeatable, objective quality measurements that closely correspond with subjective human visual assessment.

#### **PQA600A** key features

- Fast, accurate, repeatable, objective picture quality measurement (Option BAS)
- Predicts DMOS (Differential Mean Opinion Score) measurement based on model of the Human Vision System model (Option BAS)
- SD/HD/3G SDI, HDMI compliant with HDCP interface and IP interface supporting IGMP for Simultaneous Generation and Capture, 2-channel Capture and 2-channel Generation with Swap-channel / Side by Side / Wipe display
- Real time Up / Down conversion at generation / capture with SDI/HDMI interface for testing the instrument with Up / Down conversion process
- IP Interface with simultaneous 2-channel generation / capture with IGMP support for multicast streams (Option IP)
- Picture quality measurements can be made on a variety of HD video formats (1080p, 1080i, 720p) and SD video formats (525i or 625i) (Option BAS)
- User-configurable viewing condition and display models for reference and comparison (Option ADV)
- Attention/Artifact weighted measurement (Option ADV)
- Region Of Interest (ROI) on measurement execution and review (Option BAS)
- Automatic temporal and spatial alignment (Option BAS)
- Embedded Reference Decoder (Option BAS)
- Easy regression testing and automation with XML scripting (Option ADV)
- Multiple results view options (Option BAS)
- Preinstalled sample reference and test sequences

#### **PQASW** key features

- Fast, accurate, repeatable, and objective picture quality measurement
- Predicts DMOS (Differential Mean Opinion Score) based on the Human Vision System model
- Picture quality measurements can be made on a variety of HD video formats (1080p, 1080i, 720p) and SD Video Formats (525i or 625i)
- User-configurable viewing condition and display models for reference and comparison (Option ADV)
- Attention/Artifact weighted measurement (Option ADV)
- Region Of Interest (ROI) on measurement execution and review
- Automatic temporal and spatial alignment
- Embedded reference decoder
- Easy regression testing and automation using XML scripting (Option ADV) with "Export/Import" file from GUI
- Multiple results view options
- IP interface with simultaneous generation/capture and 2-Ch capture (Option IP)
- Embedded sample reference and test sequences
- Available for customer installation on the customer's own PC

### **Product documentation**

All of the following documents can be found on the Tektronix Web site (www.tektronix.com/manuals).

| To read about                                                                | Use this document (Tektronix part number)                                                                                                    |
|------------------------------------------------------------------------------|----------------------------------------------------------------------------------------------------|
| Installation and safety information including in-depth operating information | PQA600A and PQASW User Manual (071-3208-XX).<br>This printed manual contains information about product safety and<br>compliance and describes how to install the instrument. Also included are<br>basic instructions on how to start using the PQA analyzer and detailed<br>information about operating the PQA, including how measurements are<br>calculated and displayed. |
| Preconfigured measurements                                                   | PQA600A and PQASW Measurements Reference (071-3157-XX).<br>This printed manual contains information about using the preconfigured<br>measurements provided with the product.                                                                                                    |
| PQA600A specifications                                                       | PQA600A Specifications Technical Reference (077-0789-XX).<br>This PDF manual contains the specifications for the PQA600A hardware.                                                                                                    |
| PQA600A data security                                                        | PQA600A Declassification and Security Instructions (077-0788-XX).<br>This PDF manual contains the Dell Statement of Volatility for the Dell<br>Precision Workstation T7600, which provides information for securing data<br>on the product.                                                                                                    |
| Known issues with the product                                                | PQA600A and PQASW Release Notes (077-0787-XX).<br>This PDF manual contains information about new features and known<br>issues with the PQA software.                                                                                                    |
| PC platform information                                                      | Refer to the PC platform documentation for information about the PC platform hardware and software. The PC platform documentation is available at the Dell Web site (www.dell.com).                                                                                                    |

# Software upgrades

Periodic software upgrades might become available.

To check for upgrades:

- 1. Go to the Tektronix Web site (www.tektronix.com).
- 2. Select Software and Drivers to link to the Software and Firmware Finder Web page.
- 3. Enter the product name (PQA600A or PQASW) to find available software upgrades.

# Field upgrade options

After your PQA analyzer has been delivered, you can add the following field upgrade options to the analyzer:

#### Table i: Field upgrade options

| Option | Description                                                                                                  | PQA600A      | PQASW        |  |
|--------|----------------------------------------------------------------------------------------------------|--------------|--------------|--|
| BAS    | Adds the base measurement package                                                                            | $\checkmark$ |              |  |
| ADV    | Adds the advanced measurement package (script operation, measurement configurability, weighting measurement) | $\checkmark$ | $\checkmark$ |  |
| IP     | Adds IP generation / capture                                                                                 | $\checkmark$ |              |  |

# Conventions used in this manual

The following icons may appear throughout this manual.

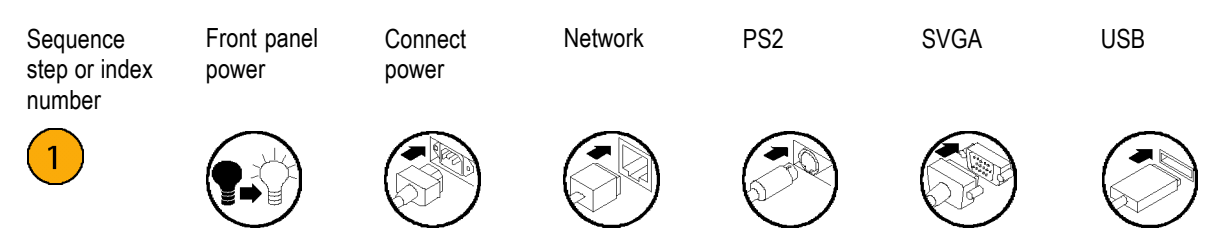

# **PQA600A** installation

This section contains information about installing your PQA600A instrument. See PQASW software installation for information about installing the PQASW product software. (See page 8.)

Unpack the instrument and check that you received all items listed below as standard accessories. Check the Tektronix Web site (www.tektronix.com) for the most current information.

## PQA600A standard accessories

The following table lists the standard accessories that are shipped with the PQA600A analyzer.

#### Table 1: PQA600A standard accessories

| Accessory                                                                                             | Tektronix   |
|----------------------------------------------------------------------------------------------------|-------------|
| PQA600A and PQASW User Manual                                                                         | 071-3208-XX |
| PQA600A and PQASW Measurement Technical Reference                                                     | 071-3157-XX |
| PQA600A and PQASW Application Install CD                                                              | 020-3130-XX |
| PQA600 Video Sequences Recovery Disks                                                                 | 020-3053-XX |
| Product Information Sheet for the People's Republic of China                                          | 071-2181-XX |
| Statement of Compliance                                                                               | 001-1180-XX |
| Reply Card                                                                                            | 001-1424-XX |
| HDMI cable, Type A to Type C                                                                          | 174-6308-XX |
| Display port to DVI-D adapter cable                                                                   | 174-6345-XX |
| DVI-to-VGA adapter                                                                                    | 013-0347-XX |
| USB optical mouse                                                                                     | 119-7054-XX |
| USB keyboard                                                                                          | 119-7275-XX |
| Software Key Dongle                                                                                   |             |
| Dell Operating System Reinstallation DVD (Windows 7 Ultimate SP1 64-Bit)                              |             |
| Dell Resource Media DVD (includes device drivers, diagnostics, and utilities)                         |             |
| Dell Setup and Features Information Sheet                                                             |             |
| Dell Important Information Sheet                                                                      |             |
| Dell Warranty and Support Information, and Safety, Environmental, and Regulatory Information booklets |             |

#### Table 1: PQA600A standard accessories (cont.)

| Accessory  |                                          | Tektronix<br>part number |
|------------|------------------------------------------|--------------------------|
| Power Cord | North America (Option A0)                | 161-0066-00              |
|            | Universal Euro (Option A1)               | 161-0066-09              |
|            | United Kingdom (Option A2)               | 161-0066-10              |
|            | Australia (Option A3)                    | 161-0066-13              |
|            | Switzerland (Option A5)                  | 161-0154-00              |
|            | Japan (Option A6)                        | 161-0298-00              |
|            | China (Option A10)                       | 161-0304-00              |
|            | India (Option A11)                       | 161-0324-00              |
|            | Brazil (Option A12)                      | 161-0357-00              |
|            | No power cord or AC adapter (Option A99) |                          |

# **PQA600A** operating requirements

- 1. Place the instrument on a bench.
- 2. Before operating, ensure that the ambient temperature is between +50 °F and +95 °F (+10 °C to +35 °C).

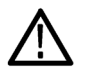

CAUTION. To ensure proper cooling, keep the front and rear of the instrument clear of obstructions.

**NOTE.** See the PQA600A Specifications Technical Reference manual for a complete list of environmental operating requirements.

# How to install the PQA600A hardware

This section provides basic information about installing the PQA600A analyzer. For detailed information about the PC workstation hardware, see the documentation provided about the Dell Precision Workstation T7600 on the Dell Web site (www.dell.com).

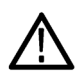

**CAUTION.** To prevent personal injury from lifting a heavy object, always use two people to move the PQA600A analyzer.

#### Hardware prerequisites

Before installation, ensure that the following are available:

Mains power, 100 – 240 VAC (4.0 – 2.0 A), 50/60 Hz. (See Table 2 on page 6.)

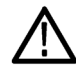

**WARNING.** To reduce the risk of fire and shock, ensure that the mains supply voltage fluctuations do not exceed 10% of the operating voltage range.

Clearance around the unit to allow proper airflow.

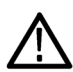

**CAUTION.** To prevent overheating, leave a 10.2 cm (4 in) minimum clearance on all vented sides of the analyzer to permit the airflow required for proper ventilation.

- An RJ45 network connection between the Gigabit Ethernet port and your network.
- An appropriate display monitor. The PQA600A analyzer is not supplied with a monitor, although it is configured with a high-performance video card. The monitor needs to be HDCP compliant in order to view unencrypted HDCP data.

#### Installation procedure

To install the PQA600A analyzer, perform the following generalized procedure:

- 1. Make the following system connections to the analyzer (See Figure 1.):
  - a. Connect a display monitor to either the DVI or Display port connector on the rear panel. For dual-monitor installations, you can use both of these ports at the same time. A Display port-to-DVI adapter cable is supplied as a standard accessory. The maximum resolution on the DVI and Display ports is 2560 × 1600.

**NOTE.** In order to view unencrypted HDCP data, the monitor must be HDCP compliant and be connected directly to the PQA600A analyzer. You cannot view the HDCP data from a remote desktop connection to the analyzer.

If you connect two monitors to the instrument using the DVI and Display port connectors, both monitors must be HDCP compliant in order to view HDCP data.

Use the Display port-to-DVI cable adapter (supplied as a standard accessory) to connect a second monitor. Use the DVI-to-VGA adapter supplied as a standard accessory if your monitor has only a VGA input connector.

- **b.** Attach the USB keyboard and mouse to any of the four USB ports on the rear panel. If desired, you can attach the keyboard and mouse using the USB-to-PS2 adapters to connect to the PS2 ports on the rear panel.
- c. If you are going to be operating the instrument on your local network, connect an Ethernet cable from a network connection to one of the network adapter connectors on the rear panel. (See page 7, *Network installation*.)

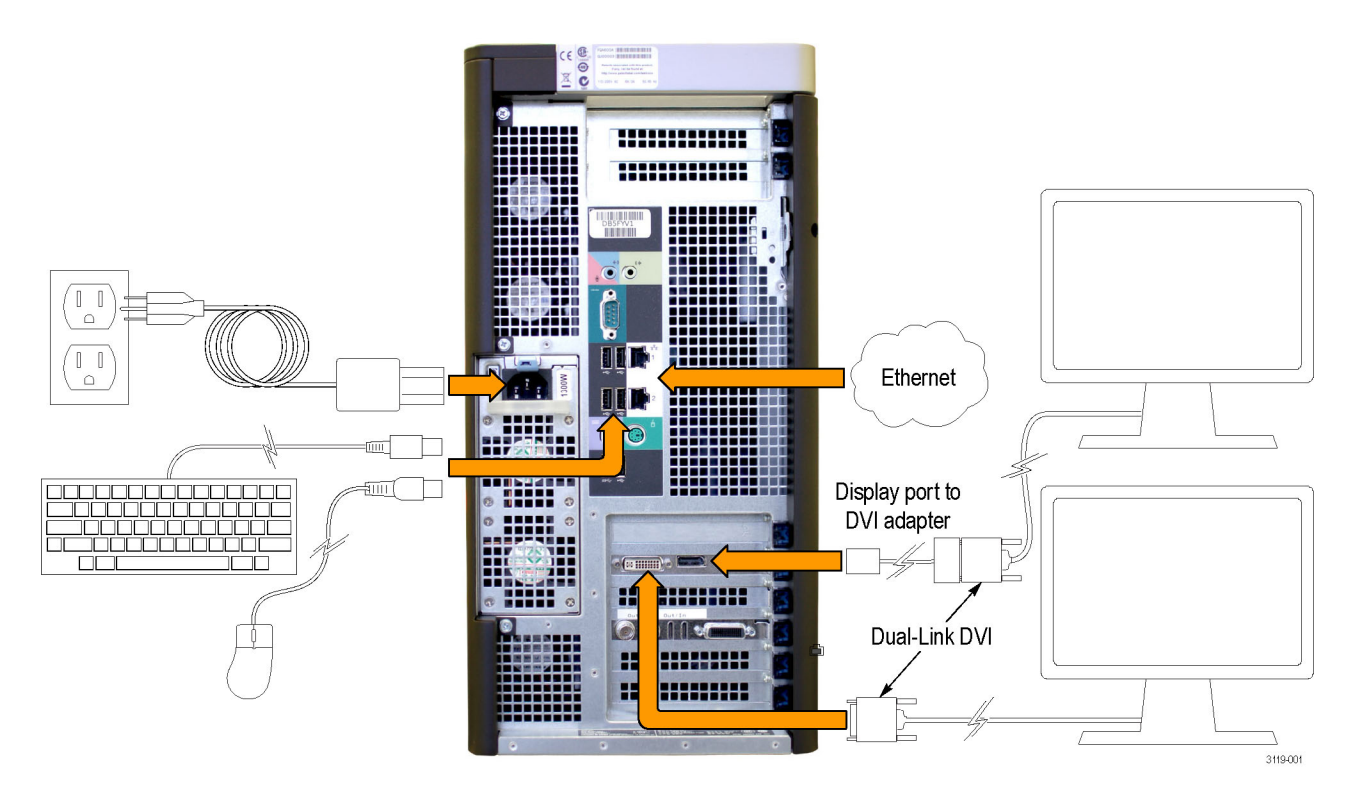

Figure 1: PQA600A system connections

- 2. If you will be capturing video to analyze or if you will be outputting video, make the following video signal connections to the analyzer (See Figure 2.):
  - a. For SDI video signals, connect 75  $\Omega$  BNC cables to the SDI Out / In connectors.
  - b. For HDMI video signals, connect the supplied HDMI-mini-to-HDMI adapter cable to the HDMI Out / In connectors.
  - c. For IP video signals (Option IP only), connect an Ethernet cable to one of the two Ethernet network interface connectors.

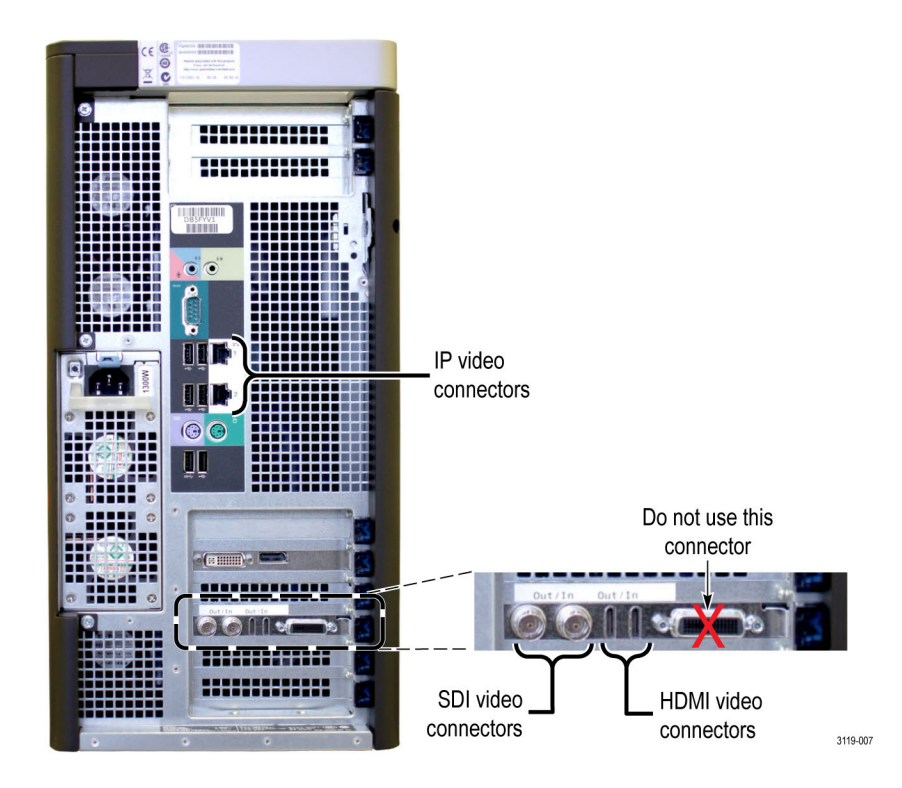

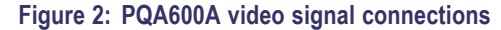

3. Install the **software key dongle** that was supplied with the product on any USB port of the PQA600A analyzer or computer running the PQA software.

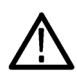

**CAUTION.** To operate the PQA software, the software key dongle must be installed on any USB port of the PQA600A analyzer or computer running the PQA software. Otherwise, the PQA software will run only in trial mode.

- 4. Connect power to the PQA600A analyzer. (See page 6, How to power on the PQA600A.)
- 5. Press the power button on the front panel.
- 6. After the analyzer powers on, click the PQA600A account icon to access the instrument desktop. No password is required.

## How to power on the PQA600A

The following table lists the operating voltage requirements for the PQA600A analyzer. All voltages are RMS values.

| Table 2: Power supply requirements |           |                             |
|------------------------------------|-----------|-----------------------------|
| Source voltage                     | Frequency | Maximum Rated Input Current |
| 100 – 240 VAC                      | 50/60 Hz  | 4 – 2 A                     |

**NOTE.** Connect the power cord (provided with the unit) to the power connector on the rear panel. Then connect the power cord plug to a properly grounded outlet.

To power on the instrument (after making all connections):

- 1. Attach the power cord to the rear panel.
- 2. Press the power button on the front panel.

# How to shut down the PQA600A

To shut down the instrument:

- 1. Select Start > Shutdown.
- 2. Select Shutdown from the drop-down list in the Shutdown Windows dialog and then select OK.

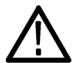

**CAUTION.** To prevent system problems, do not use the computer "Sleep" mode on the PQA600A analyzer. Do not select Sleep from the Start menu and do not configure the power saver settings on the computer to use the Sleep mode.

### How to remove power from the PQA600A

To remove power from the instrument:

- 1. Shut down the instrument.
- 2. After Windows has completed the shutdown process, remove the power cord from the rear panel.

## **Network installation**

You can connect your instrument to a network for printing, file sharing, internet access, and other functions. Consult with your network administrator and use the standard Windows utilities to configure the instrument for your network.

# How to install the AJA driver

If the operating system on your PQA600A analyzer is reinstalled, you must also reinstall the AJA driver to support the SDI/HDMI video interface card. You can reinstall the AJA driver before or after you reinstall the PQA software.

To reinstall the AJA driver, perform the following steps:

- 1. Insert the PQA600A and PQASW Application Install CD into the DVD drive on the PQA600A.
- 2. Double click on the AjaDrivers folder in the CD directory.
- 3. Double click on the KonaDrivers-<version number>.msi file to install the driver.
- 4. Open the Windows Control Panel to view the AJA driver in the installed programs list.
- 5. Remove the CD from the CD drive and store it in a safe location.

# **PQASW** installation

This section contains information on installing the PQASW software.

### **PQASW** standard accessories

The following table lists the standard accessories that are shipped with the PQASW software.

#### Table 3: PQASW standard accessories

| Accessory                                | Tektronix<br>part number |
|------------------------------------------|--------------------------|
| PQA600A and PQASW User Manual            | 071-3208-XX              |
| PQA600A and PQASW Measurements Reference | 071-3157-XX              |
| PQA600A and PQASW Application Install CD | 020-3130-XX              |
| Software Key Dongle                      |                          |

### **PQASW** system requirements

The PC required to run the PQASW software must meet the following minimum requirements:

Microsoft Windows 7 Professional (64-bit) or Windows XP Professional (32-bit) Operating System

**NOTE.** It is recommended that you install the PQASW software on a 64-bit system. The 64-bit installation includes a Fast Decoder for faster processing on a wider range of compressed file formats. The 32-bit installation cannot access the Fast Decoder.

- Intel Core 2 Duo CPU or more
- 1024 x 768 or higher resolution monitor
- 2 GB RAM or greater
- 1 GB free space on the hard drive for application storage; 50 GB or more free space recommended for data storage

## How to install the PQASW software

To install the PQASW software on your own PC, perform the following procedure:

- 1. If you already have an existing version of the PQA software installed, first uninstall the existing version of the PQA software using the Microsoft Windows Control Panel. Otherwise, go to step 2.
- 2. Determine whether your system is running the 32-bit or 64-bit version of Windows. This information can generally be found in the System Properties tabs of My Computer. Generally, if 64-bit is not specified under the System information, it is a 32-bit version. If you are not sure which version you have, contact Microsoft for specific details for your system.
- 3. Insert the PQA600A and PQASW Application Install disc in the DVD drive of the PC and close the drive tray.
- 4. Use Windows Explorer to view the disc contents. Double-click the 32Bit or 64Bit folder to open it.
- 5. Double-click setup.exe to begin the installation process.
- 6. When the PQA installer splash screen appears, click Next to continue.

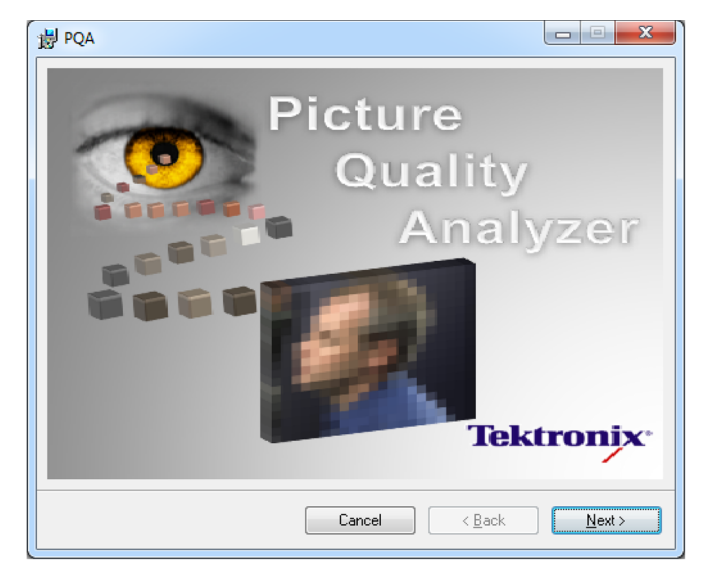

7. When the Setup Wizard welcome screen appears, click Next to continue.

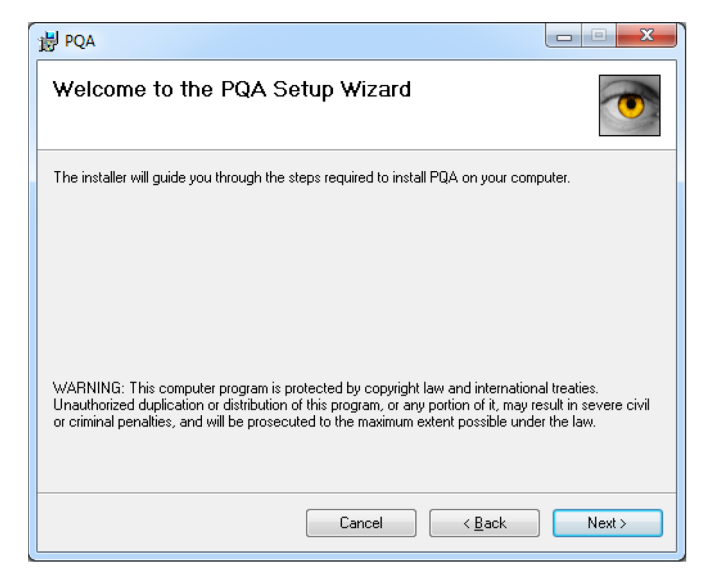

- 8. When the Select Installation Folder screen appears, click **Next** to continue using the default settings. You can also change the settings as follows:
  - Use the Folder entry box or the Browse button to select a different installation location. Click the Disk Cost button to verify there is enough disk space available.
  - Select Just me if you want the PQA software available to only you (the currently logged in user) instead of all
    users of the instrument.

| 谩 PQA                                                                                    |                              |
|------------------------------------------------------------------------------------------|------------------------------|
| Select Installation Folder                                                               |                              |
| The installer will install PQA to the following folder.                                  |                              |
| To install in this folder, click "Next". To install to a different folder, enter it belo | ow or click "Browse".        |
| Eolder:<br>[C:\Program Files (x86)\Tektronix\PQA\                                        | B <u>r</u> owse<br>Disk Cost |
| Install PQA for yourself, or for anyone who uses this computer:                          |                              |
| Everyone                                                                                 |                              |
| ⊘ Just <u>m</u> e                                                                        |                              |
| Cancel < <u>B</u> ack                                                                    | Next >                       |

9. The License Agreement screen appears. After you read the license agreement, select I Agree, and then click Next to continue.

**NOTE.** If you cannot agree to the software license, click **Cancel** to exit the installation process, and then contact Tektronix for more information.

| pqa                                                                                  |                                                                                                    |
|--------------------------------------------------------------------------------------|----------------------------------------------------------------------------------------------------|
| License Agreement                                                                    |                                                                                                    |
| Please take a moment to read th<br>Agree", then "Next". Otherwise                    | e license agreement now. If you accept the terms below, click "I<br>Jirck "Cancel".                                            |
| IMPORTANT: R<br>EQUIPMENT.                                                           |                                                                                                    |
| This software is provided<br>program for more than thin<br>constitutes acceptance of | under license from Tektronix, Inc. Retention of this<br>ty (30) days or use of the program in any manner<br>the license terms. |
| CAREFULLY REA                                                                        | THE ENCLOSED SOFTWARE                                                                                                    |
| ○ I <u>D</u> o Not Agree                                                             |                                                                                                    |
|                                                                                      | Cancel < <u>B</u> ack <u>N</u> ext >                                                                                           |

10. When the Confirm Installation screen appears, click **Next** to continue. You will see an Installing PQA screen with a progress bar.

| B PQA                   |               |        |
|-------------------------|---------------|--------|
| Installing PQA          |               |        |
| PQA is being installed. |               |        |
| Please wait             |               | ]      |
|                         |               |        |
|                         | Cancel < Back | Next > |

11. While the PQA installation progress bar screen is still open, a Setup Wizard welcome screen for the DK2 DESkey Drivers will open. Click **Next** to continue.

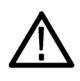

CAUTION. Do not cancel the installation of the DESKey drivers. They are required by the PQA software.

| DK2 DESkey Drivers (AMD64/EI | V64T) - 7.24.0.43           |
|------------------------------|-----------------------------|
|                              | < <u>B</u> ack Next> Cancel |

12. When the Setup Type screen appears, click Next to accept This machine as the default location for the DK2.

| DK2 DESkey Drivers (AMD64/EM64T) - 7.24.0.4                   | 3              |                | ×      |
|---------------------------------------------------------------|----------------|----------------|--------|
| Setup Type<br>Choose the setup type that best suits your need | s.             |                | Z      |
| Where can your DK2 be found?                                  |                |                |        |
| This machine.                                                 |                |                |        |
| O Using a DK2 Network Server.                                 |                |                |        |
|                                                               |                |                |        |
|                                                               |                |                |        |
|                                                               |                |                |        |
|                                                               |                |                |        |
| InstallShield                                                 |                |                |        |
|                                                               | < <u>B</u> ack | <u>N</u> ext > | Cancel |
|                                                               |                |                |        |

13. When the Windows Security screen appears, click Install to install the DK2 software.

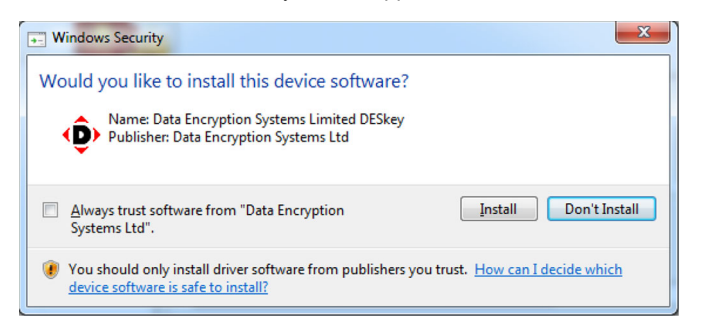

14. When the Setup Complete screen appears, click Finish.

| DK2 DESkey Drivers (AMD64/EI | VIG4T) - 7.24.0.43<br>Setup Complete<br>Setup has finished installing the DK2 DESkey Drivers<br>(AMD64/EM64T). |
|------------------------------|----------------------------------------------------------------------------------------------------|
|                              | < Back Finish Cancel                                                                                           |

15. When the PQA product software installation is complete, the Installation Complete screen appears. Click **Close** to exit the Setup Wizard.

| B PQA                                |   |        |                | III X |
|--------------------------------------|---|--------|----------------|-------|
| Installation Complete                |   |        |                |       |
| PQA has been successfully installed. |   |        |                |       |
| Click "Close" to exit.               |   |        |                |       |
|                                      |   |        |                |       |
|                                      |   |        |                |       |
|                                      |   |        |                |       |
|                                      |   |        |                |       |
|                                      |   |        |                |       |
|                                      |   |        |                |       |
|                                      | _ |        |                | <br>  |
|                                      |   | Cancel | < <u>B</u> ack | Close |

16. The following three icons should now be on the desktop: and a PQA Product Information icon on the desktop. The former and the latter allows you to access a You can now remove the Application Install disc from the DVD drive and store it in a secure location.

| lcon                       | Description                                                                                                    |
|----------------------------|----------------------------------------------------------------------------------------------------|
| Tektronix<br>PQA           | Double-click to launch the PQA software application.                                                                                                    |
| RQA Product<br>Information | Double-click to open a Tektronix Web site with links to PQA product information and documentation.                                                                                                    |
| Tektronix<br>POA           | Double-click to run the PQA software using the standard user login (with no administrator privileges) without being prompted to enter the Administrator's password each time the PQA software is run from a standard user account.                                                                                                    |
| RunAsAdmin<br>istrator     | <b>NOTE.</b> To use the Run As Administrator icon from any user account, you must log into the Administrator account one time by double-clicking the icon and entering the password. After this initial Administrator login, this icon can be used to run the PQA software from any user account without being prompted to enter the Administrator password. |

 Insert the software key dongle that came with your PQASW software into any USB port on your PC or instrument and wait until you see the DK2usb DESkey installed message.

| U Driver Software Installation |              | ×     |
|--------------------------------|--------------|-------|
| DK2usb DESkey installed        |              |       |
| DK2usb DESkey                  | Ready to use |       |
|                                |              | Close |

- 18. Click Close to continue.
- 19. Find the software option key included in the important papers envelope that originally shipped with your instrument.
- 20. Double-click the PQA icon to start the software.

21. After the alert screen appears indicating that no PQA license is available, click **OK** to open the application.

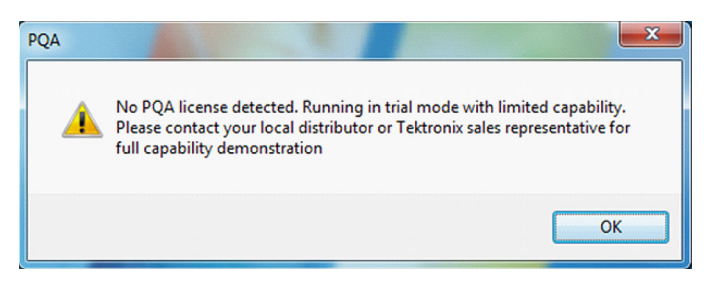

**NOTE.** After you reinstall the PQA software, the first time you run the program Windows 7 will display a User Account Control dialog box that asks "Do you want to allow the following program from an unknown publisher to make changes to this computer?" The Program name is displayed as PQUI.exe. Answer Yes to the dialog box. This dialog box is a feature of Windows 7 and is a normal response by the operating system.

- 22. Click Help > License Manager in the menu bar and the License Manager screen will appear.
- 23. Type in the option key in the New Option Key field.
- 24. Click Apply.
- 25. Click Close.
- 26. When the screen appears indicating that the application will now close, click OK and the application will close.
- 27. Double click on the Tektronix PQA icon to verify that the PQA software window opens successfully. The product software is now ready to use.

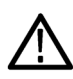

**CAUTION.** To operate the PQA software, the software key dongle must be installed on any USB port of the PQA600A analyzer or computer running the PQA software. Otherwise, the PQA software will run only in trial mode.

This completes the installation of the PQASW. Your PQASW software is now ready to use.

# **Operating basics**

# PQA600A hardware components

Controls and display elements are shown in the following illustrations and tables.

#### PQA600A front panel controls and indicators

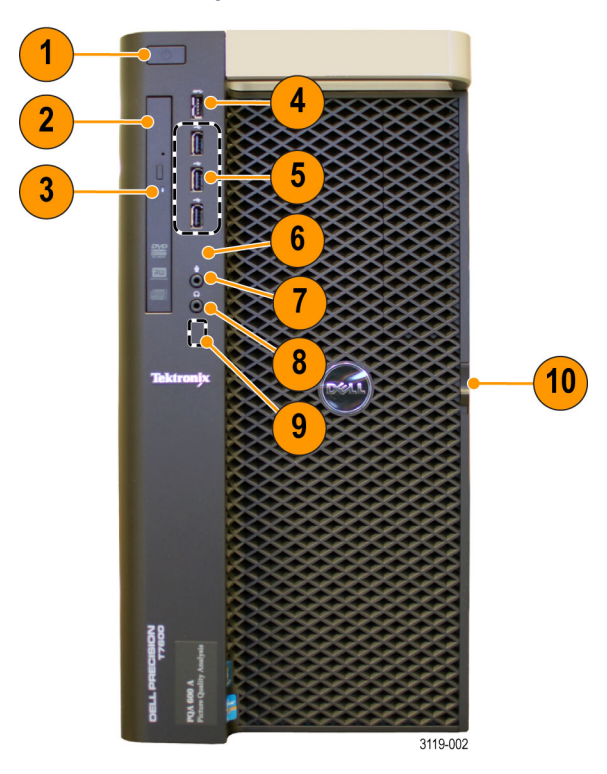

| Ref number | ltem                                       | Description                                                                 |  |
|------------|--------------------------------------------|-----------------------------------------------------------------------------|--|
| 1          | Power button, power light                  | Turns the instrument on or off; illuminated light indicates power is on     |  |
| 2          | Optical drive                              | DVD-R/W optical drive                                                       |  |
| 3          | Optical drive eject button, activity light | Used to eject a DVD; random blinking light indicates optical drive activity |  |
| 4          | USB 3.0 connector                          | USB 3.0 compliant port (1)                                                  |  |
| 5          | USB 2.0 connectors                         | USB 2.0 compliant ports (3)                                                 |  |
| 6          | Hard drive activity light                  | Random blinking light indicates hard disk drive activity                    |  |
| 7          | Microphone connector                       | Used to attach a microphone                                                 |  |
| 8          | Headphone connector                        | Used to attach headphones                                                   |  |
| 9          | Diagnostic lights (4)                      | Refer to Dell documentation for details                                     |  |
| 10         | Cover-release latch                        | Used to access the hard drives                                              |  |

#### PQA600A rear panel connectors

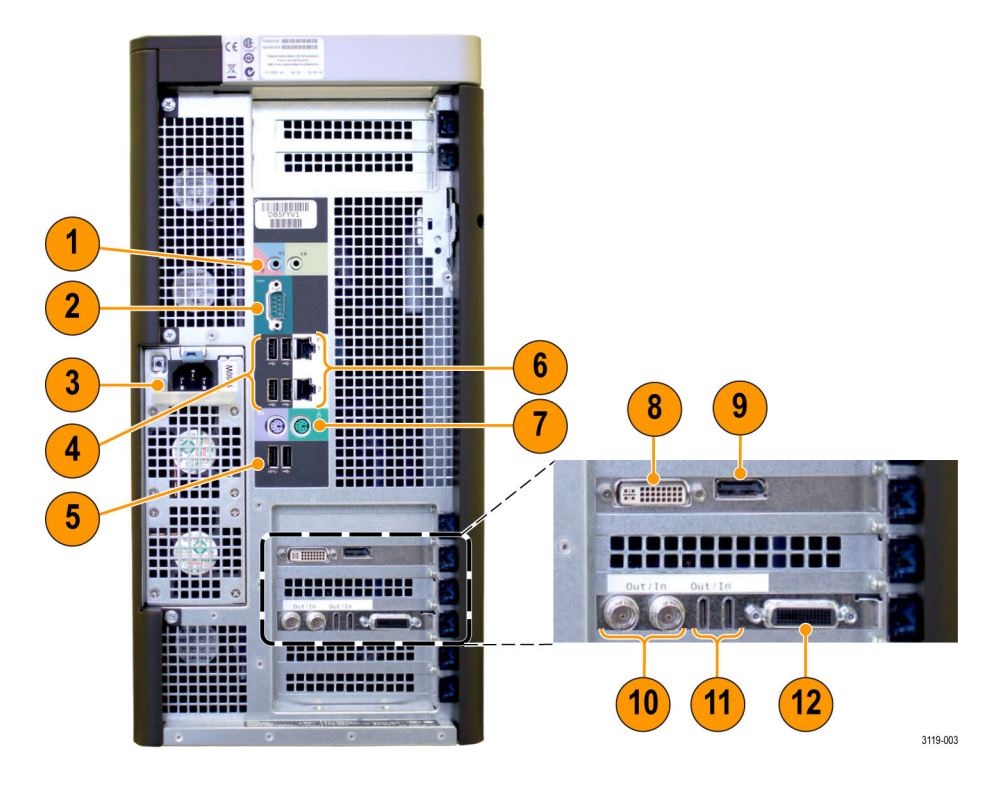

| Ref number | ltem                                       | Description                                                                                                    |
|------------|--------------------------------------------|----------------------------------------------------------------------------------------------------|
| 1          | Line in/microphone and line out connectors | Line-level audio input and output connectors                                                                                                    |
| 2          | Serial port                                | Serial connector                                                                                                    |
| 3          | Power connector                            | AC line connector                                                                                                    |
| 4          | USB 2.0 ports                              | USB 2.0 connectors (4)                                                                                                    |
| 5          | USB 3.0 ports                              | USB 3.0 connectors (2)                                                                                                    |
| 6          | Network adapters                           | Ethernet network interface connectors (2)                                                                                                    |
| 7          | Mouse and keyboard<br>connectors           | PS/2 mouse and keyboard connectors                                                                                                    |
| 8          | Dual link DVI port                         | HDCP compliant, dual-link DVI video display connector (maximum port resolution is 2560 × 1600)                                                           |
| 9          | Display port                               | HDCP compliant, Display port connector; a Display port-to-DVI adapter cable is supplied as a standard accessory (maximum port resolution is 2560 × 1600) |
| 10         | SDI video connectors                       | BNC connectors for SD/HD/3G SDI video generation and capture                                                                                             |
| 11         | Mini-HDMI video<br>connectors              | Mini-HDMI connectors for HDMI video generation and capture                                                                                               |
| 12         |                                            | Do not use this connector                                                                                                    |

# How to start or exit the PQA software

#### Starting the PQA software

To start the PQA application software:

1. Verify that the **software key dongle** that was supplied with the product is installed on any USB port of the PQA600A analyzer or computer running the PQA software.

 $\triangle$ 

**CAUTION.** To operate the PQA software, the software key dongle must be installed on any USB port of the PQA600A analyzer or computer running the PQA software. Otherwise, the PQA software will run only in trial mode.

2. Select Start > Programs > Tektronix > PQA or double-click the Tektronix PQA desktop icon.

NOTE. To access the latest PQA product information, double-click the PQA Product Information desktop icon.

#### Exiting the PQA software

To exit the PQA application software:

Select File > Exit.
## Display elements and menus

PQA home page display elements

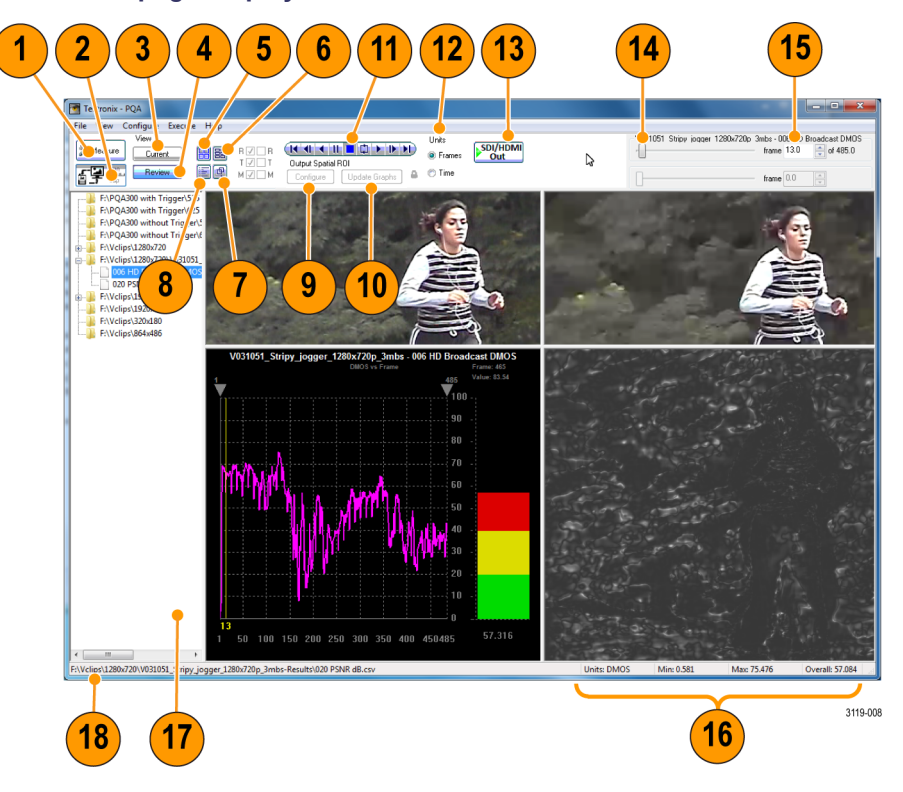

| Ref number | Item                | Description                                                                                                    |
|------------|---------------------|----------------------------------------------------------------------------------------------------|
| 1          | Measure button      | The Measure button performs multiple functions. Use it to display the Configure Measure window (which allows you to select or configure measurements), to initiate measurements, and to stop currently running measurements.                                                      |
| 2          | Gen / Cap button    | Use the Gen / Cap button to generate/capture an SDI/HDMI video signal (PQA600A only) or an IP video stream (Option IP only).                                                                                                    |
| 3          | Current button      | Use the Current button to change the view to Current. In the Current view, you can configure and run measurements. You can also click this button to switch between reviewing results and checking the progress of a running measurement.                                         |
| 4          | Review button       | Use the Review button to change the view to Review. In the Review view, you can select video clips for review and analysis. You can use this button while a measurement is running to review results, though you cannot view running measurement results until they are complete. |
| 5          | Summary View button | Select to display the Summary View screen. The Summary View screen shows the reference video, test video, map, and the graph display.                                                                                                    |
| 6          | Tile View button    | Select to display the Tile View screen. The Tile View screen shows three screens in a horizontal arrangement: the reference video at the top, the test video in the middle, and the map at the bottom.                                                                            |

| Ref number | ltem                 | Description                                                                                                    |  |  |
|------------|----------------------|----------------------------------------------------------------------------------------------------|--|--|
| 7          | Overlay View button  | Select to display the Overlay View screen. The Overlay View screen mixes two sources for display. Using a slide bar, you can specify which source makes up most of the display.                                                                                                    |  |  |
| 8          | Event Log            | Select to display the Event Log screen. The Event Log displays<br>measurements which exceed the settings for warnings and errors.                                                                                                    |  |  |
| 9          | Configure button     | Use the Configure button to control the Output Spatial ROI settings.                                                                                                    |  |  |
| 10         | Update Graphs button | Use the Update Graphs button to recalculate measurements after you specify the Output Spatial ROI boundary.                                                                                                    |  |  |
| 11         | Control bar          | Controls the playback of video. Functions like the playback controls on a videotape or DVD player.                                                                                                    |  |  |
| 12         | Units selector       | Sets the selector bar to select video frames by frame number or elapsed time.                                                                                                    |  |  |
| 13         | SDI/HDMI Out         | PQA600A only: Select to output the Reference file to the Channel 1 output connector and to output the Test file to the Channel 2 output connector while reviewing the measurement results (or in review mode). Use the Simultaneous Generate and Capture window to configure which video interface is assigned to each channel (SDI, HDMI). |  |  |
| 14         | Frame selector       | Use this slider bar to select which frame of the video clip to display.                                                                                                    |  |  |
| 15         | Frame/Time readout   | The readout indicates the display frame-by-frame number or time. You can also enter a frame number or time to display into this readout.                                                                                                    |  |  |
| 16         | Measurement readout  | The readout displays the minimum, maximum, and overall values for the selected measurement.                                                                                                    |  |  |
| 17         | Navigation pane      | The Navigation Pane is used to select measurement results for review.                                                                                                    |  |  |
| 18         | Results path         | The Results Path readout shows the path to the directory containing the<br>selected measurement results file.                                                                                                    |  |  |

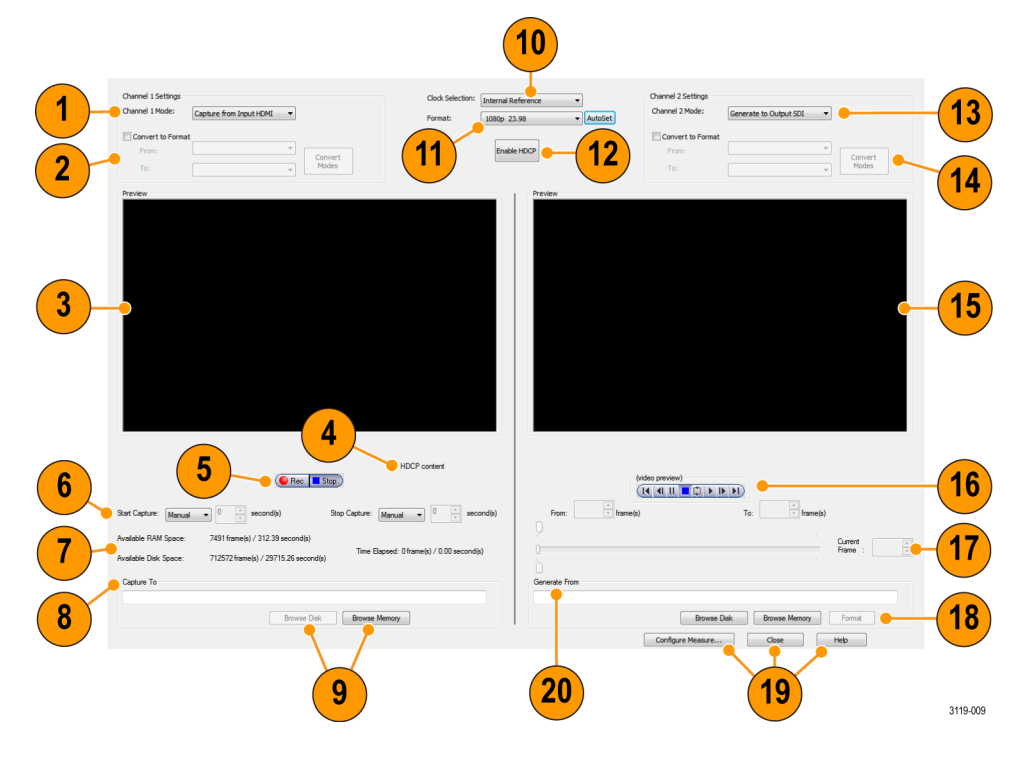

## Simultaneous Generate and Capture page display elements

| Ref number | Item                       | Description                                                                                                    |
|------------|----------------------------|----------------------------------------------------------------------------------------------------|
| 1          | Channel 1 Mode selection   | Use the drop-down list to select from the following modes for Channel 1:<br>Capture or generate video using the SDI interface, capture or generate<br>video using the HDMI interface, capture or generate video using the IP<br>interface (Option IP only).                                                                                                    |
| 2          | Convert to Format controls | Click the Convert to Format check box to enable/disable the format<br>conversion function. When enabled, use the "From" and "To" drop-down<br>lists to convert the format of the video input or output to a desired format.<br>The available conversion formats depend on the format of the video<br>source. The "From" format must match the format of the source video.<br>Use the Convert Modes button to configure the conversion mode. |
| 3          | Channel 1 Preview pane     | Displays a preview of the video for the selected Channel 1 video mode.<br>The preview is not displayed until the Channel 1 Format setting matches<br>the video source. In addition, HDCP mode must be enabled in order to<br>view video with HDCP content.                                                                                                    |
|            |                            | <b>NOTE.</b> When the PQA software is running, if the HDCP compliant monitor is disconnected and reconnected, then the monitor will no longer be recognized being HDCP compliant and the preview pane will no longer show HDCP content. In this case, you need to close and reopen the PQA application.                                                                                                    |
|            |                            | PQA600A only: If you use the computer "Sleep" mode on the PQA600A analyzer, it is equivalent to disconnecting and reconnecting the monitor as described above.                                                                                                    |

| Ref number | Item                                                             | Description                                                                                                    |
|------------|------------------------------------------------------------------|----------------------------------------------------------------------------------------------------|
| 4          | HDCP Content message                                             | The HDCP Content message is displayed when the selected video source<br>contains HDCP content.                                                                                                    |
| 5          | Rec / Stop controls                                              | Use the Rec / Stop buttons to manually start or stop a video capture.                                                                                                    |
| 6          | Start Capture and Stop<br>Capture controls                       | Use the Start Capture and Stop Capture controls to configure how the video capture will be controlled. You can control the capture manually or by referencing the capture start and stop times to the output generation of the other channel. When you use the output generation of one channel to control the capture on the other channel, you can enter a time delay to compensate for video system delays between the PQA output and input. |
| 7          | Available RAM Space,<br>Disk Space, and Time<br>Elapsed readouts | Use the Available RAM and Disk Space readouts to determine the<br>available space for a video capture. The amount of space available is<br>listed in frames and seconds and depends on the format of the video<br>source. If the video source has HDCP content, the video can only be<br>captured to RAM. The Time Elapsed readout shows the size of the video<br>capture.                                                                      |
| 8          | Capture To entry box                                             | Use this entry box to manually enter the location and file name of the capture video file. If the file is to be stored in RAM, enter the following directory path: MEM:\ <file name=""> (MEM must be capitalized).</file>                                                                                                    |
| 9          | Browse Disk and Browse<br>Memory buttons                         | Use the Browse Disk button to browse the hard drive for the video capture location and to enter a file name. Use the Browse Memory button to browse the RAM memory for the video capture location and to enter a file name. Video with HDCP content can be captured only to RAM memory and cannot be played out.                                                                                                    |
| 10         | Clock Selection                                                  | Use the Clock Selection drop-down list to select the reference clock used to capture or generate video.                                                                                                    |
| 11         | Format selection                                                 | Use the Format drop-down list to manually select the format of the video source(s). Use the AutoSet button to have the PQA software automatically detect and set the format of the video source(s).                                                                                                    |
|            |                                                                  | <b>NOTE.</b> When Channel 1 and Channel 2 are both in use at the same time (simultaneous generation/capture), the formats of the video signals for both channels must match.                                                                                                    |
| 12         | Enable HDCP button                                               | The HDCP button appears when one of the channels is set to capture<br>from the HDMI interface. In this case, you must click this button to enable<br>the PQA software to view any HDCP content in the video.                                                                                                    |
| 13         | Channel 2 Mode                                                   | Use the drop-down list to select from the following modes for Channel 2:<br>Capture or generate video using the SDI interface, capture or generate<br>video using the HDMI interface, capture video using the IP interface<br>(Option IP only). You cannot generate IP video from Channel 2.                                                                                                    |
| 14         | Convert to Format controls                                       | Click the Convert to Format check box to enable/disable the format<br>conversion function. When enabled, use the "From" and "To" drop-down<br>lists to convert the format of the video input or output to a desired format.<br>The available conversion formats depend on the format of the video<br>source. The "From" format must match the format of the source video.<br>Use the Convert Modes button to configure the conversion mode.     |

| Ref number | Item                                          | Description                                                                                                    |
|------------|-----------------------------------------------|----------------------------------------------------------------------------------------------------|
| 15         | Channel 2 Preview pane                        | Displays a preview of the video for the selected Channel 2 video mode.<br>The preview is not displayed until the Channel 2 Format setting matches<br>the video source. In addition, HDCP mode must be enabled in order to<br>view video with HDCP content.                                              |
|            |                                               | <b>NOTE.</b> When the PQA software is running, if the HDCP compliant monitor is disconnected and reconnected, then the monitor will no longer be recognized being HDCP compliant and the preview pane will no longer show HDCP content. In this case, you need to close and reopen the PQA application. |
|            |                                               | PQA600A only: If you use the computer "Sleep" mode on the PQA600A<br>analyzer, it is equivalent to disconnecting and reconnecting the monitor<br>as described above.                                                                                                    |
| 16         | Video replay control bar                      | Use these buttons to control the replay of video clips.                                                                                                    |
| 17         | Current frame controls                        | Use the slider controls or the From and To boxes to set the start and stop<br>points within the video clip for the portion of the clip you want to output.<br>Use the Current Frame box to specify the exact frame where you want<br>the video to start.                                                |
| 18         | Browse Disk and Browse<br>Memory buttons      | Use the Browse Disk button to browse the hard drive for the location of the video clip you want to generate. Use the Browse Memory button to browse RAM memory for the video clip you want to generate. Video with HDCP content cannot be generated.                                                    |
| 19         | Configure Measure,<br>Close, and Help buttons | Use the Configure Measure button to configure a measurement. Use the<br>Close button to close the Simultaneous Generate and Capture window.                                                                                                    |
| 20         | Generate From entry box                       | Use this entry box to manually enter the location and file name of the video file you want to generate. If the file is stored in RAM, enter the following directory path: MEM:\ <file name=""> (MEM must be capitalized).</file>                                                                        |

#### Menu commands

The commands available from the Menu bar are described in the following table.

### File View Configure Execute Help

| Menu | Command              | Description                                                                                       |  |  |
|------|----------------------|---------------------------------------------------------------------------------------------------|--|--|
| File | Working Directories  | Use to add directories to the Navigation Pane.                                                    |  |  |
|      | Update Sequence List | Use to update contents of directories in the Navigation Pane.                                     |  |  |
|      | Import Measures      | Use to import user configured measures that have been saved in another location or PQA600A/PQASW. |  |  |
|      | Print                | Sends a screen capture of the PQA application<br>window to the printer.                           |  |  |
|      | Exit                 | Quits the PQA application.                                                                        |  |  |

| Menu      | Command                                                                                        | Description                                                                                                    |  |  |  |
|-----------|------------------------------------------------------------------------------------------------|----------------------------------------------------------------------------------------------------|--|--|--|
| View      | Current Measure                                                                                | Sets the View to Current.                                                                                                    |  |  |  |
|           | Review                                                                                         | Sets the View to Review.                                                                                                    |  |  |  |
|           | Summary View                                                                                   | Sets the display area to Summary View.                                                                                                    |  |  |  |
|           | Tile                                                                                           | Sets the display area to Tile View.                                                                                                    |  |  |  |
|           | Overlay                                                                                        | Sets the display area to Overlay View.                                                                                                    |  |  |  |
|           | Event Log                                                                                      | Sets the display area to the Event Log.                                                                                                    |  |  |  |
|           | Result 1                                                                                       | Selects which sources are displayed in the<br>Overlay view as Result 1.                                                                                                    |  |  |  |
|           | Result 2                                                                                       | Selects which sources are displayed in the<br>Overlay view as Result 2 (two results files must<br>be selected to display two results).                                                                                                    |  |  |  |
|           | Loop                                                                                           | Sets playback to loop mode.                                                                                                    |  |  |  |
| Configure | Measures                                                                                       | Displays the Configure Measures window to<br>enable you to create and configure measurements.                                                                                                    |  |  |  |
|           | Generation/Capture                                                                             | Displays the Capture window to enable you to configure Capture settings.                                                                                                    |  |  |  |
|           | Display Settings                                                                               | Displays the Display Settings window. From<br>the Display settings window, you can set the<br>brightness and contrast for result maps, specify<br>the colors used in the Summary View Graph, and<br>set videos to fit the window.                                                                                                    |  |  |  |
|           | Decoder Settings<br><b>NOTE</b> . This menu selection appears<br>on 64 bit systems only 22 bit | Displays the Decoder Settings window. From<br>the Decoder Settings window, you can select the<br>Standard Decoder or the Fast Decoder.                                                                                                    |  |  |  |
|           | systems always use the Standard Decoder.                                                       | The Standard Decoder uses the MTS4EA reference decoder and is the same decoder used in earlier versions of the PQA software. The Fast Decoder uses the Cerify optimized decoder, which covers a wider range of compressed file formats and performs the decoding faster. However, compatibility between the two decoders is not guaranteed. |  |  |  |
| Execute   | Measures                                                                                       | Initiates a measurement.                                                                                                    |  |  |  |
|           | Script                                                                                         | Initiates an XML script.                                                                                                    |  |  |  |
| Help      | Help Topics                                                                                    | Displays a PDF version of the PQA600A and PQASW User Manual this document)                                                                                                    |  |  |  |
|           | Tektronix Home Page                                                                            | Displays the Tektronix Web site in a browser window.                                                                                                    |  |  |  |
|           | License Manager                                                                                | Displays the License management window to<br>enable you to enter a new license key (Option<br>Key) to enable software options, and to see which<br>options are currently available.                                                                                                    |  |  |  |
|           | About the PQA                                                                                  | Displays version information about the PQA<br>Picture Quality Analyzer.                                                                                                    |  |  |  |

### How the PQA analyzer works

Based on the concepts of the human vision system, the PQA provides a suite of repeatable, objective quality measurements that closely correspond with subjective human visual assessment. To provide picture quality measurements, the PQA takes two video files as inputs: a reference video sequence and a compressed, impaired, or processed version of the reference. First, the PQA performs a spatial and temporal alignment between the two sequences. The automatic spatial and temporal alignment allows picture quality measurements to be made among different resolutions and frame rates (the alignment can also be performed manually). After spatial and temporal alignment, the PQA analyzes the quality of the test video, using measurements based on the human vision system and attention models, and then reports quality measurements that are highly correlated with subjective assessments. The results include overall quality summary metrics, frame-by-frame measurement metrics, and an impairment map for each frame. The PQA also provides traditional picture quality measures such as PSNR (peak signal-to-noise ratio).

A reference video sequence and test sequence can have different resolutions. The PQA can provide picture quality measurements using any combination of formats, such as HD and SD, or SD and CIF. The PQA can also support measurement clips with unlimited sequence duration, allowing a full-length movie to be quantified for picture quality through various conversion processes.

You can use the PQA600A to capture SD/HD/3G SDI and HDMI compliant with HDCP video signals in a file for analysis.

With Option IP installed, the PQA can generate and analyze IP video streams.

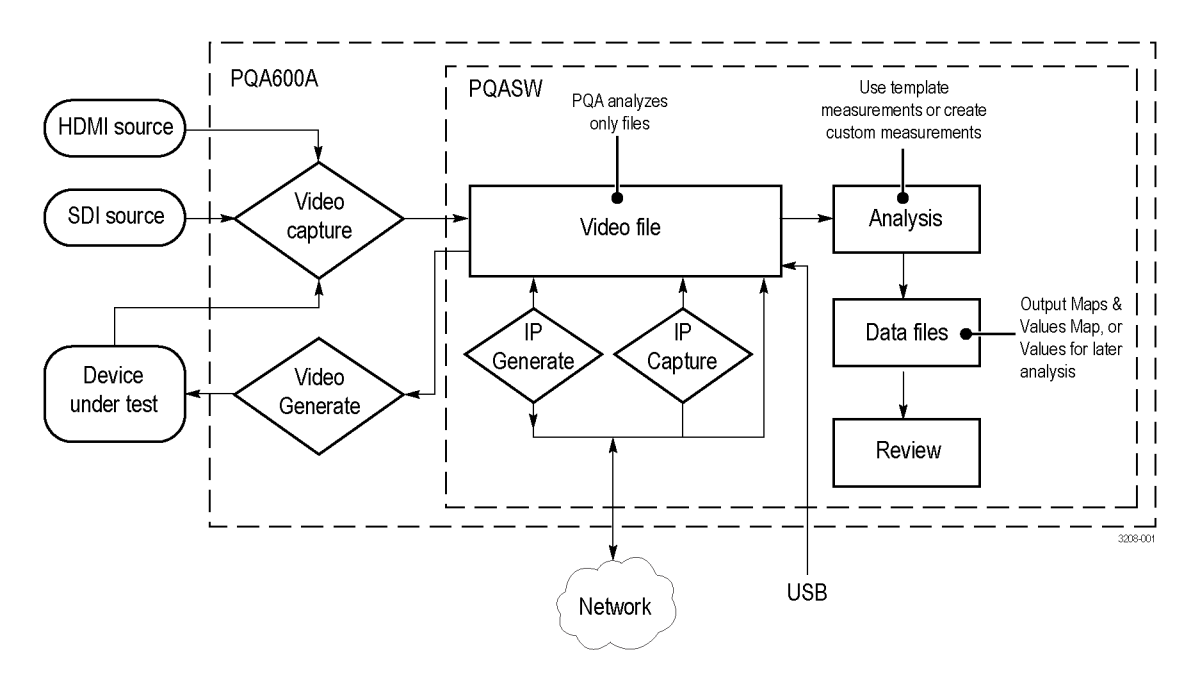

Figure 3: How the PQA analyzer works

## **Making measurements**

## The analysis process

Analyzing picture quality with the PQA analyzer is, broadly speaking, a two step process. First, you take a measurement and second, you review the analysis results. Once the measurement is complete, you can choose several ways to review the results.

In taking a measurement, you select a measurement (either a template measurement or a user-created measurement) from the Configure Measure dialog box. After selecting the measurement, you specify the video file(s) on which the measurement will be taken. Some measurements apply to a single file, though most compare a test file to a reference file. Once you have specified the video files on which to take the measurement, you initiate the measurement.

In the second step, you review the analysis results after the measurement is completed. You can view the results in several ways.

#### How to select a measurement (Option BAS and Option ADV only)

To select a measurement:

- 1. Click Measure to display the Configure Measure dialog box.
- 2. Select a measurement from the list of Measures.

#### Table 4: Measurements and their processing nodes

| Measurement Name          | Display<br>Model | View<br>Model | PSNR | Perceptual<br>Difference | Artifact<br>Detection | Attention<br>Model | Summary<br>Node |
|---------------------------|------------------|---------------|------|--------------------------|-----------------------|--------------------|-----------------|
| 000 View Video            | _                | _             | _    | _                        | _                     | —                  | _               |
| 001 SD Broadcast<br>PQR   |                  | 1             | _    |                          | _                     | _                  |                 |
| 002 HD Broadcast<br>PQR   |                  |               | _    | ~                        | _                     | _                  | ~               |
| 003 CIF and QVGA<br>PQR   |                  |               | _    |                          | _                     | —                  |                 |
| 004 D-CINEMA PQR          |                  |               | —    |                          | _                     | —                  |                 |
| 005 SD Broadcast<br>DMOS  | 1                | 1             | _    |                          | _                     | _                  |                 |
| 006 HD Broadcast<br>DMOS  |                  | $\checkmark$  | _    |                          | _                     | _                  |                 |
| 007 CIF and QVGA<br>DMOS  |                  | $\checkmark$  | _    |                          | _                     | _                  |                 |
| 008 D-CINEMA<br>DMOS      |                  | $\checkmark$  | —    |                          | —                     | —                  |                 |
| 009 SD Broadcast<br>ADMOS | 1                | 1             | _    |                          | _                     | 1                  |                 |
| 010 HD Broadcast<br>ADMOS | $\checkmark$     |               | —    | ~                        | _                     | $\checkmark$       | ~               |

| Measurement Name                                   | Display<br>Model | View<br>Model | PSNR         | Perceptual<br>Difference | Artifact<br>Detection | Attention<br>Model | Summary<br>Node |
|----------------------------------------------------|------------------|---------------|--------------|--------------------------|-----------------------|--------------------|-----------------|
| 011 CIF and QVGA<br>ADMOS                          |                  |               | _            | $\checkmark$             | —                     |                    |                 |
| 012 SD Sports<br>Broadcast ADMOS                   | ~                |               | _            | ~                        | —                     | $\checkmark$       | ~               |
| 013 HD Sports<br>Broadcast ADMOS                   | ~                |               | _            | ~                        | —                     | $\checkmark$       | ~               |
| 014 Talking Head<br>Broadcast ADMOS                |                  | $\checkmark$  | _            | $\checkmark$             | —                     | $\checkmark$       |                 |
| 015 SD DVD from<br>D-Cinema DMOS                   |                  | $\checkmark$  | _            | $\checkmark$             | —                     | —                  |                 |
| 016 CIF from SD<br>Broadcast DMOS                  |                  |               | _            | $\checkmark$             | —                     | —                  |                 |
| 017 SD from HD<br>Broadcast DMOS                   |                  | $\checkmark$  | _            | $\checkmark$             | —                     | —                  |                 |
| 017-A Reference:<br>SD, Test: HD<br>Broadcast DMOS | /~               |               | _            | ~                        | -                     | _                  | V               |
| 018 QCIF from CIF<br>and QVGA DMOS                 |                  |               | _            | ~                        | _                     | _                  | /               |
| 019 Stand-alone<br>Attention Model                 | _                | —             | —            | —                        | —                     | /                  | ~               |
| 020 PSNR dB                                        | _                | _             | $\checkmark$ | _                        | _                     | _                  |                 |
| 021 Removed Edges<br>Percent                       | _                |               | _            | _                        | $\checkmark$          | —                  |                 |
| 022 Added Edges<br>Percent                         | _                |               | _            | _                        | 1                     | _                  | /               |
| 023 Rotated Edges<br>Percent                       | _                |               | _            | —                        | 1                     | _                  | ~               |
| 024 DC Blocking<br>Percent                         | _                |               | —            | —                        | $\checkmark$          | —                  | ~               |
| 025 Removed Edges<br>Weighted PSNR dB              | _                |               |              | —                        | $\checkmark$          | _                  | ~               |
| 026 Added Edges<br>Weighted PSNR dB                | _                |               | 1            | _                        | 1                     | _                  | /               |
| 027 Rotated Edges<br>Weighted PSNR dB              | _                |               |              | _                        | $\checkmark$          | _                  | ~               |
| 028 DC Blocking<br>Weighted PSNR dB                | -                |               | $\checkmark$ | _                        | $\checkmark$          | —                  | ~               |
| 029 Artifact<br>Annoyance<br>Weighted PSNR dB      | _                | ~             | ~            | _                        | ~                     | _                  | ٧               |

Table 4: Measurements and their processing nodes (cont.)

| Measurement Name                                           | Display<br>Model | View<br>Model | PSNR | Perceptual<br>Difference | Artifact<br>Detection | Attention<br>Model | Summary<br>Node |
|------------------------------------------------------------|------------------|---------------|------|--------------------------|-----------------------|--------------------|-----------------|
| 030 SD DVD from<br>D-Cinema Artifact<br>Weighted PSNR dB   | _                | 1             |      | _                        | ~                     | _                  | ٧               |
| 031 CIF from SD<br>Broadcast Artifact<br>Weighted PSNR dB  | —                |               |      | _                        |                       | _                  |                 |
| 032 SD from HD<br>Broadcast Artifact<br>Weighted PSNR dB   | _                |               |      | _                        |                       | _                  |                 |
| 033 QCIF from CIF<br>and QVGA Artifact<br>Weighted PSNR dB | —                |               | /    | _                        | ~                     | _                  | /               |
| 034 Attention<br>Weighted PSNR dB                          | _                | _             |      | —                        | _                     | $\checkmark$       | /               |
| 035 No Reference<br>DC Blockiness<br>Percent               | _                | _             | _    | _                        | $\checkmark$          | _                  | V               |
| 036 HD ADMOS<br>ITU-BT500 with<br>Interlaced CRT           |                  | /             | _    | ~                        | _                     | ~                  | /~              |
| 037 HD PQR<br>ITU-BT500 with<br>Interlaced CRT             |                  | /~            | —    | ~                        | _                     | _                  |                 |
| 038 HD DMOS<br>ITU-BT500 with<br>Interlaced CRT            |                  |               | —    | $\checkmark$             | —                     | _                  | V               |

#### Table 4: Measurements and their processing nodes (cont.)

## Template measurements (Option BAS and Option ADV only)

The PQA application software is configured with 38 template measurements. These measurements are optimized for a variety of uses. Although you cannot change the parameters of the template measurements, you can create new measurements based on a template measurement and save the new measurement under a different name. Measurements are defined through a series of configuration nodes. You change measurement parameters by selecting a configuration node and adjusting its settings to suit your requirements.

**NOTE.** To accurately simulate the procedure called out in the ITU BT.500 standard, all DMOS predictions require a worst case training. To provide this training, take the selected DMOS measurement once with an example of the worst case video expected for the application according to ITU BT.500 worst case training recommendations. After you have taken the measurement, use the Import function in the Summary Node for the measurement to import the Minkowski value from the measurement results csv file. This sets the training bias for your application as if you were conducting a subjective rating study according to ITU BT.500. Save this new summary setting as your custom measurement for this application with your custom training.

#### Table 5: Template measurements <sup>1</sup>

| Measurement Class                                                                      | Measurement Name                                 |
|----------------------------------------------------------------------------------------|--------------------------------------------------|
|                                                                                        | 000 View Video                                   |
| Subjective Prediction: Full Reference                                                  |                                                  |
| Noticeable Differences                                                                 |                                                  |
| SD Display and Viewing                                                                 | 001 SD Broadcast PQR                             |
| HD Display and Viewing                                                                 | 002 HD Broadcast PQR                             |
| CIF Display and Viewing                                                                | 003 CIF and QVGA PQR                             |
| D-Cinema Projector and Viewing                                                         | 004 D-CINEMA PQR                                 |
| Subjective Rating Predictions                                                          |                                                  |
| SD Display and Viewing (with preliminary BT.500 training)                              | 005 SD Broadcast DMOS                            |
| HD Display and Viewing (with preliminary BT.500 training)                              | 006 HD Broadcast DMOS                            |
| CIF Display and Viewing (with preliminary BT.500 training)                             | 007 CIF and QVGA DMOS                            |
| D-Cinema Projector and Viewing (with preliminary<br>BT.500 training)                   | 008 D-CINEMA DMOS                                |
| Attention Biased Subjective Rating Predictions                                         |                                                  |
| SD Display and Viewing (with preliminary BT.500 training)                              | 009 SD Broadcast ADMOS                           |
| HD Display and Viewing (with preliminary BT.500 training)                              | 010 HD Broadcast ADMOS                           |
| CIF Display and Viewing (with preliminary BT.500 training)                             | 011 CIF and QVGA ADMOS                           |
| SD Sports (with preliminary BT.500 training)                                           | 012 SD Sports Broadcast ADMOS                    |
| HD Sports (with preliminary BT.500 training)                                           | 013 HD Sports Broadcast ADMOS                    |
| SD Talking Head (with preliminary BT.500 training)                                     | 014 SD Talking Head Broadcast ADMOS              |
| Repurposing: Reference and test are independent: Use any c with each measurement above | combination display model and viewing conditions |
| Format Conversion: Cinema to SD DVD (with<br>preliminary BT.500 training)              | 015 SD DVD from D-Cinema DMOS                    |
| Format Conversion: SD to CIF (with preliminary BT.500 training)                        | 016 CIF from SD Broadcast DMOS                   |
| Format Conversion: HD to SD (with preliminary BT.500 training)                         | 017 SD from HD Broadcast DMOS                    |
| Format Conversion: SD to HD (with preliminary BT.500 training)                         | 017-A HD from SD Broadcast DMOS                  |
| Format Conversion: CIF to QCIF (with preliminary BT.500 training)                      | 018 QCIF from CIF and QVGA DMOS                  |
| Attention                                                                              |                                                  |
|                                                                                        | 019 Stand-alone Attention Model                  |

#### Table 5: Template measurements <sup>1</sup> (cont.)

| Measurement Class                                          | Measurement Name                                        |  |  |
|------------------------------------------------------------|---------------------------------------------------------|--|--|
| Objective Measurements: Full Reference                     |                                                         |  |  |
| General Difference                                         |                                                         |  |  |
|                                                            | 020 PSNR dB                                             |  |  |
| Artifact Measurement                                       |                                                         |  |  |
| Removed Edges                                              | 021 Removed Edges Percent                               |  |  |
| Added Edges                                                | 022 Added Edges Percent                                 |  |  |
| Rotated Edges                                              | 023 Rotated Edges Percent                               |  |  |
| % of original deviation from block DC                      | 024 DC Blocking Percent                                 |  |  |
| Artifact Classified (Filtered ) PSNR                       |                                                         |  |  |
| Removed Edges                                              | 025 Removed Edges Weighted PSNR dB                      |  |  |
| Added Edges                                                | 026 Added Edges Weighted PSNR dB                        |  |  |
| Rotated Edges                                              | 027 Rotated Edges Weighted PSNR dB                      |  |  |
| % of original deviation from block DC                      | 028 DC Blocking Weighted PSNR dB                        |  |  |
| Artifact Annoyance Weighted (Filtered ) PSNR               |                                                         |  |  |
| PSNR with default artifact annoyance weights               | 029 Artifact Annoyance Weighted PSNR dB                 |  |  |
| Repurposing: Use view model to resample, shift and crop te | st to map to reference                                  |  |  |
| Format Conversion: Cinema to SD DVD                        | 030 SD DVD from D-Cinema Artifact Weighted<br>PSNR dB   |  |  |
| Format Conversion: SD to CIF                               | 031 CIF from SD Broadcast Artifact Weighted<br>PSNR dB  |  |  |
| Format Conversion: HD to SD                                | 032 SD from HD Broadcast Artifact Weighted<br>PSNR dB   |  |  |
| Format Conversion: CIF to QCIF                             | 033 QCIF from CIF and QVGA Artifact Weighted<br>PSNR dB |  |  |
| Attention Weighted Objective Measurements                  |                                                         |  |  |
| General Difference                                         |                                                         |  |  |
| PSNR                                                       | 034 Attention Weighted PSNR dB                          |  |  |
| Objective Measurements: No Reference                       |                                                         |  |  |
| Artifact                                                   |                                                         |  |  |
| DC Blockiness                                              | 035 No Reference DC Blockiness Percent                  |  |  |
| Measurements with Performance Report <sup>2</sup>          |                                                         |  |  |
| ADMOS                                                      | 036 HD ADMOS ITU-BT500 with Interlaced CRT              |  |  |
| PQR                                                        | 037 HD PQR ITU-BT500 with Interlaced CRT                |  |  |
| DMOS                                                       | 038 HD DMOS ITU-BT500 with Interlaced CRT               |  |  |

1 The unshaded template measurements are available with Option BAS. The shaded measurements are available with Option ADV.

<sup>2</sup> Please refer to the application note *Objective Measurements and Subjective Assessment* (literature number 28W-24876-0) on the Tektronix Web site: www.tektronix.com.

## Overview of the measurement process

This section provides an overview of the following steps that are required to use the PQA to measure picture quality.

#### Step 1 – Prepare the Reference and Test files

The full reference measurements (e.g. PSNR, DMPS, PQR) offered by the PQA require a Reference file to measure against the picture quality of the Test file. The PQA600A offers the following methods to create the Reference and Test files. (See page 169, *Capturing and generating video*.)

- Capturing an SDI or HDMI input signal (PQA600A only)
- Capturing a compressed stream using the IP interface then decoding it using the internal decoder (Option IP only)
- Copying a video file using Windows Explorer or FTP

#### Step 2 – Perform the PSNR measurement (020 PSNR dB)

It is suggested that you run the PSNR measurement prior to the DMOS/PQR measurements to make sure that the temporal / spatial alignments are precisely done. If the PSNR shows higher score than expected, then you may need to check the temporal / spatial alignment setting again. (See page 83, *Performing temporal synchronization and spatial alignment of sequences.*)

# Step 3 – Perform the PQR/DMOS measurements (002 HD Broadcast PQR, 006 HD Broadcast DMOS)

It is suggested that you run the PQR/DMOS measurement after you run the PSNR measurement since it takes a longer time to run. The PQR measurement will offer an accurate score when the test content has small impairments that may not be visible. If the test content has obvious visible impairments, then the DMOS measurement will offer a more accurate score that matches a person's perception with the appropriate worst case training sequence set. For more information, refer to PQR/DMOS measurement and the way to setup the worst case sequence in the application note (28W-24876-0).

#### Step 4 – Perform the attention weighted measurements (034 Attention weighted PSNR)

The "034 Attention weighted PSNR" measurement provides a PSNR score in the region of the interest where the PQA application predicts that viewers will pay more attention in order to provide a more accurate picture quality rating. The "019 stand-alone attention model" measurement can be used to confirm how the PQA application predicts the region where the viewers will pay more attention on the given content. You can use the pre-configured attention weighted PQR/DMOS measurements (009- 014, 036), or you can create an attention weighted PQR/DMOS measurement by modifying a pre-configured measurement.

# Step 5 – Diagnose the impairments using the artifact weighted test (025 – 028 Artifact classified PSNRs)

The 025-028 measurements offer the PSNR score with each artifact weighting. A set of these measurement results will indicate the dominant artifact impairment in the test content. You can create artifact weighted PQR / DMOS measurement by modifying the pre-configured measurements.

## Creating new measurements (Option ADV only)

You can create measurements by modifying an existing template measurement or by adding a measurement and then adjusting the necessary parameters in the processing nodes.

羚 Measure

To create a new measurement:

- 1. Click the Measure button.
- 2. To create a new measurement based on a template measurement, select a numbered template measurement from the Measures list and click Edit.
- 3. To add a new measurement, click Add.

| figure I                                                                               | Measure                                                                                                    |                                                                        |                                                     | ( <b>x</b>                                          |
|----------------------------------------------------------------------------------------|----------------------------------------------------------------------------------------------------|------------------------------------------------------------------------|-----------------------------------------------------|-----------------------------------------------------|
| easure                                                                                 | Temporal Sync                                                                                                    | Spatial Alignment                                                      | ROI                                                 |                                                     |
| Measu                                                                                  | ures:                                                                                                    |                                                                        |                                                     |                                                     |
| 000 1<br>001 2<br>002 1<br>003 0<br>004 1<br>005 2<br>006 1<br>007 0<br>008 1<br>009 2 | New Video<br>SD Broadcast PQF<br>4D Broadcast PQF<br>2IF and QVGA PQ<br>>CINEMA PQR<br>5D Broadcast DMC<br>4D Broadcast DMC<br>CIF and QVGA DM<br>CCINEMA DMOS<br>5D Broadcast ADM | R<br>DS<br>DS<br>OS<br>MOS                                             |                                                     | Edit<br>Add<br>Remove<br>Single Ended<br>Dual Ended |
| Percept<br>Predicti<br>a viewir                                                        | ual Difference Ma<br>on: Simulated LCI<br>ng distance of 7.0<br>ence                                                                                                    | p & JND based Pictu<br>) display & typical vie<br>screen heights and 2 | re Quality Ratin<br>wer's human vi<br>0 cd/m^2 ambi | g (PQR)<br>sion system at<br>ent.                   |
|                                                                                        |                                                                                                    |                                                                        |                                                     |                                                     |
|                                                                                        |                                                                                                    |                                                                        |                                                     |                                                     |
|                                                                                        | Browse Disk                                                                                                    | Browse Memory                                                          | Format                                              |                                                     |
| Test                                                                                   | Browse Disk                                                                                                    | Browse Memory                                                          | Format                                              |                                                     |
| Test                                                                                   | Browse Disk<br>Browse Disk                                                                                                    | Browse Memory<br>Browse Memory                                         | Format                                              |                                                     |
| Show I                                                                                 | Browse Disk<br>Browse Disk                                                                                                    | Browse Memory<br>Browse Memory                                         | Format                                              |                                                     |
| Test<br>Show Ir                                                                        | Browse Disk<br>Browse Disk<br>nport/Export Settir<br>om script                                                                                                    | Browse Memory<br>Browse Memory                                         | Format                                              |                                                     |
| Test<br>Show Ir                                                                        | Browse Disk<br>Browse Disk<br>nport/Export Settir<br>om script                                                                                                    | Browse Memory<br>Browse Memory                                         | Format                                              | e Open                                              |
| Show Ir<br>nport fr<br>p:\Field                                                        | Browse Disk<br>Browse Disk<br>nport/Export Settir<br>om script<br>script<br>I_Base\020_field.,                                                                                     | Browse Memory<br>Browse Memory                                         | Format<br>Format<br>Brows<br>Brows                  | e Open<br>e Save                                    |
| Show Ir<br>nport fr<br>D:\Field<br>Enter the<br>will be c                              | Browse Disk<br>Browse Disk<br>mport/Export Settir<br>om script<br>script<br>I_Base\020_field.><br>re name of the file<br>reated.                                                   | Browse Memory<br>Browse Memory                                         | Format<br>Format<br>Brows<br>Brows                  | e Open<br>e Save<br>dist a new file                 |

If you click Add to create a new measurement, the PQA analyzer displays the **Edit Measure** window with only one processing node. The measurement has no name or description.

| Jit Measure                                                                               |   | ? ×    |
|-------------------------------------------------------------------------------------------|---|--------|
| Display<br>Model View<br>Model PSNR Perceptual<br>Difference Detection Attention<br>Model |   |        |
| Process Workflow                                                                          |   |        |
|                                                                                           |   |        |
|                                                                                           |   |        |
| Summary                                                                                   |   |        |
| Node                                                                                      |   |        |
|                                                                                           |   |        |
|                                                                                           |   |        |
| Name:                                                                                     |   |        |
| Description                                                                               |   | ОК     |
|                                                                                           | * | Cancel |
|                                                                                           |   | Help   |
| 4                                                                                         | * |        |

- To change the parameters of your measurement, right-click on a processing node and select Configure. Change the parameters to suit your requirements.
  - To add a processing node to your measurement, select the desired node at the top of the window and drag it into the Process Workflow area.

**NOTE.** The PSNR and Perceptual Difference processing nodes are mutually exclusive. A measurement cannot contain both nodes.

To remove a processing node from your measurement, right-click on the processing node and select Remove.

| lit Measure                                                                           |                |
|---------------------------------------------------------------------------------------|----------------|
| Display<br>Model View<br>Model PSNR (Perceptual<br>Difference Attifact<br>Model Model |                |
| Process Workflow                                                                      |                |
| Name:                                                                                 |                |
| Description:                                                                          |                |
| *                                                                                     | Cancel<br>Help |
| <u>ب</u>                                                                              |                |

- 5. When you are finished setting the parameters for your new measurement, type a name for the measurement in the **Name** field.
  - If you based your measurement on a template measurement, the Name field already has a name in it based on the template measurement (*Copy* of <template name>). The PQA analyzer will not allow you to replace a template measurement.
- 6. If you wish, enter a description for your measurement in the Description field.
- 7. Click **OK** to save your new measurement.

Your new measurement will now appear at the bottom of the list of measurements in the Configure Measure window.

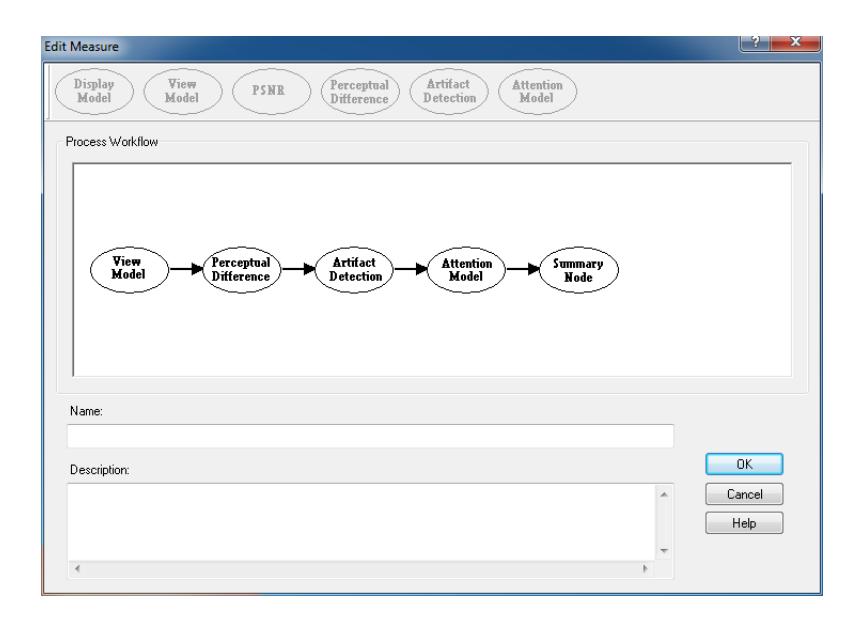

| Measure Temporal Sync   Spatial Alignment   ROI                                                                                                    |                      |                                                       |
|----------------------------------------------------------------------------------------------------|----------------------|-------------------------------------------------------|
| Measures:<br>035 No Reference DC Blockiness Percent<br>036 HD_ADMOS_ITU-BT500_with_InterlacedCRT<br>037 HD_PQR_ITU-BT500_with_InterlacedCRT<br>038 HD_DMOS_ITU-BT500_with_InterlacedCRT<br>Chris1<br>006-non HD Broadcast DMOS<br>020-non PSNR dB<br>006-non_10sh HD Broadcast DMOS<br>001-1 SD Broadcast PQR | •<br>     •          | Edit<br>Add<br>Remove<br>Single Ended<br>@ Dual Ended |
| Measure Description:<br>Perceptual Difference Map & JND based Picture Qua<br>Prediction: Simulated BT.500 interlaced CRT display:<br>human vision system at a viewing distance of 5.0 scre                                                                                                    | lity<br>s & t<br>een | Rating (PQR)<br>typical viewer's<br>heights           |

## **Configuration nodes**

The parameters that control how a measurement is taken are defined by Configuration Nodes. Measurement parameters are grouped into several configuration nodes. Each configuration node groups related parameters together. You customize a measurement by adding or removing configuration nodes to the measurement and by changing the parameters within the configuration nodes. To access the configuration nodes of a measurement, select the measurement and then click **Edit** from the Configure Measure window.

| Configure Measure                                                                                | x   |
|--------------------------------------------------------------------------------------------------|-----|
| Measure Temporal Sync Spatial Alignment ROI                                                      |     |
| Measures:                                                                                        | - I |
| 000 View Video                                                                                   |     |
| 001 SD Broadcast PQR                                                                             | - I |
| 003 CIF and QVGA PQR                                                                             |     |
| 005 SD Broadcast DMOS                                                                            |     |
| 006 HD Broadcast DMOS<br>007 CIF and QVGA DMOS Single Ende                                       | d   |
| 008 D-CINEMA DMOS                                                                                |     |
| Measure Description:                                                                             | 21  |
| Perceptual Difference Map & JND based Picture Quality Rating (PQR)                               |     |
| human vision system at a viewing distance of 5.0 screen heights                                  |     |
|                                                                                                  |     |
| Reference                                                                                        | 51  |
|                                                                                                  |     |
| Browse Disk Browse Memory Format                                                                 |     |
| Test                                                                                             | 5   |
|                                                                                                  |     |
| Browse Disk Browse Memory Format                                                                 |     |
|                                                                                                  | - 1 |
| Cham based (Finald Catting                                                                       |     |
| Show Import/Export Setting                                                                       |     |
| Browse                                                                                           |     |
|                                                                                                  |     |
| Export to script                                                                                 |     |
| D: \rieid_Base \020_heid.xml Browse Save                                                         | •   |
| Enter the name of the file to be saved. If the file does not exist a new fil<br>will be created. | e   |
| OK Cancel Apply Hel                                                                              | p   |

You change the parameters within a configuration node by right-clicking on the configuration node and selecting **Configure** from the pop-up menu.

| idit Measure                                                                             | ? ×          |
|------------------------------------------------------------------------------------------|--------------|
| Display<br>Model View<br>Model PSNR Perceptual<br>Difference Artifact<br>Detection Model |              |
| Process Workflow                                                                         |              |
| Dicelan<br>Configure<br>Remove                                                           |              |
| Name:                                                                                    |              |
| Description:                                                                             | OK<br>Cancel |
| ۲                                                                                        | , roip       |

The following paragraphs list the configuration nodes and the parameters they control. Some of these nodes are not included in every measurement. Two of the nodes (PSNR and Perceptual Difference) are mutually exclusive.

#### **Display Model**

**Parameters controlled by this node.** Display technology: CRT, LCD, or DMD. Each technology has user-configurable parameters (Interlace/Progressive, Gamma, Response time, and more). Parameters for the Reference Display and the Test Display can be set independently.

**Usage.** Displays can have a profound effect on perceived video quality. For example, a slow LCD can mask and emphasize different types of distortion. Also, LCDs can add their unique distortion artifacts. Use this setting to make sure that the viewer response is properly modeled by ensuring the conversion from input video to light is properly modeled.

#### **View Model**

**Parameters controlled by this node.** Viewing distance, Ambient Luminance for Reference and Test (can be set independently). Image cropping and registration: automatic or manual control of image cropping and test image contrast (ac gain), brightness (dc offset), horizontal and vertical scale and shift, and speed versus accuracy of the scale and shift correction filters.

**Usage.** The View Model accounts for important aspects of the light that actually reaches the eye, accounting for the environment between the display and the eye. Although ITU BT.500 provides detailed viewing conditions, the actual viewing conditions of your application might not match the BT.500 recommended conditions. This node enables you to adapt the measurement configuration to your viewing conditions, including the addition of ambient light as required by ITU BT.500.

#### **PSNR**

**Parameters controlled by this node.** There are no parameters for PSNR. You can only choose whether the PSNR result is included as part of the measurement.

**Usage.** Though not nearly as accurate for predicting video quality as measurements that use the human vision model, PSNR is a simple, fast, and objective measurement that can be used for:

- Determining if there is 0 objective difference (bit to bit accuracy) or, if there is a difference.
- A rough guide, in cases where low predicted quality measurement accuracy is OK.

The smaller the display is within the viewer's field of vision, the more accurate PSNR can be. So, for example, for CIF video on a handheld display that is 10 screen heights away, studies show that PSNR can be useful as a quality metric under the right viewing conditions and video content. At the opposite extreme, PSNR generally does a poor job of predicting video quality ratings when compared with the Human Vision Model used by the PQA when evaluating an HD, 2K, 4K line video clip viewed at 2 screen heights, especially if the encoder is doing a good job.

#### **Perceptual Difference**

**Parameters controlled by this node.** Viewer characteristics (acuity, sensitivity to changes in average brightness, response speed to the moving object, sensitivity to photosensitive epilepsy triggers, and more).

**Usage.** Use the Perceptual Difference node to account for target audience differences in perception. You can use the Perceptual Difference node to model teens watching video on cell phones or football fans watching an HD game on a 58-inch LCD TV. You can also use this node to model for discriminating "expert" users that have different types of higher sensitivities. For example, some expert users may be have better acuity or some may be more able to see flashes of (short temporal) distortions. As an example of an expert application, suppose you want to achieve no perceived differences between your test and reference video, but you know the encoder being used can have very short (1 frame) distortions. You could be more conservative than the PQA Expert setting by adjusting the temporal sensitivity higher.

Two included user types are typical and expert. The typical viewer included is most appropriate for general population simulation as would be included in a DMOS experiment.

#### **Attention Model**

Parameters controlled by this node. Overall attention weighting for measures and for each class of attention attractor:

- Temporal (motion).
- Spatial (center, people (skin), foreground, contrast, color, shape, size).
- Distractions (differences between test and reference video, such as artifacts).

**Usage.** Adding the attention model to a measurement improves predicted DMOS accuracy slightly (the amount depends on many things, but, as with PSNR, the degrees of field of view taken by the display is the most important). Unlike PSNR, the larger the display is in the field of view, the more the attention model improves in accuracy. Keep in mind that video quality ratings are statistical and that a video clip with the best mean quality score might not have the best score among the top-most critical portion of the audience. When the attention model is not included in a measurement, the video quality rating is predicted for viewing the video at all portions of the screen evenly (the equivalent of many eyes watching different portions very carefully to see if any part of the video is different from a reference). However, this is not generally how people watch video. Instead, people tend to look at mostly the same kinds of things, such as people, action and the motion of objects, usually ignoring the background. People are much more sensitive to seeing artifacts if they are looking directly at them than if they are not. The attention model predicts a probability map that indicates where people are most likely to look. For DMOS measurements, this is used to weight the perceptual sensitivities accordingly, thereby improving the DMOS prediction.

The attention model can also be used with PSNR and artifact detection: it weights the respective measurement maps with the attention probability to give the portion of distortion that is within the most viewed areas.

The parameters would normally be adjusted to fit the task of a viewer. For examples, for sports, usually people and motion are most important. For a nature show, motion and color might be more important. For a talk show, people and foreground might be most important.

#### **Artifact Detect**

**Parameters controlled by this node.** Added Edges (Ringing/Mosquito Noise), Removed Edges (Blurring), Rotated Edges (Jaggies, Edge Blockiness) and DC Blockiness (Removed detail within a block).

**Usage.** This node is used to detect artifacts of different fundamental classes that might be related to particular causes such as encoder filters and excess quantization and analog distortions such as reduced bandwidth of baseband video. For example, DC Blockiness shows up in MPEG-2 video when excess quantization takes place. Including this node in a measurement is especially useful because these types of artifacts are often cited by viewers as features they find especially objective. Because some people find one type of artifact less objectionable than another, measuring these artifacts can help engineers make design or configuration trade-offs in a way that optimizes conflicting trade-offs.

Edge measurements are made by comparing the test and reference luminance gradient at each reference pixel. In this way, jaggies are detected as reference diagonal gradients rotated to the vertical or horizontal directions.

#### **Summary Node**

**Parameters controlled by this node.** Statistical Units (PSNR, Perceptual Difference, Blockiness). Measure Map settings: Gain, Offset, display as signed data. Worst Case Training for ITU-R BT.500 Training (Default or User application tuned, determined by Worst Case example).

**Usage.** In general, the summary node is used to specify how results are reported. The summary node takes measurement maps and reduces each to a scaler (a single number) of a particular measurement unit. It also takes a sequence of these summary measurement scalers produced over time (one per measurement map per field or frame) and produces a single sequence summary measurement scaler. For example, a predicted DMOS measurement has a perceptual difference map produced per time sample (at the highest rate of field or frame rate) and reduces this map to a DMOS score per time and an overall sequence DMOS score at the end of the measurement. The same processing occurs for measurements such as PSNR, PQR, and Artifact Detection. To reduce the maps to scalars, there are certain choices of units, training and other requirements that are specified in the configuration of the summary node.

## Changing configuration node settings

#### **Display Model**

The Display Model parameters are used to specify the display technology used by the viewer and the parameters of the display. There are three choices for the type of display used: CRT (cathode ray tube), LCD (liquid crystal display), and DMD (digital micromirror device).

To change the display model parameters:

1. Right-click the Measure button.

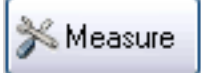

2. Select the desired measurement from the Configure Measure window.

**NOTE.** If you choose a template measurement, you will have to save the changed measurement under a new name.

3. Click Edit.

| onfigure Measure                                                                                                    | ?                          |
|----------------------------------------------------------------------------------------------------|----------------------------|
|                                                                                                    | 4                          |
| Measure Temporal Sync Spatial Alignment RC                                                                                    | )I                         |
|                                                                                                    |                            |
|                                                                                                    |                            |
| 000 View Video<br>001 SD Broadcast POB                                                                                        | Edit                       |
| 002 HD Broadcast PQR                                                                                                    | Add                        |
| 003 CIF and QVGA PQR                                                                                                    |                            |
| 005 SD Broadcast DMOS                                                                                                    | Remove                     |
| 006 HD Broadcast DMOS                                                                                                    | Cingle Ended               |
| 007 CIF and QVGA DMOS                                                                                                    | Single Ended               |
| 009 SD Broadcast ADMOS                                                                                                    | 👻 🔘 Dual Ended             |
| Measure Description:<br>Perceptual Difference Map & JND based Picture (<br>Prediction: Simulated I CD display & typical viewe | Quality Rating (PQR)       |
| a viewing distance of 7.0 screen heights and 20 c                                                                             | cd/m <sup>2</sup> ambient. |
| _                                                                                                    |                            |
| Deference                                                                                                    |                            |
| neierence                                                                                                    |                            |
|                                                                                                    |                            |
| Browse Disk Browse Memory                                                                                                    | Format                     |
| - Tort                                                                                                    |                            |
| TESL                                                                                                    |                            |
|                                                                                                    |                            |
| Browse Disk Browse Memory                                                                                                    | Format                     |
|                                                                                                    |                            |
|                                                                                                    |                            |
| Show Import/Export Setting                                                                                                    |                            |
| Import from script                                                                                                    |                            |
|                                                                                                    | Browse                     |
|                                                                                                    | browse Open                |
| Export to script                                                                                                    |                            |
| D:\Field_Base\020_field.xml                                                                                                   | Browse                     |
| Enter the name of the file to be saved. If the file will be created.                                                          | does not exist a new file  |
|                                                                                                    |                            |
| OK Cancel                                                                                                    | Apply Help                 |
|                                                                                                    |                            |

4. Right-click **Display Model** and select **Configure**.

| dit Measure                                                                                                    | ? ×    |
|----------------------------------------------------------------------------------------------------|--------|
| Display<br>Model PSHR Perceptual<br>Difference Detection Model                                                 |        |
| Process Workflow                                                                                               |        |
| Name:<br>Copy of 006 HD Broadcast DMDS                                                                         |        |
| Description                                                                                                    | ОК     |
| Perceptual Difference Map & DMDS Prediction: Simulated BT.500 interfaced CRT displays & typical viewer's human | Cancel |
| Y IIII P                                                                                                    |        |

5. Select the display technology from the **Technology** drop-down list.

C

 Select Custom from the Application drop-down list.
 After you select Custom, the Custom drop-down list is enabled.

| onfigure Display Model                                                                                  | ? X                  |
|----------------------------------------------------------------------------------------------------|----------------------|
| Apply To:<br>Reference Test Obth Reference and Test       Optimize For:       Accuracy   Speed          | OK<br>Cancel<br>Help |
| Technology Application       CRT     Custom       Custom     Custom       CrtCustomDefault.cfg     Edit |                      |

The Edit Custom window contains two groups of settings: Display Properties and CRT/DMD/LCD-specific properties. The parameters in the Display Properties group are the same for every display technology, though the values differ. The parameters in the CRT/DMD/LCD Properties group change depending on the technology. The illustrations to the right show the difference in the properties for an LCD display and a CRT display.

- 7. Edit the settings as necessary to suit your requirements.
  - Click Restore Defaults to return all settings to the initial factory values.
  - Click Undo Changes to return all settings to the previously saved values.
- 8. Click OK to save your changes.

**NOTE.** The interlaced CRT setting requires "Top field First" interlaced video content. If "Bottom field First" content is supplied, the display simulation might be inaccurate.

| dit Custom LCD Display      |       | ? X             |
|-----------------------------|-------|-----------------|
| Display Properties          |       | ОК              |
| Maximum Luminance (cd/m^2): | 450   | Cancel          |
| Brightness (%Max Lum):      | 2     | Help            |
| Equivalent Gamma:           | 2.27  | Restore         |
| Contrast(%):                | 100   |                 |
| Aspect Ratio:               | 1.777 | Undo<br>Changes |
| LCD Properties              |       |                 |
| Horizontal Resolution (px): | 1920  |                 |
| Vertical Resolution (px):   | 1080  |                 |
| Gray Levels:                | 256   |                 |
| Contrast Ratio:             | 2000  |                 |
| Response Time (ms):         | 6     |                 |
|                             |       |                 |

#### LCD display properties

| Edit Custom CRT Display    |          | ? X                 |
|----------------------------|----------|---------------------|
| Display Properties         |          | ОК                  |
| Maximum Luminance (cd/m^2) | 103      | Cancel              |
| Brightness (%Max Lum)      | 2.3      | Help                |
| Equivalent Gamma           | 2.27     | Restore<br>Defaults |
| Contrast(%)                | 100      |                     |
| Aspect Ratio               | 1.333    | Changes             |
| CRT Properties             |          |                     |
| Phosphor Persistence (ms)  | 45       |                     |
| Interlaced Interlaced      | gressive |                     |

CRT display properties

The following table lists the parameters that can be set in the Display Model configuration node.

| Parameter    | Setting                                                   | Usage                                                                         |
|--------------|-----------------------------------------------------------|-------------------------------------------------------------------------------|
| Apply To:    | Reference                                                 | Select when specifying the settings for the Reference video.                  |
|              | Test                                                      | Select when specifying the settings for the<br>Test video.                    |
|              | Both Reference and Test                                   | Select when specifying the settings to use for both Reference and Test video. |
| Optimize for | Accuracy                                                  | Reserved for future use.                                                      |
|              | Speed                                                     | Reserved for future use.                                                      |
| Technology   | CRT / DMD / LCD                                           | Select the appropriate display.                                               |
| CRT          | Broadcast Monitor, Consumer TV, Computer<br>Monitor       | Select for the display application.                                           |
| LCD          | LCD TV, Computer LCD Monitor, Mobile<br>Device            | Select for the display application.                                           |
| DMD          | Digital Cinema, Business Boardroom, Home<br>Entertainment | Select for the display application.                                           |

#### Table 6: Display model parameters

The following tables list the default values for the Display Model parameters. If the display you want to test for has different parameters than the default values shown in these tables, you must create a custom configuration file that sets the display parameters as required.

#### Table 7: Predefined CRT display parameters

| Display Properties        | Broadcast<br>Monitor | Consumer<br>TV | Computer<br>Monitor | Custom<br>Default | HD<br>Default |
|---------------------------|----------------------|----------------|---------------------|-------------------|---------------|
| Maximum Luminance         | 103                  | 450            | 103                 | 103               | 103           |
| Brightness                | 2.27                 | 2.27           | 2.27                | 2.27              | 2.27          |
| Equivalent Gamma          | 2.3                  | 2.3            | 2.3                 | 2.3               | 2.3           |
| Contrast                  | 100                  | 100            | 100                 | 100               | 100           |
| Aspect ratio              | 1.33                 | 1.33           | 1.33                | 1.33              | 1.77          |
| CRT Properties            |                      |                |                     |                   |               |
| Phosphor Persistence (ms) | 10.0                 | 10.0           | 10.0                | 45                | 10            |
| Interlaced                | 1                    | 1              | 0                   | 1                 | 0             |
| Progressive               | 0                    | 0              | 1                   | 0                 | 1             |

#### Table 8: Predefined LCD parameters

| Display Properties    | LCD TV | Computer<br>Monitor | Mobile Device | Custom Default |
|-----------------------|--------|---------------------|---------------|----------------|
| Maximum Luminance     | 450    | 250                 | 450           | 450            |
| Brightness            | 2.27   | 2.27                | 2.27          | 2.27           |
| Equivalent Gamma      | 2.0    | 2.0                 | 2.0           | 2.0            |
| Contrast              | 100    | 100                 | 100           | 100            |
| Aspect ratio          | 1.77   | 1.33                | 1.33          | 1.33           |
| LCD Properties        |        |                     |               |                |
| Horizontal Resolution | 1920   | 1600                | 320           | 1920           |
| Vertical Resolution   | 1080   | 1200                | 240           | 1080           |
| Gray Levels           | 256    | 256                 | 64            | 256            |
| Contrast Ratio        | 2000   | 500                 | 100           | 2000           |
| Response Time (ms)    | 6      | 20                  | 80            | 6              |

#### Table 9: Predefined DMD parameters

| Display Properties    | Digital Cinema | Business<br>Boardroom | Home<br>Entertainment | Custom Default |
|-----------------------|----------------|-----------------------|-----------------------|----------------|
| Maximum Luminance     | 50             | 30                    | 30                    | 100            |
| Brightness            | 2.6            | 2.27                  | 2.27                  | 2.2            |
| Equivalent Gamma      | 2.3            | 2.3                   | 2.3                   | 2.3            |
| Contrast              | 100            | 100                   | 100                   | 100            |
| Aspect ratio          | 1.77           | 1.33                  | 1.77                  | 1.33           |
| DMD Properties        |                |                       |                       |                |
| Horizontal Resolution | 2048           | 1280                  | 1280                  | 1280           |
| Vertical Resolution   | 1080           | 720                   | 720                   | 720            |
| Gray Levels           | 4096           | 255                   | 255                   | 1024           |

#### **View Model**

The View Model specifies the conditions under which the display is viewed and, optionally, performs spatial alignment, cropping, gain, and DC offset adjustment to match the test video to the reference video. You can set values such as the viewing distance and ambient luminance level.

🕻 Measure

To change the view model parameters:

- 1. Right-click the Measure button.
- 2. Select the desired measurement from the Configure Measure window.

**NOTE.** If you choose a template measurement, you will have to save the changed measurement under a new name.

3. Click Edit.

| Configure Measure                                                                                                    |
|----------------------------------------------------------------------------------------------------|
| Measure Temporal Sync Spatial Alignment ROI                                                                                                    |
| Measures:                                                                                                    |
| 000 View Video       Edit         001 SD Broadcast PQR       Add         002 HD Broadcast PQR       Add         003 CIF and QVGA PQR       Add         004 D-CINEMA PQR       Remove         005 SD Broadcast DMOS       Single Ended         007 CIF and QVGA DMOS       Dual Ended         008 D-CINEMA DMOS       Dual Ended         009 SD Broadcast ADMOS       Dual Ended         009 SD Broadcast ADMOS       Dual Ended         Perceptual Difference Map & JND based Picture Quality Rating (PQR)         Perceptual Difference Map & JND based Picture Quality Rating (PQR) |
| a viewing distance of 7.0 screen heights and 20 cd/m <sup>2</sup> ambient.                                                                                                    |
| Browse Disk Browse Memory Format                                                                                                    |
| Test                                                                                                    |
| Browse Disk Browse Memory Format                                                                                                    |
| Show Import/Export Setting Import from script                                                                                                    |
| Browse                                                                                                    |
| Export to script                                                                                                    |
| D:\Field_Base\020_field.xml Browse Save                                                                                                    |
| Enter the name of the file to be saved. If the file does not exist a new file will be created.                                                                                                    |
| OK Cancel Apply Help                                                                                                    |

4. Right-click View Model and select Configure.

| Display<br>Model PSNR Perceptual<br>Difference Attention<br>Model Attention                                                                                               |                      |
|----------------------------------------------------------------------------------------------------|----------------------|
| vocess Wokflow                                                                                                    |                      |
|                                                                                                    |                      |
| Name:<br>Copy of 001 SD Broadcast PQR                                                                                                    |                      |
| Name:<br>Copy of 001 SD Broadcast PQR<br>Description:                                                                                                    | ОК                   |
| Name:<br>Copy of 001 SD Broadcast PQR<br>Description:<br>Perceptual Difference Map & JND based Picture Quality Rating (PQR) Prediction: Simulated BT.500 interfaced CR1 / | OK<br>Cancel<br>Help |

2275-032

5. Edit the settings as necessary to suit your requirements. All cropping and shift values of the test are in reference pixel units (use post scale values). Offset brightness is in the units used for the view model. For example, if the output of a display model is input, the units are nits (candelas per square meter). But, if video is directly input, the units are LSBs.

> Click **Restore Defaults** to return all settings to the initial factory values.

6. Click OK to save your changes.

| Invironment   Reference   Viewing Distance (Screen Heights)   Ambient Luminance (cd/m^2)   25   Test   Image: Match Reference   Viewing Distance (Screen Heights)   Ambient Luminance (cd/m^2)   25   Ambient Luminance (cd/m^2)   25   Image: Match Reference   Viewing Distance (Screen Heights)   Ambient Luminance (cd/m^2)   25   Image: Match Reference   Viewing Distance (Screen Heights)   Ambient Luminance (cd/m^2)   25   Image: Match Reference   Viewing Distance (Screen Heights)   Ambient Luminance (cd/m^2)   25   Image: Match Reference   Image: Match Reference   Auto Set   Left   Right   Top   Bottom   Crop (px):   Image: Match Reference   Verticat:   Image: Match Reference   Luma:   Image: Match Reference   Image: Match Reference   Image:                                                                                                    | gure Viewing Conditions                                                                                                    |                     |
|----------------------------------------------------------------------------------------------------|----------------------------------------------------------------------------------------------------|---------------------|
| Ambient Luminance (cd/m^2) 25   Test Match Reference   Viewing Distance (Screen Heights) 5   Ambient Luminance (cd/m^2) 25   Test Match Reference   Viewing Distance (Screen Heights) 5   Ambient Luminance (cd/m^2) 25   ptimize For:    efault Spatial Alignment    Reference   Auto Set   Luto Set   Scale (%)   Shift (px)   Auto Set   Scale (%)   Shift (px)   Auto Set   Crop (px):   Image: Distance (%)   Shift (px)   Auto Set   Scale (%)   Shift (px)   Auto Set   Crop (px):   Image: Distance (%)   Shift (px)   Auto Set   Scale (%)   Shift (px)   Auto Set   Crop (px):   Image: Distance (%)   Shift (px)   Auto Set   Scale (%)   Shift (px)   Auto Set   Scale (%)   Shift (px)   Auto Set   Crop (px):   Image: Distance (%)   Shift (px)   Auto Set   Scale (%)   Shift (px)   Auto Set   Scale (%)   Shift (px)   Auto Set   Scale (%)   Shift (px)   Auto Set   Crop (px):   Sain (%)   Offset Brightness (measure units)   Luma: </th <th>nvironment</th> <th>OK</th>                                                                                                    | nvironment                                                                                                    | OK                  |
| Viewing Distance (Screen Heights)   Ambient Luminance (cd/m^2)   25   Test   Image: Match Reference   Viewing Distance (Screen Heights)   Ambient Luminance (cd/m^2)   25   Ambient Luminance (cd/m^2)   25   Ambient Luminance (cd/m^2)   25   Ambient Luminance (cd/m^2)   25   Ptimize For:   Image: Accuracy   Image: Accuracy                                                                                                    | Reference                                                                                                    | UK                  |
| Viewing Distance (Screen Heights)       3       1       Help         Ambient Luminance (cd/m <sup>2</sup> )       2.5                                                                                                    |                                                                                                    | Cancel              |
| Ambient Luminance (cd/m^2)       2.5         Test <ul> <li>Match Reference</li> <li>Independent of Reference</li> <li>Viewing Distance (Screen Heights)</li> <li>Ambient Luminance (cd/m^2)</li> <li>25</li> <li>Immize For:</li> <li></li></ul>                                                                                                    | Viewing Distance (Screen Heights) 5                                                                                                    | Help                |
| Restore         Test       Match Reference         Viewing Distance (Screen Heights)       5                                                                                                    | Ambient Luminance (cd/m^2) 2.5                                                                                                    |                     |
| Test       ● Match Reference       ● Independent of Reference         Viewing Distance (Screen Heights)       5       -         Ambient Luminance (cd/m <sup>2</sup> )       25       -         Iptimize For:       ● Accuracy       ● Speed         refault Spatial Alignment       Reference         Auto Set       Left       Right       Top         Crop (px):       ●       20       20       20         Test       Auto Set       Scale (%)       Shift (px)       Auto Search Range         Horizontal:       ●       100.000       ±       5       % Active         Vertical:       ●       100.000       ±       5       % Active         Crop (px):       ●       20       20       20       ©         Luma:       ●       100.000       0.00000       ±       5       % Active                                                                                                    |                                                                                                    | Restore<br>Defaults |
| Viewing Distance (Screen Heights)       5         Ambient Luminance (cd/m <sup>2</sup> )       25         Inplimize For: <ul> <li>Accuracy</li> <li>Speed</li> </ul> refault Spatial Alignment       Reference         Auto Set       Left       Right       Top       Bottom         Test       Auto Set       Scale (%)       Shift (px)       Auto Search Range         Horizontal: <ul> <li>100.000 ↓</li> <li>0.00000 ↓</li> <li>5 ↓</li> <li>% Active</li> </ul> Vertical: <ul> <li>100.000 ↓</li> <li>20 ↓</li> <li>20 ↓</li> <li>20 ↓</li> <li>20 ↓</li> </ul> Crop (px): <ul> <li>20 ↓</li> <li>20 ↓</li></ul>                                                                                                    | Test                                                                                                    | Dordano             |
| Viewing Distance (Screen Heights)       2.5         Ambient Luminance (cd/m <sup>2</sup> )       2.5         optimize For:                                                                                                    |                                                                                                    |                     |
| Ambient Luminance (cd/m^2)       2.5         Iptimize For: <ul> <li>Accuracy</li> <li>Speed</li> </ul> refault Spatial Alignment <ul> <li>Reference</li> <li>Auto Set</li> <li>Left</li> <li>Right</li> <li>Top</li> <li>Bottom</li> </ul> Test       Auto Set       Scale (%)       Shift (px)       Auto Search Range         Horizontal: <ul> <li>100.000</li> <li>0.00000</li> <li>±</li> <li>% Active</li> <li>Vertical:</li> <li>100.000</li> <li>20</li> <li>20<!--</td--><td>Viewing Distance (Screen Heights)</td><td></td></li></ul>                                                                                                    | Viewing Distance (Screen Heights)                                                                                                    |                     |
| Iptimize For:                                                                                                    | Ambient Luminance (cd/m <sup>2</sup> )                                                                                                    |                     |
| Iptimize For:                                                                                                    |                                                                                                    |                     |
| Accuracy Speed      Accuracy Speed      Hefault Spatial Alignment     Reference     Auto Set Left Right Top Bottom     Crop (px):          ● 20          ■ 20          ■ 20          ■ 20          ■ 20          ■ 20          ■ 20          ■ 20          ■ 20          ■          Test         Auto Set Scale (%) Shift (px) Auto Search Range      Horizontal:         ● 100.000          ■ 0.00000          ± 5          % Active      Vertical:         ● 100.000          0.00000          ± 5          % Active          Left Right Top Bottom          Crop (px):         ● 20          ■ 20          ■ 20          ■ 20          ■ 20          ■          Luma:         ● 100.000          ■ 0.00000          ■                                                                                                    | Optimize For:                                                                                                    |                     |
| tefault Spatial Alignment         Reference         Auto       Set       Left       Right       Top       Bottom         Crop (px): <ul> <li> </li></ul> <li> </li> <li> <li> </li> <li> <li> </li> <li> <li> <ul> <li></li></ul></li></li></li></li>                                                                                                    | Accuracy  Speed                                                                                                    |                     |
| Test         Auto         Set         Scale (%)         Shift (px)         Auto Search Range           Horizontal: <ul> <li>100.000</li> <ul> <li>0.00000</li> <li>±</li> <li>% Active</li> </ul>                Vertical:                      <ul> <li>100.000</li> <li>0.00000</li></ul></ul>                                                                                                    | Reference<br>Auto Set Left Right Top Bottom<br>Crop (px):                                                                                                    |                     |
| Test       Auto       Set       Scale (%)       Shift (px)       Auto Search Range         Horizontal: <ul> <li>100.000 ×</li> <li>0.00000 ×</li> <li>±</li> <li>5 ×</li> <li>% Active</li> <li>Vertical:</li> <li>0</li> <li>100.000 ×</li> <li>0.0000 ×</li> <li>±</li> <li>5 ×</li> <li>% Active</li> <li>Left</li> <li>Right</li> <li>Top</li> <li>Bottom</li> <li>Gain (%)</li> <li>Offset Brightness (measure units)</li> <li>100.000 ×</li> <li>0.00000 ×</li> <li>0.00000 ×</li> <!--</td--><td></td><td></td></ul>                                                                                                    |                                                                                                    |                     |
| Horizontal:       ●       100.000 ↓       0.00000 ↓       ±       5 ↓       % Active         Vertical:       ●       100.000 ↓       0.00000 ↓       ±       5 ↓       % Active         Left       Right       Top       Bottom         Crop (px):       ●       20 ↓       20 ↓       20 ↓       20 ↓         Gain (%)       Offset Brightness (measure units)       100.000 ↓       0.00000 ↓                                                                                                    | lest<br>Auto Set Scale (%) Shift (px) Auto Search Range                                                                                                    |                     |
| Vertical: <ul> <li>             100.000 + 0.00000 + ± 5 * % Active         </li> <li>             Left             Right             Top             Bottom         </li> </ul> Crop (px):              e               20 + 20 + 20 + 20 + 20 + 20                                                                                                    | Horizontal: 🔘 🔘 100.000 🊔 0.00000 🊔 ± 5 🚔 % Active                                                                                                    |                     |
| Left     Right     Top     Bottom       Crop (px):     Image: Crop with the second second secon | Vertical:      100.000      0.00000      ± 5      XActive                                                                                                    |                     |
| Crop (px): <ul> <li>20</li> <li>20</li></ul>                                                                                                    | Left Right Top Bottom                                                                                                    |                     |
| Gain (%) Offset Brightness (measure units)<br>Luma: ● ● 100.000 ↓ 0.00000 ↓                                                                                                    |                                                                                                    |                     |
| Luma:                                                                                                    | Crop (px): 🔘 💿 20 🚔 20 🚔 20 🊔 20                                                                                                    |                     |
|                                                                                                    | Crop (px):  Crop (px):  Crop ( |                     |
|                                                                                                    | Crop (px):                                                                                                    |                     |

The following table lists the parameters that can be set in the View Model configuration node.

#### Table 10: View model parameters

| Parameter     | Setting                                | Usage                                                                                                    |  |  |
|---------------|----------------------------------------|----------------------------------------------------------------------------------------------------|--|--|
| Environment   |                                        |                                                                                                    |  |  |
| Reference     | Viewing Distance (Screen Heights)      | Specify the distance between the display and the viewer in screen heights.                                                                                                    |  |  |
|               |                                        | For compliance with BT.500 recommendations,<br>use 5 screen heights for SD source material. For<br>compliance with BT.710-4, use 3 screen heights. The<br>PQA supports values up to 100.                                                                                            |  |  |
|               | Ambient Luminance (cd/m <sup>2</sup> ) | Specify the light level in the viewing area. Use 0 for a dark room, use 1–3 for moderate lighting, and use a setting >100 for sunny conditions.                                                                                                    |  |  |
| Test          | Match Reference                        | Select to set the viewing distance and ambient<br>luminance values to the values used by the reference<br>environment.                                                                                                    |  |  |
|               | Independent of Reference               | Select to set the test environment to different values than those used for the reference environment.                                                                                                    |  |  |
|               | Viewing Distance (Screen Heights)      | Specify the distance between the display and the viewer in screen heights.                                                                                                    |  |  |
|               |                                        | For compliance with BT.500 recommendations,<br>use 5 screen heights for SD source material. For<br>compliance with BT.710-4, use 3 screen heights. The<br>PQA supports values up to 100.                                                                                            |  |  |
|               | Ambient Luminance (cd/m <sup>2</sup> ) | Specify the light level in the viewing area. Use 0 for a dark room, use 1–3 for moderate lighting, and use a setting >100 for sunny conditions.                                                                                                    |  |  |
| Optimize For: |                                        |                                                                                                    |  |  |
| Accuracy      |                                        | Select to use a significantly better reconstruction<br>filter that keeps reconstruction artifacts below 11 bits.<br>Selecting this setting effectively doubles the required<br>time for video alignment (if it is used).                                                            |  |  |
| Speed         |                                        | Select to use a simpler reconstruction filter that almost<br>doubles alignment speed. Selecting this setting<br>results in worst case resample artifacts that are about<br>60% accurate relative to the values achieved by the<br>Accuracy setting (approximately 10-bit accuracy). |  |  |

| Parameter              | Setting                    | Usage                                                                                                    |
|------------------------|----------------------------|----------------------------------------------------------------------------------------------------|
| Default Spatial Alignm | nent                       |                                                                                                    |
| Reference              | Crop (pixels and lines)    | Use to ignore border pixels, VITS, or other edge<br>components not of interest for measurement, or pixels<br>and lines not included in the test video clip.      |
| Test                   | Horizontal Scale and Shift | Use to manually or automatically set the test video horizontal spatial registration to match the reference video. <sup>1</sup>                                   |
|                        | Vertical Scale and Shift   | Use to manually or automatically set the test video vertical spatial registration to match the reference video. <sup>1</sup>                                     |
|                        | Crop (pixels)              | Use to ignore border pixels, VITS, or other edge<br>components not of interest for measurement, or pixels<br>and lines not included in the reference video clip. |
|                        | Luma Gain and Offset       | Select Auto to discount the differences in brightness<br>and contrast between video and displays in quality<br>measurements.                                     |

#### Table 10: View model parameters (cont.)

Speed of alignment measurement: The time required to perform an automatic spatial alignment is an exponential function of the Auto Search Range. For video sequences that are already spatially aligned, but need luminance gain and/or DC Offset correction, set the Auto Search Range to 1% (the minimum allowable range) for both dimensions. For small offsets relative to each respective non-active edge, small values can be used for the auto search range that will result in substantial improvements in the time required to perform automatic spatial alignments.

**Changing the spatial alignment.** You might need to change the spatial alignment between your test and reference video files to accommodate changes in the test file due to processing. Video files must be spatially aligned to get meaningful results.

To save time in successive measurements, auto-correction may be run once and then the measured values (cropping, horizontal and vertical scale, horizontal and vertical shift, luma gain, and offset brightness) can be saved as manual settings. This allows the measurement of alignment correction values to be skipped with subsequent measurements, saving substantial processing time.

#### **Perceptual Difference**

The Perceptual Difference node includes the human vision model for quantifying perceptual sensitivities to the tested video, including differences (such as artifacts from codecs, noise or any visible difference of any kind) optionally relative to a reference, changes in perception due to changes in displays, viewing distances, and more. The output of this node is a Perceptual Difference Map in units of percent perceptual contrast. The Perceptual Difference node allows you to adjust parameters for viewer characteristics (such as acuity, sensitivity to changes in average brightness, response speed to changing over time, scene changes, sensitivity to photosensitive epilepsy triggers, and more).

To change the Perceptual Difference parameters:

1. Right-click the Measure button.

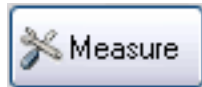

2. Select the desired measurement from the **Configure Measure** window.

**NOTE.** If you choose a template measurement, you will have to save the changed measurement under a new name.

3. Click Edit.

| Configure Measure                                                                                                    |
|----------------------------------------------------------------------------------------------------|
| Measure Temporal Sync Spatial Alignment ROI                                                                                                    |
| Measures:                                                                                                    |
| 000 View Video       Edit         001 SD Broadcast PQR       Add         002 HD Broadcast PQR       Remove         003 CIF and QVGA PQR       Remove         004 D-CINEMA PQR       Single Ended         005 SD Broadcast DMOS       Single Ended         008 D-CINEMA DMOS       Image: Constraint of the second second |
| Measure Description:<br>Perceptual Difference Map & JND based Picture Quality Rating (PQR)<br>Prediction: Simulated LCD display & typical viewer's human vision system at<br>a viewing distance of 7.0 screen heights and 20 cd/m <sup>2</sup> ambient.                                                                                                    |
| Reference                                                                                                    |
| Browse Disk Browse Memory Format                                                                                                    |
| Test                                                                                                    |
| Browse Disk Browse Memory Format                                                                                                    |
| ✓ Show Import/Export Setting<br>Import from script                                                                                                    |
| Browse Open                                                                                                    |
| Export to script                                                                                                    |
| D: \Field_Base\020_field.xml Browse Save                                                                                                    |
| Enter the name of the file to be saved. If the file does not exist a new file will be created.                                                                                                    |
| OK Cancel Apply Help                                                                                                    |

4. Right-click Perceptual Difference and select Configure.

| Name.     Configure       Copy of 001 SD Broadcast PQR       Description:       Proceptual Difference Map & JND based Picture Quality Rating (PQR) Predictor: Simulated BT 500 interfaced CR1 + Help | i Measure                                                                                                    | ? ×            |
|----------------------------------------------------------------------------------------------------|----------------------------------------------------------------------------------------------------|----------------|
| Process Wokilow                                                                                                    | Display<br>Model PSNR Preceptual<br>Difference Artifact<br>Detection Addent                                      |                |
| 4       Display       View       Besciption:       Perceptual Difference Map & JND based Picture Quality Rating (PQR) Predictor: Simulated BT.500 interfaced CR1 +       Itim                        | Process Workflow                                                                                                 |                |
| Name:<br>Copy of 001 SD Broadcast PQR<br>Description:<br>Perceptual Difference Map & JND based Picture Quality Rating (PQR) Predictor: Simulated BT.500 interfaced CRT +<br>+                        | Biglay View Perceptual Configure<br>Model Differe Configure<br>Remove                                            |                |
| Copy of 001 SD Broadcast PQR Description: Perceptual Difference Map & JND based Picture Quality Rating (POR) Prediction: Simulated BT.500 interfaced CR1                                             | Name:                                                                                                    |                |
| Description: Perceptual Difference Map & JND based Picture Quality Rating (PQR) Prediction: Simulated 8T.500 interfaced CR1 + Help +                                                                 | Copy of 001 SD Broadcast PQR                                                                                     |                |
| Perceptual Difference Map & JND based Picture Quality Rating (PQR) Prediction: Simulated 8T.500 interfaced CR1 + Help + +                                                                            | Description:                                                                                                    | ОК             |
| < • · · · · · · · · · · · · · · · ·                                                                                                    | Perceptual Difference Map & JND based Picture Quality Rating (PQR) Prediction. Simulated BT.500 interfaced CR1 + | Cancel<br>Help |
|                                                                                                    |                                                                                                    |                |

- Edit the settings as necessary to suit your requirements.
   If the Typical or Expert viewer does not meet your needs, you can specify the parameters for a custom viewer.
- Configure Perception
   2
   X

   Viewer:
   OK
   Cancel

   © Lypical
   Cancel
   Help

   © Lustom
   typicalViewer.cal
   Edit

   Optimize For:
   @ Accuracy
   Speed

- 6. Click Custom.
- 7. Type a name for the custom viewer parameters in the Custom field or select a previously created configuration file from the drop-down list.
- 8. Click Edit to display the Edit Perception Viewer window.

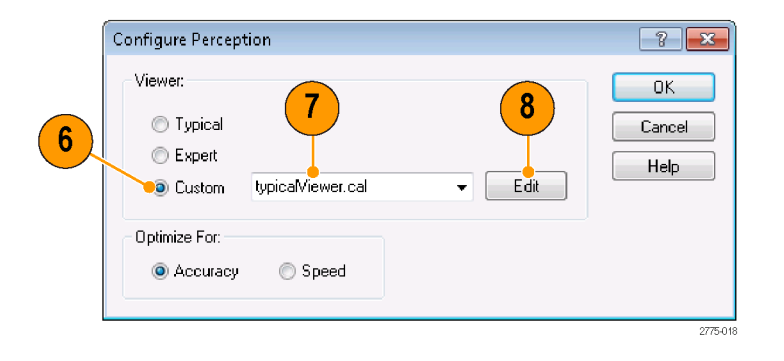

- **9.** Edit the settings as necessary to suit your requirements.
  - Click Restore Defaults to return all settings to the initial factory values.
  - Click Undo Changes to return all settings to the previously saved values.
- **10.** When you have completed making your changes, click **OK** to save your changes.

| Acuity            |        | Masking             |          | OK                  |
|-------------------|--------|---------------------|----------|---------------------|
| Minimum Acuity    | 0.38   | Noise Masking       | 0.025    | Cancel              |
| Lum. Sensitivity  | 0.003  | Local Lum. Adapt    | 0.1      | Help                |
| Area Adaptation   | 0.115  | Local Lum. Mask     | 0.1      | Restore<br>Default: |
| Adapt. Lum. Sens. | 0.003  | Local Similarity    | 9000     | Undo                |
| Variance Sens.    | 0.6    | Sim. Localization   | 0.9      | Change              |
| Speed             |        | Variance Masking    | 0.003    |                     |
| Minimum Speed     | 0.5    | Area Threshold      | 0.000075 |                     |
| Lum. Sensitivity  | 0      | Area Integration    | 0.04     |                     |
| Adaptation Speed  | 0.25   |                     |          |                     |
| Adapt. Lum. Sens. | 0.0001 | Overall Sensitivity |          |                     |
| Variance Sens     | 0      | Gain                | 50       |                     |

The following table describes the parameters that can be set in the Perceptual Difference configuration node.

**NOTE.** These are all expert user controls. To ensure accurate results, you should not change these settings unless you are familiar with human vision science and have read the white paper "An Adaptable Human Vision Model for Subjective Video Quality Rating Prediction Among CIF, SD, HD, and E-Cinema" (located on the Documentation CD), which explains these parameters as controls for various portions of the model.

|  | Table 11: | Percep | otual di | fference | parameters |
|--|-----------|--------|----------|----------|------------|
|--|-----------|--------|----------|----------|------------|

| Parameter | Setting                                                                                                    | Usage                                                                                                    |
|-----------|----------------------------------------------------------------------------------------------------|----------------------------------------------------------------------------------------------------|
| Acuity    | Minimum Acuity: 0 (legally blind) to 1<br>(perfect, super-human acuity). This<br>parameter controls the acuity (center<br>spatial frequency response) in the<br>darkest areas of the image.                                                                                                    | The default value is 0.38, which is<br>appropriate for "average" viewers. Use<br>0.45 for expert viewers. This parameter<br>controls the Tektronix Human Vision<br>Model. Start with the default value and<br>move toward the extreme values to suit<br>your requirements. |
|           | Lum. Sensitivity: 0 (no adaptation) to<br>1.0 (hyper-sensitive). This parameter<br>controls how the local acuity increases<br>with increases in local average<br>luminance.                                                                                                    | The default value is 0.003. Start with the default value and move toward the extreme values to suit your requirements.                                                                                                    |
|           | Area Adaptation: 0 (the entire visible<br>area) to 1.0 (smallest resolved area).<br>This parameter controls (surround<br>spatial frequency) how large an area<br>is integrated to determine the local<br>luminance used for the local luminance<br>sensitivity adaptation. Larger values<br>make adaptation to luminance more<br>localized. | The default value is 0.115, which is for<br>"average" viewers. Use 0.2 for expert<br>viewers. Start with the default value and<br>move toward the extreme values to suit<br>your requirements.                                                                             |
|           | Adapt. Lum. Sens.: 0 (no adaptation)<br>to 1.0 (hyper-sensitive). This parameter<br>controls the (surround spatial frequency)<br>luminance sensitivity to the area<br>integration adaptation. Large values<br>accelerate the localization of the acuity<br>adaptation to luminance.                                                         | The default value is 0.003. Start with the default value and move toward the extreme values to suit your requirements.                                                                                                    |
|           | Variance Sens.: 0 (no adaptation) to<br>1.0 (hyper-sensitive). This parameter<br>controls how the acuity changes from<br>a stimulus of threshold contrast to<br>supra-threshold contrast. Higher values<br>correspond to bigger differences in acuity<br>for low contrast versus high contrast<br>stimuli.                                  | The default value is 0.6. Start with<br>the default value and move toward the<br>extreme values to suit your requirements.                                                                                                    |

| Parameter | Setting                                                                                                    | Usage                                                                                                    |
|-----------|----------------------------------------------------------------------------------------------------|----------------------------------------------------------------------------------------------------|
| Speed     | Minimum Speed: 0 (extremely slow) to<br>1.0 (instant response / zero response<br>time). This parameter controls the speed<br>of visual response in darkness.                                                                                                    | The default value is 0.5. Start with the default value and move toward the extreme values to suit your requirements.          |
|           | Lum. Sensitivity: 0 (always as slow<br>as in darkness) to 1.0 (fast even for<br>slightly lighter than darkness). This<br>parameter controls how much response<br>time decreases with increase in average<br>local luminance.                                                                                               | The default value is 0. Start with the default value and move toward the extreme value to suit your requirements.             |
|           | Adaptation Speed: 0 (virtually no speed<br>adaptation to local luminance) to 1.0<br>(instantaneous speed adaptation to local<br>luminance). This parameter controls how<br>quickly response time changes to local<br>luminance.                                                                                            | The default value is 0.25. Start with the default value and move toward the extreme values to suit your requirements.         |
|           | Adapt. Lum. Sens.: This parameter<br>controls temporal integration used for<br>determining the local luminance value to<br>which speed adapts. Use 0 for static and<br>1.0 for extreme photosensitive epilepsy.                                                                                                    | The default value is 0.0001. Start with<br>the default value and move toward the<br>extreme values to suit your requirements. |
|           | Variance Sens.: 0 (no adaptation) to<br>1.0 (hyper-sensitive). This parameter<br>controls how the response speed<br>changes from a stimulus of threshold<br>contrast to supra-threshold contrast.<br>Higher values correspond to bigger<br>differences in response speed for low<br>contrast versus high contrast stimuli. | The default value is 0. Start with the default value and move toward the extreme value to suit your requirements.             |

#### Table 11: Perceptual difference parameters (cont.)

| Parameter           | Setting                                                                                                    | Usage                                                                                                    |
|---------------------|----------------------------------------------------------------------------------------------------|----------------------------------------------------------------------------------------------------|
| Masking             | Noise Masking: This parameter sets the baseline threshold of perception (1 JND) for the highest sensitivities.                                                                                                    | The default value is 0.025, which is<br>appropriate for "average" viewers. Use<br>0.0126 for expert viewers. Start with<br>the default value and move toward the<br>extreme values to suit your requirements. |
|                     | Local Lum. Sensitivity: This parameter<br>sets sensitivity to changes in luminance<br>(for example, between reference and<br>test).                                                                                  | The default value is 0.1. Start with the default value and move toward the extreme values to suit your requirements.                                                                                          |
|                     | Local Lum. Mask: This parameter<br>controls how much luminance masks (or<br>simple Weber's Law) compared to other<br>masking.                                                                                        | The default value is 0.1. Start with the default value and move toward the extreme values to suit your requirements.                                                                                          |
|                     | Local Similarity: This parameter controls how much masking is due to local image pattern similarities.                                                                                                    | The default value is 9000. Start with the default value and move toward the extreme values to suit your requirements.                                                                                         |
|                     | Sim Localization: This parameter<br>specifies the localization of similarity<br>masking. For example, 0 is used for<br>no localization and 1 is used for 100%<br>localization of masking due to local<br>similarity. | The default value is 0.9. Start with the default value and move toward the extreme values to suit your requirements.                                                                                          |
|                     | Variance Masking: This is a local complexity masking control.                                                                                                    | The default value is 0.003. Start with the default value and move toward the extreme values to suit your requirements.                                                                                        |
|                     | Area Threshold: This parameter controls<br>the support region area for variance<br>masking by clipping regions below a<br>threshold.                                                                                 | The default value is 0.000075. Start with the default value and move toward the extreme values to suit your requirements.                                                                                     |
|                     | Area Integration: This parameter controls<br>the localization of variance masking: use<br>0 for no localization and use 1 for 100%<br>localization.                                                                  | The default value is 0.04. Start with the default value and move toward the extreme values to suit your requirements.                                                                                         |
| Overall Sensitivity | Gain: This parameter sets the overall sensitivity.                                                                                                    | The default value is 50. Start with the default value and move toward the extreme values to suit your requirements.                                                                                           |

#### Table 11: Perceptual difference parameters (cont.)

#### **PSNR**

The PSNR configuration node does not contain any parameters. The node is present so that the PSNR result can be added to a measurement. A measurement can include either PSNR or Perceptual Difference, but not both.

PSNR is calculated on a frame-by-frame basis using the following equation from the ATIS Technical Report T1.TR.74–2001.

$$PSNR\left(t_{n}\right) = 20 \log_{10} \left[ \frac{Y_{peak}}{\sqrt{\frac{1}{N_{h}N_{v}} \sum_{j=O_{h}}^{O_{h}+N_{h}-1} \sum_{j=O_{v}}^{O_{v}+N_{v}-1} \left[Y_{ref}\left(i,j,t_{n}-d\right) - \hat{Y}_{proc}\left(i,j,t_{n}\right)\right]^{2}} \right]$$

PSNR is calculated on a sequence basis using the following equation from the ATIS Technical Report T1.TR.74–2001.

$$PSNR = 20 \log_{10} \left[ \frac{Y_{peak}}{\sqrt{\frac{1}{MN_{h}N_{v}} \sum_{n=0}^{M-1} \sum_{j=O_{v}}^{O_{h}+N_{h}-1} \sum_{i=O_{v}}^{O_{v}+N_{v}-1} \left[Y_{ref}\left(i,j,t_{n}-d\right) - \hat{Y}_{proc}\left(i,j,t_{n}\right)\right]^{2}} \right]$$

Ъ
#### **Artifact Detection**

The Artifact Detection configuration node allows you to specify parameters that control the measurement of spatial artifacts. There are two mutually exclusive artifact detection measurements that can be performed at any one time:

- Spatial Gradient Artifacts
- DC Blockiness Artifacts

The chosen measurement can be used to weight any upstream measurement result by using a cross-fade between the input result map and a 100% artifact weighted result using the "Overall Artifact Weighting" control. A setting of 0 is equivalent to eliminating artifact detection (as if the node did not exist in the processing chain), and a setting of 100% gives full artifact weighting. Full artifact weighting filters the previous map, for example PSNR or perceptual contrast such that areas with no artifact are 0 and areas with 100% artifact are passed unchanged.

Spatial gradient artifacts. The three classes of spatial gradient-related artifacts measured are:

- Reduction in gradient magnitude at each point (% Lost Edges, usually associated with blurring).
- Increase in gradient magnitude at each point (% added edges, usually associated with ringing, mosquito noise, and similar artifacts).
- Rotated gradient orientations (% rotated edges, usually associated with blocking).

Gradients are measured by applying vertical, horizontal, and diagonal 3 x 3 edge filters and classifying outputs according to the largest magnitude and corresponding sign. Thus, edges are classified into one of eight possible gradient directions: up, down, right, left, 45°, 135°, -45°, and -135°. If the direction changes from diagonal to vertical or horizontal, a rotated edge artifact associated with jaggies is detected.

The weighting for Lost, Added Edges and Rotated Edges is relative: the total is internally normalized to 100%. Note however, that measurement values for added and lost edges are complimentary; if 100% lost edges are measured, zero added measures will measured.

The Produce complimentary data setting produces a one's compliment of the normalized-to-one result map before being applied to the input result map, if any. Use this setting to measure, for example, DMOS due to artifacts other than those selected. If this setting is chosen, areas without the enabled artifacts are bright in the results map and a perfect (no detected artifact) result is 100% when no upstream node is present, or there is no change for PNSR. For DMOS, artifact weighting is treated as an annoyance weighting. For example, rotated edges of jaggies can be treated as more annoying than blurring by giving the corresponding weights to each.

**DC blockiness artifacts.** This measurement attempts to find a blocking grid structure and then, for full reference (dual ended) measurements, measures the difference between each pixel and the mean value within the block in which the pixel resides, normalized by the corresponding difference in the reference video. If all pixel values are equal to the block mean in the test, but corresponding pixels in the reference are not equal to the block mean, the measurement result is 100% DC Blockiness.

The denominator can be zero, in which case, the contributing pixel term is zero. Thus, images formed of only DC blocks might have less than 100% results. For example, flat (no detail) areas of the reference and test image that occupy a block will all be zero. However, for detailed areas of the reference video, DC blocked test video will measure very close to 100% DC Blockiness.

In addition to these measurements, when used with other measurements such as DMOS, selecting all edge artifacts and "produce complimentary data" gives weight to perceptible differences not due to edge differences. This includes perceptible differences due to noise and other types of artifacts that are not included in these three edge difference classes.

To configure the Artifact Detection parameters:

**1.** Right-click the Measure button.

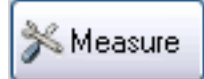

2. Select the desired measurement from the **Configure Measure** window.

**NOTE.** If you choose a template measurement, you will have to save the changed measurement under a new name.

3. Click Edit.

| Configure Measure                                                                                                    |                                                                                             |
|----------------------------------------------------------------------------------------------------|---------------------------------------------------------------------------------------------|
| Measure Temporal Sync Spatial Alignment                                                                                                    | ROI                                                                                         |
| Measures:                                                                                                    |                                                                                             |
| 000 View Video<br>001 SD Broadcast PQR<br>002 HD Broadcast PQR<br>003 CIF and QVGA PQR<br>004 D-CINEMA PQR<br>005 SD Broadcast DMOS<br>006 HD Broadcast DMOS<br>007 CIF and QVGA DMOS                                | Edit      Add      Remove      Single Ended                                                 |
| 008 D-CINEMA DMOS<br>009 SD Broadcast ADMOS<br>Measure Description:<br>Perceptual Difference Map & JND based Pictu<br>Prediction: Simulated LCD display & typical vi<br>a viewing distance of 7.0 screen heights and | Oual Ended      Ware Quality Rating (PQR)  ewer's human vision system at 20 cd/m^2 ambient. |
| Reference                                                                                                    |                                                                                             |
| Browse Disk Browse Memory                                                                                                    | Format                                                                                      |
| Test                                                                                                    |                                                                                             |
| Browse Disk Browse Memory                                                                                                    | Format                                                                                      |
| Show Import/Export Setting                                                                                                    |                                                                                             |
|                                                                                                    | Browse Open                                                                                 |
| Export to script                                                                                                    |                                                                                             |
| D:\Field_Base\020_field.xml                                                                                                    | Browse Save                                                                                 |
| Enter the name of the file to be saved. If the will be created.                                                                                                    | file does not exist a new file                                                              |
| OK Cancel                                                                                                    | Apply Help                                                                                  |

4. Right-click Artifact Detection in the Process Workflow area and select Configure.

| Display<br>Model Wiew<br>Model                                                          | PSNR Perceptual<br>Difference Detection Model                                            |                      |
|-----------------------------------------------------------------------------------------|------------------------------------------------------------------------------------------|----------------------|
| Process Workflow                                                                        |                                                                                          |                      |
| Display<br>Model                                                                        | View Perceptual Aritiget Configure<br>Sodel Difference Detect Configure                  |                      |
|                                                                                         | Kentre                                                                                   |                      |
| Name:                                                                                   |                                                                                          |                      |
| Name:<br>Copy of 001 SD Broadcast PQR                                                   | 3                                                                                        |                      |
| Name:<br>Copy of 001 SD Broadcast PQR<br>Description:                                   | 3                                                                                        | DK                   |
| Name:<br>Copy of 001 SD Broadcast PQR<br>Description:<br>Perceptual Difference Map & JN | R<br>ND based Picture Quality Rating (PQR) Prediction: Simulated BT.500 interfaced CR1 / | OK<br>Cancel<br>Help |

- 5. Edit the settings as necessary to suit your requirements.
  - Select or deselect the Enable check box to determine whether the associated artifact is detected in the measurement.
  - Adjust the value next to each artifact type to specify how much importance is given to the associated artifact.
- 6. Click OK to save your changes.

| Configure Artifact Detection                                                                                                    | ? X                  |
|----------------------------------------------------------------------------------------------------|----------------------|
| Spatial Gradient Artifacts<br>Enable Weighting<br>100 × % Lost Edges (Blurring)<br>100 × % Added Edges (Ringing)<br>100 × % Rotated Edges (Blocking) | OK<br>Cancel<br>Help |
| Produce complimentary data     OR - DC Blockiness Artifacts     Enable Weighting     100                                                             |                      |
| 0 100 100 100                                                                                                    |                      |

The following table lists the parameters that can be set in the Attention Model configuration node.

#### Table 12: Artifact detection parameters

| Parameter                  | Setting                    | Usage                                                                                                    |
|----------------------------|----------------------------|----------------------------------------------------------------------------------------------------|
| Spatial Gradient Artifacts | % Lost Edges (Blurring)    | Lost Edges refers to a transition (an<br>edge) that occurs over a greater distance<br>(or disappears). Lost Edges occur when<br>the brightness difference from pixel to<br>pixel is less than expected from the<br>reference. Enable this setting to weight<br>the importance of Lost Edges in your<br>measurement.                                                                                                    |
|                            | % Added Edges (Ringing)    | Added Edges refers to a transition (an edge) that appears where there wasn't an edge before. Added Edges appear when the brightness difference from pixel to pixel is greater than expected from the reference. Enable this setting to weight the importance of Added Edges in your measurement.                                                                                                    |
|                            | % Rotated Edges (Blocking) | An example of a rotated edge is a<br>diagonal edge in a reference image that<br>becomes a "jaggy" staircase of horizontal<br>and vertical edges in the test image. In<br>this case, the diagonal edges have been<br>rotated to horizontal and vertical edges.<br>In more complex images, the net effect<br>is that the image has rectangular or<br>block-like artifacts. Enable this setting to<br>weight the importance of Rotated Edges<br>in your measurement. |
|                            | Produce complimentary data | In a sense, this setting inverts the results<br>of artifact weighting. For example,<br>to know how much of the difference<br>between the test and reference is not<br>attributed to edge changes (noise is an<br>example), select all three edge artifacts<br>and then select this setting.                                                                                                    |

| Parameter                  | Setting         | Usage                                                                                                    |
|----------------------------|-----------------|----------------------------------------------------------------------------------------------------|
| DC Blockiness Artifacts    | % DC Blockiness | This measurement scans for loss of variance (detail of all kinds, not just edges) within each image block. 100% DC blockiness means that the image only has the "DC" or average value and has lost all other information. 0% means it has lost nothing. This measurement is useful for MPEG-2 codec testing where lowering bit rates eventually results in 100% DC blockiness.                                                                                                    |
| Overall Artifact Weighting | Range: 0–100    | This setting is used with other<br>measurements as a cross-fade<br>weighting. In other words, if 100% is<br>used here, it serves as a hard filter to<br>mask the measurement map upstream<br>(perceptual difference or PSNR objective<br>difference) where there are no artifacts<br>detected (unless complimentary data<br>is selected, in which case it does<br>the opposite). Thus, the resulting<br>measurement represents the portion of<br>the relative PQR, DMOS or PSNR that is<br>due to the selected artifacts. However,<br>if 50% is used, it allows 50% of the<br>non-artifact weighted map to go through.<br>This is useful when annoyance weighting<br>is desired in a measurement. |

## Table 12: Artifact detection parameters (cont.)

#### **Attention Model**

The Attention Model configuration node allows you to specify how attention (attraction) is measured and specify the weighting for selected characteristics.

K Measure

To configure the Attention parameters:

- **1.** Right-click the Measure button.
- 2. Select the desired measurement from the **Configure Measure** window.

**NOTE.** If you choose a template measurement, you will have to save the changed measurement under a new name.

3. Click Edit.

| Configure Measure                                                                                                    | ? <u> </u>                                          |
|----------------------------------------------------------------------------------------------------|-----------------------------------------------------|
| Measure Temporal Sync Spatial Alignment RO                                                                                                    |                                                     |
| Measure Temporal Sync Spatial Alignment RO<br>Measures:<br>000 View Video<br>001 SD Broadcast PQR<br>002 HD Broadcast PQR<br>003 CIF and QVGA PQR<br>004 D-CINEMA PQR<br>005 SD Broadcast DMOS<br>006 HD Broadcast DMOS<br>007 CIF and QVGA DMOS<br>007 CIF and QVGA DMOS<br>008 D-CINEMA DMOS<br>009 SD Broadcast ADMOS<br>009 SD Broadcast ADMOS<br>009 SD Broadcast ADMOS<br>009 SD Broadcast ADMOS | Edit<br>Add<br>Remove<br>Single Ended<br>Dual Ended |
| Reference Browse Disk Browse Memory Test                                                                                                    | Format                                              |
| Browse Disk Browse Memory                                                                                                    | Format                                              |
| Show Import/Export Setting Import from script                                                                                                    |                                                     |
|                                                                                                    | Browse Open                                         |
| Export to script                                                                                                    |                                                     |
| D:\Field_Base\020_field.xml                                                                                                    | Browse Save                                         |
| Enter the name of the file to be saved. If the file will be created.                                                                                                    | does not exist a new file                           |
| OK Cancel                                                                                                    | Apply Help                                          |

4. Right-click Attention Model and select Configure.

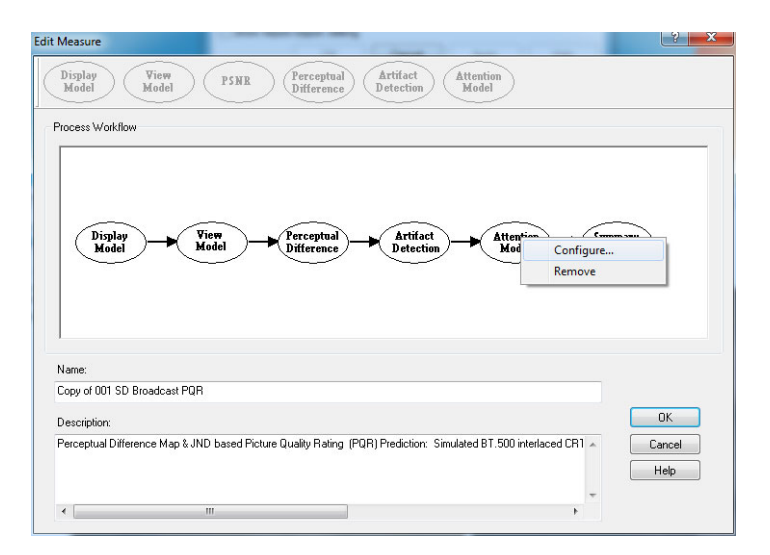

5. Edit the settings as necessary to suit your requirements.

| Configure Attention                                                                                                    | y x                                          |
|----------------------------------------------------------------------------------------------------|----------------------------------------------|
| Configuration<br>● <u>I</u> ypical<br>● Custom AttnConfig.cfg ▼ <u>E</u> dit                                                                                                    | <u>O</u> K<br><u>C</u> ancel<br><u>H</u> elp |
| Optimized For:<br>Optimized For:<br>Optimized For:<br><u>Optimized For:</u><br><u>Optimized For:</u><br><u>Optim</u> |                                              |
| Attention Weighting 80                                                                                                    |                                              |
| 0 100                                                                                                    |                                              |

If the Typical configuration does not meet your needs, you can specify the parameters to create a custom attention model.

- 6. Click Custom.
- 7. Type a name for the custom attention model parameters in the Custom field or select a previously created configuration file from the drop-down list.
- 8. Click Edit to display the Edit Attention window.

|   | Configure Attention               | ? ×                  |
|---|-----------------------------------|----------------------|
| 6 | Configuration 7 8<br>Typical Edit | OK<br>Cancel<br>Help |
|   | Optimized For:                    |                      |
|   | Attention Weighting<br>80         |                      |
|   | 0 100                             |                      |
|   |                                   | 2775-016             |

- **9.** Edit the settings as necessary to suit your requirements.
  - Select or deselect the check box next to a setting to determine whether not the setting is included in the measurement.
  - Click Restore Defaults to return all settings to the initial factory values.
  - Click Undo Changes to return all settings to the previously saved values.
- **10.** Click **OK** to save your changes.

| dit Attention       |        |        | ? X             |
|---------------------|--------|--------|-----------------|
| - Feature Weights - |        |        | ОК              |
| Motion              | 66.668 | 67 🚔 % | Cancel          |
| Spatial Weights     |        |        | Help            |
| 🔽 Center            | 19.3   | * %    | Restore         |
| 📝 People            | 17.2   | * %    | Defaults        |
| V Foreground        | 17.6   | * %    | Undo<br>Changes |
| 🔽 Contrast          | 12.1   | *      |                 |
| Color               | 11.4   | * %    |                 |
| 🔽 Shape             | 13     | * %    |                 |
| 🔽 Size              | 9.4    | * %    |                 |
| Distraction Weight  | s      |        |                 |
| Differences         | 100    | ₹ %    |                 |
|                     |        |        |                 |

#### How Attention Weighting is used

Attention Weighting controls the cross fade between the attention probability weighted upstream map and the unweighted upstream map. Measurements that include the perceptual difference node, such as Predicted DMOS, apply attention weighting differently than objective measurements such as PSNR or Artifact Detection. For Artifact Detection and PSNR, the attention probability density map is used directly to attenuate the resulting upstream map. For DMOS, the attention map is normalized such that the perceptual difference map may be both increased and attenuated according to attention probability.

For objective measurements, attention weighting produces the portion of objective measurement where people are most likely to look. For DMOS, the attention weighting effectively excludes areas where people do not look from the measurement, giving a measurement of predicted DMOS primarily using the areas of interest. This means that ADMOS with 100% Attention Weighting will have lower results than those set at 0%, if the areas of highest attention are less distorted than areas where people do not look and vice versa; ADMOS with 100% attention weighting will have higher results than those set at 0% if areas of highest attention are more distorted than areas where people don't look.

The following table lists the parameters that can be set in the Attention Model configuration node.

#### Table 13: Attention model parameters

| Parameter           | Setting                                                                                                    | Usage                                                                                                    |
|---------------------|----------------------------------------------------------------------------------------------------|----------------------------------------------------------------------------------------------------|
| Feature Weights     | Motion                                                                                                    | This parameter accounts for the viewer's<br>interest in motion. Higher values<br>correlate with a greater interest in moving<br>objects. If this parameter is not enabled,<br>object motion is ignored.                                                                                                    |
| Spatial Weights     | Center                                                                                                    | This setting specifies the importance of the center of the screen.                                                                                                    |
|                     | People                                                                                                    | This parameter signifies the importance<br>of people in the video. People are<br>detected through skin and object shape<br>detection.                                                                                                    |
|                     | Foreground                                                                                                    | In the Tektronix Attention Model, objects<br>are associated with the center and<br>with the edges. The objects that are<br>not associated with the center are<br>considered background.                                                                                                    |
|                     | Contrast                                                                                                    | This setting specifies how important<br>contrast is. If a heavily airbrushed, faded<br>image is placed next to a high-contrast<br>image, people tend to look at the<br>high-contrast image. This setting<br>controls how much this is expected to<br>happen in a particular application.                                                                                                    |
|                     | Color                                                                                                    | This setting sets the importance of color<br>in the image. A higher value for this<br>setting represents greater attention to<br>highly saturated colors over the generally<br>more dull grays.                                                                                                    |
|                     | Shape                                                                                                    | When this setting is emphasized, simple,<br>long and thin shapes are tracked more<br>than complex blobs.                                                                                                    |
|                     | Size                                                                                                    | This setting considers the presence of<br>large objects in the image, because large<br>objects tend to draw more attention in an<br>image.                                                                                                    |
| Distraction Weights | Differences: Weights distractions<br>outside the probable focus of attention.<br>Distractions include artifacts, large<br>differences between reference and test,<br>or other things that might make someone<br>look at an area normally not of interest<br>in program material. | The focus of attention is the point in an<br>image where viewers place their center<br>of vision. Distraction weighting allows<br>the upstream measurement maps (such<br>as perceptual difference, PSNR, and<br>artifact detection) to be used to define<br>additional attention sources. The settings<br>for the parameters in the upstream<br>measurement maps are controlled in the<br>configuration nodes of the associated<br>measurement maps. |

The default values for the Attention Model parameters are shown in the following table.

#### Table 14: Attention model default parameters

| Parameter           | Setting     | Default value |  |
|---------------------|-------------|---------------|--|
| Feature Weights     | Motion      | 66.66         |  |
| Spatial Weights     | Center      | 19.3          |  |
|                     | People      | 17.2          |  |
|                     | Foreground  | 17.6          |  |
|                     | Contrast    | 12.1          |  |
|                     | Color       | 11.4          |  |
|                     | Shape       | 11.4          |  |
|                     | Size        | 9.4           |  |
| Distraction Weights | Differences | 100           |  |

#### **Summary Node**

The Summary Node specifies how results are reported. You can specify statistical units for measurements, whether results are saved and how they are saved, display characteristics of the map, and levels for warnings and errors.

腾 Measure

1. Right-click the Measure button.

# 2. Select the desired measurement from the **Configure Measure** window.

**NOTE.** If you choose a template measurement, you will have to save the changed measurement under a new name.

3. Click Edit.

| Configure N                                                                            | leasure                                                                                                    |                                                                       | ? <u>×</u>                                                                  |
|----------------------------------------------------------------------------------------|----------------------------------------------------------------------------------------------------|-----------------------------------------------------------------------|-----------------------------------------------------------------------------|
| Measure                                                                                | Temporal Sync                                                                                                    | Spatial Alignment R                                                   | 801                                                                         |
| Measu                                                                                  | res:                                                                                                    |                                                                       |                                                                             |
| 000 V<br>001 S<br>002 H<br>003 C<br>004 D<br>005 S<br>006 H<br>007 C<br>008 D<br>009 S | iew Video<br>D Broadcast PQR<br>IF and QVGA PQF<br>-CINEMA PQR<br>D Broadcast DMC<br>ID Broadcast DMC<br>IF and QVGA DM0<br>-CINEMA DMOS<br>D Broadcast ADM | ns<br>NS<br>DS<br>OS                                                  | Edit Edit Add Remove Single Ended @ Dual Ended                              |
| Measu<br>Percepti<br>Predictio<br>a viewin                                             | re Description:<br>ual Difference Map<br>on: Simulated LCD<br>g distance of 7.0 s<br>nce                                                                    | a JND based Picture<br>display & typical view<br>creen heights and 20 | e Quality Rating (PQR)<br>ver's human vision system at<br>) cd/m^2 ambient. |
|                                                                                        |                                                                                                    |                                                                       |                                                                             |
| [                                                                                      | Browse Disk                                                                                                    | Browse Memory                                                         | Format                                                                      |
| Test                                                                                   |                                                                                                    |                                                                       |                                                                             |
|                                                                                        | Browse Disk                                                                                                    | Browse Memory                                                         | Format                                                                      |
| Show In                                                                                | nport/Export Settin                                                                                                    | g                                                                     |                                                                             |
|                                                                                        |                                                                                                    |                                                                       | Browse Open                                                                 |
| Export to                                                                              | script                                                                                                    |                                                                       |                                                                             |
| D:\Field                                                                               | _Base\020_field.x                                                                                                    | ml                                                                    | Browse Save                                                                 |
| Enter th<br>will be cr                                                                 | e name of the file<br>reated.                                                                                                    | to be saved. If the fi                                                | le does not exist a new file                                                |
|                                                                                        | ОК                                                                                                    | Cancel                                                                | Apply Help                                                                  |

4. Right-click Summary Node and select Configure.

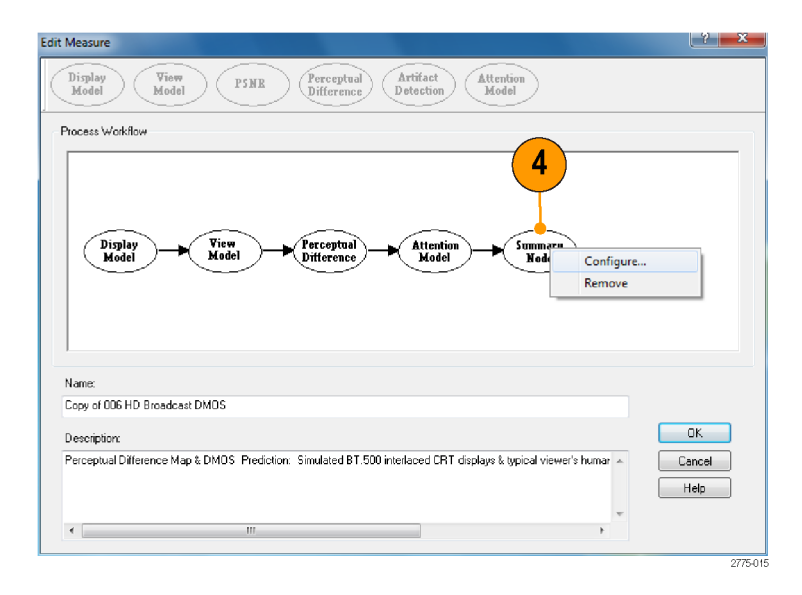

5. Edit the settings as necessary to suit your requirements.

The **PSNR** and **Perceptual Difference** settings are mutually exclusive. Only one setting will be accessible at a time, as determined by the core measurement node.

6. Click OK to save your changes.

| Charles and the second second s | Cours Double                                                                         |        |
|----------------------------------------------------------------------------------------------------|--------------------------------------------------------------------------------------|--------|
| PSNR Units                                                                                                    | Save Hesuits                                                                         | ОК     |
| 🔘 Mean Absolute LSB's                                                                                                    | Maps & Values    Map Overwrite                                                       | Cancel |
| ⊚ dB Units                                                                                                    | 🔘 Values Only 🛛 🔘 Value Overwrite                                                    | Help   |
| Percentual Difference Units                                                                                                    | Measure Map Display                                                                  |        |
| Perceptual Contrast                                                                                                    | Gain 1                                                                               |        |
| O DMOS Units                                                                                                    | Offset 0                                                                             |        |
| PQR Units                                                                                                    | 📃 Display as Signed Data                                                             |        |
| Artifact Units                                                                                                    | Event Log                                                                            |        |
| Percent of Maximum Artifact                                                                                                    | Warning Level 20 🚔                                                                   |        |
| 🔘 dB Units                                                                                                    | Error Level 40                                                                       |        |
| ITU-T BT.500 Worst Case Training Sequence R                                                                                                    | esponse                                                                              |        |
| Import 1.1281 Manually enter<br>BT.500 worst of                                                                                                    | or import Minkowski average result from HU<br>ase training sequence measurement here |        |

The following table describes the parameters that can be set in the Summary Node configuration node.

| Parameter Setting |                       | Description Usage                                                                                                    |                                                                                                    |
|-------------------|-----------------------|----------------------------------------------------------------------------------------------------|----------------------------------------------------------------------------------------------------|
| Statistical Units |                       |                                                                                                    |                                                                                                    |
| PSNR Units        | Mean Absolute<br>LSBs | Sets PSNR results units to<br>map units. Only selectable<br>when measuring PSNR. This<br>is a non-standard PSNR<br>measurement, but is useful<br>for some diagnostics. For<br>example, map units would useful<br>where small differences between<br>large results are of interest.     | Selecting this setting might be<br>of interest to some encoder<br>designers and evaluators or other<br>engineers interested in detailed<br>mechanics of distortions. |
|                   | dB Units              | Sets PSNR results units to dB.<br>Only selectable when measuring<br>PSNR. This is the standard unit<br>of measurement for PSNR and is<br>equivalent to the RMS difference<br>of reference-test pixels in LSB<br>units. Measured in dB referenced<br>to peak white (also in LSB units). | This is the standard unit for PSNR.                                                                                                    |

#### Table 15: Summary node parameters

| Parameter                | Setting                  | Description                                                                                                    | Usage                                                                                                    |
|--------------------------|--------------------------|----------------------------------------------------------------------------------------------------|----------------------------------------------------------------------------------------------------|
| Perceptual<br>Difference | % Perceptual<br>Contrast | Sets the units used in the graph<br>display to % Perceptual Contrast<br>when the Perceptual Difference<br>node is part of the measurement.<br>Percent perceptual contrast is the<br>unit of the perceptual difference<br>map. Percent perceptual<br>contrast of 100% is the maximum<br>possible (except under transient<br>conditions) and 0.1% corresponds<br>to nominal threshold. | <ul> <li>Perceptual contrast units can be useful in:</li> <li>Making reduced reference measurements to compare total perceptual contrast of a reference (one number) to the test (which is measured in single-ended mode, remotely).</li> <li>Determining legibility against viewing distance.</li> </ul> |
|                          | DMOS Units               | Sets the units used in the graph<br>display to DMOS Units when<br>the Perceptual Difference node<br>is part of the measurement.<br>Predicted DMOS quantifies video<br>differences above one JND (Just<br>Noticeable Difference) consistent<br>with human ratings (see ITU-T<br>BT.500 Worst Case Training<br>Sequence Response later in this<br>table).                              | DMOS units would be an<br>appropriate choice for units when<br>a low to relatively high quality<br>range is expected and you are<br>interested in average quality<br>ratings because the test video<br>is expected to be noticeably<br>different than the reference.                                      |
|                          | PQR Units                | Sets the units used in the graph<br>display to PQR Units when the<br>Perceptual Difference node is part<br>of the measurement. PQR stands<br>for Picture Quality Rating. One<br>PQR unit corresponds to one JND<br>(Just Noticeable Difference).                                                                                                    | <ul> <li>PQR units would be an appropriate choice for units when:</li> <li>An excellent quality level is expected and you are interested in determining if any difference can be seen between the test and reference. Values above 1 are not as valid as DMOS for quantifying this difference.</li> </ul> |
|                          |                          |                                                                                                    | <ul> <li>You want to compare<br/>results with legacy Tektronix<br/>measurements.</li> </ul>                                                                                                    |

| Parameter      | Setting                     | Description                                                                                                    | Usage                                                                                                   |
|----------------|-----------------------------|----------------------------------------------------------------------------------------------------|----------------------------------------------------------------------------------------------------|
| Artifact Units | Percent<br>Maximum Artifact | Sets the units used in the graph<br>display to Percent Max Artifact<br>when Artifact Detection is the<br>measurement. For example, if the<br>artifact detection selected is DC<br>Blockiness, an output of 100%<br>corresponds to the entire image<br>block being a constant ("DC")<br>value, whereas 0% corresponds<br>to no change from the reference. | Percent Maximum Artifact is often<br>more useful if distortion is larger,<br>for example, more than 5%. |
|                | dB Units                    | Sets the units used in the graph<br>display to dB Units when the<br>Artifact Detection node is part of<br>the measurement.                                                                                                    | dB is usually useful under conditions of moderate distortion (less than 5%).                            |

| Parameter    | Setting         | Description                                                                                                    | Usage                                                                                                    |
|--------------|-----------------|----------------------------------------------------------------------------------------------------|----------------------------------------------------------------------------------------------------|
| Save Results |                 |                                                                                                    |                                                                                                    |
|              | None            | When selected, no measure map<br>or measurement values are saved<br>to disk when the measurement is<br>completed.                                                                                                    | Use this setting to conserve<br>disk space and time managing<br>results. If you saved results of<br>previous tests for comparison,<br>selecting this setting enables you<br>to quickly run tests and make<br>comparisons without filling the<br>disk with temporary results that<br>will have to be manually deleted<br>at some point.   |
|              | Maps & Values   | When selected, both the measure<br>map and measurement values<br>are saved to disk when the<br>measurement is completed. The<br>map and results filenames are<br>incremented by one (file1, file2,<br>file3), for each subsequent run of<br>the measurement. | Select this setting to maintain a full history of tests.                                                                                                    |
|              | Map Overwrite   | When selected, both the measure<br>map and measurement values<br>are saved to disk when the<br>measurement is completed.<br>The map and results files are<br>overwritten for all subsequent<br>runs of the measurement.                                      | Use this setting to conserve<br>disk space and time managing<br>results. Also, when you are using<br>scripts, you can run a set of tests,<br>check results, adjust the video or<br>measurement settings and rerun<br>the same test with the intent<br>of throwing out the first results.<br>This saves time in managing file<br>storage. |
|              | Values Only     | When selected, only<br>measurement values are saved<br>to disk when the measurement is<br>completed. The results file name<br>is incremented by one (file1, file2,<br>file3), for each subsequent run of<br>the measurement.                                 | Use this setting to load<br>measurement results into your<br>own spreadsheet for analysis<br>or into the Graph View for later<br>analysis. Results maps are<br>not saved, thereby significantly<br>reducing use of disk space.                                                                                                    |
|              | Value Overwrite | When selected, only<br>measurement values are saved<br>to disk when the measurement<br>is completed. The results file is<br>overwritten for all subsequent<br>runs of the measurement.                                                                       | This setting is useful when you<br>are using scripts; you can run<br>a set of tests, check results,<br>adjust the video or measurement<br>settings, and rerun the same test<br>with the intent of throwing out the<br>first results. This saves time in<br>managing file storage.                                                        |

| Parameter                        | Setting                   | Description                                                                                                    | Usage                                                                                                    |
|----------------------------------|---------------------------|----------------------------------------------------------------------------------------------------|----------------------------------------------------------------------------------------------------|
| Measure Map Display <sup>1</sup> |                           |                                                                                                    |                                                                                                    |
|                                  | Gain                      | Change to adjust the brightness<br>level of the results map. This is<br>useful when optimum contrast for<br>the test and reference video is<br>different from that of the results<br>map.                                                                                                    | Use this setting to adjust the<br>contrast in the results map. This<br>does not affect measurement<br>results (such as graphs and<br>summary numbers), only the<br>results map display.                                  |
|                                  | Offset                    | Change to shift the baseline of<br>the results map. This parameter<br>can be used in combination<br>with Gain to enhance relatively<br>minor differences in the measure<br>map. This is useful when the<br>optimum reference and test video<br>brightness setting on the display<br>are different from the optimum<br>brightness setting for the results<br>map.                                                                                                    | Use this setting to control the<br>brightness in the results map.<br>This setting does not affect<br>measurement results (such as<br>graphs and summary numbers),<br>only the results map display.                       |
|                                  | Display as<br>Signed Data | When this option is not selected,<br>results map pixels have intensity<br>proportional to the absolute<br>value of the measurement being<br>made. So for example, for<br>PSNR, brighter pixels correspond<br>to larger differences, both<br>positive and negative differences,<br>between the test and reference.<br>However, when this option is<br>selected, the sign is retained<br>at each pixel so that when a<br>positive offset (see Measure Map<br>Display Offset above) is added,<br>no difference is gray, with positive<br>differences being brighter and<br>negative differences being darker. | In normal use, the results<br>map displays the magnitude of<br>difference between the reference<br>and test. Use this setting to<br>make the measure map show the<br>difference between positive and<br>negative values. |

| Parameter          | Setting                  | Description                                                                                                    | Usage                                                                                                    |
|--------------------|--------------------------|----------------------------------------------------------------------------------------------------|----------------------------------------------------------------------------------------------------|
| Event Log          |                          |                                                                                                    |                                                                                                    |
|                    | Warning Level            | Sets the green-to-yellow transition<br>point on the indicator bar in the<br>Graph portion of the display.                                                                         | Adjust this value to shift the warning transition point.                                                                                                    |
|                    | Error Level              | Sets the yellow-to-red transition<br>point on the indicator bar in the<br>Graph portion of the display.                                                                           | Adjust this value to shift the warning transition point.                                                                                                    |
| ITU-T BT.500 Worst | Case Training Sequence R | esponse                                                                                                    |                                                                                                    |
|                    | Import                   | Used to import the % Perceptual<br>Contrast Difference Minkowski<br>result from a previously run<br>test. This corresponds to the<br>ITU BT.500 worst case training<br>procedure. | This button is selected to calibrate<br>a given DMOS measurement.<br>First, the DMOS measurement<br>is run using a worst case<br>video sequence. Then the<br>measurement is edited, this<br>"Import" button is pressed, and<br>the DMOS results are selected,<br>thereby importing the Minkowski<br>metric of the perceptual contrast<br>difference (which represents the<br>training result). |

<sup>1</sup> These settings are saved with the test results, and are used during the measurement and during the review of saved results. (See page 203, *How to adjust the Measure Map display.*)

## Importing measures

You can add measures that were created on another PQA into your PQA by using the Import Measures function. The Import Measures function works by reading a configuration (.cfg) file, which is the file that contains all measure definitions. PQA measure definitions are saved in a file named Measures.cfg. This file is a binary file and cannot be edited.

**NOTE.** Importing measures from another PQA will not remove the factory defined measures, numbered 001 through 038. Importing measures only adds user-defined measures.

To import a measure from another PQA:

 Make a copy of the Measures.cfg file in the C:\Program Files (x86)\Tektronix\PQA (Windows 7) or C:\Program Files\Tektronix\PQA (Windows XP) directory of the source PQA (the instrument you are importing from).

**NOTE.** If the source PQA can be accessed across a network, you can skip ahead to step 3.

- 2. Copy the copied Measures.cfg file into a directory on the PQA on which you want to add the measure (the destination instrument).
- Select File > Import Measures. This displays the Import Measures Configuration dialog box.

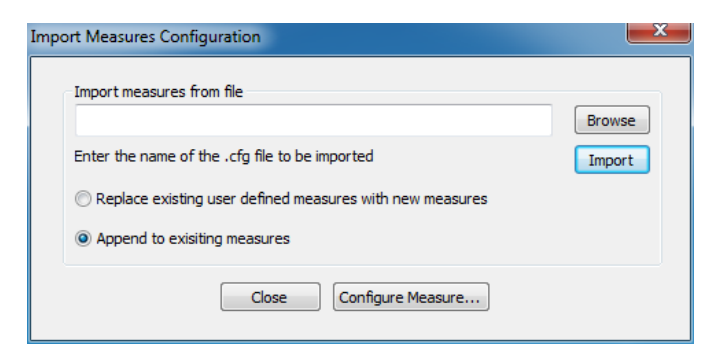

- 4. Click **Browse**. This opens a dialog you can use to select the .cfg file you want to import.
- Select the .cfg file that contains the measure you want to import and click **Open**.

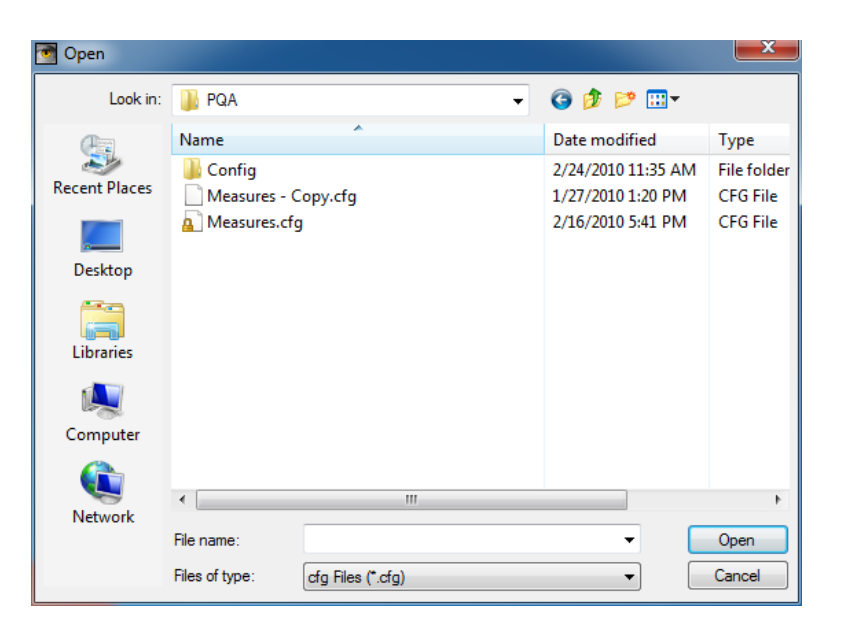

6. Select how you want the user defined measures to be imported.

Im

- Select Append to existing measures to add measures to your machine without replacing measures you have already created,
- Select Replace existing user defined measures with new measures to replace all the user-defined measures in your instrument with the user-defined measures in the imported .cfg file.
- 7. Click **Import** to load the new measures.
- Click Close to remove the Import Measure dialog or click Configure Measure to display the Configure Measure window.

| port Measures Configuration                              | ×      |
|----------------------------------------------------------|--------|
| Import measures from file                                |        |
| Enter the name of the .cfg file to be imported           | Import |
| Replace existing user defined measures with new measures |        |
| Opend to exisiting measures                              |        |
| Close Configure Measure                                  |        |

# Video file formats supported for measurements

The PQA600A and PQASW recognize the following file formats for taking measurements. All formats are 8-bits resolution except .v210 and .vcap10 files. Measurements on the .v210 and .vcap10 file formats are made only on the 8 most significant bits.

#### Supported uncompressed video file formats

| File format                                  | File extension | Frame structure options                              |  |
|----------------------------------------------|----------------|------------------------------------------------------|--|
| CbYCrY (601-4:2:2), UYVY                     | .yuv           | Non-Interlaced, Field 1 First, Field 2 First, Planar |  |
| YCbYCr (4:2:2), YUY2                         | .yuv           | Non-Interlaced, Field 1 First, Field 2 First, Planar |  |
| YCbCr 4:2:0                                  | .yuv           | Planar only                                          |  |
| CbYCrY 4:2:2 (601-4:2:2),<br>UYVY (10bit)    | v210           | Non-Interlaced                                       |  |
| YUV 4:4:4                                    | .yuv           | Non-Interlaced, Field 1 First, Field 2 First, Planar |  |
| BGR                                          | .rgb           | Non-Interlaced, Field 1 First, Field 2 First, Planar |  |
| ARIB YUV                                     | .ууу           | Not applicable                                       |  |
| AVI (Uncompressed UYVY,<br>YUY2, RGB, v210)  | .avi           | Not applicable                                       |  |
| Vcap 8-bit (Captured by optional SDI card.)  | .vcap          | Not applicable                                       |  |
| Vcap 10-bit (Captured by optional SDI card.) | .vcap10        | Not applicable                                       |  |

#### Table 16: Supported elementary stream video file formats

| File Format                         | Description                                                                                |
|-------------------------------------|--------------------------------------------------------------------------------------------|
| H.264/AVC/MPEG-4 Part 10            | Baseline, Extended, Main, High 10, High 4:2:2, and High 4:4:4 profiles all levels 1 to 5:1 |
| MPEG-2                              | Main Profile at Main, High, and High 1440 levels, 4:2:2 Profile at Main and High Levels    |
| VC-1                                | All profiles, all levels                                                                   |
| MPEG-4 Part 2, Profile at Level 0–5 | Simple Profile at Levels 0-5 and Advanced Simple                                           |
| H.263 Baseline                      |                                                                                            |

#### Table 17: Supported system layer video file formats

| File Format File extension           |                       | Description                                                                           |  |  |
|--------------------------------------|-----------------------|---------------------------------------------------------------------------------------|--|--|
| MPEG-2 Transport/Pro-<br>gram Stream | .ts, .mpg, .mpeg, .ps | MPEG-2 multimedia container format                                                    |  |  |
| MP4 Parts 1, 12, and 15              | .mp4                  | MPEG-4 multimedia container format                                                    |  |  |
| ASF                                  | .asf, .wmv            | Microsoft proprietary video container format                                          |  |  |
| 3GPP                                 | .3gp                  | Multimedia container format defined by Third Generation<br>Partnership Project (#GPP) |  |  |
| DVD VOB                              | .vob                  | DVD video object file                                                                 |  |  |
| QuickTime                            | .mov                  | Apple QuickTime                                                                       |  |  |

When you select a file format that is headerless (yuv or rgb), the PQA will prompt you to specify the file format (width, height, frame rate, frame structure, and format).

Use the following guidelines for specifying the file format:

- If the selected file is in interlaced format and the line construction matches #1 in the following figure, select "Field 1 First" for Frame Structure.
- If the selected file is in interlaced format and the line construction matches #2, select "Field 2 First" for Frame Structure.
- If the selected file is interlaced scanning and it has a de-interlaced format like #3, select "No\_Interlace".
- If the selected file has the progressive scanning like #4, select "No\_Interlace".
- If the selected file has the 4:2:0 planar format like #5, select "No\_Interlace" and "YCbCr 4:2:0 (Planar Only)" at Sample format selection.

The interlaced video content is supposed to be "Top field first".

Line/Field order in file

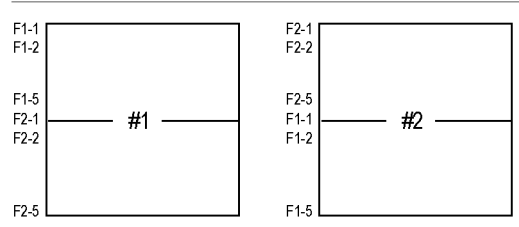

Picture Re-construction

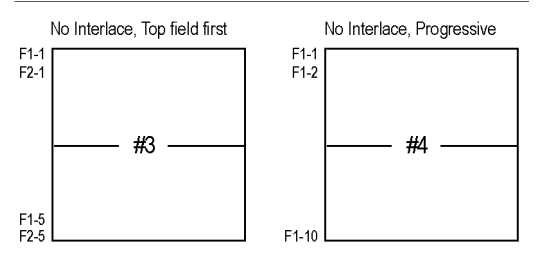

Planar

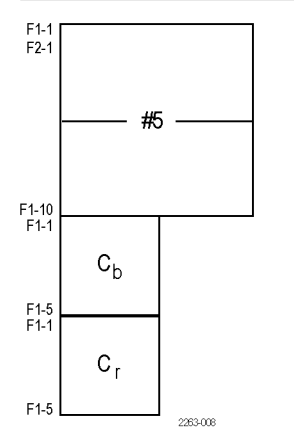

# How to take a measurement (Option BAS and Option ADV only)

Keep the following points in mind when taking a measurement:

- When .rgb or AVI\_RGB format files are used for the reference or test video sequence, the PQA converts to files to the YUV format internally (with a CCIR 601 color matrix) before starting the measurement.
- When the measurement has the Display Model node set to Interlaced CRT, the PQA expects the file video format is "Top Field First".
- The results of measurements performed on files stored in RAM are stored only in RAM at the following location: C:/ProgramData/Tektronix/PQA/RAM\_Results. This directory is automatically mapped to the navigation pane in 64-bit systems.

Perform the following steps to take a measurement:

- 1. Acquire or store two "yuv" format files that you want to time align and compare to each other.
- From the Menu bar, select Configure > Measure. This opens the Configure Measure dialog box.
- **3.** Select a Measure from the Measures list.

| Configure Mea                                                                                                | sure                                                                                                    |                                                                                                    |                                              | ?                                                 | x        |
|----------------------------------------------------------------------------------------------------|----------------------------------------------------------------------------------------------------|----------------------------------------------------------------------------------------------------|----------------------------------------------|---------------------------------------------------|----------|
| Measure Te                                                                                                   | mporal Sync                                                                                                    | Spatial Alignment                                                                                                    | ROI                                          |                                                   |          |
| Measures:                                                                                                    |                                                                                                    |                                                                                                    |                                              |                                                   |          |
| 012 SD S<br>013 HD S<br>014 SD T<br>015 SD D<br>016 CIF fr<br>017 SD fr<br>017 A SD<br>018 QCIF<br>019 Stard | ports Broadca<br>ports Broadca<br>alking Head B<br>IVD from D-Cir<br>om SD Broadc<br>om HD Broadc<br>from HD Broad<br>from CIF and I<br>d-alone Attenti<br>R dB | st ADMOS<br>ist ADMOS<br>iroadcast ADMOS<br>rema Ref DMOS Sp<br>cast DMOS<br>cast DMOS<br>idcast DMOS<br>QVGA DMOS<br>on Model | patial Ali                                   | Edit<br>Add<br>Remove<br>Single En<br>@ Dual Ende | ded      |
| Attention W<br>Simulated di<br>w/motion at<br>slower.                                                        | iescription:<br>eighted Differe<br>splays & huma<br>ttention empha                                                                                              | ence Mean Opinion<br>in vision system at a<br>asis. Generally best                                                             | Score (ADM<br>a BT.500 view<br>prediction ad | OS) Predictio<br>wing condition<br>ccuracy, but   | n:<br>ns |
| Bro                                                                                                    | wse Disk                                                                                                    | Browse Memory                                                                                                    | Forma                                        | at                                                |          |
| Test                                                                                                    |                                                                                                    |                                                                                                    |                                              |                                                   | 51       |
| Bro                                                                                                    | wse Disk                                                                                                    | Browse Memory                                                                                                    | Forma                                        | at                                                |          |
| Show Import                                                                                                  | t/Export Settin                                                                                                    | Ig                                                                                                    |                                              |                                                   |          |
|                                                                                                    |                                                                                                    |                                                                                                    | Bro                                          | owse Op                                           | pen      |
| Export to seri                                                                                               | ot                                                                                                    |                                                                                                    |                                              |                                                   |          |
| E: Weasure                                                                                                   | Settings.xml                                                                                                    |                                                                                                    | Bro                                          | owse Sa                                           | ive      |
| Enter the na<br>will be creat                                                                                | ame of the file<br>ed.                                                                                                    | to be saved. If the                                                                                                    | e file does no                               | t exist a new                                     | file     |
|                                                                                                    | ОК                                                                                                    | Cancel                                                                                                    | Apply                                        |                                                   | Help     |

4. In the Reference box, click Browse Disk or Browse Memory.

Reference

5. Select the reference file to be used for the measurement.

Browse Disk Browse Memory Format 💽 Open x Look in: Pre\_Installed\_Sequences 🎯 🤌 📂 🛄 <del>-</del> Ŧ 9 ~ Name Date modified Туре V031051\_Stripy\_jogger\_1280x720p\_3mbs-Res... 2/24/2010 2:27 PM File folder Recent Places V031051\_Stripy\_jogger\_1280x720p.yuv 2/18/2005 8:06 AM YUV File V031051\_Stripy\_jogger\_1280x720p\_3mbs.yuv 1/18/2007 1:57 PM YUV File Desktop ----Libraries Computer ٦ Network File name: • Open Files of type Cancel Media Files (\*.avi;\*.yuv;\*.v210;\*.yyy;\*.rgb;\*.lgt;\*. 💌

E:\PreInstalled\_Sequences\Vclips\1280x720\V031051\_Stripy\_jogger\_1;

If you select a compressed video file for the reference file, the PQA automatically converts the file to YUV format before the measurement is executed.

After converting the compressed file to YUV format, the PQA displays the **Stream Selection** window. If a compressed video file contains multiple programs, you must select the program you want to use for the measurement.

| Decoding streams |       | 83 |
|------------------|-------|----|
|                  | Abort |    |

| Stream Selection | <b>x</b>     |
|------------------|--------------|
|                  | OK<br>Cancel |

×

ОК

Cancel

6. Click the + symbol next to the program you want to take the measurement on. Select the video within the program and click **OK**.

After you select the file, the PQA converts it to YUV format and saves it in the same directory as the selected reference file.

- 7. If you chose an uncompressed file as the Reference, you will see this dialog. In the Set Reference File Format dialog, enter the values appropriate for the file.
- 8. Click OK.

| Converting to .yuv file |       | 23 |
|-------------------------|-------|----|
|                         | Abort |    |

Stream Selection

⊡ Programs

• Program 1 : (PID 50 )

Program 2 : (PID 51 ) - MPE

🗄 · Program 3 : (PID 52 )

ideo (PIE

| Set Reference File Format                                                                                                    | ? X                  |
|----------------------------------------------------------------------------------------------------|----------------------|
| Reference File Format         Width (px):       Height (px):       Frame Rate:         1280       ×       720       @       29.97       fps         Frame Structure:       No Interlace       ▼         Sample Format:       YCbCr 4:2:0 (Planar Only)       ▼ | OK<br>Cancel<br>Help |

9. In the Test box, click Browse Disk or Browse Memory.

| Test                     |                     |                          |
|--------------------------|---------------------|--------------------------|
| E:\PreInstalled_Sequence | es\Vclips\1280x720\ | V031051_Stripy_jogger_12 |
| Browse Disk              | Browse Memory       | Format                   |

**10.** Select the test file to be used for the measurement.

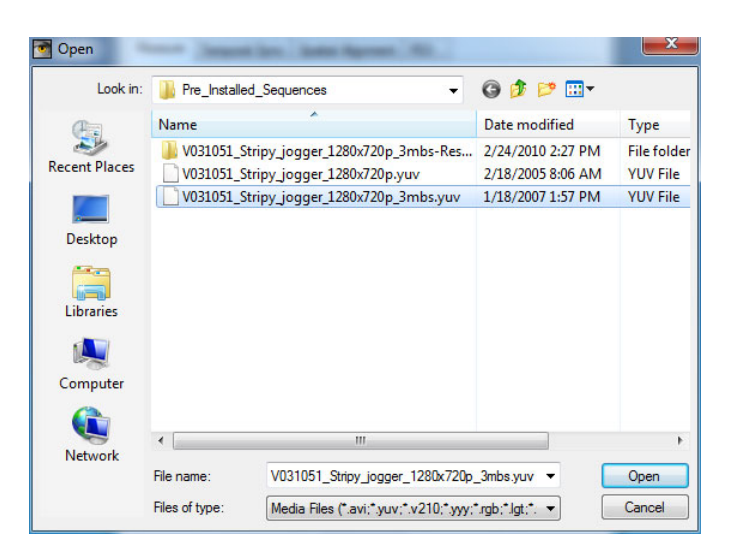

 If you select a compressed video file for the test file, the PQA converts the file to YUV format before the measurement is executed.

> After decoding the compressed file, the PQA displays the **Stream Selection** window. If an uncompressed video file contains multiple programs, you must select the program you want to use for the measurement.

| Decoding streams |       | 83 |
|------------------|-------|----|
|                  | Abort |    |

| Stream Selection                                                        | <b>X</b> |
|-------------------------------------------------------------------------|----------|
| Programs Program 1 : (PID 50) Program 2 : (PID 51) Program 3 : (PID 52) | OK       |

 Click the + symbol next to the program you want to take the measurement on. Select the video within the program and click OK.

After you select the file, the PQA converts it to YUV format and saves it in the same directory as the selected reference file.

 If you selected an uncompressed file for the test file, the PQA displays the Set Test File Format dialog, enter the values appropriate for the file.

14. Click OK.

| Stream Selection                                                                                                    |              |
|----------------------------------------------------------------------------------------------------|--------------|
| Programs     Program 1 : (PID 50 )     Program 2 : (PID 51 )     ImPEG-2 Video (PID 35 [0x23])     ImPEG-2 Video (PID 52 ) | OK<br>Cancel |

| Decoding streams |       | 23 |
|------------------|-------|----|
|                  |       |    |
|                  | Abort |    |

| Width (px):  | Height (px): | Frame Rate:<br>29.97 fps | OK<br>Cancel<br>Help |
|--------------|--------------|--------------------------|----------------------|
| Frame Struct | ure:         | -                        |                      |

You might need to adjust the temporal and spatial alignments. If you know the reference and test sequences are aligned temporally and spatially, you don't need to perform any alignment procedure before continuing with the measurement. If the spatial alignment parameters of the View Node for the selected measurement are properly configured, you don't need to adjust the spatial alignment settings before proceeding, though you will need to temporally align the files. If you do not know that the test and reference files are aligned, you must align the files temporally and spatially before proceeding with the measurement.

**15.** Click OK in the Configure Measure window.

| Configure Measure                                                                                                    |   |
|----------------------------------------------------------------------------------------------------|---|
| Measure Temporal Sync Spatial Alignment ROI                                                                                                    |   |
| Measures:                                                                                                    |   |
| 012 SD Sports Broadcast ADMOS<br>013 HD Sports Broadcast ADMOS<br>014 SD Talking Head Broadcast ADMOS<br>015 SD DVD from D-Cinema Ref DMOS Spatial Ali<br>016 CIF from SD Broadcast DMOS<br>017 SD from HD Broadcast DMOS<br>017-A SD from HD Broadcast DMOS<br>018 QCIF from CIF and QVGA DMOS<br>019 Stand-alone Attention Model<br>020 PSNR dB |   |
| Measure Description:<br>Peak Signal To Noise Ratio: Root mean squared (ms) error relative to<br>peak white 235 supporting ANSI T1.TR.74-2001.                                                                                                    |   |
| Reference                                                                                                    |   |
| E:\PreInstalled_Sequences\Vclips\1280x720\V031051_Stripy_jogger_1;                                                                                                    |   |
| Browse Disk Browse Memory Format                                                                                                    |   |
| Test                                                                                                    |   |
| E:\PreInstalled_Sequences\Vclips\1280x720\V031051_Stripy_jogger_12                                                                                                    |   |
| Browse Disk Browse Memory Format                                                                                                    |   |
| Show Import/Export Setting                                                                                                    |   |
| Browse Open                                                                                                    |   |
| Export to script                                                                                                    |   |
| E:\MeasureSettings.xml Browse Save                                                                                                    |   |
| Enter the name of the file to be saved. If the file does not exist a new file will be created.                                                                                                    |   |
| OK Cancel Apply Help                                                                                                    | ] |

**16.** Click the Measure button to start the measurement. A green progress bar is displayed across the top of the Window.

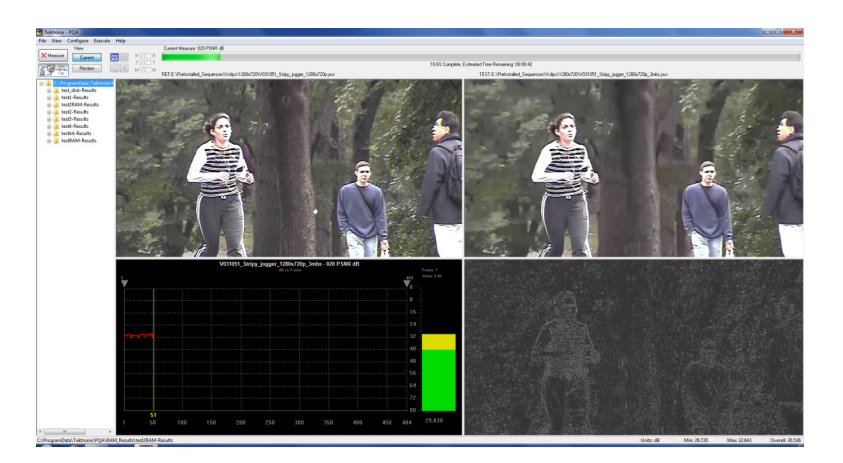

# Performing temporal synchronization and spatial alignment of sequences

For the PQA to take valid measurements, the reference and test video sequences must be temporally synchronized and spatially aligned. There are two tabs on the Configure Measure window that are used to synchronize and align sequences: the **Temporal Sync** tab and the **Spatial Alignment** tab.

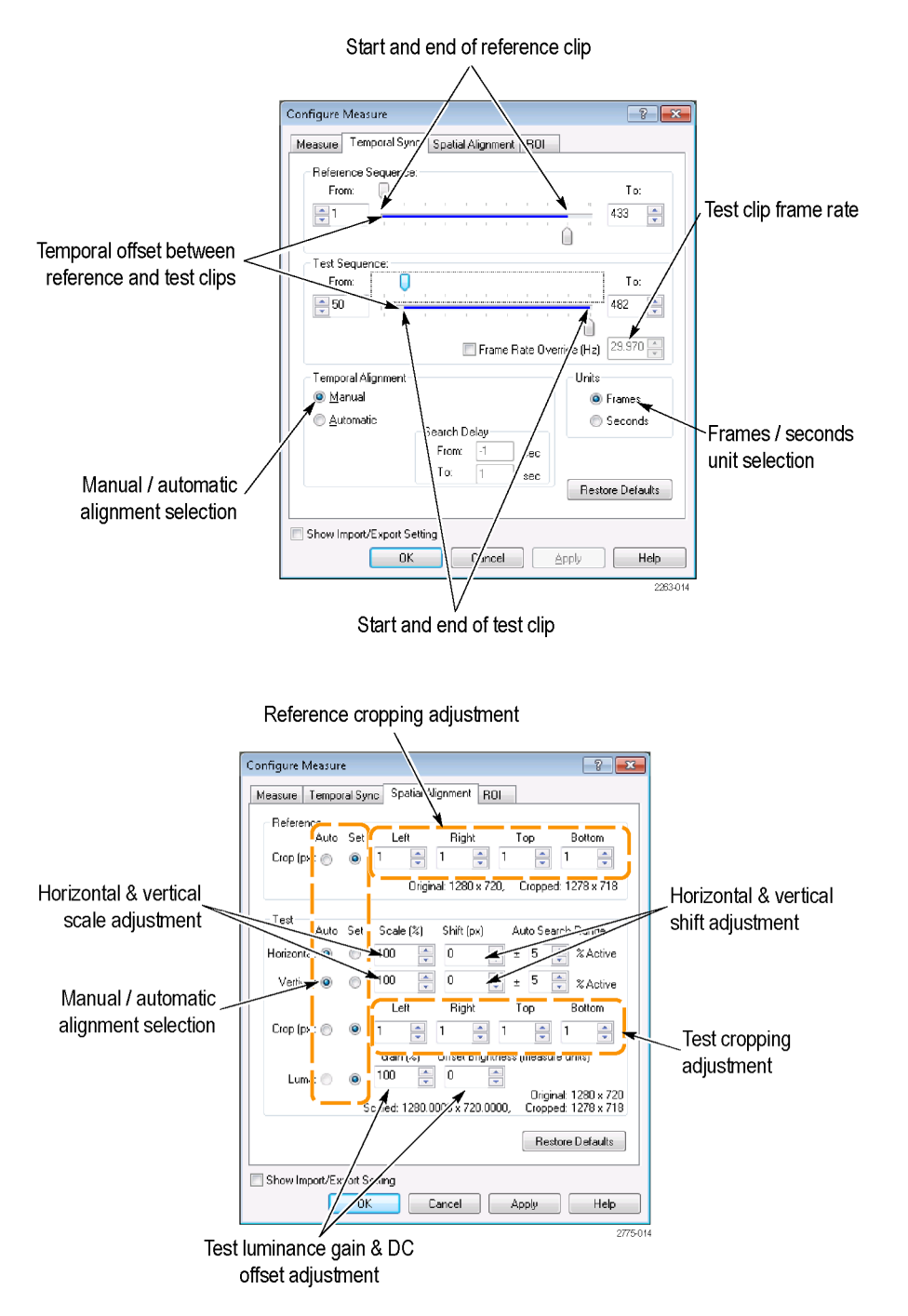

Figure 4: Temporal Sync and Spatial Alignment tabs

#### **Temporal sync**

Use the Temporal Sync tab to match the starting and ending frames of the reference and test video sequences. You can synchronize video sequence either manually or automatically. In manual mode, you specify the start and end frames of the sequences. In automatic mode, the PQA compares a range of frames in the test sequence to the start frame of the reference sequence to synchronize the video sequences.

**Manual temporal alignment.** In a Manual Temporal Sync, you manually adjust the starting frames of the reference and test sequences until they are aligned, using a PSNR map for guidance. To perform a Manual Temporal Alignment, you will start by specifying the **From** frame for the reference and test sequences. You will then adjust the From frame for the test sequence. Using a PSNR map that indicates differences in the selected frames, you will adjust the test sequence frame until the PSNR map indicates a minimum of differences between the selected frames.

To temporally synchronize the reference and test sequences manually:

 With the Measures dialog box displayed, click the Temporal Sync tab.

| Configure Measure                                                                                                    |
|----------------------------------------------------------------------------------------------------|
|                                                                                                    |
| Measure Temporal Sync Spatial Alignment ROI                                                                                                    |
| Measures:                                                                                                    |
| 012 SD Sports Broadcast ADMOS                                                                                                    |
| 013 HD Sports Broadcast ADMOS                                                                                                    |
| 014 SD Talking Head Broadcast ADMOS<br>015 SD DVD from D-Cinema Ref DMOS Spatial Alignment                                                                                                    |
| 016 CIF from SD Broadcast DMOS                                                                                                    |
| 017 SD from HD Broadcast DMOS                                                                                                    |
| 018 QCIF from CIF and QVGA DMOS Single Ended                                                                                                    |
| 019 Stand-alone Attention Model                                                                                                    |
| Measure Description:<br>Attention Weighted Difference Mean Opinion Score (ADMOS) Prediction:<br>Simulated displays & human vision system at a BT.500 viewing conditions<br>w/ motion attention emphasis. Generally best prediction accuracy, but<br>slower. |
| Reference                                                                                                    |
| D:\Samples\1280x720\V031051_Stripy_ingger_1280x720p_UYVY_vuv                                                                                                    |
|                                                                                                    |
| Browse Disk Browse Memory Format                                                                                                    |
| Test                                                                                                    |
| D:\Samples\1280x720\V031051_Stripy_jogger_1280x720p_3mbs.yuv                                                                                                    |
| Browse Disk Browse Memory Format                                                                                                    |
|                                                                                                    |
| Show Import/Export Setting                                                                                                    |
| Import from script                                                                                                    |
| Browse Open                                                                                                    |
|                                                                                                    |
| Export to script                                                                                                    |
| Enter the name of the file to be saved. If the file does not exist a new file will be created.                                                                                                    |
| OK Cancel Apply Help                                                                                                    |

2. To set the starting frame of the reference sequence, adjust the top slider on the **Reference Sequence** bar. If needed, you can use the number entry box to change the starting frame one frame at a time.

**NOTE.** To view the sequence by time rather than by frame, select **Seconds** in the Units section.

| 2                                                                             |
|-------------------------------------------------------------------------------|
| Configure Measur :                                                            |
| Measure Temperal Sync Spatial Alignment RDI                                   |
| Reference Sequence:                                                           |
| Test Sequence:<br>From:<br>To:<br>485<br>Frame Rate Override (Hz)<br>29.970   |
| Temporal Alignment Units O Manual O Frames                                    |
| Automatic     Search Delay     From: 1 sec     To: 1 sec     Restore Defaults |
| Show Import/Export Setting OK Cancel Apply Help                               |
| 2256-081                                                                      |

As you adjust the slider, the image in the Reference window changes to show the selected frame.

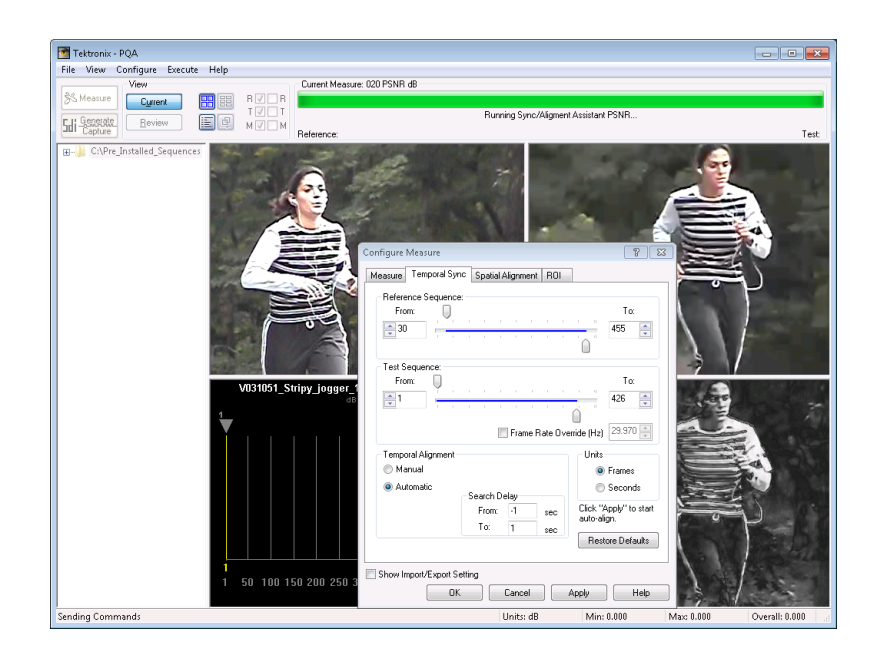

3. To set the starting frame of the test sequence, adjust the top slider on the **Test Sequence** bar. If needed, you can use the number entry box to change the starting frame one frame at a time.

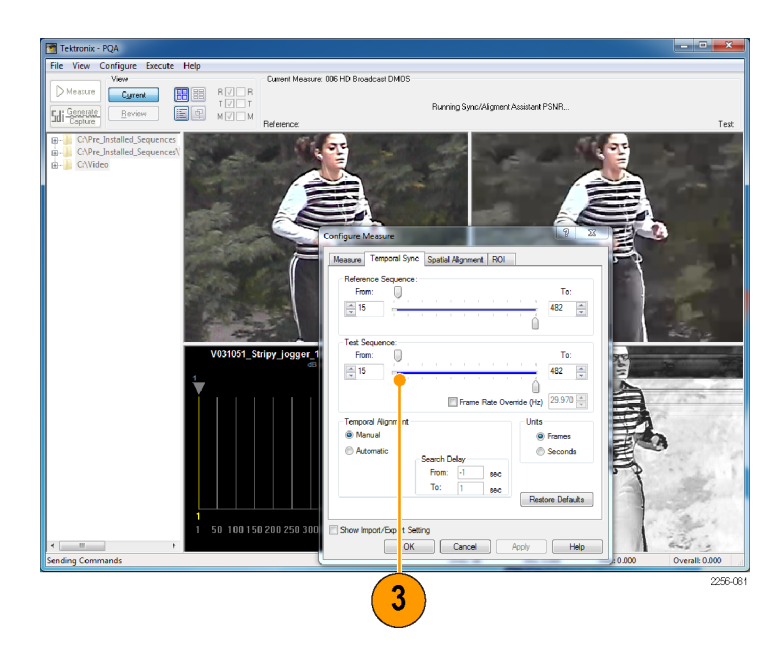

Once video sequences have been specified on the Measure tab, the PQA displays a PSNR map in the Results Map frame. You can use this map to align the two video sequences. Adjust the test sequence to achieve the darkest possible PSNR map (black is best). On the PSNR map, any differences between the reference start frame and the test start frame will be highlighted. The illustration at the top-right shows how a difference of two frames appear in the PSNR map. The illustration below it shows how the PSNR map appears when the two sequences are aligned.

The PSNR map shows both temporal and spatial alignment. Thus, you might also have to use the Horizontal and Vertical Shift settings on the Spatial Alignment tab to properly align the reference and test sequences.

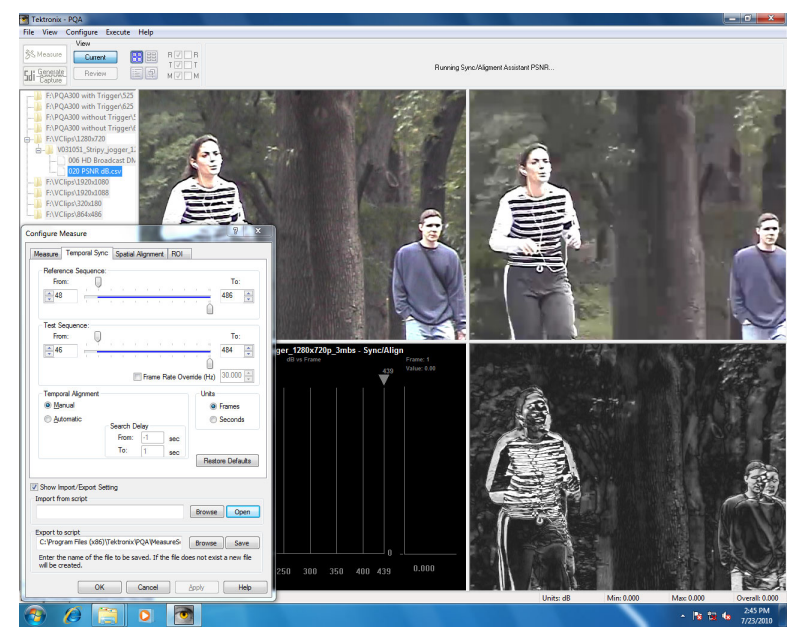

PSNR map with frames temporally unaligned

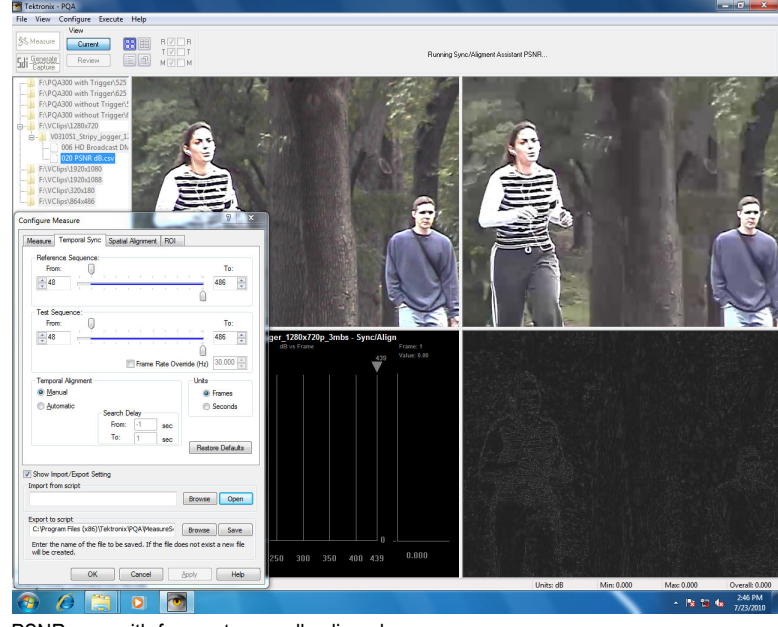

PSNR map with frames temporally aligned

Automatic temporal alignment. In an Automatic Temporal Sync, the PQA compares a range of frames of the reference and test sequences and adjusts the starting frame of the test sequence until alignment is achieved (if possible). As with the manual temporal alignment, you must specify the From frame for both the reference and test sequences. Then you must specify a range of frames to use for comparison.

The range of frames compared is specified by setting values for the Search Delay. The Search Delay is specified in seconds. For example, if the frame rate is 30 frames per second, specifying a search delay of 1 second will result in 30 frames being compared. The Search Delay setting has two elements: From and To.

When performing a automatic temporal alignment, the PQA is attempting to determine the offset between frames in the reference and test sequences which are temporally aligned. You control the search range by setting the values for Search Delay From and Search Delay To.

To illustrate how the values for From and To interact, assume the following: the frame rate is 30 Hz, the Reference From frame is 30, and the Test From frame is 50.

Example 1: When Search Delay From is set to -1 and Search Delay To is set to 0, the PQA will compare Reference frames 30–60 against Test frame 50 to achieve temporal synchronization. See the following figure.

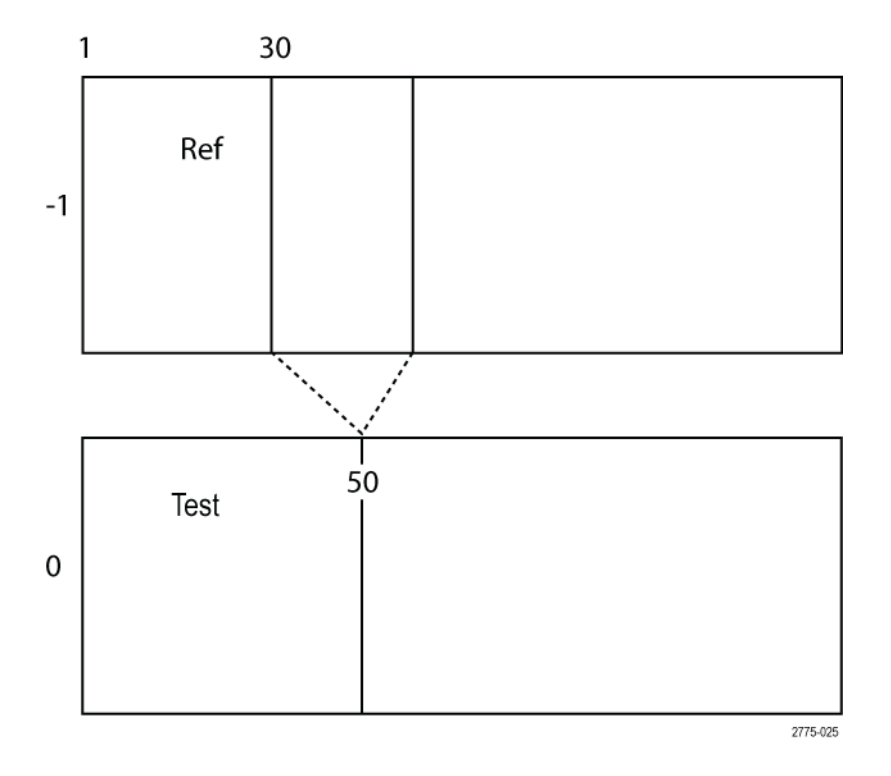

Example 2: When Search Delay From is set to 0 and Search Delay To is set to 1, the PQA will compare Reference frame 30 against Test frames 50–80 to achieve temporal synchronization. See the following figure.

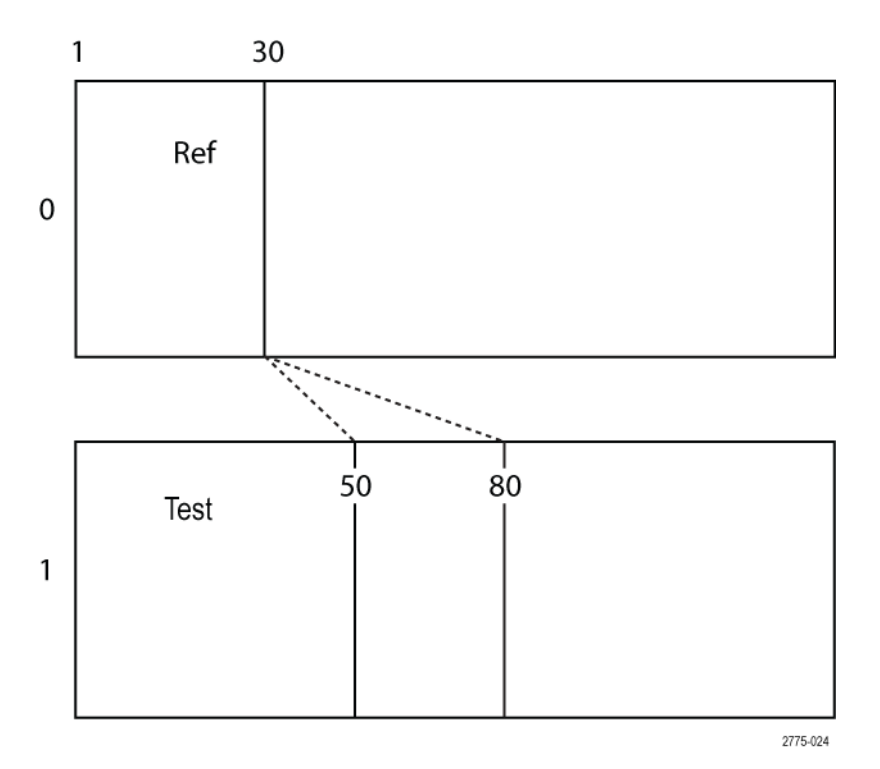

**Example 3**: When **Search Delay From** is set to -1 and Search Delay To is set to 1, the PQA will compare Reference frames 30–60 against Test frames 50–80 to achieve temporal synchronization. See the following figure.

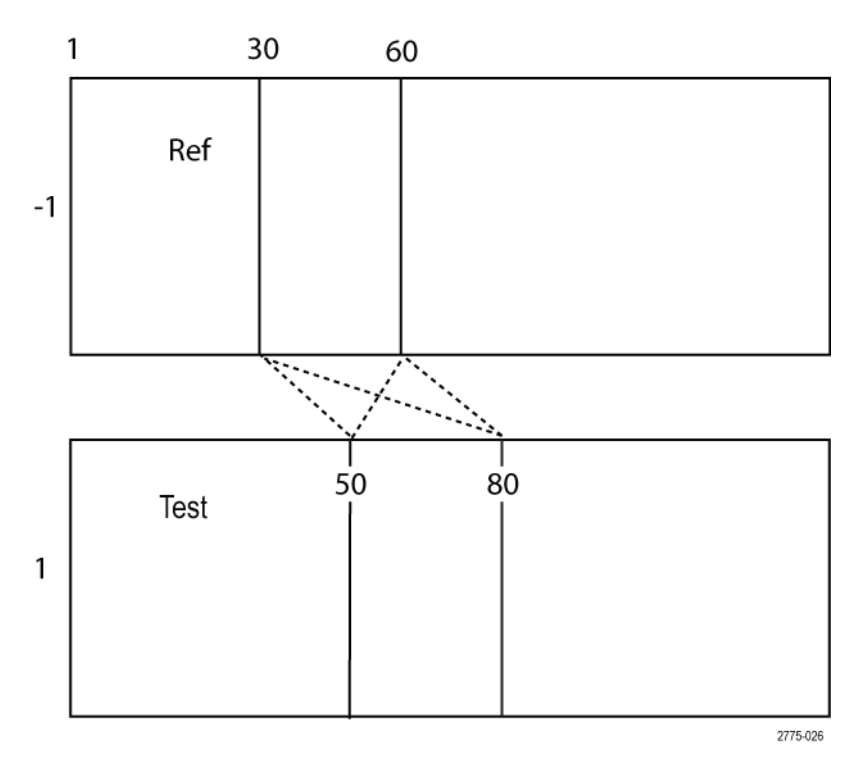

When performing an automatic temporal alignment, keep the following in mind:

- You can select any start frame for the reference and test sequences. Alignment does not have to begin with the first frame.
- In some cases, when test sequence is badly distorted, you may get a warning the PQA is not able to align perfectly. However, the auto alignment function still provide the best possible match.
- If test sequence has frozen or skipped frames, the PQA might display a warning that the offset (difference between aligned frames) is not constant for the entire sequence. The reference and test frames on the Temporal Sync tab will be set according to measured initial offset.
- The more frames that are compared to determine temporal alignment, the more time will be used. If you have an idea of the location where the sequences will align, you can set the From values in the Reference and Test Sequences and the Search Delay to minimize the time spent searching for aligned frames. For example, if you think that frame 100 in the reference sequence will align with frame 150 in the test sequence, you can set the From values to 90 and 140, respectively, and the Search Delay values to -1 and 1, respectively, to minimize the time spent aligning the sequences rather than setting the From values to 1 and the Search Delay values to -6 and 6 and then waiting for the software locate the aligned frames.
To temporally synchronize the reference and test sequences automatically:

 With the Measures dialog box displayed, click the Temporal Sync tab.

| Configure N                                                                            | leasure                                                                                                    |                                                                                                    | ? ×                                                                              |
|----------------------------------------------------------------------------------------|----------------------------------------------------------------------------------------------------|----------------------------------------------------------------------------------------------------|----------------------------------------------------------------------------------|
| Measure                                                                                | Temporal Sync                                                                                                    | Spatial Alignment                                                                                                    | ROI                                                                              |
| Measu                                                                                  | res:                                                                                                    |                                                                                                    |                                                                                  |
| 012 S<br>013 H<br>014 S<br>015 S<br>016 C<br>017 S<br>017 A<br>018 G<br>019 S<br>020 P | D Sports Broadca<br>ID Sports Broadca<br>D Talking Head B<br>D DVD from D-Cii<br>IF from SD Broad<br>D from HD Broad<br>SD from HD Broad<br>(CIF from CIF and<br>tand-alone Attenti<br>SNR dB | ast ADMOS<br>ast ADMOS<br>3roadcast ADMOS<br>nema Ref DMOS Spa<br>cast DMOS<br>cast DMOS<br>adcast DMOS<br>QVGA DMOS<br>ion Model | tial Ali Edit<br>Add<br>Remove<br>Single Ended<br>© Dual Ended                   |
| Measu<br>Attentior<br>Simulate<br>w/motio<br>slower.<br>Refere                         | re Description:<br>n Weighted Different<br>ed displays & huma<br>on attention emphy<br>nce                                                                                                    | ence Mean Opinion S<br>an vision system at a l<br>asis. Generally best p                                                          | core (ADMOS) Prediction:<br>BT.500 viewing conditions<br>rediction accuracy, but |
| D:\Sam                                                                                 | nples\1280x720\\                                                                                                    | /031051_Stripy_jogge                                                                                                    | er_1280x720p_UYVY.yuv                                                            |
| [                                                                                      | Browse Disk                                                                                                    | Browse Memory                                                                                                    | Format                                                                           |
| Test                                                                                   |                                                                                                    |                                                                                                    |                                                                                  |
| D:\Sam                                                                                 | nples\1280x720\\                                                                                                    | /031051_Stripy_jogge                                                                                                    | er_1280x720p_3mbs.yuv                                                            |
| (                                                                                      | Browse Disk                                                                                                    | Browse Memory                                                                                                    | Format                                                                           |
|                                                                                        |                                                                                                    |                                                                                                    | ~                                                                                |
| Show In                                                                                | nport/Export Settir                                                                                                    | ng                                                                                                    | - 0                                                                              |
| Import fro                                                                             | om script                                                                                                    |                                                                                                    |                                                                                  |
|                                                                                        |                                                                                                    |                                                                                                    | Browse Open                                                                      |
| Export to                                                                              | script                                                                                                    |                                                                                                    |                                                                                  |
| ZAPOI C LO                                                                             | ounpt                                                                                                    |                                                                                                    | Browse Save                                                                      |
| Enter th<br>will be cr                                                                 | e name of the file<br>eated.                                                                                                    | to be saved. If the f                                                                                                    | file does not exist a new file                                                   |
|                                                                                        | ОК                                                                                                    | Cancel                                                                                                    | Apply Help                                                                       |

2. Click the Automatic option button under Temporal Alignment.

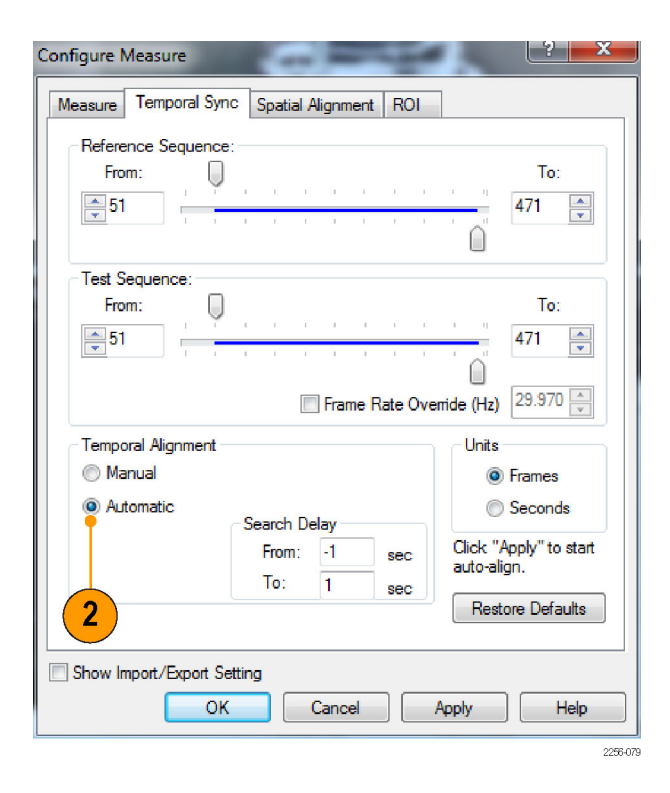

3. To set the starting frame of the reference sequence, adjust the top slider on the **Reference Sequence** bar. If needed, you can use the number entry box to change the starting frame one frame at a time.

**NOTE.** To view the sequence by time rather than by frame, select **Seconds** in the Units section.

4. To set the starting frame of the test sequence, adjust the top slider on the **Test Sequence** bar.

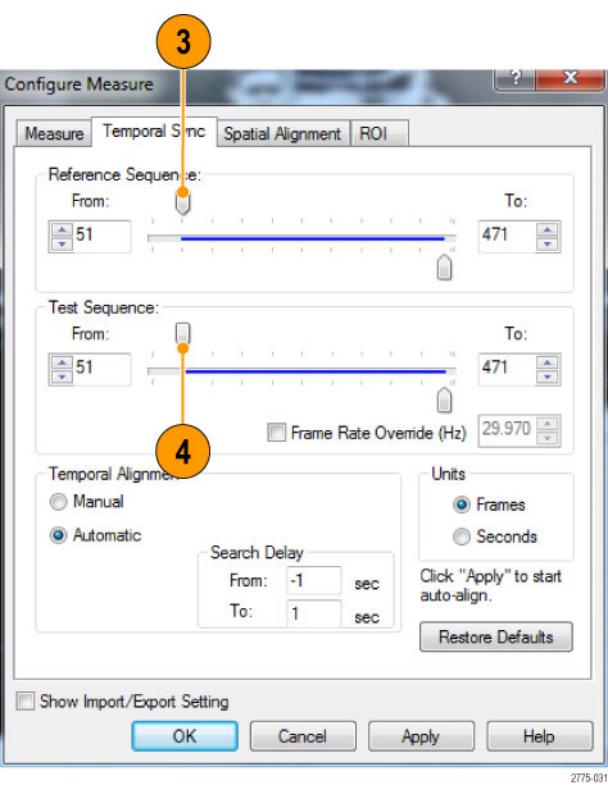

- To specify the frames of the reference sequence used for comparison, enter a value for the Search Delay From parameter.
- 6. To specify the frames of the test sequence used for comparison, enter a value for the Search Delay To parameter.
- 7. To start the automatic temporal alignment process, click **Apply**.

The figure at the right shows the automatic temporal alignment process running. When the process completes, the From values for reference and test sequences will match (if a matching frame in the test sequence was found within the search range).

| Temporal Alignment – |             |      |     |
|----------------------|-------------|------|-----|
| 🔘 Manual             |             |      |     |
| Automatic            | - Search De | elay |     |
|                      | From:       | -1   | sec |
|                      | To:         | 1    | sec |

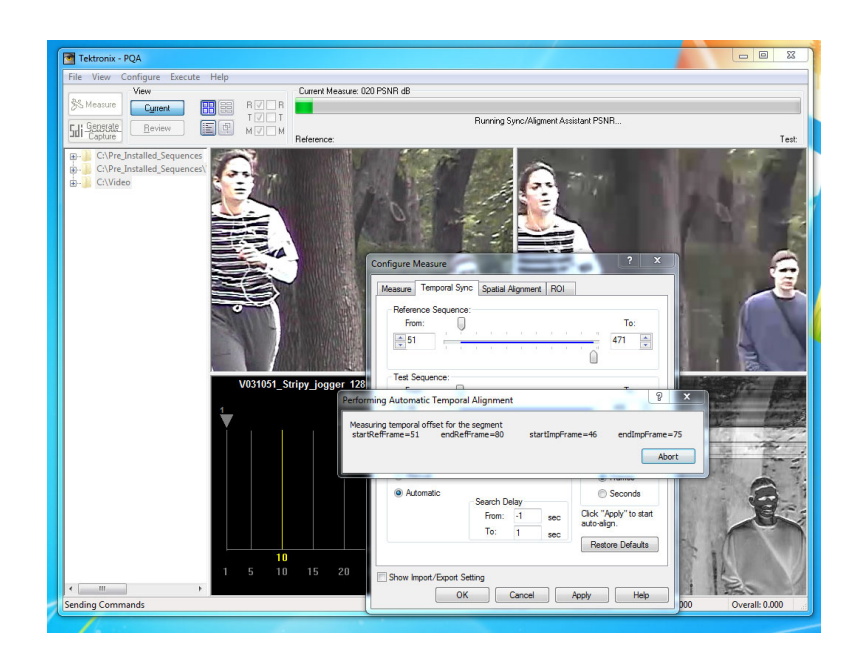

# **Spatial Alignment**

Use the Spatial Alignment tab to match areas of the reference and test sequences that are compared. You can spatially align the reference and test sequences either manually or automatically. The reference and test sequences must be spatially aligned to achieve meaningful measurement results.

To spatially align the reference and test sequences manually:

1. Click the Spatial Alignment tab.

| Configure Me                                                                                        | easure                                                                                                    |                                                                                                    |                                                         | ? ×                                           |
|----------------------------------------------------------------------------------------------------|----------------------------------------------------------------------------------------------------|----------------------------------------------------------------------------------------------------|---------------------------------------------------------|-----------------------------------------------|
| Measure 1                                                                                           | Temporal Sync                                                                                                    | Spatial Alignment R                                                                                                    | 01                                                      |                                               |
| Measure                                                                                             | s:                                                                                                    |                                                                                                    |                                                         |                                               |
| 012 SD<br>013 HD<br>014 SD<br>015 SD<br>016 CIF<br>017 SD<br>017-A S<br>018 QC<br>019 Sta<br>020 PS | Sports Broadcass<br>Sports Broadcas<br>Talking Head Bi<br>DVD from D-Cin<br>from SD Broadc<br>If from HD Broadc<br>SD from HD Broad<br>IF from CIF and (<br>and-alone Attention<br>NR dB | at ADMOS<br>st ADMOS<br>roadcast ADMOS<br>ema Ref DMOS Spati<br>ast DMOS<br>dcast DMOS<br>dcast DMOS<br>QVGA DMOS<br>on Model | ial Ali                                                 | Edit<br>Add<br>emove<br>gle Ended<br>al Ended |
| Measure<br>Attention<br>Simulated<br>w/motion<br>slower.                                            | Description:<br>Weighted Differe<br>displays & humai<br>attention empha                                                                                                    | nce Mean Opinion So<br>n vision system at a B<br>sis. Generally best pr                                                       | core (ADMOS) Pr<br>T.500 viewing co<br>ediction accurac | ediction:<br>onditions<br>cy, but             |
| D:\Samp                                                                                             | les\1280x720\V                                                                                                    | U3 1U5 1_Stripy_logger                                                                                                    | _1280x720p_01                                           | rvt.yuv                                       |
| E                                                                                                   | Browse Disk                                                                                                    | Browse Memory                                                                                                    | Format                                                  |                                               |
| Test                                                                                                |                                                                                                    |                                                                                                    |                                                         |                                               |
| D:\Samp                                                                                             | les\1280x720\V                                                                                                    | 031051_Stripy_jogger                                                                                                    | _1280x720p_3m                                           | ibs.yuv                                       |
| E                                                                                                   | Browse Disk                                                                                                    | Browse Memory                                                                                                    | Format                                                  |                                               |
|                                                                                                    |                                                                                                    |                                                                                                    |                                                         |                                               |
| Show Imp                                                                                            | ort/Export Setting                                                                                                    | 9                                                                                                    | ~~~~~~~~~~~~~~~~~~~~~~~~~~~~~~~~~~~~~~~                 |                                               |
| Import from                                                                                         | n script                                                                                                    | -                                                                                                    |                                                         |                                               |
|                                                                                                    |                                                                                                    |                                                                                                    | Browse                                                  | Open                                          |
|                                                                                                    |                                                                                                    |                                                                                                    |                                                         |                                               |
| Export to s                                                                                         | cript                                                                                                    |                                                                                                    |                                                         |                                               |
| Enter the<br>will be cre                                                                            | name of the file<br>ated.                                                                                                    | to be saved. If the fi                                                                                                    | e does not exist                                        | a new file                                    |
|                                                                                                    | ОК                                                                                                    | Cancel                                                                                                    | Apply                                                   | Help                                          |

 To manually crop the reference sequence, enter a number into the Left, Right, Top, and Bottom boxes in the Reference section.

**NOTE.** As you adjust the values for cropping, the values for **Cropped** will change.

**Configure Measure** ? × Measure Temporal Sync Spatial Alignment ROI Reference Тор Left Right Bottom Auto Set 2 • 1 \* Сгор (рх): 🔘 ۲ \* 1 \* 1 Original: 1280 x 720, Cropped: 1278 x 718 Test Auto Set Scale (%) Shift (px) Auto Search Range 0 🚔 🛛 😤 🚔 Horizontal: 🧕 ۲ 100 \* \* ± 5 \* \* ± 5 100 0 🗧 % Active Vertical: 🧿 ۲ Right Bottom Left Тор Crop (px): 🔘 🚔 1 ۲ 1 \* 1 \* 1 \* Gain (%) Offset Brightness (measure units) 100 0 \* \* Luma: 🔘 ۲ Original: 1280 x 720 Scaled: 1280.0000 x 720.0000, Cropped: 1278 x 718 Restore Defaults Show Import/Export Setting ΟK Cancel Apply Help

If the resolution of the test sequence does not match the resolution of the reference sequence, you must scale the test sequence. For example, if the reference sequence is  $640 \times 480$ and the test sequence is  $1280 \times 720$ , you must scale the test sequence so that the scaled value is equal to  $640 \times 480$ .

**3.** To scale the test sequence, adjust the values in the Scale number entry boxes for both horizontal and vertical values.

Configure Measure ? 🗙 Measure Temporal Sync Spatial Alignment ROI Reference Auto Set Left Right Тор Bottom 1 🚔 1 1 Crop (px): 🔘 ۲ \* 1 \* \* Original: 1280 x 720, Cropped: 1278 x 718 3 Test Shift (px) Auto Se Scale (%) Auto Search Range Horizontal: 🧕  $\odot$ 100 \* \* 0 ± 5 🚔 🛛 😤 \* 100 0 \* 5 🚔 🕺 Active Vertical: 🧿  $\bigcirc$ ± Left Right Bottom Тор Crop (px): 🔘 ۲ 1 ÷ 1 1 \* \* 1 Gain (%) Offset Brightness (measure units) 0 100 \* Luma: 🔵 🛛 💿 Original: 1280 x 720 Scaled: 1280.0000 x 720.0000, Cropped: 1278 x 718 Restore Defaults Show Import/Export Setting ΟK Cancel Apply Help

 If the reference and test sequences do not align vertically, adjust the Shift(px) values so that the test sequence matches the reference sequence.

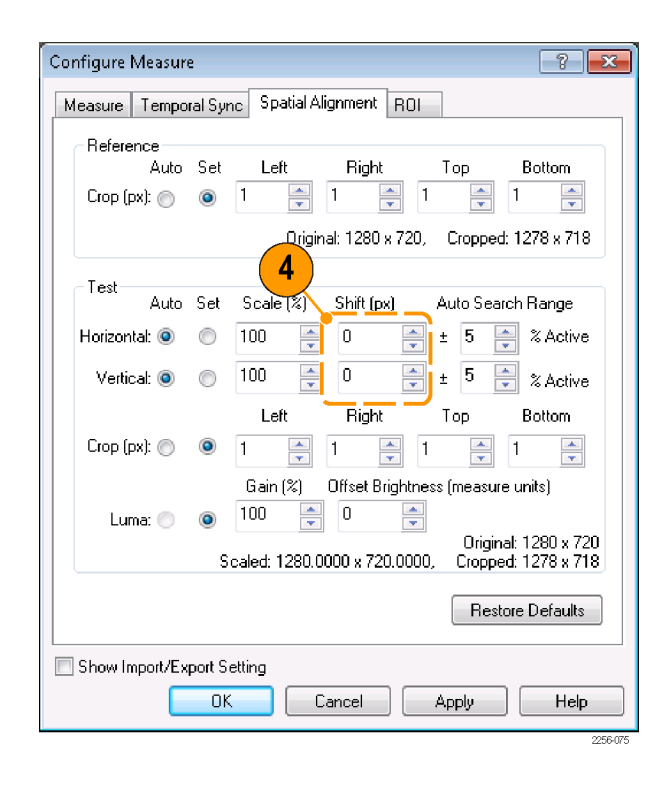

5. If you have to shift the test sequence to align it with the reference sequence, you might need to crop the test sequence (remember the PSNR map will highlight any differences between the sequences).

Crop the test sequence by adjusting the Left, Right, Top, and Bottom boxes in the Test section.

| Configure Measure                                                                                                    |   |
|----------------------------------------------------------------------------------------------------|---|
| Measure Temporal Sync Spatial Alignment RDI                                                                                                    |   |
| Reference<br>Auto Set Left Right Top Bottom                                                                                                    |   |
|                                                                                                    |   |
| Original: 1280 x 720, Cropped: 1278 x 718                                                                                                    |   |
| Test<br>Auto Set Scale (%) Shift (px) Auto Search Range                                                                                                    |   |
| Horizontal                                                                                                    |   |
| Vertical:                                                                                                    |   |
| Crop (px):  Crop (px):  Crop (                                                                                        | 5 |
| Luma:<br>Cain (*) Urrser Brightness (measure units)<br>Luma:<br>Original: 1280 x 720<br>Original: 1280 x 720<br>Origi |   |
| Restore Defaults                                                                                                    |   |
| Show Import/Export Setting                                                                                                    |   |
| OK Cancel Apply Help                                                                                                    |   |
| 2256-072                                                                                                    |   |

 If you need to adjust the luminance of the test sequence to match the reference sequence, adjust the Luma values Gain and Offset Brightness in the Test section.

**NOTE.** If the selected Measure contains a View Model node, this Luma setting is overridden by the values in the View Model node.

7. After you make the spatial alignment adjustments, click **OK**.

| Configure Measur | 2         |             |                 |                           | ? <mark>-</mark> ×               |     |
|------------------|-----------|-------------|-----------------|---------------------------|----------------------------------|-----|
| Measure Tempo    | ral Sync  | Spatial Al  | ignment ROI     |                           |                                  |     |
| Reference        |           |             |                 |                           |                                  |     |
| Auto             | Set _     | Left        | Right           | Тор                       | Bottom                           |     |
| Crop (px): 🔘     | ۱         | *<br>*      | 1               | 1                         | 1                                |     |
|                  |           | Origin      | al: 1280 x 720, | Cropped                   | ± 1278 x 718                     |     |
| Test             |           |             |                 |                           |                                  |     |
| Auto             | Set 9     | icale (%)   | Shift (px)      | Auto Sea                  | rch Hange                        |     |
| Horizontal: 💿    | 0 1       | 00 🚖        | 0 🚍             | ± 5                       | 🗧 🗞 Active                       |     |
| Vertical: 🧿      | 0 1       | 00 🚔        | 0               | ± 5                       | 🗧 % Active                       |     |
|                  |           | Left        | Right           | Тор                       | Bottom                           |     |
| Crop (px): 🔘     | ۹ ا       | *           | 1 🚊 🗄           | <br>▼                     | 1                                |     |
|                  | <b>-</b>  | Gain (%)    | Offset Brightne | ess <mark>(</mark> measur | e units)                         |     |
| Luma: 🔘          | ا ا       | 00 📑        | 0               | •                         |                                  | 6   |
|                  | Sca       | led: 1280.0 | 000 x 720.000   | 🌙 Origin<br>), Croppe     | al: 1280 x 720<br>ed: 1278 x 718 |     |
|                  |           |             |                 |                           | <b>D</b> ( )                     |     |
|                  |           |             |                 | Hest                      | ore Defaults                     |     |
| Show Import/Ex   | port Sett | ing         |                 |                           |                                  | ,   |
|                  | OK        |             | ancel           | Apply                     | Help                             | ]   |
|                  |           |             |                 |                           | 22564                            | 373 |

You can allow the PQA to spatially align the reference and test sequences. To spatially align the reference and test sequences automatically:

1. Click the Spatial Alignment tab.

| Configure Measure                                                                                                    |
|----------------------------------------------------------------------------------------------------|
| Measure Temporal Sync Spatial Alignment ROI                                                                                                    |
| Measures:                                                                                                    |
| 012 SD Sports Broadcast ADMOS       Edit         013 HD Sports Broadcast ADMOS       Add         014 SD Talking Head Broadcast ADMOS       Add         015 SD DVD from D-Cinema Ref DMOS Spatial Ali       Add         016 CIF from SD Broadcast DMOS       Remove         017 SD from HD Broadcast DMOS       Single Ended         018 QCIF from CIF and QVGA DMOS       Single Ended         019 Stand-alone Attention Model       Oual Ended |
| Measure Description:<br>Attention Weighted Difference Mean Opinion Score (ADMOS) Prediction:<br>Simulated displays & human vision system at a BT.500 viewing conditions<br>w/ motion attention emphasis. Generally best prediction accuracy, but<br>slower.<br>Reference                                                                                                    |
| D:\Samples\1280x720\V031051_Stripy_jogger_1280x720p_UYVY.yuv                                                                                                    |
| Browse Disk Browse Memory Format                                                                                                    |
| Test                                                                                                    |
| D:\Samples\1280x720\V031051_Stripy_jogger_1280x720p_3mbs.yuv                                                                                                    |
| Browse Disk Browse Memory Format                                                                                                    |
|                                                                                                    |
| Show Import/Export Setting                                                                                                    |
| Import from script                                                                                                    |
| Browse Open                                                                                                    |
| Event in which                                                                                                    |
| Export to script                                                                                                    |
| Enter the name of the file to be saved. If the file does not exist a new file will be created.                                                                                                    |
| OK Cancel Apply Help                                                                                                    |

2. To automatically crop the reference sequence, select Auto in the Reference section.

| onfigure N | /leasure    |            | -                    |          |          |                  |
|------------|-------------|------------|----------------------|----------|----------|------------------|
| Measure    | Tempo       | ral Syr    | c Spatial Alignmen   | ROI      |          |                  |
| Refere     | nce<br>Auto | Set        | Left Rigi            | nt 1     | Гор      | Bottom           |
| Crop (p    | x): 🔘       | $\bigcirc$ | 6 🌲 5                | 1        | <u>*</u> | 22.084           |
| 2          | )           |            | Original: 128        | 0 x 720, | Cropped  | : 1269 x 697     |
| Test       | Auto        | Set        | Scale (%) Shift (    | (px) A   | uto Sear | ch Range         |
| Horizont   | al: 🔘       | ۲          | 50.0661: 5           | <u>+</u> | 5        | % Active         |
| Vertic     | al: 🔘       | ۲          | 45.0703 🚔 0          | 撞 ±      | 5        | % Active         |
| Crop (p    | x): 🔘       | ۲          | 6 S                  | nt 1     | l op     | Bottom<br>22.084 |
| Lun        | 1a: 🔘       | ۲          |                      |          | Origina  | al·1280 x 720    |
|            |             |            | Scaled: 640.8464 x 3 | 24.5068, | Croppe   | d: 1269 x 697    |
|            |             |            |                      |          | Resto    | ore Defaults     |
| Show In    | nport/Exp   | port S     | tting                |          | nolv     | Help             |
|            |             |            |                      |          | PPV      |                  |

**3.** To automatically scale the test sequence, select **Auto** for both the Horizontal and Vertical settings.

The PQA will compare up to ±30% of the test sequence horizontal and vertical pixels to the reference sequence searching for alignment.

| onfigure Measure |                                                            | ? X                |
|------------------|------------------------------------------------------------|--------------------|
| Measure Tempor   | ral Sync Spatial Alignment ROI                             |                    |
| Reference        |                                                            |                    |
| Auto             | Set Left Right Top Bott                                    | tom                |
| Crop (px): 💿     |                                                            | 34 🌲               |
| 3                | Original: 1280 x 720, Cropped: 1269                        | x 697              |
| Test             | Set Scale (%) Shift (px) Auto Search Ra                    | nge                |
| Horizont al: 🔘   |                                                            | Active             |
| Vertical: 🔘      | O ★ ± 5 ★ %                                                | Active             |
|                  | Left Right Top Bott                                        | om                 |
| Crop (px): 🔘     |                                                            | 34 🌲               |
| Luma: 🔘          | Gain (%) Offset Brightness (measure units)                 | )                  |
|                  | Original: 128<br>Scaled: 640.8464 x 324.5068, Cropped: 126 | 0 x 720<br>9 x 697 |
|                  | Restore De                                                 | faults             |
| Show Import/Exp  | port Setting                                               |                    |
|                  | OK Cancel Apply                                            | Help               |
|                  |                                                            | 2256               |

 To automatically crop the test sequence to match the reference sequence, select Auto for the Crop (px) setting.

| Measure | Tempo    | ral Syr    | nc Spatial A  | lignment R    | 01       |          |              |
|---------|----------|------------|---------------|---------------|----------|----------|--------------|
| Refere  | nce      |            |               |               |          |          |              |
|         | Auto     | Set        | Left          | Right         | Тор      | 0        | Bottom       |
| Crop (p | x): 💿    | $\bigcirc$ | 6 🏯           | 5 🏯           | 1        | *        | 22.084 🚔     |
|         |          |            | Origin        | nal: 1280 x 7 | 20, Cr   | opped:   | 1269 x 697   |
| -Test-  |          |            |               |               |          |          | ]            |
|         | Auto     | Set        | Scale (%)     | Shift (px)    | Auto     | Searc    | h Range      |
| Horizon | tal: 💿   | $\bigcirc$ | 50.0661:      | 5             | × ±      | 5 🍦      | % Active     |
| Vertic  | cal: 💿   | $\bigcirc$ | 45.0703 🚖     | 0             | × ±      | 5 🍦      | % Active     |
|         |          |            | Left          | Right         | Тор      | <b>b</b> | Bottom       |
| Crop (p | x): 🦳    | ۲          | 6             | 5 🌲           | 1        | *        | 22.084 🚔     |
| 4       | Y        |            | Gain (%)      | Offset Brigh  | tness (m | easure   | units)       |
| Lur     | na: 🔘    | 0          | 100 🚔         | 0             | *<br>*   |          |              |
|         |          | ~          | Sopled: 640 S | MEA - 274 E   | 0.00     | Original | : 1280 x 720 |
|         |          |            | Scaled, 640.0 | H04 X 324.3   | 000, C   | ropped   | . 1203 X 037 |
|         |          |            |               |               |          | Resto    | re Defaults  |
| Show In | nport/Ex | port S     | etting        |               |          |          |              |
|         |          | OK         |               |               | Ana      |          | Halo         |

5. To adjust the Luma of the test sequence, enter values for the Gain and Offset parameters.

**NOTE.** If the selected Measure contains a View Model node, this Luma setting is overridden by the values in the View Model node.

 After you select Auto for the adjustments you need to make, click OK to automatically align the reference and test sequences.

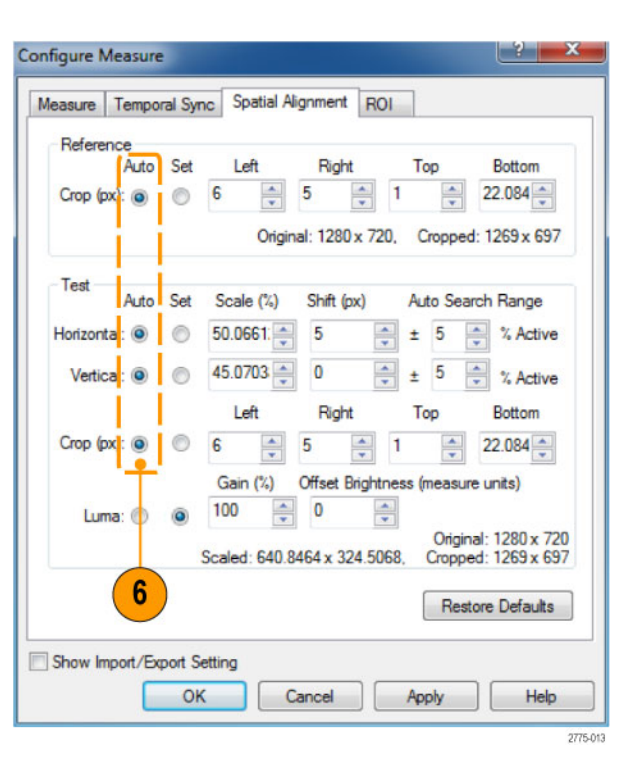

#### Tips

- If you receive a low correlation warning message after running the automatic temporal or spatial alignment, expand the Auto Search Delay or Auto Search Range and run the alignment again.
- Auto alignment works best when the video sequences contains moving objects. Try to select a portion of the video sequences that contain a moving object if you will be using auto alignment.
- If the video sequence contains scenes that pan and zoom, the automatic temporal / spatial alignment process might have difficulty achieving alignment. You might have to use automatic alignment repeatedly or use manual alignment to properly align the sequences.
- If you are measuring the sequences with different frame rate, ensure that the start frame for the reference and test sequences align on exactly the same start frame. Any phase offset difference between the start frames will result in poor measurements.
- If you are measuring sequences that are part of a 3:2 pull-down process (for example, the reference is 23.98p and the test is 59.94i with the 3:2 pull-down process), the start frames for reference and test must be aligned with the first frame in a 3:2 sequence.
- The Gain and Offset settings on the Spatial Alignments tab are manual only. If you want to use automatic Gain and Offset compensation, you must edit the View node of the measurement and enable the Auto option for Gain and Offset.
- The scaling process in spatial alignment uses a frame base algorithm. If you scale interlaced (field based) content, you may obtain an unreasonable measurement result. It is suggested that you use progressive content if a scaling operation for spatial alignment is required to spatially align the reference and test content.

# Using the Region-of-Interest (ROI)

#### **Region-of-Interest basics**

Region-of-Interest (ROI) is a feature that limits measurements to a region of a video sequence that is used for measurements. An ROI can be applied before a measurement is taken, which is named an Input ROI; or an ROI can be applied after measurements are taken, which is named an Output ROI. An Input ROI is used to exclude portions of the video sequence from being used in a measurement. The Output ROI is used to limit the calculation of measurement results to a specific region, which can make it easier to determine the source of impairments.

An Input ROI is applied to the reference and test video sequences prior to any other processing and the region outside an Input ROI is excluded from the alignment or measurement. An Output ROI is applied to the measurement result and the overall score can be recalculated for the specified region.

You can specify ROI in spatial terms (an area within a frame), or in temporal terms (which frames to include within a measurement). Spatial ROI defines the region of interest by specifying the pixels contained within the region of interest. A Spatial ROI is the same for all frames within a video clip. A Temporal ROI defines the region of interest by specifying the frames contained within the region of interest. It is these specified frames, in the case of an Output Temporal ROI, that are used to calculate the *Overall* measurement value. For example, if the test sequence is 1000 frames long, you could specify an Output Temporal ROI to limit measurements to frames 200 through 800.

An Output Spatial ROI is a rectangular region within the result map. The overall score can be recalculated for a subregion even after measurement is run.

#### **ROI examples**

One use for an Input Spatial ROI is to specify portions of the reference video sequence to ignore when taking a measurement, which would improve the measurement accuracy. If you were using a 16x9 video sequence as the reference sequence, and a 4x3 video sequence as the test test sequence (A in the following figure), you would need to specify the Input Spatial ROI settings to limit the portion of the reference sequence used for measurements to a 4x3 area (B in the following figure), that results in a reference sequence ROI that aligns with the test video sequence (C in the following figure).

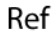

Test

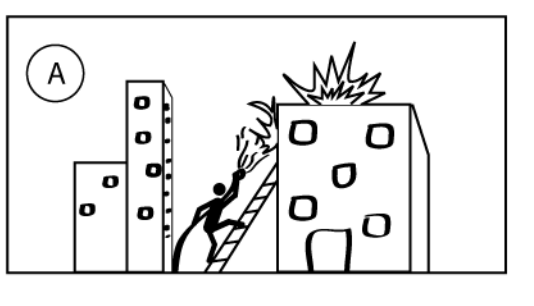

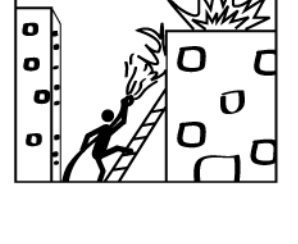

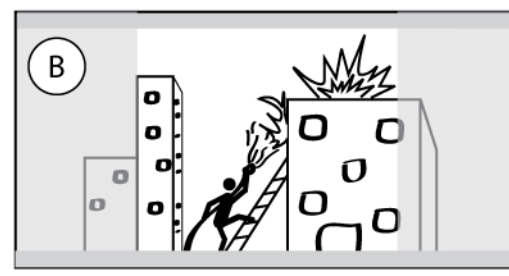

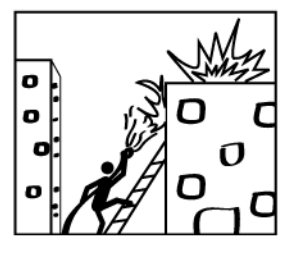

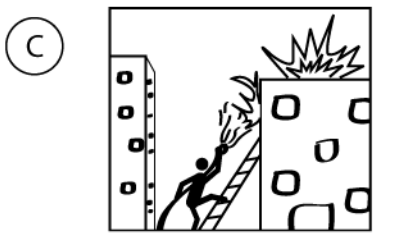

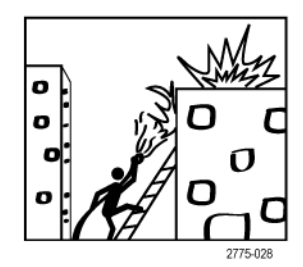

Another example of how to use an Input Spatial ROI is to exclude a portions of sequences which do not match from being compared. For example, if the test sequence contains a caption that does not appear in the reference sequence, you can specify an Input Spatial ROI to limit measurements to the regions of the two sequences that match. The following illustration shows how an Input Spatial ROI would be applied in this situation, A represents the reference sequence. B represents the test sequence, which contains a caption that does not appear in the reference sequence. To ensure a valid measurement, you would specify an Input Spatial ROI that limits the region of the reference sequence and the test sequence that is used for measurements. C shows how the ROI applies to the reference sequence. D shows the portion of the test sequence that is not included in the comparison with the reference sequence.

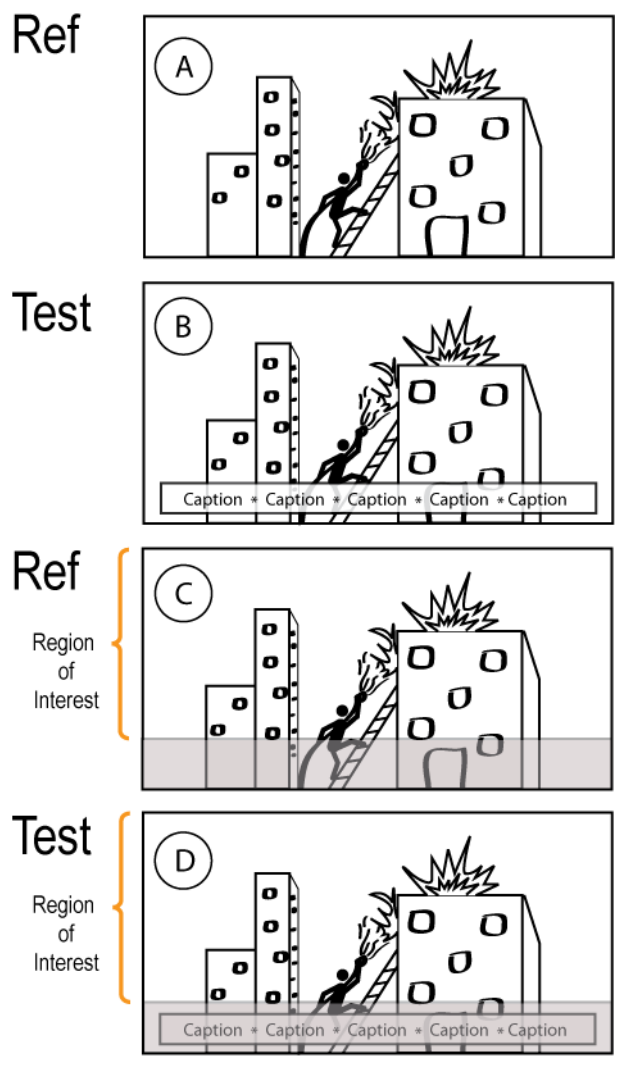

2775-027

# Specifying an ROI

To specify an ROI, you use the ROI tab of the **Configure Measure** window.

🐔 Measure

To specify ROIs using the ROI tab in the Configure Measure dialog:

- 1. Click the **Measure** button.
- 2. Select the measurement you wish to run and specify the Reference and Test files as required.

| Configure Me                                    | easure                                                                                                    | ?                | x    |
|-------------------------------------------------|----------------------------------------------------------------------------------------------------|------------------|------|
| Measure -                                       | Temporal Sync   Spatial Alignment   ROI                                                                                                    |                  |      |
| Measure                                         | 35:                                                                                                    |                  |      |
| 000 Vie                                         | w Video                                                                                                    | Edit             |      |
| 002 HD                                          | ) Broadcast PQR                                                                                                    | Add              |      |
| 003 CI                                          | CINEMA PQR                                                                                                    | emove            |      |
| 005 SD<br>006 HD                                | ) Broadcast DMOS                                                                                                    | ele Fede         |      |
| 007 CIF<br>008 D-0                              | F and QVGA DMOS                                                                                                    | al Ended         | u    |
| 009 SD                                          | ) Broadcast ADMOS                                                                                                    |                  |      |
| Measure<br>Perceptua<br>Prediction<br>human vis | Description:<br>al Difference Map & JND based Picture Quality Rating<br>N: Simulated BT.500 interlaced CRT displays & typical v<br>sion system at a viewing distance of 5.0 screen heights | (PQR)<br>iewer's |      |
| Reference                                       | ce                                                                                                    |                  | 51   |
|                                                 |                                                                                                    |                  |      |
| E                                               | Browse Disk Browse Memory Format                                                                                                    |                  |      |
| Test                                            |                                                                                                    |                  | ā I  |
|                                                 |                                                                                                    |                  |      |
| E                                               | Browse Disk Browse Memory Format                                                                                                    |                  |      |
|                                                 |                                                                                                    |                  |      |
| Show Imp                                        | port/Export Setting                                                                                                    |                  |      |
| Import from                                     | n script                                                                                                    |                  |      |
|                                                 | Browse                                                                                                    | Oper             | n    |
| Export to s                                     | script                                                                                                    |                  |      |
| D:\Field_E                                      | Base \020_field.xml Browse                                                                                                    | Save             | •    |
| Enter the<br>will be cre                        | name of the file to be saved. If the file does not exist<br>ated.                                                                                                    | a new fil        | e    |
|                                                 | OK Cancel Apply                                                                                                    | Hel              | lp 🛛 |

3. Select the ROI tab.

| Configure Measure          | 1.000                      |           | ? ×              |  |  |
|----------------------------|----------------------------|-----------|------------------|--|--|
| Measure Tempor             | al Sync Spatial Alig       | nment ROI |                  |  |  |
| - Input Spatial R          | OI (Pixels)                |           |                  |  |  |
| Left                       | Right                      | Top       | Bottom           |  |  |
| Test                       |                            |           |                  |  |  |
| Left<br>0                  | Right<br>0 ▲               | Top<br>0  | Bottom<br>0      |  |  |
| Output Spatial             | ROI (Pixels)<br>Right<br>0 | Top<br>0  | Bottom<br>0      |  |  |
| Output Tempor              | al ROI (Frames)            |           | То               |  |  |
| From<br>1                  |                            |           | 485              |  |  |
|                            |                            |           | Restore Defaults |  |  |
| Show Import/Export Setting |                            |           |                  |  |  |
|                            | OK Car                     | Appl      | y Help           |  |  |

4. Enter values for the Input Spatial ROI (both Reference and Test) and the Output Spatial ROI parameters.

| Reference          | <sup>p</sup> ixels) |          |             |
|--------------------|---------------------|----------|-------------|
| Left               | Right               | lop      | Bottom      |
| 0                  | 0                   | 0        | 0           |
| Test               |                     |          |             |
| Left               | Right               | Тор      | Bottom      |
| 0                  | 0                   | 0        | 0           |
| Output Spatial ROI | (Pixels)            |          |             |
| Left               | Right<br>0          | Top<br>0 | Bottom<br>0 |

5. To configure the Output Temporal ROI, specify the range of frames to which you wish to limit the *Overall* measurement.

**NOTE.** When the measurement is run, the measurement will be calculated for all the frames specified on the Temporal Sync tab. The frames specified on the ROI tab are only the frames used to calculate the Overall measurement value.

- 6. Click **OK** to save your measurement selections.
- 7. Click the **Measure** button to begin the measurement.

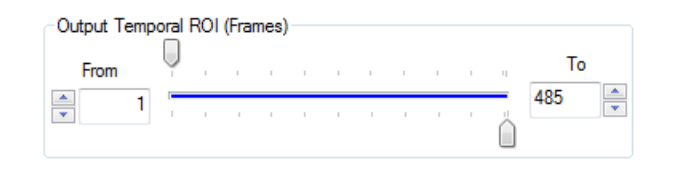

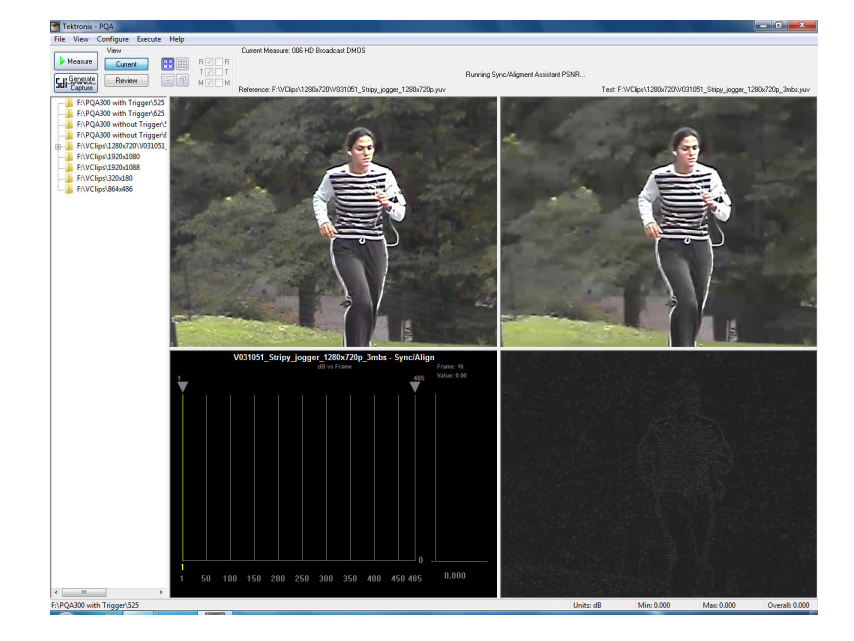

# How to review measurement results (Option BAS and Option ADV only)

Once you have taken a measurement, you can view the measurement results in several ways. The PQA analyzer has four display views that allow you to inspect video clips, analyze measurement data, or compare video clips and results.

- The Summary View display allows you to simultaneously review each frame of the reference clip, test clip, and the map with a graph of the selected measurement
- The Tile view allows you to view the reference file, test file, and map simultaneously.
- The Event Log displays points in the test clip where measurements exceed specified levels.
- The Overlay view allows you to display two views (one on top of the other) to compare variations between the two views.

#### Where measurement results are saved

Measurement results are saved in the folder that contains the test file. The results files are saved in a folder named after the test file with "-Results" appended to the file name. For example, the PQA analyzer includes a sample file named V031051\_Stripy\_jogger\_1280x720p\_3mbs.yuv. If you run measurements on this file, all measurement results will be saved in a folder named "V031051\_Stripy\_jogger\_1280x720p\_3mbs.yuv. If you run measurements on this file, all measurement results will be saved in a folder named "V031051\_Stripy\_jogger\_1280x720p\_3mbs.yuv file.

**NOTE.** Do not move the reference and test files once you have run a measurement. The measurement results file points to the location of the reference and test files and displays those files when you review the measurement results. If you move the reference and test files after running a measurement, the PQA will not be able to find the files in their new location. If you must move the reference and test files, you must edit the measurement results file to point to the new location of the reference and test files.

**Files stored in RAM.** The results of measurements performed on files stored in RAM are stored only in RAM at the following location: C:/ProgramData/Tektronix/PQA/RAM\_Results.

This directory is automatically mapped to the navigation pane in 64-bit systems.

#### How to select measurement results for display

You select measurement results for display from the Results Navigation pane. To select results from the Navigation pane, you must first add directories to the Navigation pane.

To add directories to the Navigation pane:

1. Select **Working Directories** from the File menu.

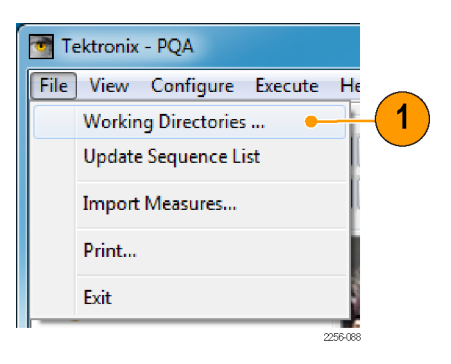

By default, the RAM memory directory is listed in the Working Directories dialog and cannot be deleted.

 If your video clips are stored in a directory not listed in the Edit Working Directories dialog, click Add.

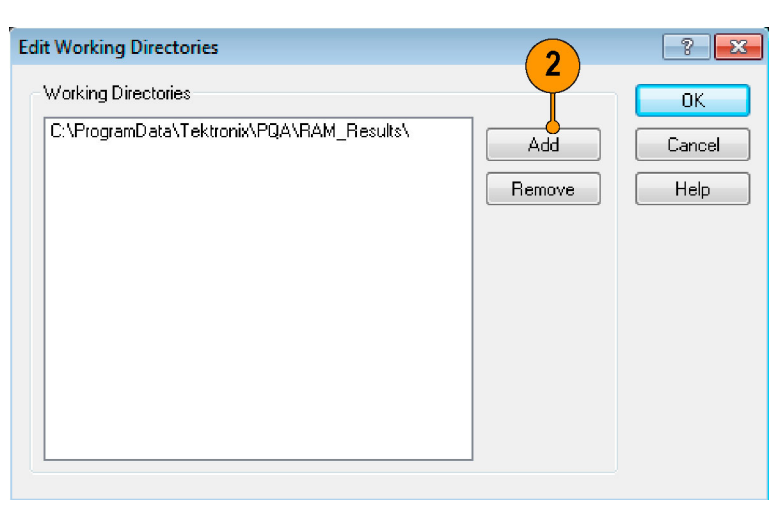

- 3. From the Browse For Folder dialog, navigate to the folder that contains your test video clips.
- 4. Select the folder that contains the test video clips and click **OK**.

| Browse For Folder                                                                                                    | x       |
|----------------------------------------------------------------------------------------------------|---------|
| Choose a Directory                                                                                                    |         |
| <ul> <li>test-Results</li> <li>Vclips</li> <li>320x180</li> <li>864x486</li> <li>1280x720</li> <li>V031051_Stripy_jogger_1280x720p_3mbs-Results</li> <li>920x1080</li> </ul> | ▲<br>E  |
| Folder: 1280-720 Make New Fold 4 OK Cancel                                                                                                    |         |
|                                                                                                    | 2775.04 |

When the Edit Working Directories dialog is displayed, you can see the directory you just added now appears in the list of Working Directories.

5. In the Edit Working Directories dialog box, click OK.

- 6. In the main application window, click the Review button.
- 7. Click the + symbol next to the folder for the directory you just added to the working directory list. The results located in the selected directory will appear when you

click the + symbol.

View 羚 Measure Current Gen Review Сар F:\PQA300 with Trigger\525 F:\PQA300 with Trigger\625 F:\PQA300 without Trigger\5 F:\PQA300 without Trigger\6 F:\Vclips\1280x720 + 7 F:\Vclips\1280x720\V031051 006 HD Broadcast DMOS 020 PSNR dB.csv F:\Vclips\1920x1080 +

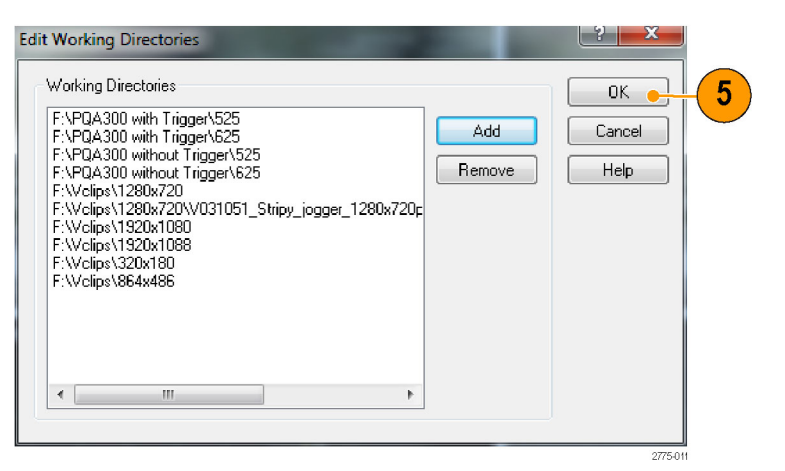

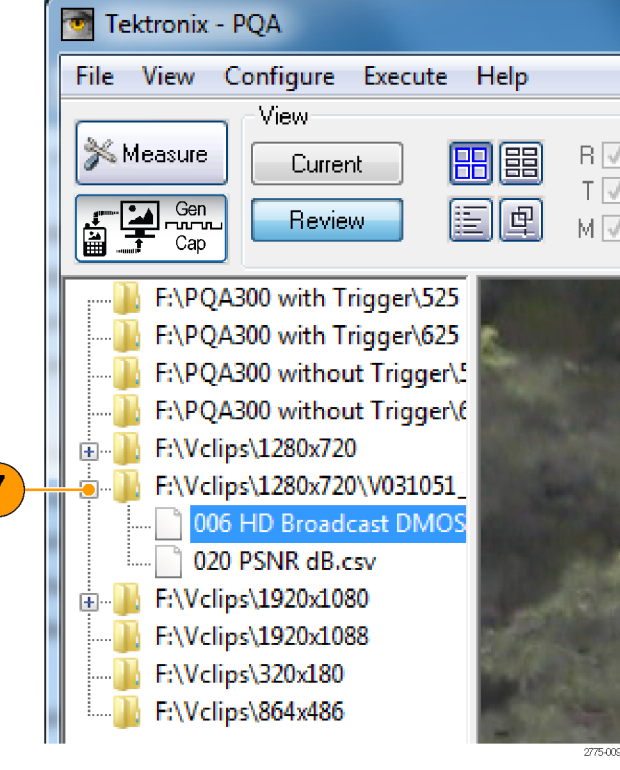

## **Summary View display**

The Summary View display consists of four tiles that show the reference clip, the test clip, the map, and a graph.

1. To show the Summary View Display, click the Summary View button.

This is how the Summary View display appears in Current view with no measurement running.

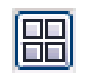

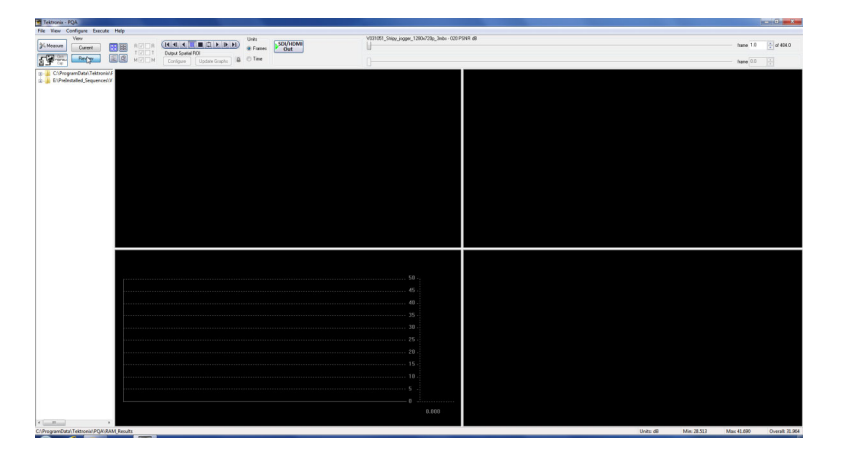

This is how the Summary View display appears when ready to begin a measurement.

- The Reference video clip appears in the upper-left tile.
- The Test video clip appears in the upper-right tile.
- The graph of the primary measurement appears in the lower-left tile.
- The impairment map appears in the lower-right tile.

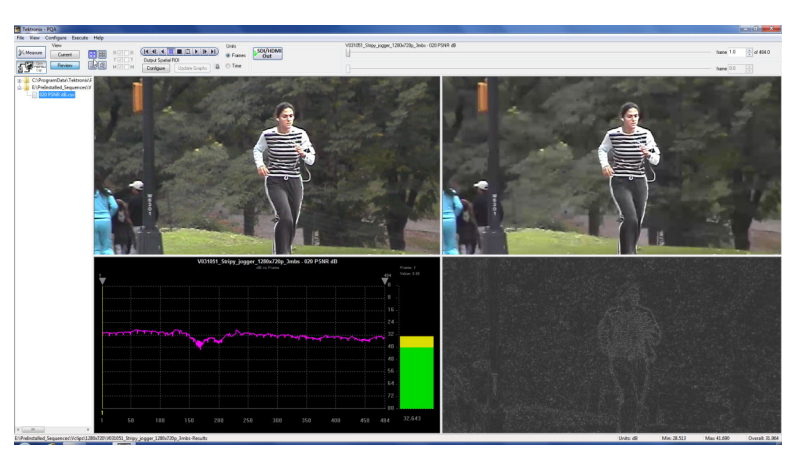

This is the Summary View display in Review mode.

- Controls appear above the tiles that you can use to select which frame is displayed.
- A readout appears at the bottom-right corner of the window that shows the Minimum, Maximum, and Average values of the primary measurement (the measurement that is shown in the graph).
- The yellow line in the graph indicates the currently displayed frame.

# 

#### Table 18: Elements of the control bar

| Control                                                                                   | Description                                                                                                    |
|-------------------------------------------------------------------------------------------|----------------------------------------------------------------------------------------------------|
|                                                                                           | The control bar controls replay of the video clips.                                                                                                    |
| V031051_Stripy_jogger_1280x720p_3mbs - Copy of 006 HD Broadcast DMOS<br>frame 4.0 of 17.0 | The frame selector allows you to choose which frame of the video clip is displayed.                                                                                                    |
| Units<br>© Frames<br>© Time                                                               | The Units selector allows you to specify the displayed frame by frame number or time.                                                                                                    |
| PQA600A only                                                                              | Selecting SDI Out outputs the Test file on<br>the Ch 2 and outputs the Reference file on<br>Ch 1. This enables you to view the Test<br>and Reference files on a standard monitor<br>independent of the PQA display. This<br>function is only available when the format<br>of the Reference and Test files is the same<br>and supported by the SDI card. Click the<br>SDI Capture / Generation button to play the<br>review contents in real time. The application<br>converts avi file to raw file format (yuv, rgb<br>or v210) when it is selected for Reference<br>or Test. |

#### **Tile View display**

The Tile View enables you to view the reference, test, and map at normal size, in a vertical arrangement. Each tile acts like a window view of the video clip or map. You drag the clip within the window to focus on a particular portion of the clip. You can also resize the tiles by dragging the bars that separate the tiles.

1. To display the Tile View Display, click the Tile View button.

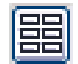

This is the Tile View display in Review mode. The Tile View cannot be displayed in Current mode.

- The Reference clip appears in the top tile. The Test clip appears in the middle tile. The impairment map appears in the bottom tile.
- You can play the video clip in the Tile View using the control bar and frame selector at the top of the window.
- You can change which portion of the video clip appears in the tile by clicking and dragging the video clip in the tile. The same frame number is used for all three tiles, but you can view different portions of the frame in each tile. You can also enlarge or shrink the tiles by dragging the bars that separate the tiles.

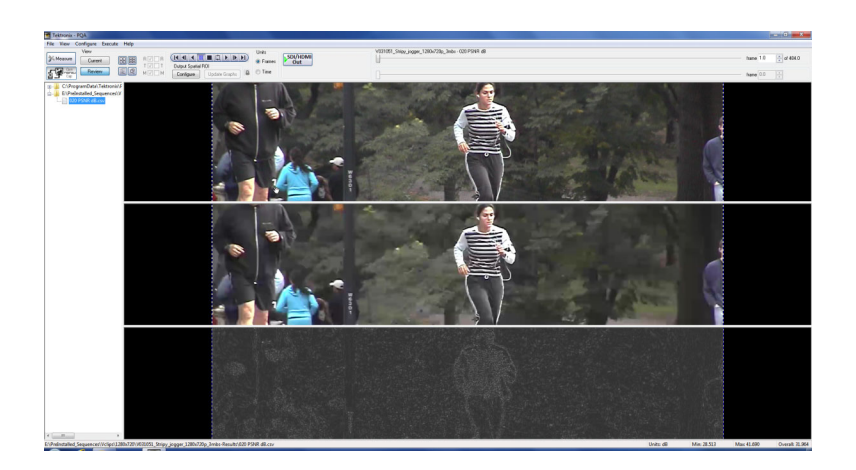

3. You can compare two measurement results in the Tile View. To do this, use the Ctrl key to select two results files in the Navigation pane and then select the Tile View button.

For example, you could compare an Attention Weighted PSNR measurement to a DMOS measurement.

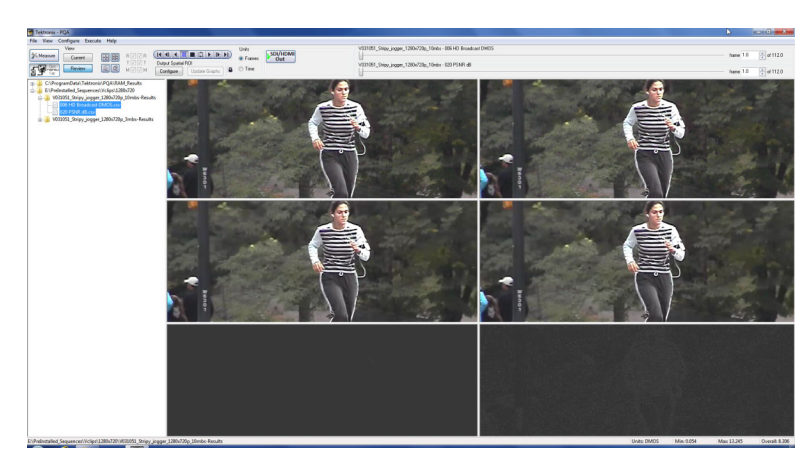

**NOTE.** In the control bar that there is a lock icon. The lock icon indicates whether the two frame selectors are tied together. If the lock is closed, the frame selectors are tied together and changing one selector changes

the other. If the lock is open, **1**, then you change either frame selector without changing the other.

Having the frame selectors locked does not require that they be set to the same frame number. Each frame selector can be set to a different frame number. Units SDI/HDMI S Frames Out Out

 MM
 V00/05\_10xp, Jopp. 1280/730, 10xh- 05:H0 Booket OH05
 Jame 10
 2d r1120

 V00/05\_10xp, Jopp. 1280/730, 10xh- 05/F5H &
 Jame 10
 2d r1120

 V00/05\_10xp, Jopp. 1280/730, 10xh- 05/F5H &
 Jame 10
 2d r1120

#### **Error Log display**

The Error Log display contains entries that identify events when the Error and Warning levels have been exceeded. The measurement that is shown in the Error Log depends on the selected measurement. You set the values for Error and Warning levels in the Summary configuration node.

To display the Error Log Display, click the Tile View button.

The Error Log is a listing of all the events that exceed the Warning and Error levels as specified in the Summary Node for the selected measurement. The Error Log is only a listing, there are no controls associated with the Error Log display.

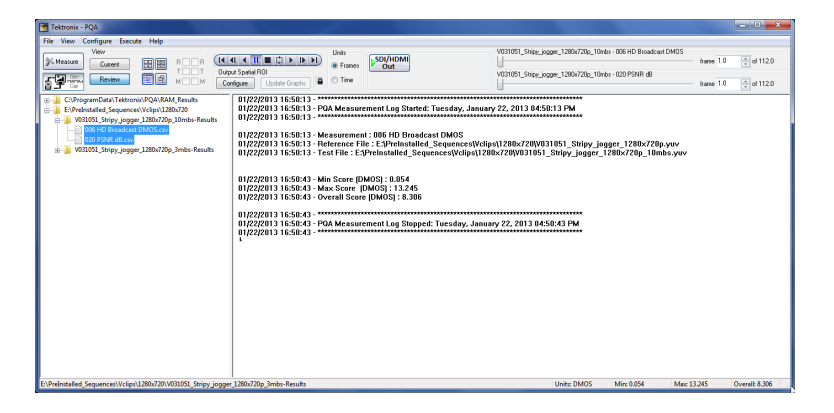

The following paragraph shows a subset of lines from an error log. Line numbers are added here for the sake of discussion; the line numbers do not appear in an actual error log.

1. 05/24/2010 15:50:38 - Measure: 034 Attention Weighted PSNR dB

2. 05/24/2010 15:50:38 - Reference File: d:vclips\1280x720p\v031051\_Stripy\_jogger\_1280x720p.yuv

3. 05/24/2010 15:50:38 - Test File: d:Vclips\1280x720p\V031051\_stripy\_jogger\_1280x720p\_3mbs.yuv

4. 05/24/2010 15:50:42 - Warning: Begin Limit Warning - Measurement value of 25.937963 at frame 1.0 exceeds warning threshold of 45.00.

5. 05/24/2010 15:50:42 - Error: Begin Limit Violation - Measurement value of 25.937963 at frame 1.0 exceeds error threshold of 30.00.

6.05/24/2010 15:57:11 - End Limit Violation - Frame: 165.0 Duration: 164.0.

Every line begins with the date and time of the error log entry. Line 1 identifies the measurement selected. Lines 2 and 3 identify the path and name of the reference and test files, respectively. Line 4 identifies an event where the PSNR exceeded the warning level. The line lists the measurement value, the frame number where the event occurred and the level that was violated (the warning threshold of 45.00). Line 5 lists another event, in this case the Error level was violated. Line 6 shows that the limit violations have ended. The violation end point is identified by frame number and the duration of the violation is also listed.

#### **Overlay View display**

The Overlay View allows you to compare the reference and test video clips or a video clip (reference or test) and a map by stacking one on top of the other. You can shift the mix of video clip or map from 0% to 100%, with the default mix set at 50% of each. You can use the Overlay View to easily match features in a video clip with features in an map.

 To display the Overlay View Display, click the Overlay View button.

The Overlay View defaults to a 50/50 mix which is indicated by the slider at the bottom of the Overlay View display.

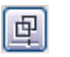

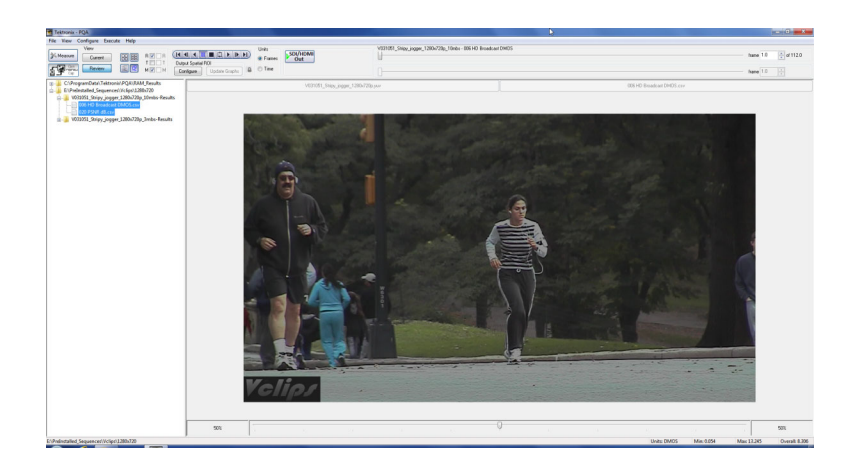

- To select which two sources are compared, use the R/T/M check boxes next to the view buttons.
  - Select R to chose the Reference clip. Select T to choose the Test clip. Select M to choose the map.

This example view compares the Test video clip with the map. The mix in this view is 50% test clip and 50% map. The ratio of the mix is shown by the numbers at the bottom right and bottom left of the Overlay view.

At the top of the Overlay view are readouts of the source file name assigned to each side of the slider. In this example, moving the slider to the right will increase the mix in favor of the map (filename.csv) and moving it to the left increases the mix in favor of the test clip (filename.yuv).

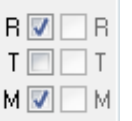

## **Graph display**

The Graph display plots several measurement values against frame number. The particular measurements shown in the Graph display depend on the selected measurement.

To display the Graph display:

Select either the Tile View or Summary View.

This is the Graph display in Review mode.

The graph of measurements (relevant to the selected measurement) are plotted versus frame number shown at the top of the graph.

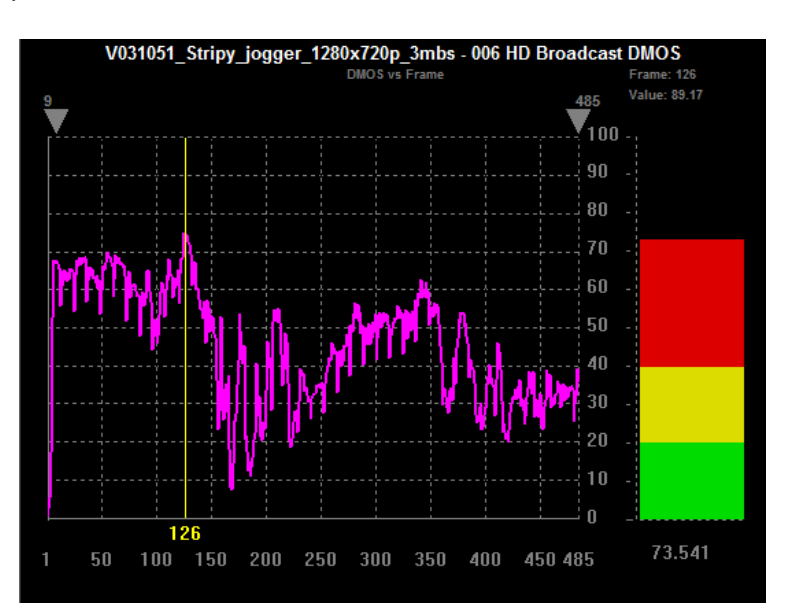

Right-click on the Graph to display the Graph pop-up menu. You can adjust the display of the graph using the commands:

- Expand the horizontal scale of the graph by selecting Horizontal Zoom In.
- Expand the vertical scale of the graph by selecting Vertical Zoom In.
- Select Zoom In or Zoom Out to resize the graph as desired.
- To reset the graph to its original scale, select Zoom Fit.

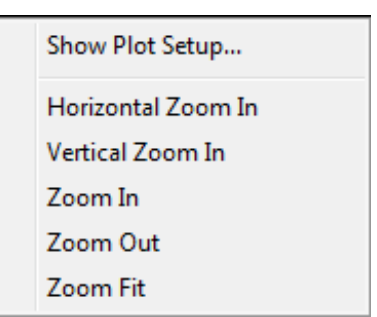

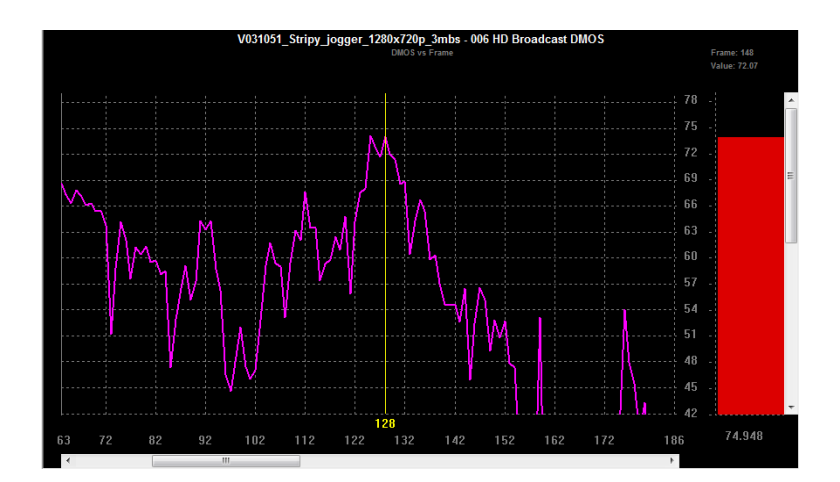

This illustration shows the appearance of the graph after selecting **Zoom In**.

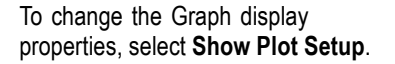

To select additional statistics for the selected measurement, select the statistics you wish to display by checking the box next to the measurement.

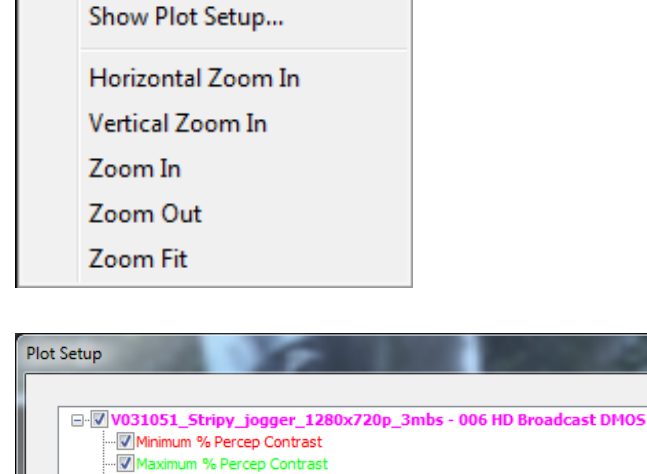

Mean Abs % Percep Contrast

dDev % Percep Contrast

V St

V

To change the appearance of a plot line:

- 1. Select the measurement.
- 2. Click on the Change Color box and select a color.
- 3. Select a line from the Change Trace box to use a different line for the measurement.

This illustration shows a Graph display with all available measurements displayed.

| <br>V031051_Stripy_jogger_1280x720p_3mbs - 006 HD Broadcast DMOS Minimum %<br>V031051_Stripy_jogger_1280x720p_3mbs - 006 HD Broadcast DMOS Maximum %                                                                                                    | <ul> <li>Change Color</li> </ul> |  |
|----------------------------------------------------------------------------------------------------|----------------------------------|--|
| V031051_Stripy_jogger_1280x720p_3mbs - 006 HD Broadcast DMOS Mean Abs 9                                                                                                    | Change Trace                     |  |
| <br>V031051_Stripy_jogger_1280x720p_3mbs - 006 HD Broadcast DMOS StdDev % P                                                                                                    |                                  |  |
| <br>V031051_Stripy_jogger_1280x720p_3mbs - 006 HD Broadcast DMOS Minkowski                                                                                                    |                                  |  |
| <br>V031051_Stripy_jogger_1280x720p_3mbs - 006 HD Broadcast DMOS_DMOS                                                                                                    | ~                                |  |
| E State State Stat |                                  |  |

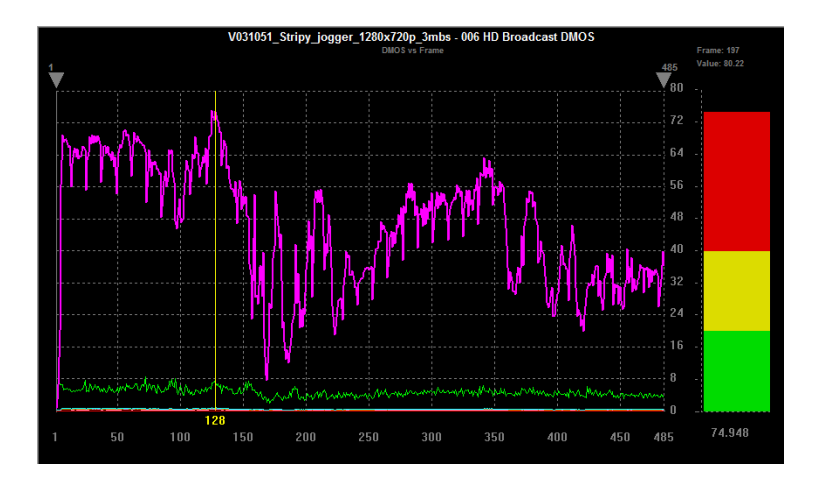

You can easily compare the results of two measurements by plotting both measurements on the Graph display at the same time.

 To add existing results to the current Graph view, locate the measurement you want to add in the Working directory pane and control-click on the result.

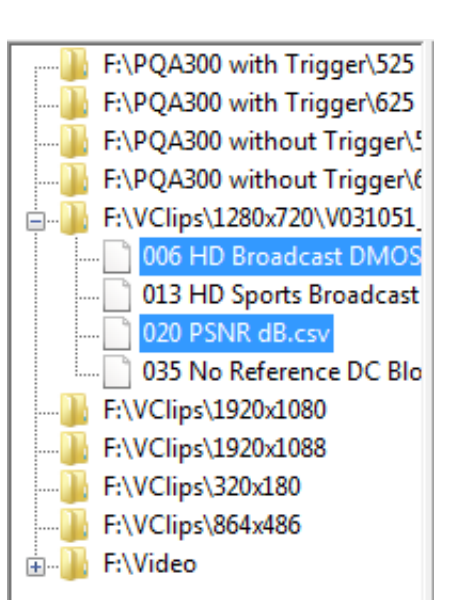

The measurement result you selected will be added to the current graph.

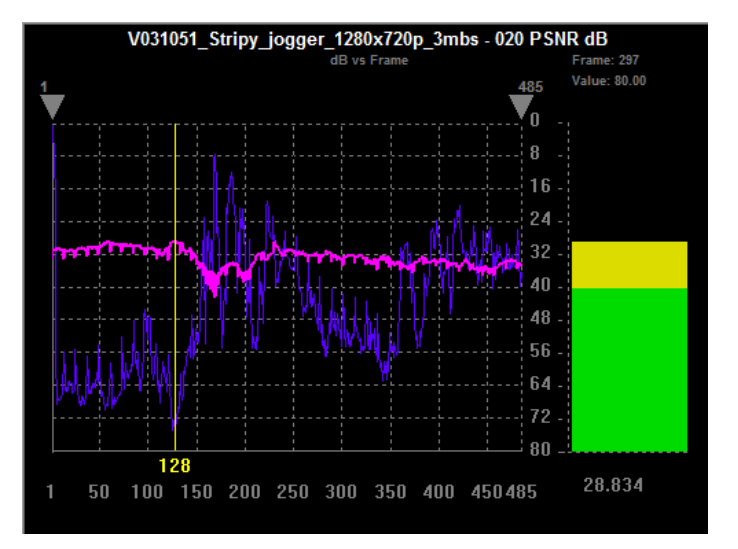

## How to use the output Region-of-Interest to review results

**Output Spatial ROI.** To specify the region of interest, you draw a box over the region in the video in which you are interested and then update the measurements. The measurement result is then recalculated for the region you have selected.

To specify an Output Spatial ROI in Review mode:

1. Set up and run a measurement on the video clip of interest.

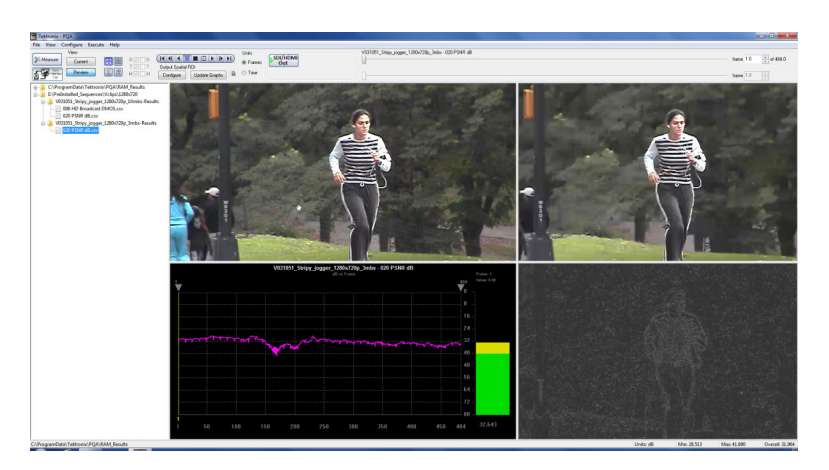

2. Move the slider bar or use the control bar to select a frame which you can use to select the region of interest.

The region of interest that you specify will be applied to each frame in the test clip.

**NOTE.** Note that the Configure button is highlighted and the Update Graphs button is not selectable.

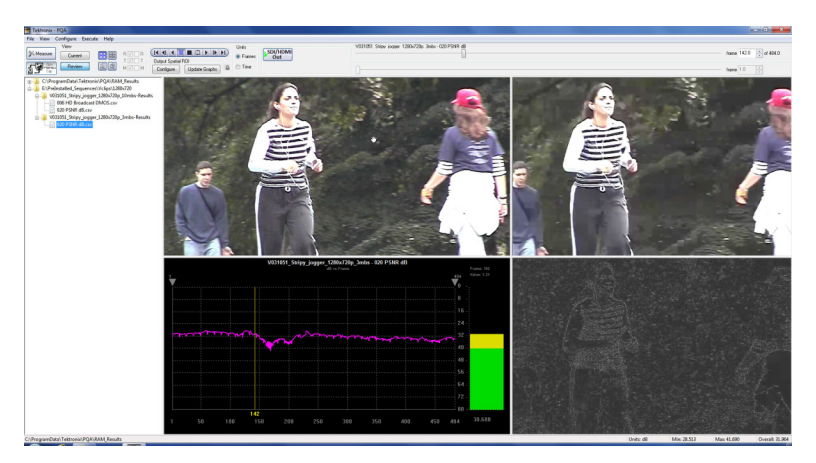

 Shift-click and drag over the region of the Results Map that you wish to limit the measure to (if you do not use Shift, you will just drag the video clip within the window).

As you start to drag the pointer over the region of interest, a box will appear on the Results Map that displays the location of the pointer.

Note that as you click and drag, the selection box is drawn over the Reference video, Test video, and Results Map at the same time.

Once you have specified the region of interest, the **Update Graphs** button is selectable.

 To evaluate the measurement only for the region of interest, click the Update Graphs button.

The measurement result in the graph area is updated to reflect the measurement limited to the region of interest. Both the graph and the bar readout change to reflect the new measurement results.

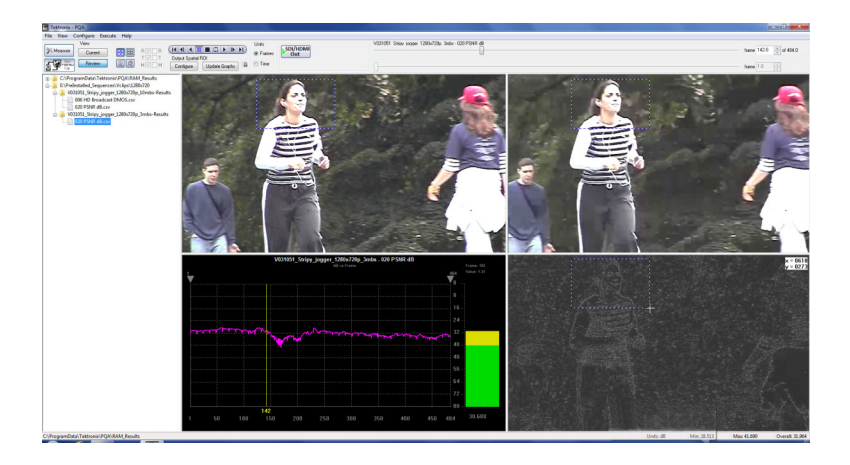

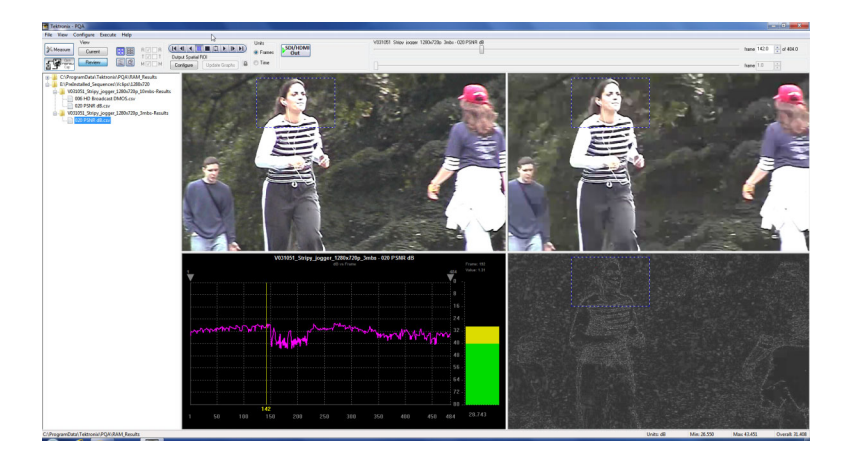

**Output Temporal ROI.** To specify an Output Temporal ROI, you select the frames of the video clip you wish to analyze. After you specify the frames to which you want to limit your measurement, the measurement results are updated immediately.

A typical use for Temporal ROI is when you wish to analyze a portion of a concatenated test clip.

To specify an Output Temporal ROI:

1. Set up and run a measurement on the video clip of interest.

**NOTE.** After the measurement is complete, look at the measurement results in the lower-right corner of the window. Note the value for Overall.

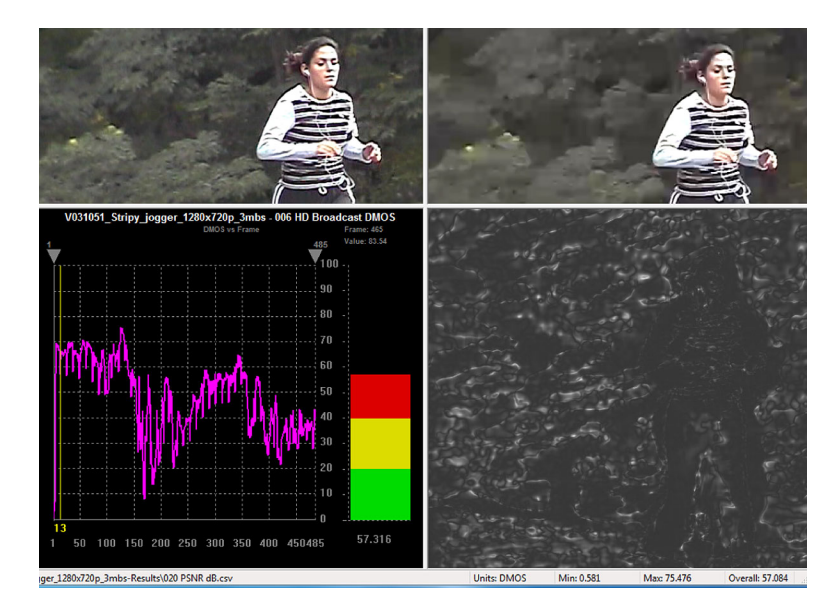

2. Adjust the gray triangles above the plot in the Graph display to select the frames to which you wish to limit the measurement.

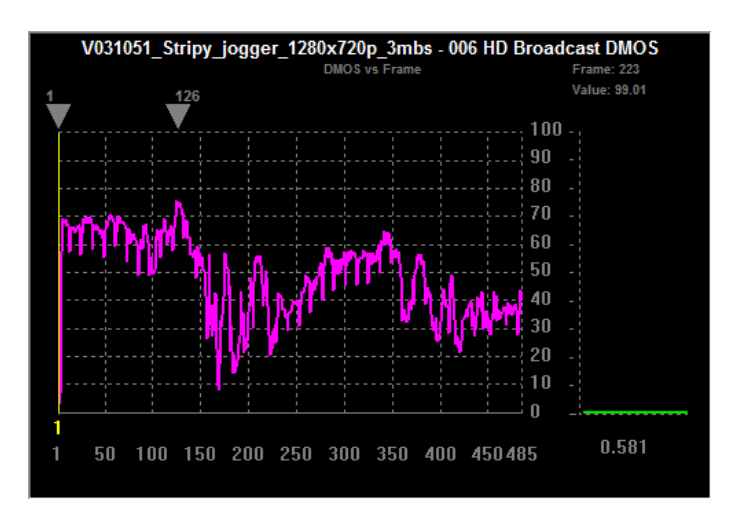

The measurement results are updated immediately after you specify the frames used in the measurement. You do not have to initiate an update to the results.

Compare the **Overall** measurement result in the lower-right corner of the window with the value you saw before you limited the frames used in the measurement. In this example, the Overall value for the whole video clip is 57.084. But the Overall value after specifying the Temporal ROI is 65.692.

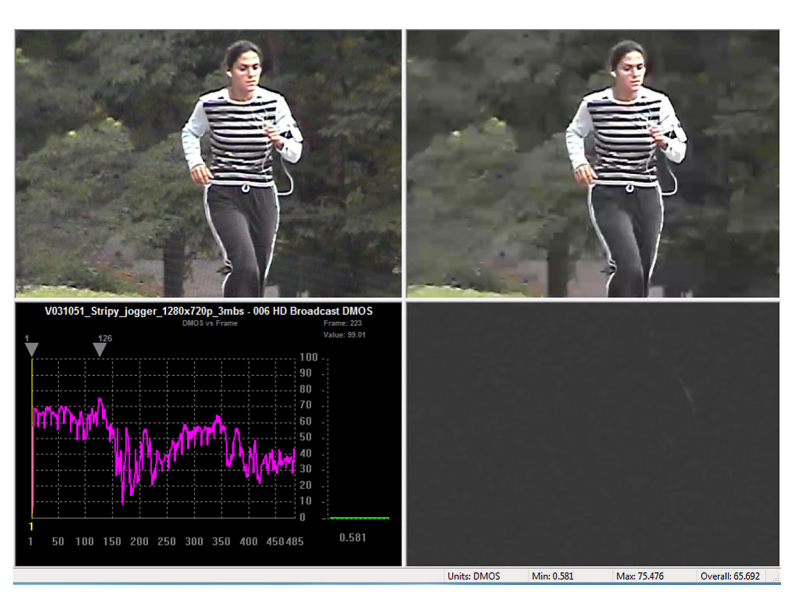

# **PSNR** measurement

PSNR Measurement shows the difference between the reference sequences and test sequences by subtracting them. It does not take into account the human vision model, so the result shows the absolute difference between the reference and test sequences. PSNR is useful for identifying small errors that the human can not recognize. The highlighted white areas of a PSNR map show the areas of greatest difference between the original and degraded image. This measurement is useful at the beginning of the CODEC debugging process.

The PQA analyzer provides PSNR results for overall sequence and each frame. It also provides the PSNR map that is used to find the location where there are differences. The brightness and contrast for the PSNR map can be controlled from the Configure > Display Settings dialog. By adjusting the brightness and contrast you can make it easier to find differences on the PSNR map when it appears there is little difference between the reference and test sequences.

- 1. Click the Measure button.
- 2. Select the 020 PSNRdB measurement from the Configure Measure window.

羚 Measure

3. In the Reference box, click Browse Disk.

| Configure Measure                                                                                                    |
|----------------------------------------------------------------------------------------------------|
| Measure Temporal Sync Spatial Alignment ROI                                                                                                    |
| Measures:                                                                                                    |
| 012 SD Sports Broadcast ADMOS<br>013 HD Sports Broadcast ADMOS<br>014 SD Talking Head Broadcast ADMOS<br>015 SD DVD from D-Cinema Ref DMOS Spatial Ali<br>016 CIF from SD Broadcast DMOS<br>017 SD from HD Broadcast DMOS<br>017-A SD from HD Broadcast DMOS<br>018 QCIF from CIF and QVGA DMOS<br>019 Stand-alone Attention Model<br>020 PSNR dB |
| Measure Description:<br>Attention Weighted Difference Mean Opinion Score (ADMOS) Prediction:<br>Simulated displays & human vision system at a BT.500 viewing conditions<br>w/motion attention emphasis. Generally best prediction accuracy, but<br>slower.                                                                                        |
| Reference                                                                                                    |
| Browse Disk Browse Memory Format                                                                                                    |
| Test                                                                                                    |
| Browse Disk Browse Memory Format                                                                                                    |
|                                                                                                    |
| Show Import/Export Setting                                                                                                    |
| Browse Open                                                                                                    |
|                                                                                                    |
| Export to script Browse Save                                                                                                    |
| Enter the name of the file to be saved. If the file does not exist a new file will be created.                                                                                                    |
| OK Cancel Apply Help                                                                                                    |

- In the Open dialog box, browse to the directory: D:\Vclips\1280x720p.
- 5. Select the file V031051\_Stripy\_jogger\_1280x720p.yuv and click Open.

| 💁 Open        |                                                                                                    |                                                                              | ×                                           |
|---------------|----------------------------------------------------------------------------------------------------|------------------------------------------------------------------------------|---------------------------------------------|
| Look in:      | Pre_Installed_Sequences                                                                                                    | G 🤌 📂 🛄 -                                                                    |                                             |
| Recent Places | Name           W031051_Stripy_jogger_1280x720p_3mbs-Res           V031051_Stripy_jogger_1280x720p.yuv           V031051_Stripy_jogger_1280x720p_3mbs.yuv | Date modified<br>2/24/2010 2:27 PM<br>2/18/2005 8:06 AM<br>1/18/2007 1:57 PM | Type<br>File folder<br>YUV File<br>YUV File |
|               | <                                                                                                    |                                                                              | - F                                         |
| Network       | File name:         V031051_Stripy_jogger_1280x720p.           Files of type:         Media Files (*.avi;*.yuv;*.v210;*.yyy;*                             | yuv                                                                          | Open<br>Cancel                              |

- 6. In the Set Reference File Format dialog, enter the following values:
  - Width: 1280
  - Height: 720
  - Frame Rate: 30
  - Sample Format: YCbCr 4:2:0 (Planar Only)
- 7. Click OK.

| Set Reference File Format                                                                                                    | ? ×                  |
|----------------------------------------------------------------------------------------------------|----------------------|
| Reference File Format<br>Width (px): Height (px): Frame Rate:<br>1280 × 720 @ 29.97 fps<br>Frame Structure:<br>No Interlace<br>Sample Format:<br>YCbCr 4:2:0 (Planar Only) | OK<br>Cancel<br>Help |

8. In the Test box, click Browse Disk.

| Configure Measure                                                                                                    | - |
|----------------------------------------------------------------------------------------------------|---|
| Measure Temporal Sync Spatial Alignment ROI                                                                                                    | _ |
| Measures:                                                                                                    |   |
| 012 SD Sports Broadcast ADMOS       Edit         013 HD Sports Broadcast ADMOS       Add         014 SD Talking Head Broadcast ADMOS       Add         015 SD DVD from D-Cinema Ref DMOS Spatial Ali       Edit         016 CIF from SD Broadcast DMOS       Add         017 SD from HD Broadcast DMOS       Broadcast DMOS         017-A SD from HD Broadcast DMOS       Single Ended         018 QCIF from CIF and QVGA DMOS       Single Ended         019 Stand-alone Attention Model       Dual Ended |   |
| Measure Description:<br>Attention Weighted Difference Mean Opinion Score (ADMOS) Prediction:<br>Simulated displays & human vision system at a BT.500 viewing conditions<br>w/motion attention emphasis. Generally best prediction accuracy, but<br>slower.                                                                                                    |   |
| Reference                                                                                                    |   |
| D:\Samples\1280x720\V031051_Stripy_jogger_1280x720p_UYVY.yuv                                                                                                    |   |
| Browse Disk Browse Memory Format                                                                                                    |   |
| Test                                                                                                    |   |
| Browse Disk Browse Memory Format                                                                                                    |   |
| 2                                                                                                    |   |
| Show Import/Export Setting Import from script                                                                                                    |   |
| Browse Open                                                                                                    |   |
| Export to script                                                                                                    |   |
| Browse Save                                                                                                    |   |
| Enter the name of the file to be saved. If the file does not exist a new file will be created.                                                                                                    |   |
| OK Cancel Apply Help                                                                                                    |   |
9. Select the file V031051\_Stripy\_jogger\_1280x720p\_3mbs.yuv and click Open.

| 🛃 Open        | teres (Second                       | Care Same Agreent All                                                                            |                                                             | ×                                   |
|---------------|-------------------------------------|--------------------------------------------------------------------------------------------------|-------------------------------------------------------------|-------------------------------------|
| Look in:      | Pre_Installe                        | d_Sequences 👻                                                                                    | G 🏚 🖻 🛄 -                                                   |                                     |
| (Pa)          | Name                                | *                                                                                                | Date modified                                               | Туре                                |
| Recent Places | V031051_S<br>V031051_S<br>V031051_S | tripy_jogger_1280x720p_3mbs-Res<br>tripy_jogger_1280x720p.yuv<br>tripy_jogger_1280x720p_3mbs.yuv | 2/24/2010 2:27 PM<br>2/18/2005 8:06 AM<br>1/18/2007 1:57 PM | File folder<br>YUV File<br>YUV File |
| Desktop       |                                     |                                                                                                  |                                                             |                                     |
| Libraries     |                                     |                                                                                                  |                                                             |                                     |
| Computer      |                                     |                                                                                                  |                                                             |                                     |
|               |                                     |                                                                                                  |                                                             |                                     |
| Network       | •                                   |                                                                                                  |                                                             | ,                                   |
|               | File name:                          | V031051_Stripy_jogger_1280x720p_                                                                 | _3mbs.yuv 🔻                                                 | Open                                |
|               | Files of type:                      | Media Files (*.avi;*.yuv;*.v210;*.yyy;*                                                          | *rgb;*lgt;*. ▼                                              | Cancel                              |

**10.** In the **Set Test File Format** dialog, enter the following values:

\$

- Width: 1280
- Height: 720
- Frame Rate: 30
- Sample Format: YCbCr 4:2:0 (Planar Only)
- 11. Click OK.

| Test File Format       Image: Calibratic conditions of the second second | OK<br>ancel<br>telp |
|----------------------------------------------------------------------------------------------------|---------------------|

**12.** Click **OK** in the Configure Measure dialog box.

| Configure Measure                                                                                                    |
|----------------------------------------------------------------------------------------------------|
| Measure Temporal Sync Spatial Alignment ROI                                                                                                    |
| Measures:                                                                                                    |
| 012 SD Sports Broadcast ADMOS       Edit         013 HD Sports Broadcast ADMOS       Add         014 SD Talking Head Broadcast ADMOS       Add         015 SD DVD from D-Cinema Ref DMOS Spatial Ali       Add         016 CIF from SD Broadcast DMOS       Single Ended         017 SD from HD Broadcast DMOS       Single Ended         019 Stand-alone Attention Model       Image: Construction of the standard displays & human vision system at a BT.500 viewing conditions w/ motion attention emphasis. Generally best prediction accuracy, but |
| slower.<br>Reference<br>D:\Samples\1280x720\V031051_Stripy_jogger_1280x720p_UYVY.yuv                                                                                                    |
| Browse Disk Browse Memory Format                                                                                                    |
| Test                                                                                                    |
| D:\Samples\1280x720\V031051_Stripy_jogger_1280x720p_3mbs.yuv                                                                                                    |
| Browse Disk Browse Memory Format                                                                                                    |
| AF                                                                                                    |
| Show Import/Export Setting                                                                                                    |
| Import from script                                                                                                    |
| Browse Open                                                                                                    |
| Export to script                                                                                                    |
| Browse Save                                                                                                    |
| Enter the name of the file to be saved. If the file does not exist a new file will be created.                                                                                                    |
| OK Cancel Apply Help                                                                                                    |

**13.** Click the **Measure** button to begin the measurement.

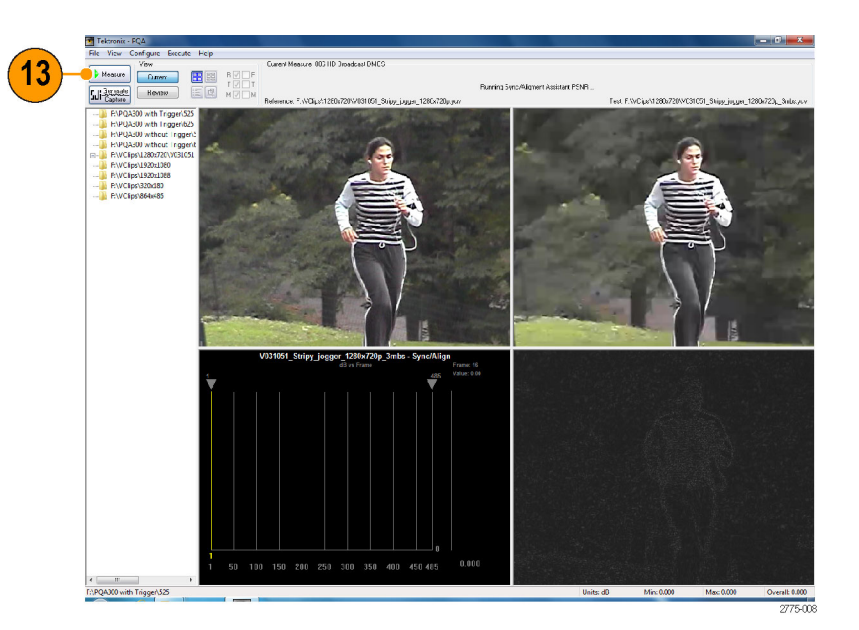

When the measurement is complete, the progress bar will display **Measure Complete** and display the elapsed time the measurement required.

**14.** To view the results of the measurement, click the **Review** button.

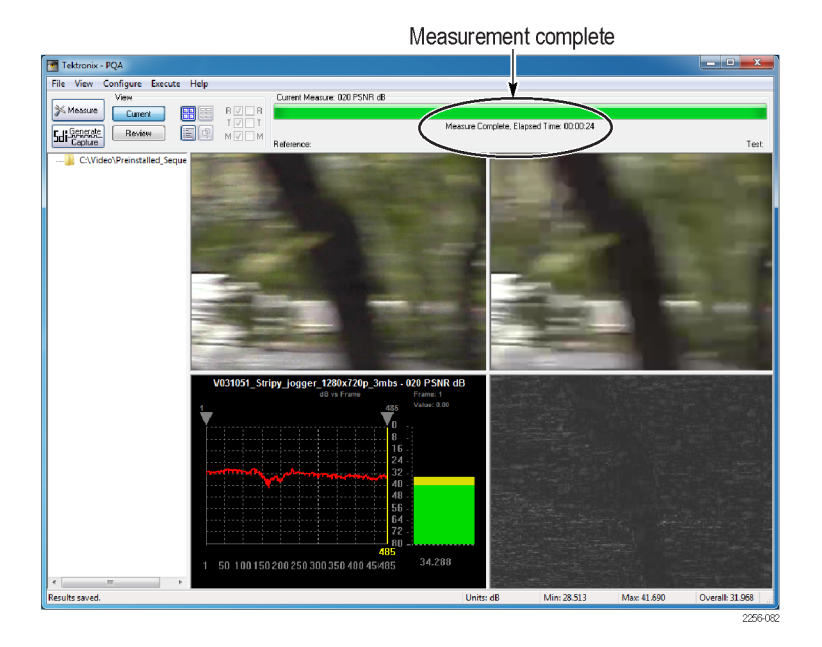

- When you select the Review view, the existing display will change to the one shown at the right. To review results, you select them from the Navigation pane. To select a results file for review, the directory that contains the results file must be selectable in the Navigation panel. Since there are no directories currently in the navigation pane, we will add them.
- To add directory containing measurement results to the navigation pane, select File > Working Directories.

|                               |                             |             |                                         |        | 6                                                                                                    |
|-------------------------------|-----------------------------|-------------|-----------------------------------------|--------|----------------------------------------------------------------------------------------------------|
| Testona - PQA                 |                             |             |                                         |        | and the second second s |
| ree new configure toecule H   |                             |             | 1878 Fill Fairs Long 1785 Tile Take 270 | rout d |                                                                                                    |
| 26 Meanart Count              |                             | SOUVEDME    | Testes _ stay jugge_ called any start   |        | have 1.0 [0] of                                                                                                    |
| Contra Co                     | TET T Datest Spatial RDI    | * manes Out |                                         |        |                                                                                                    |
| Beter E                       | MEM Configure Update Graphs | © The       |                                         |        | hane 0.0                                                                                                    |
| A CONTRACTOR AND A CONTRACTOR |                             |             | 0                                       |        |                                                                                                    |
| D                             |                             |             |                                         |        |                                                                                                    |
| (a) 🍓 D/ Samples              |                             |             |                                         |        |                                                                                                    |
|                               |                             |             |                                         |        |                                                                                                    |
|                               |                             |             |                                         |        |                                                                                                    |
|                               |                             |             |                                         |        |                                                                                                    |
|                               |                             |             |                                         |        |                                                                                                    |
|                               |                             |             |                                         |        |                                                                                                    |
|                               |                             |             |                                         |        |                                                                                                    |
|                               |                             |             |                                         |        |                                                                                                    |
|                               |                             |             |                                         |        |                                                                                                    |
|                               |                             |             |                                         |        |                                                                                                    |
|                               |                             |             |                                         |        |                                                                                                    |
|                               |                             |             |                                         |        |                                                                                                    |
|                               |                             |             |                                         |        |                                                                                                    |
|                               |                             |             |                                         |        |                                                                                                    |
|                               |                             |             |                                         |        |                                                                                                    |
|                               |                             |             |                                         |        |                                                                                                    |
|                               |                             |             |                                         |        |                                                                                                    |
|                               |                             |             |                                         |        |                                                                                                    |
|                               |                             |             |                                         |        |                                                                                                    |
|                               |                             |             |                                         |        |                                                                                                    |
|                               |                             |             |                                         |        |                                                                                                    |
|                               |                             |             |                                         |        |                                                                                                    |
|                               |                             |             | 6.8                                     |        |                                                                                                    |
|                               |                             |             |                                         |        |                                                                                                    |
|                               |                             |             | 45 .                                    |        |                                                                                                    |
|                               |                             |             | 43                                      |        |                                                                                                    |
|                               |                             |             |                                         |        |                                                                                                    |
|                               |                             |             |                                         |        |                                                                                                    |
|                               |                             |             |                                         |        |                                                                                                    |
|                               |                             |             |                                         |        |                                                                                                    |
|                               |                             |             |                                         |        |                                                                                                    |
|                               |                             |             | ~                                       |        |                                                                                                    |
|                               |                             |             | 20 -                                    |        |                                                                                                    |
|                               |                             |             |                                         |        |                                                                                                    |
|                               |                             |             | 10                                      |        |                                                                                                    |
|                               |                             |             | 1                                       |        |                                                                                                    |
|                               |                             |             |                                         |        |                                                                                                    |
|                               |                             |             | 0                                       |        |                                                                                                    |
|                               |                             |             |                                         |        |                                                                                                    |
|                               |                             |             |                                         |        |                                                                                                    |

| 可 To | ektronix | - PQA                                                                 |                                                                                                    |                                                                                                    |
|------|----------|-----------------------------------------------------------------------|----------------------------------------------------------------------------------------------------|----------------------------------------------------------------------------------------------------|
| File | View     | Configure                                                             | Execute                                                                                                    | H                                                                                                    |
|      | Workin   | g Directories                                                         |                                                                                                    |                                                                                                    |
|      | Update   | Sequence Li                                                           | st                                                                                                    |                                                                                                    |
|      | Import   | Measures                                                              |                                                                                                    |                                                                                                    |
|      | Print    |                                                                       |                                                                                                    |                                                                                                    |
|      | Exit     |                                                                       |                                                                                                    |                                                                                                    |
|      | Tile     | Tektronix<br>File View<br>Workin<br>Update<br>Import<br>Print<br>Exit | Tektronix - PQA          File       View       Configure         Working Directories       Update Sequence Li         Import Measures       Print         Exit       Exit | View Configure Execute         View Configure Execute         Working Directories         Update Sequence List         Import Measures         Print         Exit |

**16.** From the Edit Working Directories dialog, select **Add**.

| Working Directories             |               | OK             |
|---------------------------------|---------------|----------------|
| C:\Video\Preinstalled_Sequences | Add<br>Remove | Cancel<br>Help |

- 17. From the Browse For Folder dialog, navigate to the folder that contains the video clips you tested.
- **18.** Select the folder that contains the video clips and click **OK**.

When the Edit Working Directories dialog is displayed, you can see the directory just added now appears in the list of Working Directories.

- **19.** In the Edit Working Directories dialog box, click OK.
- Click the + symbol next to the folder for the directory you just added to the working directory list.

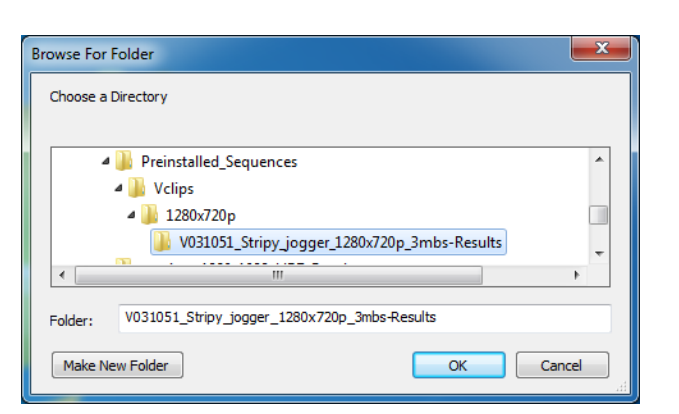

| Edit Working Directories                                                                                       | ? ×                  |
|----------------------------------------------------------------------------------------------------|----------------------|
| Working Directories C:\Video\Preinstalled_Sequences C:\Video\Preinstalled_Sequences\Vclips\1280x720p\V( Remove | OK<br>Cancel<br>Help |
|                                                                                                    |                      |

| Teksonix - PQA                                                                                                    |                       |                                                                                                   | anale -      |
|----------------------------------------------------------------------------------------------------|-----------------------|---------------------------------------------------------------------------------------------------|--------------|
| File View Configure Execute Help                                                                                                    |                       |                                                                                                   |              |
| Ver     Careet     Careet       | B D BI Games Ste/Howe | VED1051_Skips_inggw_1206x720p_3xkx - 0201F5NR dB                                                  | have 10 🔗 et |
| ER HZON Designer Linder                                                                                                    | ingha 🗴 O Tee         | 0                                                                                                 | have 00      |
| Compared and a second second |                       |                                                                                                   |              |
|                                                                                                    |                       | 50<br>6<br>7<br>7<br>7<br>7<br>7<br>7<br>7<br>7<br>7<br>7<br>7<br>7<br>7<br>7<br>7<br>7<br>7<br>7 |              |

21. Click the + symbol next to the folder named after the test file you selected.

When the folder expands, you will see results files for all the tests you have run using the test video clip.

- 22. Select the results file labeled 020 PSNR dB.csv.
- **23.** To review the results, adjust the slider bar to change the displayed frame. Note which frame has the worst value, and note the highlighted region on the map.

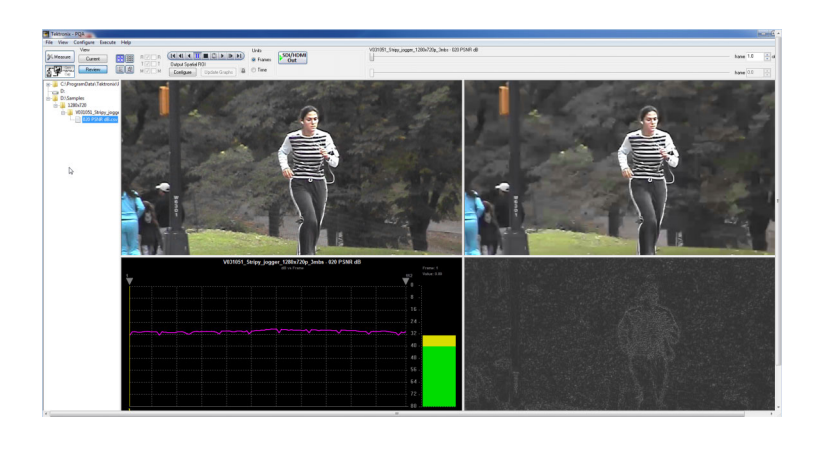

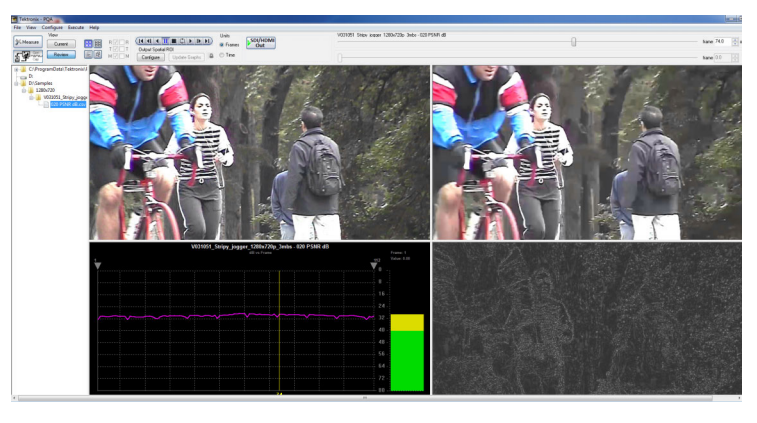

### **DMOS** measurement

The DMOS (Differential Mean Opinion Score) measurement shows the difference between the reference and test sequences taking the human vision model into consideration under ITU-R BT.500 conditions. This measurement predicts the degree to which viewers perceive the difference between reference and test sequences (under the ITU-R BT.500 conditions). This measurement is useful for evaluating the general performance of CODEC algorithms / instruments. The perceptual difference map shows the location in the sequence where there are differences that can be perceived by people. The DMOS measurement is useful for identifying what sequence and CODEC algorithm combination impacts picture quality.

- 1. Click the **Measure** button.
- 🎢 Measure
- 2. Select the 006 HD Broadcast DMOS measurement from the Configure Measure window.
- 3. In the Reference box, click Browse.

| Configure Measure                                                                                                    | ? ×                                                 |
|----------------------------------------------------------------------------------------------------|-----------------------------------------------------|
| Measure Temporal Sync Spatial Alignment ROI                                                                                                    |                                                     |
| Measures:                                                                                                    |                                                     |
| 000 View Video         001 SD Broadcast PQR         002 HD Broadcast PQR         003 CIF and QVGA PQR         004 D-CINEMA PQR         005 SD Broadcast DMOS         006 HD Broadcast DMOS         007 CIF and QVGA DMOS         008 D-CINEMA DMOS         009 SD Broadcast ADMOS | Edit<br>Add<br>Remove<br>Single Ended<br>Dual Ended |
| Measure Description:<br>Perceptual Difference Map & JND based Picture Quality Ra<br>Prediction: Simulated D-cinema DMD based projectors & ty<br>human vision system at a viewing distance of 3.0 screen he<br>cd/m <sup>2</sup> ambient.                                          | ating (PQR)<br>pical viewer's<br>eights and 0.1     |
| Reference                                                                                                    |                                                     |
|                                                                                                    |                                                     |
| Browse Disk Browse Memory Format                                                                                                    |                                                     |
| Test                                                                                                    |                                                     |
|                                                                                                    |                                                     |
| Browse Disk Browse Memory Format                                                                                                    |                                                     |
|                                                                                                    |                                                     |
| Show Import/Export Setting Import from script                                                                                                    |                                                     |
| Bro                                                                                                    | wse Open                                            |
| Export to script                                                                                                    |                                                     |
| Brow                                                                                                    | wse Save                                            |
| Enter the name of the file to be saved. If the file does not will be created.                                                                                                    | exist a new file                                    |
| OK Cancel Apply                                                                                                    | Help                                                |

- In the Open dialog box, browse to the directory: D:\Video\PreInstalled\_ Sequence\Vclips\1280x720p.
- 5. Select the file V031051\_Stripy\_jogger\_1280x720p.yuv and click Open.

| 💿 Open                                            |                                                                                                    | tion have been by                                                                                                    |                                                                                                    | ×                                                                                           |
|---------------------------------------------------|----------------------------------------------------------------------------------------------------|----------------------------------------------------------------------------------------------------|----------------------------------------------------------------------------------------------------|---------------------------------------------------------------------------------------------|
| Look in:                                          | 퉬 1280x720                                                                                                   |                                                                                                    | G 🜶 🖻 🗔 -                                                                                                    |                                                                                             |
| Recent Places<br>Desktop<br>Libraries<br>Computer | Name<br>V031051_5<br>V031002_E<br>V031051_5<br>V031051_5<br>V031051_5<br>V031051_5<br>V031051_5<br>V031055_T | tripy_jogger_1280x720p_3mbs-Res<br>iighth_Ave_1280x720p.yuv<br>tripy_jogger_1280x720p.yuv<br>tripy_jogger_1280x720p_3mbs.yuv<br>tripy_jogger_1280x720p_10mbs.yuv<br>tripy_jogger_1280x720p_26mbs.yuv<br>tripy_jogger_1280x720p_UVVV.yuv<br>'imes_Square_360_1280x720p.yuv | Date modified<br>7/23/2010 2:22 PM<br>2/18/2005 5:21 AM<br>2/18/2005 8:06 AM<br>1/18/2007 1:57 PM<br>1/18/2007 2:21 PM<br>1/18/2007 2:47 PM<br>4/7/2008 11:29 AM<br>2/18/2005 8:14 AM | Type<br>File folder<br>YUV File<br>YUV File<br>YUV File<br>YUV File<br>YUV File<br>YUV File |
|                                                   | •                                                                                                    | III                                                                                                    |                                                                                                    | +                                                                                           |
| Network                                           | File name:<br>Files of type:                                                                                 | V031051_Stripy_jogger_1280x720p<br>Media Files (*.avi;*.yuv;*.v210;*.yyy;*                                                                                                    |                                                                                                    | Open<br>Cancel                                                                              |

- 6. In the Set Reference File Format dialog, enter the following values:
  - Width: 1280
  - Height: 720
  - Frame Rate: 30
  - Sample Format: YCbCr 4:2:0 (Planar Only)
- 7. Click OK.

| Set Reference File Format                                                                                                    | ? X                  |
|----------------------------------------------------------------------------------------------------|----------------------|
| Reference File Format<br>Width (px): Height (px): Frame Rate:<br>1280 × 720 @ 29.97 fps<br>Frame Structure:<br>No Interlace<br>Sample Format:<br>YCbCr 4:2:0 (Planar Only) | OK<br>Cancel<br>Help |

8. In the Test box, click Browse.

| Configure Measure                                                                                                    |
|----------------------------------------------------------------------------------------------------|
| Measure Temporal Sync Spatial Alignment ROI                                                                                                    |
| Measures:                                                                                                    |
| 000 View Video       Edit         001 SD Broadcast PQR       Add         002 HD Broadcast PQR       Add         003 CIF and QVGA PQR       Remove         004 D-CINEMA PQR       Single Ended         005 SD Broadcast DMOS       Single Ended         007 CIF and QVGA DMOS       DIOS DD Broadcast ADMOS         008 D-CINEMA DMOS       Dual Ended |
| Measure Description:<br>Perceptual Difference Map & JND based Picture Quality Rating (PQR)<br>Prediction: Simulated D-cinema DMD based projectors & typical viewer's<br>human vision system at a viewing distance of 3.0 screen heights and 0.1<br>cd/m <sup>2</sup> ambient.                                                                         |
| Reference                                                                                                    |
| D:\Samples\1280x720\V031051_Stripy_jogger_1280x720p.yuv                                                                                                    |
| Browse Disk Browse Memory Format                                                                                                    |
| Test                                                                                                    |
|                                                                                                    |
| Browse Disk Browse Memory Format                                                                                                    |
| Show Import/Export Setting Import from script                                                                                                    |
| Browse Open                                                                                                    |
| Export to script                                                                                                    |
| Browse Save                                                                                                    |
| Enter the name of the file to be saved. If the file does not exist a new file will be created.                                                                                                    |
| OK Cancel Apply Help                                                                                                    |

9. Select the file V031051\_Stripy\_jogger\_1280x720p\_3mbs.yuv and click Open.

| Open 👘        | and the second                                                                              | tion these Specific Rd.                                                                                                    |                                                                                                    | X                                                                                               |
|---------------|---------------------------------------------------------------------------------------------|----------------------------------------------------------------------------------------------------|----------------------------------------------------------------------------------------------------|-------------------------------------------------------------------------------------------------|
| Look in:      | 퉬 1280x720                                                                                  | •                                                                                                    | G 🤌 📂 🛄 -                                                                                                    |                                                                                                 |
| e.            | Name                                                                                        | *                                                                                                    | Date modified                                                                                                    | Туре                                                                                            |
| Recent Places | <pre>V031051_S V031002_E V0310051_S V031051_S V031051_S V031051_S V031051_S V031055_T</pre> | tripy_jogger_1280x720p_3mbs-Res<br>ighth_Ave_1280x720p.yuv<br>tripy_jogger_1280x720p.yuv<br>tripy_jogger_1280x720p_3mbs.yuv<br>tripy_jogger_1280x720p_10mbs.yuv<br>tripy_jogger_1280x720p_26mbs.yuv<br>tripy_jogger_1280x720p_UVVY.yuv<br>imes_Square_360_1280x720p.yuv | 7/23/2010 2:22 PM<br>2/18/2005 5:21 AM<br>2/18/2005 8:06 AM<br>1/18/2007 1:57 PM<br>1/18/2007 2:47 PM<br>1/18/2007 2:47 PM<br>4/7/2008 11:29 AM<br>2/18/2005 8:14 AM | File folder<br>YUV File<br>YUV File<br>YUV File<br>YUV File<br>YUV File<br>YUV File<br>YUV File |
|               | •                                                                                           | ш                                                                                                    |                                                                                                    | •                                                                                               |
| Network       | File name: V031051_Stripy_jogger_1280x720p_3mbs                                             |                                                                                                    | Open                                                                                                    |                                                                                                 |
|               | Files of type: Media Files (*.avi;*.yuv;*.v210;*.yyy;*.rgb;*.lgt;*. 💌                       |                                                                                                    | Cancel                                                                                                    |                                                                                                 |

**10.** In the **Set Test File Format** dialog, enter the following values:

S

- Width: 1280
- Height: 720
- Frame Rate: 30
- Sample Format: YCbCr 4:2:0 (Planar Only)
- 11. Click OK.

| et Test File Format                                                                                                    | ? ×                  |
|----------------------------------------------------------------------------------------------------|----------------------|
| Test File Format<br>Width (px): Height (px): Frame Rate:<br>1280 × 720 @ 29.97 fps<br>Frame Structure:<br>No Interlace<br>Sample Format:<br>YCbCr 4:2:0 (Planar Only) | OK<br>Cancel<br>Help |

**12.** Click **OK** in the Configure Measure dialog box.

| Configure Measure ? ×                                                                                                    |
|----------------------------------------------------------------------------------------------------|
| Measure Temporal Sync Spatial Alignment ROI                                                                                                    |
| Measures:                                                                                                    |
| 000 View Video       Edit         001 SD Broadcast PQR       Add         002 HD Broadcast PQR       Remove         003 CIF and QVGA PQR       Remove         005 SD Broadcast DMOS       Single Ended         007 CIF and QVGA DMOS       © Dual Ended         009 SD Broadcast ADMOS       © Dual Ended |
| Measure Description:<br>Perceptual Difference Map & JND based Picture Quality Rating (PQR)<br>Prediction: Simulated D-cinema DMD based projectors & typical viewer's<br>human vision system at a viewing distance of 3.0 screen heights and 0.1<br>cd/m^2 ambient.                                       |
| D:\Samples\1280x720\V031051_Stripy_iogger_1280x720p_yuy                                                                                                    |
| Browse Disk Browse Memory Format                                                                                                    |
| Test                                                                                                    |
| D:\Samples\1280x720\V031051_Stripy_jogger_1280x720p_3mbs.yuv                                                                                                    |
| Browse Disk Browse Memory Format                                                                                                    |
| Show Import/Export Setting Import from script                                                                                                    |
| Browse Open                                                                                                    |
| Export to script                                                                                                    |
| Browse Save                                                                                                    |
| Enter the name of the file to be saved. If the file does not exist a new file will be created.                                                                                                    |
| OK Cancel Apply Help                                                                                                    |

**13.** Click the **Measure** button to begin the measurement.

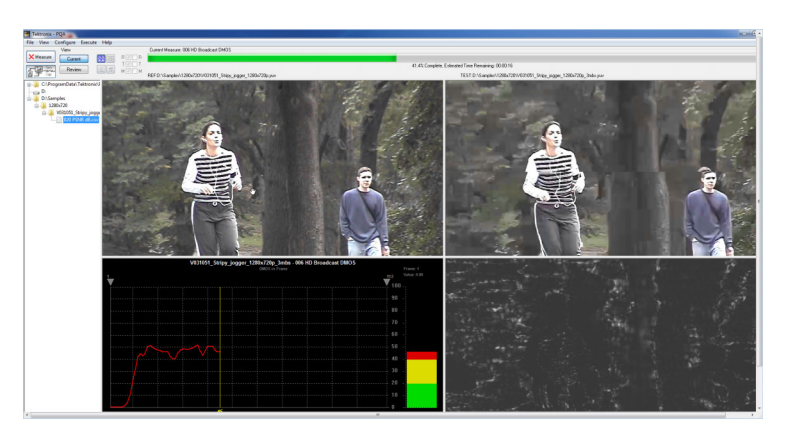

When the measurement is complete, the progress bar will display **Measure Complete** and display the elapsed time the measurement required.

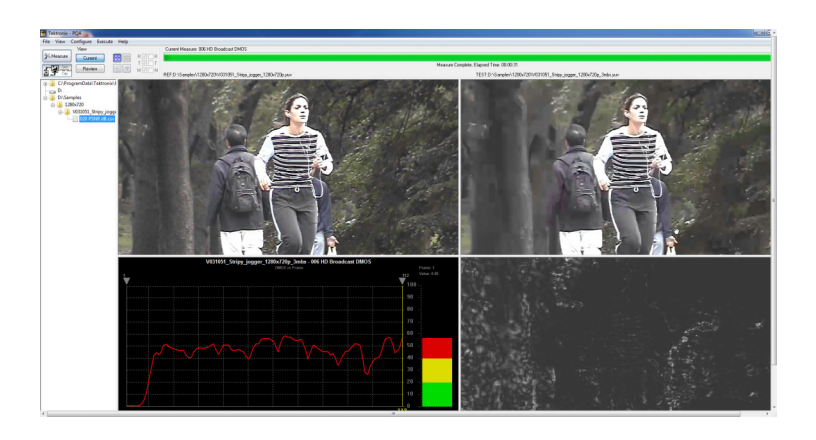

14. To view the results of the measurement, click the **Review** button.

| oux - PLA                                      |                                                                |          |
|------------------------------------------------|----------------------------------------------------------------|----------|
| ew Cenfigue Execute Help                       |                                                                |          |
|                                                | VIDINE UNEX ASSN UNDER ADD AND ADD AND ADD ADD ADD ADD ADD ADD | tare 10  |
| Curve TIZOT Debut Spela RDI                    |                                                                |          |
| Ten Boom BR HZ H Derigan Under Graphs B O Time |                                                                | have 0.0 |
| (ProgramDate/Teletoriel)                       |                                                                |          |
| h i i i i i i i i i i i i i i i i i i i        |                                                                |          |
| 0\Samples                                      |                                                                |          |
| A MARKAN Shine instr                           |                                                                |          |
| 120 P3AE (8-cm                                 |                                                                |          |
|                                                |                                                                |          |
|                                                |                                                                |          |
|                                                |                                                                |          |
| D D                                            |                                                                |          |
|                                                |                                                                |          |
|                                                |                                                                |          |
|                                                |                                                                |          |
|                                                |                                                                |          |
|                                                |                                                                |          |
|                                                |                                                                |          |
|                                                |                                                                |          |
|                                                |                                                                |          |
|                                                |                                                                |          |
|                                                |                                                                |          |
|                                                |                                                                |          |
|                                                |                                                                |          |
|                                                |                                                                |          |
|                                                |                                                                |          |
|                                                |                                                                |          |
|                                                |                                                                |          |
|                                                |                                                                |          |
|                                                |                                                                |          |
|                                                |                                                                |          |
|                                                |                                                                |          |
|                                                |                                                                |          |
|                                                |                                                                |          |
|                                                | 20                                                             |          |
|                                                | 201                                                            |          |
|                                                |                                                                |          |
|                                                |                                                                |          |
|                                                |                                                                |          |
|                                                |                                                                |          |
|                                                |                                                                |          |
|                                                |                                                                |          |

If you performed the previous application, PSNR Measurement, you will see that the results for this measurement now appear above the previous results. (If the results do not appear in the Navigation panel, select **File** > **Update Sequence List**.)

- To review the measurement results, click the 006 HD Broadcast DMOS.csv results file.
- **16.** To review the results, adjust the slider bar to change the displayed frame. Note the different pattern in the results compared to the PSNR measurement.

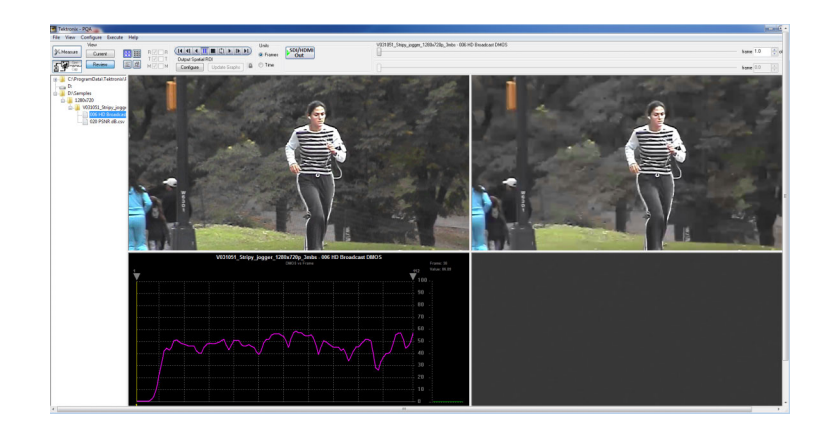

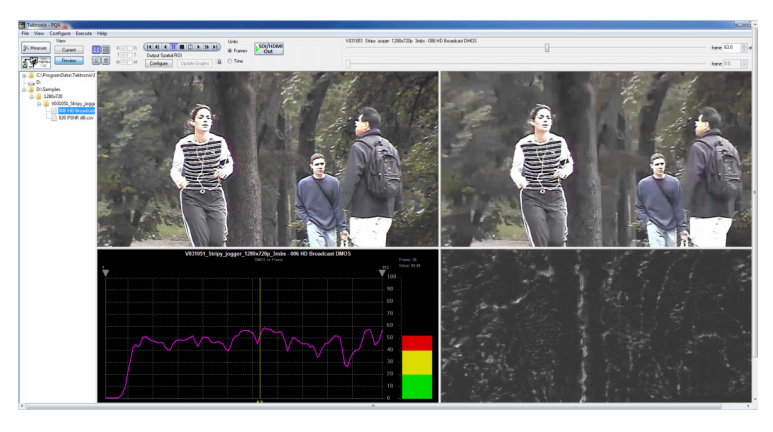

# Attention weighted DMOS measurement (Option ADV only)

NOTE. Option ADV is required in order to take attention weighted measurements.

The attention weighted DMOS measurement provides a DMOS result with weighting apportioned by probable areas in the sequences on which the human eye is focusing. This measurement provides information that enables a designer to optimize a CODEC for a specific application, such as a Sports program. Knowing which areas of sequences get the most attention from viewers enables the designer allocate to bit resources for the more important objects in the scene.

1. Click the Measure button.

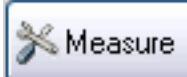

- Select the 013 HD Sports Broadcast ADMOS measurement from the Configure Measure window.
- 3. In the Reference box, click Browse.

| Configure Measure                                                                                                    |
|----------------------------------------------------------------------------------------------------|
| Measure Temporal Sync Spatial Alignment ROI                                                                                                    |
| Measures:                                                                                                    |
| Measures       008 D-CINEMA DMOS         009 SD Broadcast ADMOS       Edit         010 HD Broadcast ADMOS       Add         011 CIF and QVGA ADMOS       Edit         012 SD Sports Broadcast ADMOS       Add         013 HD Sports Broadcast ADMOS       Edit         014 SD Talking Head Broadcast ADMOS       Single Ended         016 CIF from SD Broadcast DMOS       Single Ended         016 CIF from HD Broadcast DMOS       Oual Ended         017 SD from HD Broadcast DMOS       Edit         Measure Description:       Edit |
| Attention Weighted Difference Mean Opinion Score (ADMOS) Frediction:<br>Simulated displays & human vision system at a BT.500 viewing conditions<br>w/motion attention emphasis. Generally best prediction accuracy, but<br>slower.                                                                                                    |
| Reference                                                                                                    |
| Browse Disk Browse Memory Format                                                                                                    |
| Test                                                                                                    |
| Province Diale Province Marriage                                                                                                    |
| blowse Disk blowse Memory Pointat                                                                                                    |
| Show Import/Export Setting Import from script                                                                                                    |
| Browse Open                                                                                                    |
| Export to script                                                                                                    |
| Browse Save                                                                                                    |
| Enter the name of the file to be saved. If the file does not exist a new file will be created.                                                                                                    |
| OK Cancel Apply Help                                                                                                    |

- In the Open dialog box, browse to the directory: D:\VClips\1280x720p.
- 5. Select the file V031051\_Stripy\_jogger\_1280x720p.yuv and click Open.

| Open          | and the second                                                                                                    | a ben hanne Rapponter Bal-                                                                                                    |                                                                                                    | X                                                                             |
|---------------|----------------------------------------------------------------------------------------------------|----------------------------------------------------------------------------------------------------|----------------------------------------------------------------------------------------------------|-------------------------------------------------------------------------------|
| Look in:      | )) 1280x720                                                                                                    |                                                                                                    | G 🦻 📂 🛄 -                                                                                                    |                                                                               |
| tecent Places | Name<br>V031051_5<br>V031002_6<br>V031051_5<br>V031051_5<br>V031051_5<br>V031051_5<br>V031051_5<br>V031055_7                 | ktripy_jogger_1280x720p_3mbs-Res<br>iighth_Ave_1280x720p.yuv<br>ktripy_jogger_1280x720p.yuv<br>ktripy_jogger_1280x720p_3mbs.yuv<br>ktripy_jogger_1280x720p_10mbs.yuv<br>ktripy_jogger_1280x720p_26mbs.yuv<br>ktripy_jogger_1280x720p_UVVY.yuv<br>frimes_Square_360_1280x720p.yuv | Date modified<br>7/23/2010 2:22 PM<br>2/18/2005 5:21 AM<br>2/18/2005 8:06 AM<br>1/18/2007 1:57 PM<br>1/18/2007 2:21 PM<br>1/18/2007 2:47 PM<br>4/7/2008 11:29 AM<br>2/18/2005 8:14 AM | Type<br>File fold<br>YUV File<br>YUV File<br>YUV File<br>YUV File<br>YUV File |
| Natural       | •                                                                                                    | III                                                                                                    |                                                                                                    | ,                                                                             |
| Network       | File name:     V031051_Stripy_jogger_1280x720p       Files of type:     Media Files (* avi** wuv** y210** ww** rgb** ldt** ▼ |                                                                                                    | Open<br>Cancel                                                                                                    |                                                                               |

- 6. In the Set Reference File Format dialog, enter the following values:
  - Width: 1280
  - Height: 720
  - Frame Rate: 30
  - Sample Format: YCbCr 4:2:0 (Planar Only)
- 7. Click OK.

| Set Reference File Format                                                                                                    | ? X                  |
|----------------------------------------------------------------------------------------------------|----------------------|
| Reference File Format<br>Width (px): Height (px): Frame Rate:<br>1280 × 720 @ 29.97 fps<br>Frame Structure:<br>No Interlace<br>Sample Format:<br>YCbCr 4:2:0 (Planar Only) | OK<br>Cancel<br>Help |

8. In the Test box, click Browse.

| Configure Measure                                                                                                    | ? ×                                                                                                    |
|----------------------------------------------------------------------------------------------------|----------------------------------------------------------------------------------------------------|
| Measure Temporal Sync Spatial Alignment ROI                                                                                                    |                                                                                                    |
| Measures:                                                                                                    |                                                                                                    |
| 008 D-CINEMA DMOS<br>009 SD Broadcast ADMOS<br>010 HD Broadcast ADMOS<br>011 CIF and QVGA ADMOS<br>012 SD Sports Broadcast ADMOS<br>013 HD Sports Broadcast ADMOS<br>014 SD Talking Head Broadcast ADMOS     | Edit Add Remove                                                                                                |
| 015 SD DVD from D-Cinema Ref DMOS Spatial /<br>016 CIF from SD Broadcast DMOS<br>017 SD from HD Broadcast DMOS                                                                                               | <ul> <li>Single Ended</li> <li>↓          <ul> <li>O Dual Ended</li> <li>↓              </li></ul> </li> </ul> |
| Measure Description:<br>Attention Weighted Difference Mean Opinion Score<br>Simulated displays & human vision system at a BT.5<br>w/ motion attention emphasis. Generally best predi<br>slower.<br>Reference | e (ADMOS) Prediction:<br>00 viewing conditions<br>ction accuracy, but                                          |
| D:\Samples\1280x720\V031051_Stripy_jogger_1                                                                                                    | 280x720p.yuv                                                                                                   |
| Browse Disk Browse Memory                                                                                                    | Format                                                                                                    |
| Test                                                                                                    |                                                                                                    |
| Browse Disk Browse Memory                                                                                                    | Format                                                                                                    |
| Show Import/Export Setting Import from script                                                                                                    | Browse Open                                                                                                    |
|                                                                                                    |                                                                                                    |
| Export to script                                                                                                    | Browse Save                                                                                                    |
| Enter the name of the file to be saved. If the file d will be created.                                                                                                    | loes not exist a new file                                                                                      |
| OK Cancel                                                                                                    | Apply Help                                                                                                    |

9. Select the file V031051\_Stripy\_jogger\_1280x720p\_3mbs.yuv and click Open.

| Look in:     | )) 1280x720                                                                                                    | •                                                                                                    | 🎯 🤌 📂 🛄 🔻                                                                                                    |                                                                                     |
|--------------|----------------------------------------------------------------------------------------------------|----------------------------------------------------------------------------------------------------|----------------------------------------------------------------------------------------------------|-------------------------------------------------------------------------------------|
| a.           | Name                                                                                                    | *                                                                                                    | Date modified                                                                                                    | Туре                                                                                |
| ecent Places | <pre>V031051_5 V031002_E V031051_5 V031051_5 V031051_5 V031051_5 V031051_5 V031051_5 V031051_5 V031055_1</pre> | itripy_jogger_1280x720p_3mbs-Res<br>iighth_Ave_1280x720p.yuv<br>tripy_jogger_1280x720p_yuv<br>itripy_jogger_1280x720p_3mbs.yuv<br>itripy_jogger_1280x720p_10mbs.yuv<br>tripy_jogger_1280x720p_26mbs.yuv<br>tripy_jogger_1280x720p_UVV/yuv<br>'imes_Square_360_1280x720p.yuv | 7/23/2010 2:22 PM<br>2/18/2005 5:21 AM<br>2/18/2005 8:06 AM<br>1/18/2007 1:57 PM<br>1/18/2007 2:21 PM<br>1/18/2007 2:47 PM<br>4/7/2008 11:29 AM<br>2/18/2005 8:14 AM | File folder<br>YUV File<br>YUV File<br>YUV File<br>YUV File<br>YUV File<br>YUV File |
|              | •                                                                                                    | III                                                                                                    |                                                                                                    | •                                                                                   |
| Network      | File name:                                                                                                    | V031051_Stripy_jogger_1280x720p                                                                                                    | _3mbs 🔻                                                                                                    | Open                                                                                |
|              | Files of type: Media Files (*.avi;*.yuv;*.v210;*.yyy;*.rgb;*.lgt;*. ▼ Cancel                                   |                                                                                                    |                                                                                                    |                                                                                     |

**10.** In the **Set Test File Format** dialog, enter the following values:

\$

- Width: 1280
- Height: 720
- Frame Rate: 30
- Sample Format: YCbCr 4:2:0 (Planar Only)
- 11. Click OK.

| Get Test File Format                                                                                                    | ? ×                  |
|----------------------------------------------------------------------------------------------------|----------------------|
| Test File Format         Width (px):       Height (px):       Frame Rate:         1280       ×       720       @       29.97       fps         Frame Structure:       No Interlace       ▼         Sample Format:       YCbCr 4:2:0 (Planar Only)       ▼ | OK<br>Cancel<br>Help |

**12.** Click **OK** in the Configure Measure dialog box.

| Configure Measure ? X                                                                                                    |
|----------------------------------------------------------------------------------------------------|
| Measure Temporal Sync Spatial Alignment ROI                                                                                                    |
| Measures:                                                                                                    |
| 008 D-CINEMA DMOS       Edit         009 SD Broadcast ADMOS       Add         010 HD Broadcast ADMOS       Add         011 CIF and QVGA ADMOS       Add         012 SD Sports Broadcast ADMOS       Remove                                                 |
| 014 SD Taking Head Broadcast ADMOS<br>015 SD DVD from D-Cinema Ref DMOS Spatial Ali<br>016 CIF from SD Broadcast DMOS<br>017 SD from HD Broadcast DMOS                                                                                                    |
| Measure Description:<br>Attention Weighted Difference Mean Opinion Score (ADMOS) Prediction:<br>Simulated displays & human vision system at a BT.500 viewing conditions<br>w/motion attention emphasis. Generally best prediction accuracy, but<br>slower. |
| Reference                                                                                                    |
| D:\Samples\1280x720\V031051_Stripy_jogger_1280x720p.yuv                                                                                                    |
| Browse Disk Browse Memory Format                                                                                                    |
| Test                                                                                                    |
| D:\Samples\1280x720\V031051_Stripy_jogger_1280x720p_3mbs.yuv                                                                                                    |
| Browse Disk Browse Memory Format                                                                                                    |
| Show Import/Export Setting Import from script Browse Open                                                                                                    |
|                                                                                                    |
| Export to script                                                                                                    |
| Enter the name of the file to be saved. If the file does not exist a new file will be created.                                                                                                    |
| OK Cancel Apply Help                                                                                                    |

**13.** Click the **Measure** button to begin the measurement.

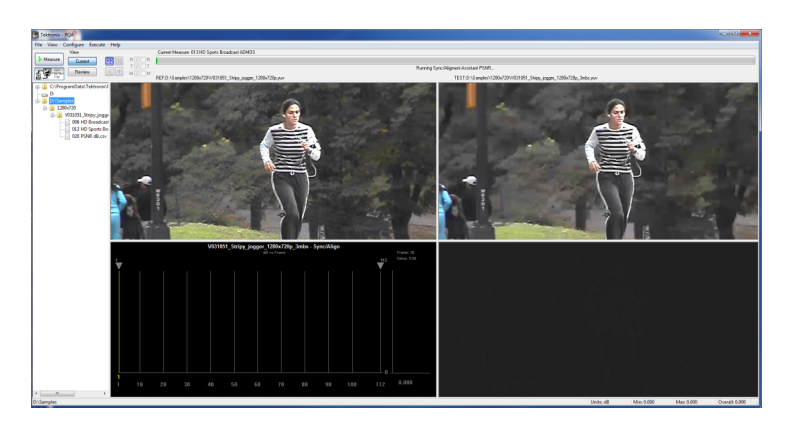

When the measurement is complete, the progress bar will display **Measure Complete** and display the elapsed time the measurement required.

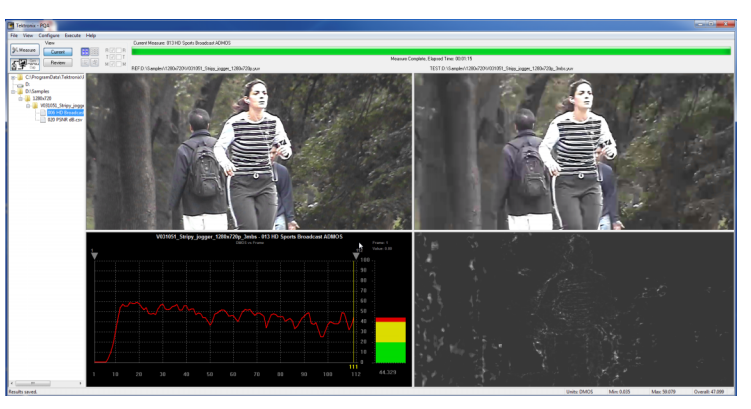

14. In the main application window, click the **Review** button.

If you performed the one of the previous applications, you will see that the results for this measurement now appears with the previous results. (If the results do not appear in the Navigation panel, select File > Update Sequence List.)

If you have not performed any of the previous measurements, you will need to add the directory containing the measurement results to the Navigation pane. (See page 108, *How to select measurement results for display.*)

- Click the + symbol next to the folder for the directory you just added to the working directory list.
- Click the + symbol next to the folder named after the test file you selected.

When the folder expands, you will see results files for all the tests you have run using the test video clip.

17. Select the results file labeled 013 HD Sports Broadcast ADMOS.csv.

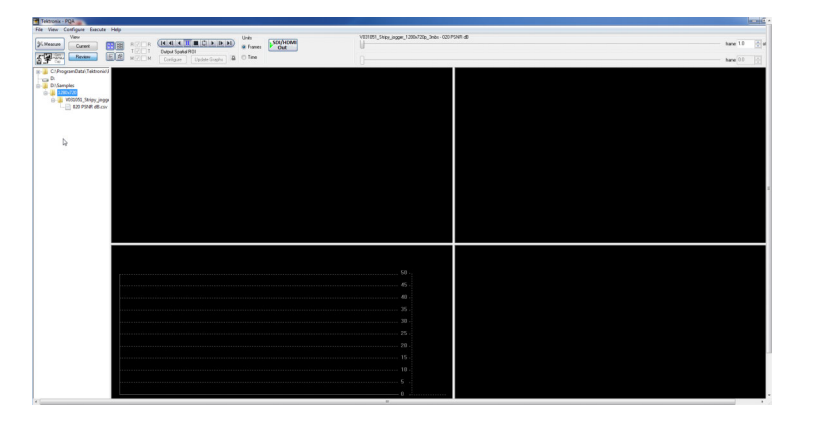

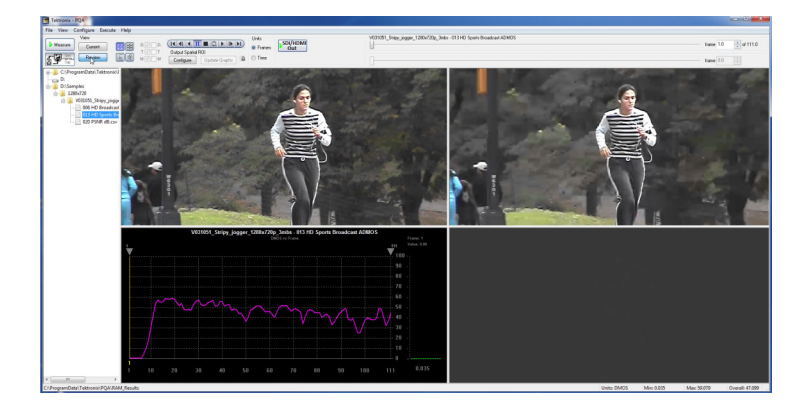

If you see a different trend for the DMOS result, it means the contents contains an area which attracts higher attention from the viewer. You might consider optimizing the algorithm in ways to reduce human eye attention.

# Artifacts measurement with no reference (Option ADV only)

NOTE. Option ADV is required in order to take artifact weighted measurements.

An artifacts measurement with reference provides a more accurate picture quality measurement (with respect to human perception) than an artifact measurement with no reference. The reason for this is that the measurement system cannot determine if the artifacts in the picture are caused intentionally by the creator or by unexpected system behavior. Nonetheless, an artifacts measurement with no reference is still a valuable measurement tool. An artifact measurement with no reference will measure well-known digital compression artifacts in a picture sequence. This measurement is useful for monitoring a broadcast system where there is no expectation of a reference sequence as there would be in a camera evaluation.

Artifact detection reports a variety of different changes to the edges of an image:

- Lost Edges or Blurring
- Added Edges or Ringing/Mosquito Noise
- Rotated Edges (Vertical and Horizontal) or Edge Blockiness
- Loss of Edges Within an Image Block or DC Blockiness

The No Reference DC Blockiness Percent measurement measures artifacts in a sequence and is used when there is no reference sequence. This measurement is useful for sample monitoring of a broadcast.

1. Click the Measure button.

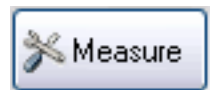

- 2. Select the 035 No Reference DC Blockiness Percent measurement from the Configure Measure window.
- 3. In the Test box, click Browse.

| Configure Measure                                                                                                    |
|----------------------------------------------------------------------------------------------------|
| Measure Temporal Sync Spatial Alignment ROI                                                                                                    |
| Measures:                                                                                                    |
| 032 SD from HD Broadcast Artifact Weighted PSN       Edit         033 QCIF from CIF and QVGA Artifact Weighted PSN       Edit         034 Attention Weighted PSNR dB       Add         035 No Reference DC Blockiness Percent       Add         036 HD_ADMOS_ITU-BT500_with_InterlacedCRT       Remove         037 HD_PQR_ITU-BT500_with_InterlacedCRT       Single Ended         038 HD_DMOS_ITU-BT500_with_InterlacedCRT       Single Ended         006-non HD Broadcast DMOS       0Dual Ended |
| Measure Description:<br>Perceptual Difference Map & PQR Prediction: Simulated BT.500<br>interlaced CRT displays & customized typical viewer's human vision system<br>at a viewing distance of 3.0 screen heights. Refer to the application note of<br>28W-24876-0 for more information.                                                                                                    |
| Reference                                                                                                    |
| Browse Disk Browse Memory Format                                                                                                    |
| Test                                                                                                    |
| Browse Disk Browse Memory Format                                                                                                    |
| Show Import/Export Setting                                                                                                    |
| Browse Open                                                                                                    |
| Export to script                                                                                                    |
| Browse Save                                                                                                    |
| Enter the name of the file to be saved. If the file does not exist a new file will be created.                                                                                                    |
| OK Cancel Apply Help                                                                                                    |

- 4. In the Open dialog box, browse to the directory: D:\Vclips\1280x720p.
- 5. Select the file V031051\_Stripy\_jogger\_1280x720p\_3mbs.yuv and click Open.

| Look in:  | )) 1280x720                                                                                                    |                                                                                                    | 🎯 🤌 📂 🛄 🗸                                                                                                    |                                                                                    |  |  |
|-----------|----------------------------------------------------------------------------------------------------|----------------------------------------------------------------------------------------------------|----------------------------------------------------------------------------------------------------|------------------------------------------------------------------------------------|--|--|
| e.        | Name                                                                                                    | *                                                                                                    | Date modified                                                                                                    | Туре                                                                               |  |  |
| Libraries | <pre>\v031051_c \v031051_c \v031051_c \v031051_c \v031051_c \v031051_c \v031051_c \v031051_c \v031055_c \v031055_c \v03105_c \v03105_c \v03</pre> | Stripy_jogger_1280x720p_3mbs-Res<br>Eighth_Ave_1280x720p.yuv<br>Stripy_jogger_1280x720p_yuv<br>Stripy_jogger_1280x720p_10mbs.yuv<br>Stripy_jogger_1280x720p_10mbs.yuv<br>Stripy_jogger_1280x720p_20mbs.yuv<br>Stripy_jogger_1280x720p_UVVV.yuv<br>Stripy_jogger_1280x720p.yuv | 7/23/2010 2:22 PM<br>2/18/2005 5:21 AM<br>2/18/2005 8:06 AM<br>1/18/2007 1:57 PM<br>1/18/2007 2:21 PM<br>1/18/2007 2:47 PM<br>4/7/2008 11:29 AM<br>2/18/2005 8:14 AM | File folde<br>YUV File<br>YUV File<br>YUV File<br>YUV File<br>YUV File<br>YUV File |  |  |
|           | •                                                                                                    | m                                                                                                    |                                                                                                    | •                                                                                  |  |  |
| NETWORK   | File name:                                                                                                    | V031051_Stripy_jogger_1280x720p                                                                                                    | _3mbs 🔻                                                                                                    | Open                                                                               |  |  |
|           | Files of type: Media Files (*.avi;*.vuv;*.v210;*.vvv;*.rob;*.lot;*. •                                                                                                    |                                                                                                    |                                                                                                    |                                                                                    |  |  |

6. In the Set Test File Format dialog, enter the following values:

- Width: 1280
- Height: 720
- Frame Rate: 30
- Sample Format: YCbCr 4:2:0 (Planar Only)
- 7. Click OK.

| t Test File Format                                                                                                  | 8 X                  |
|----------------------------------------------------------------------------------------------------|----------------------|
| Test File Format<br>Width (px): Height (px): Frame Rate:<br>1280 X 720 @ 30 fps<br>Frame Structure:<br>No Interlace | OK<br>Cancel<br>Help |
| Sample Format:<br>YCbCr 4:2:0 (Planar Only)                                                                         |                      |

8. Click **OK** in the Configure Measure dialog box.

| Configure Measure                                                                                                    |
|----------------------------------------------------------------------------------------------------|
| Measure Temporal Sync Spatial Alignment ROI                                                                                                    |
| Measures:                                                                                                    |
| 032 SD from HD Broadcast Artifact Weighted PSN<br>033 QCIF from CIF and QVGA Artifact Weighted P:<br>034 Attention Weighted PSNR dB<br>035 No Reference DC Blockiness Percent<br>Add                                                                                                    |
| 036 HD_ADMOS_ITU-BT500_with_InterlacedCR1<br>037 HD_PQR_ITU-BT500_with_InterlacedCRT<br>038 HD_DMOS_ITU-BT500_with_InterlacedCRT<br>Chris1                                                                                                    |
| 006-non HD Broadcast DMOS<br>020-non PSNR dB                                                                                                    |
| Measure Description:<br>Perceptual Difference Map & DMOS Prediction: Simulated BT.500<br>interlaced CRT displays & customized typical viewer's human vision system<br>at a viewing distance of 3.0 screen heights. Refer to the application note of<br>28W-24876-0 for more information. |
| Reference                                                                                                    |
|                                                                                                    |
| Browse Disk Browse Memory Format                                                                                                    |
| Test                                                                                                    |
| D:\Samples\1280x720\V031051_Stripy_jogger_1280x720p_3mbs.yuv                                                                                                    |
| Browse Disk Browse Memory Format                                                                                                    |
|                                                                                                    |
| Show Import/Export Setting                                                                                                    |
| Browse Open                                                                                                    |
| Export to script                                                                                                    |
| Browse Save                                                                                                    |
| Enter the name of the file to be saved. If the file does not exist a new file will be created.                                                                                                    |
| OK Cancel Apply Help                                                                                                    |

9. Click the **Measure** button to begin the measurement.

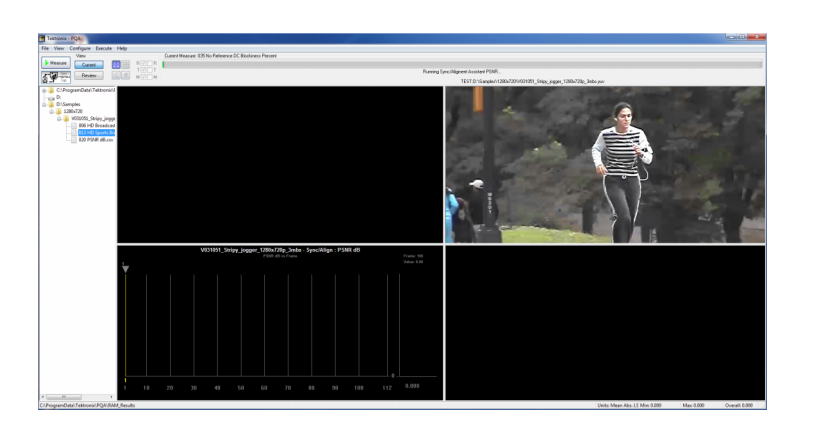

When the measurement is complete, the progress bar will display **Measure Complete** and display the elapsed time the measurement required.

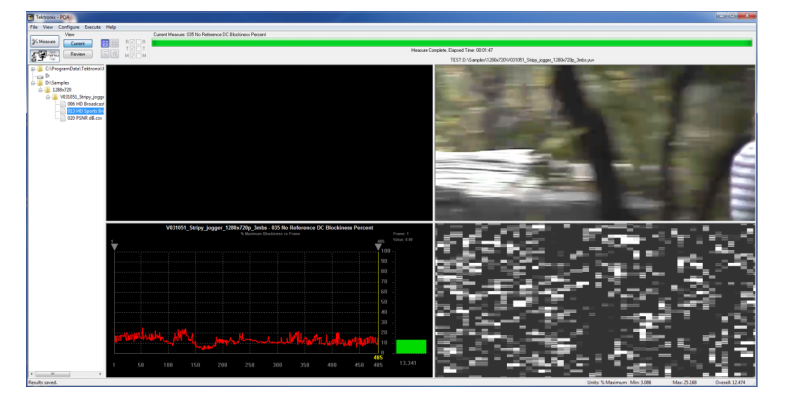

**10.** In the main application window, click the **Review** button.

If you performed the one of the previous applications, you will see that the results for this measurement now appears with the previous results. (If the results do not appear in the Navigation panel, select File > Update Sequence List.)

If you have not performed any of the previous measurements, you will need to add the directory containing the measurement results to the Navigation pane. (See page 108, *How to select measurement results for display.*)

11. Click the + symbol next to the D:\Vclips\1280x720p folder.

| Teltronix - PQA                                                                                                    |                          |          |                                                          |                                 |        |             |
|----------------------------------------------------------------------------------------------------|--------------------------|----------|----------------------------------------------------------|---------------------------------|--------|-------------|
| ile View Configure Execute Help                                                                                                    |                          |          |                                                          |                                 |        |             |
| Million (Hild) 4                                                                                                    | Ush Ush                  | SDI/HOME | V031051_51bpj.oggw_1200x730p_3nbs                        | -013 HD Sports Broadcast ADHIDS | here . | 0 (0.4111.0 |
| Called TO T Data State                                                                                                    | RCI @ Fisher             | Out      | U                                                        |                                 |        |             |
| The second second secon | Update Sagiha III C 1000 |          |                                                          |                                 | have   |             |
| Compared and a second and a second and       |                          |          |                                                          |                                 |        |             |
|                                                                                                    |                          |          | 58<br>66<br>75<br>76<br>76<br>76<br>78<br>18<br>19<br>10 |                                 |        |             |

12. Click the + symbol next to the Units Units V031051\_Stripy\_jogger\_ 1280x720p\_3mmbs-Results. When the folder expands, you will see results files for all the tests you have run using the test video clip. 13. Click on the results file labeled 035 No Reference DC Blockiness Percent.csv. **14.** To view the Event Log for the Diget Sociel FOI measurement, click on 07/16/2013 13:05:44 -07/16/2013 13:05:44 - PGA M 07/16/2013 13:05:44 - PGA M 07/16/2013 13:05:44 - Measurement : 035 No Reference DC Blockiness Pe 07/16/2013 13:05:44 - Reference File : 07/06/2013 13:05:44 - Reference File : 07/06/2013 13:05:44 - Reference File : (the Event Log button). 07/16/2013 13:05:49 - Warning: Begin Limit 07/16/2013 13:05:50 - End Limit Warning - I

> 0/71620131325216 - Tao Liang Warning - Transer 41 J. B. Duristies 1.0. 0/71620131325216 - Tao Liang Warning - Transer 41 J. B. Duristies 1.0. 0/71620131325218 - Warning Stephic Land Warning - Transer 41.2.D. Duristee 1.0. 0/71620131325273 - Main Score (Warning - Transer 41.2.D. Duristee 1.0. 0/71620131325273 - Main Score (Warning - Transer 43.2.D. Duristee 1.0. 0/71620131325273 - Main Score (Warning - Transer 43.2.D. Duristee 1.0. 0/71620131325273 - Main Score (Warning - Transer 43.2.D. Duristee 1.0. 0/71620131325273 - Main Score (Warning - Transer 43.2.D. Duristee 1.0. 0/7162013125273 - Main Score (Warning - Transer 43.2.D. Duristee 1.0. 0/7162013125273 - Main Score (Warning - Transer 43.2.D. Duristee 1.0. 0/7162013125273 - Main Score (Warning - Transer 43.2.D. Duristee 1.0. 0/7162013125273 - Main Score (Warning - Transer 43.2.D. Duristee 1.0. 0/7162013125273 - Main Score (Warning - Transer 43.2.D. Duristee 1.0. 0/7162013125273 - Main Score (Warning - Transer 43.2.D. Duristee 1.0. 0/7162013125273 - Main Score (Warning - Transer 43.2.D. Duristee 1.0. 0/7162013125273 - Main Score (Warning - Transer 43.2.D. Duristee 1.0. 0/7162013125273 - Main Score (Warning - Transer 43.2.D. Duristee 1.0. 0/7162013125273 - Main Score (Warning - Transer 43.2.D. Duristee 1.0. 0/7162013125273 - Main Score (Warning - Transer 43.2.D. Duristee 1.0. 0/7162013125273 - Main Score (Warning - Transer 43.2.D. Duristee 1.0. 0/7162013125273 - Main Score (Warning - Transer 43.2.D. Duristee 1.0. 0/716201312527 - Main Score (Warning - Transer 43.2.D. Duristee 1.0. 0/716201312527 - Main Score (Warning - Transer 43.2.D. Duristee 1.0. 0/716201312527 - Main Score (Warning - Transer 43.2.D. Duristee 1.0. 0/716201312527 - Main Score (Warning - Transer 43.2.D. Duristee 1.0. 0/716201312527 - Main Score (Warning - Transer 43.2.D. Duristee 1.0. 0/716201312527 - Main Score (Warning - Transer 43.2.D. Duristee 1.0. 0/71620132527 - Main Score (Warning - Transer 43.2.D. Duristee 1.0. 0/71620132527 - Main Score (Warning - Transer 43.

> > reet Log Stopped: Tuesday, July 16, 2013 01:07:31 PM

07/16/2013 13:07:31 -07/16/2013 13:07:31 - PQA Me

## Automated measurements using XML scripting (Option ADV only)

NOTE. Option ADV is required in order to use XML scripting.

Using the PQA analyzer XML scripting capability (Option ADV required for PQASW), you can also run multiple measurement sequences simultaneously. You do this by running the software from a command line. When run in this way, the normal Windows application interface is not launched, but you will get a status readout in the command prompt while the measurement is running. Using the XML scripting capability maximizes system performance when you need to perform multiple measurements.

There are two ways to create an XML script. The simplest way is to export a measurement to a script from the Configure Measure window. Alternatively, you can edit an XML script file to specify the measurement to be made, the reference and test files, and any other parameters necessary to execute the test.

#### Exporting an XML script

To export an XML script:

NOTE. You cannot export an XML script that performs measurements on compressed media files.

羚 Measure

- 1. Click the Measure button.
- 2. Configure a measure as you want to run it.

Select a measure and specify all measurement characteristics (when you are not using a predefined measure). Specify the Reference and Test files as required.

| Configure Measure                                                                                    | ? ×                 |
|----------------------------------------------------------------------------------------------------|---------------------|
| Measure Temporal Sync Spatial Alignment ROI                                                          |                     |
| Measures:                                                                                            |                     |
| 000 View Video<br>001 SD Broadcast PQR                                                               | Edit                |
| 002 HD Broadcast PQR<br>003 CIF and QVGA PQR                                                         | Add                 |
| 004 D-CINEMA PQR<br>005 SD Broadcast DMOS                                                            | Remove              |
| 006 HD Broadcast DMOS<br>007 CIF and QVGA DMOS                                                       | Single Ended        |
| 008 D-CINEMA DMOS<br>009 SD Broadcast ADMOS                                                          | 👻 🔘 Dual Ended      |
| typical viewer's human vision system at a viewing dis<br>heights and 20 cd/m^2 ambient.<br>Reference | tance of 7.0 screen |
| D:\Samples\1280x720\V031051_Stripy_jogger_12                                                         | 80x720p.yuv         |
| Browse Disk Browse Memory                                                                            | Format              |
| Test                                                                                                 |                     |
| D:\Samples\1280x720\V031051_Stripy_jogger_12                                                         | 80x720p_3mbs.yuv    |
| Browse Disk Browse Memory                                                                            | Format              |
|                                                                                                    |                     |
| Show Import/Export Setting                                                                           |                     |
| OK Cancel                                                                                            | Apply Help          |

3. Select the Show Import/Export Setting check box.

This displays two additional text entry boxes. One text entry box is used to specify a script to import and the other text entry box is used to specify the file name of an exported script.

| Configure Measure ? X                                                                                                    |
|----------------------------------------------------------------------------------------------------|
| Measure Temporal Sync Spatial Alignment ROI                                                                                                    |
| Measures:                                                                                                    |
| 000 View Video <ul> <li>Edit</li> <li>Edit</li> <li>002 HD Broadcast PQR</li> <li>003 CIF and QVGA PQR</li> <li>004 D-CINEMA PQR</li> <li>Bemove</li> <li>Bemove</li> </ul> <li>Bemove</li>                                                                                                    |
| 005 SD Broadcast DMOS       Image: Constraint of the second second |
| Measure Description:<br>Perceptual Difference Map & DMOS Prediction: Simulated LCD display &<br>typical viewer's human vision system at a viewing distance of 7.0 screen<br>heights and 20 cd/m <sup>2</sup> ambient.<br>Reference                                                                                                    |
| D:\Samples\1280x720\V031051_Stripy_jogger_1280x720p.yuv                                                                                                    |
| Browse Disk Browse Memory Format                                                                                                    |
| Test<br>D:\Samples\1280x720\V031051_Striny_ingger_1280x720p_3mbs.vuv                                                                                                    |
| Browse Disk Browse Memory Format                                                                                                    |
| Show Import/Export Setting Import from script                                                                                                    |
| Browse Open                                                                                                    |
| Export to script                                                                                                    |
| Browse Save                                                                                                    |
| Enter the name of the file to be saved. If the file does not exist a new file will be created.                                                                                                    |
| OK Cancel Apply Help                                                                                                    |

4. Type in a path and file name for your exported script or click the Browse button to specify where to save your script file.

5. Click Save to save the measure to the script file.

| Configure Measure                                                                                                    |
|----------------------------------------------------------------------------------------------------|
| Measure Temporal Sync Spatial Alignment ROI                                                                                                    |
| Measures:                                                                                                    |
| 000 View Video                                                                                                    |
| 001 SD Broadcast PQR                                                                                                    |
| 003 CIF and QVGA PQR                                                                                                    |
| 004 D-CINEMA PQR<br>005 SD Broadcast DMOS                                                                                                    |
| 006 HD Broadcast DMOS                                                                                                    |
| 007 CIF and QVGA DMOS<br>008 D-CINEMA DMOS                                                                                                    |
| 009 SD Broadcast ADMOS                                                                                                    |
| Measure Description:<br>Perceptual Difference Map & DMOS Prediction: Simulated LCD display &<br>typical viewer's human vision system at a viewing distance of 7.0 screen<br>heights and 20 cd/m <sup>2</sup> ambient. |
| Reference                                                                                                    |
| D:\Samples\1280x720\V031051_Stripy_jogger_1280x720p.yuv                                                                                                    |
| Browse Disk Browse Memory Format                                                                                                    |
| Test                                                                                                    |
| D:\Samples\1280x720\V031051_Stripy_jogger_1280x720p_3mbs.yuv                                                                                                    |
| Browse Disk Browse Memory Format                                                                                                    |
|                                                                                                    |
| Show Import/Export Setting                                                                                                    |
| Import from script                                                                                                    |
| Browse Open                                                                                                    |
|                                                                                                    |
| Export to script C:\temp\test xm                                                                                                    |
| Enter the name of the file to be saved. If the file does not exist a new file                                                                                                    |
| will be created.                                                                                                    |
| OK Cancel Apply Help                                                                                                    |

#### Importing an XML script

To import an XML script:

- 1. Click the Measure button.
- 2. Select the Show Import/Export Setting check box.

This displays two additional text entry boxes. One text entry box is used to specify a script to import and the other text entry box is used to specify the file name of an exported script.

# 羚 Measure

| Configure Measure ? X                                                                                                    |
|----------------------------------------------------------------------------------------------------|
| Measure Temporal Sync Spatial Alignment ROI                                                                                                    |
| Measures:                                                                                                    |
| 000 View Video       Edit         001 SD Broadcast PQR       Edit         002 HD Broadcast PQR       Add         003 CIF and QVGA PQR       Add         004 D-CINEMA PQR       Remove         005 SD Broadcast DMOS       Single Ended |
| 007 CIF and QVGA DMOS<br>008 D-CINEMA DMOS<br>009 SD Broadcast ADMOS                                                                                                    |
| Measure Description:<br>Perceptual Difference Map & DMOS Prediction: Simulated LCD display &<br>typical viewer's human vision system at a viewing distance of 7.0 screen<br>heights and 20 cd/m <sup>2</sup> ambient.<br>Reference     |
| D:\Samples\1280x720\V031051_Stripy_jogger_1280x720p.yuv                                                                                                    |
| Browse Disk Browse Memory Format                                                                                                    |
| Test<br>D:\Samples\1280x720\V031051_Stripy_jogger_1280x720p_3mbs.yuv                                                                                                    |
| Browse Disk Browse Memory Format                                                                                                    |
|                                                                                                    |
| Show Import/Export Setting Import from script Browse Open                                                                                                    |
| Export to script                                                                                                    |
| Enter the name of the file to be saved. If the file does not exist a new file will be created.                                                                                                    |
| OK Cancel Apply Help                                                                                                    |

- 3. Type in a path and file name for your imported script or click the Browse button to use the Open dialog to select the script file to import.
- If you use the Browse button, click Open in the Open dialog box to open the selected script file.

When you click Open, the PQA imports the script and configures the Measure as defined in the script file. This includes the selected measure, Temporal Sync tab settings, Spatial Alignment tab settings, ROI tab settings, and the reference and the test files.

- 5. If you typed in a path and file name for the script, click **Open** to import the script file.
- 6. Once the script is imported, click **OK** to accept the script settings.

| 🔮 Open        |                                                                                                    |                                                                        |                                                                                                    | ×                                                                   |
|---------------|----------------------------------------------------------------------------------------------------|------------------------------------------------------------------------|----------------------------------------------------------------------------------------------------|---------------------------------------------------------------------|
| Look in:      | 🕌 PQA                                                                                                    | •                                                                      | G 🤌 📂 🛄 🕇                                                                                                    |                                                                     |
| Recent Places | Name Config ExampleLis Config ExampleLis Config Config ExampleLis Config Config ExampleLis Config ExampleLis Config Exam | CofMeasurementsToMake<br>settings<br>ting<br>FileCreatingCsvReportFile | Date modified<br>7/14/2010 1:49 PM<br>2/2/2010 1:34 PM<br>7/23/2010 4:37 PM<br>7/23/2010 4:37 PM<br>11/13/2009 12:53 | Type<br>File folder<br>XML Doct<br>XML Doct<br>XML Doct<br>XML Doct |
| Network       | •                                                                                                    | III                                                                    |                                                                                                    | F                                                                   |
|               | File name:<br>Files of type:                                                                                                    | HD_DMOS_settings<br>xml Files (* xml)                                  | •                                                                                                    | Open<br>Cancel                                                      |

| Configure Measure ? X                                                                                                    |
|----------------------------------------------------------------------------------------------------|
| Measure Temporal Sync Spatial Alignment ROI                                                                                                    |
| Measures:                                                                                                    |
| 000 View Video                                                                                                    |
| 001 SD Broadcast PQR                                                                                                    |
| 003 CIF and QVGA PQR                                                                                                    |
| 005 SD Broadcast DMOS                                                                                                    |
| 007 CIF and QVGA DMOS Single Ended                                                                                                    |
| 008 D-CINEMA DMOS<br>009 SD Broadcast ADMOS                                                                                                    |
| Measure Description:<br>Perceptual Difference Map & DMOS Prediction: Simulated LCD display &<br>typical viewer's human vision system at a viewing distance of 7.0 screen<br>heights and 20 cd/m^2 ambient. |
| Reference                                                                                                    |
| D:\Samples\1280x720\V031051_Stripy_jogger_1280x720p.yuv                                                                                                    |
| Browse Disk Browse Memory Format                                                                                                    |
| Test                                                                                                    |
| D:\Samples\1280x720\V031051_Stripy_jogger_1280x720p_3mbs.yuv                                                                                                    |
| Browse Disk Browse Memory Format                                                                                                    |
|                                                                                                    |
| Show Import/Export Setting                                                                                                    |
| Import from script                                                                                                    |
| C:\temp\test.xml Browse Open                                                                                                    |
| Export to script                                                                                                    |
| Browse Save                                                                                                    |
| Enter the name of the file to be saved. If the file does not exist a new file will be created.                                                                                                    |
| OK Cancel Apply Help                                                                                                    |

#### Running a script on uncompressed media files

To run a script, open a command prompt window, change directories to the PQA application directory, and type "PQxml filename". The measurement begins and the results are saved in the same location as they would be if the measurement were run through the regular PQA Windows application.

There are two sample XML script files installed with the PQA application (they are located in the PQA application folder). The sample scripts are NestedXmlFileCreatingCsvReportFile.xml and ExampleListOfMeasurementsToMake.xml.

To run an XML script:

- 1. Open a command prompt window Command Prompt by selecting Start > All Programs Microsoft Windows [Version 6.1.7601] Copyright (c) 2009 Microsoft Corporation. All rights reserved. > Accessories > Command C:\Users\PQA600A>\_ Prompt. 2. Change directories to the PQA Command Prompt application directory. Microsoft Windows [Version 6.1.7601] Copyright (c) 2009 Microsoft Corporation. All rights reserved. :\Users\PQA600A>cd "\Program Files\tektronix\pqa" For example: cd "\Program C:\Program Files\Tektronix\PQA>\_ Files\tektronix\pqa" To execute a script file, you enter Command Prompt the name of the script application Microsoft Windows [Version 6.1.7601] Copyright (c) 2009 Microsoft Corporation. All rights reserved. (PQXML) followed by the name of :\Users\PQA600A>cd "\Program Files\tektronix\pqa" the script. Scripts can be located :\Program Files\Tektronix\PQA>PQXML c:\temp\test.xml\_ on other drives than the C: drive, as the following example shows.
- Type PQXML followed by the script name. For example: PQXML c:\temp\test.xml

PQA600A and PQASW User Manual

While the XML script is running, the application will display its progress.

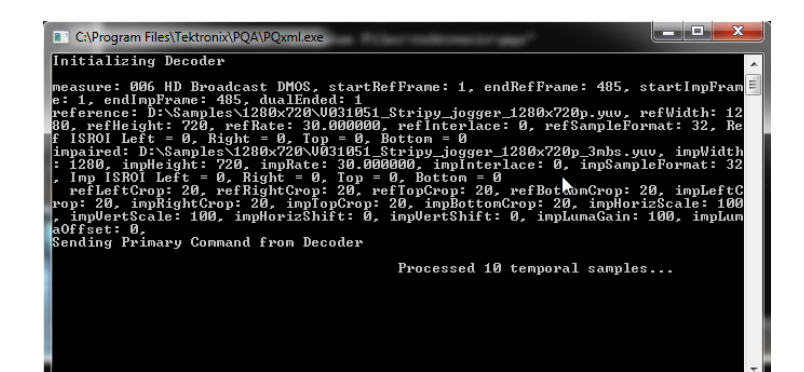

4. When the measurement is complete, you can open the results file with the PQA application or with a spreadsheet.

| 0    | 0          |                   |                 |                                 |             | 006 HD B        | roadcast DN                                        | MOS - Micro                                 | soft Excel         |                                                 |            |                               |                                      |                    | x   |
|------|------------|-------------------|-----------------|---------------------------------|-------------|-----------------|----------------------------------------------------|---------------------------------------------|--------------------|-------------------------------------------------|------------|-------------------------------|--------------------------------------|--------------------|-----|
| U    | Home       | Insert            | Page La         | yout Fo                         | rmulas l    | Data Re         | view Vi                                            | ew Acro                                     | bat                |                                                 |            |                               |                                      | 0                  | X   |
| Pa   | iste 🛷     | Calibri<br>B I U  | * 11<br>* 🔛 * 🔄 | • A • •<br>3• • <u>A</u> •<br>5 | E E E       | ø<br>≫-<br>i≢ ∰ | Ge<br>\$<br>\$<br>\$<br>\$<br>\$<br>\$<br>\$<br>\$ | neral •<br>• % •<br>• 00<br>• 00<br>umber • | E Condit<br>Format | ional Formatt<br>as Table *<br>rles *<br>Styles | ting * a*  | Delete *<br>Format *<br>Cells | Σ · A<br>· Z<br>· Sort 8<br>· Editin | Find &<br>Select + |     |
| _    | A1         | •                 | (               | f <sub>x</sub> PQA              | Version:    |                 |                                                    |                                             |                    |                                                 |            |                               |                                      |                    | 2   |
|      | A          | В                 | С               | D                               | E           | F               | G                                                  | Н                                           | 1                  | J                                               | К          | L                             | M                                    | N                  |     |
| 1    | PQA Vers   | 3                 |                 |                                 |             |                 |                                                    |                                             |                    |                                                 |            |                               |                                      |                    | -12 |
| 2    | ****Tektro | 006 HD Br         | badcast DN      | AOS                             |             | 1.1.107.0       |                                                    | LODT                                        | 1 01               |                                                 |            |                               |                                      |                    | -   |
| 3    | Perceptua  | Differen          | ce Map & L      | DMIOS Pred                      | iction: sim | ulated B1.5     | 500 interia                                        | сеа Сктат                                   | spiays & ty        | pical viewe                                     | er's numar | n vision sy                   | /stem at a vi                        | ewing dis          | τа  |
| 4    | Summany    | Mini              | PONY            | Maxi                            | 100         |                 |                                                    |                                             |                    |                                                 |            |                               |                                      |                    |     |
| 5    | Unite      | Reference         | nite            | Impaired                        | nite        | Pocult Ma       | % nercen                                           | tual contra                                 | ct                 |                                                 |            |                               |                                      |                    |     |
| 7    | UTIILS     | Reference         | IIILS           | imparreu                        | illus       | Result Ma       | 70 percep                                          | cuar contra                                 | 51                 |                                                 |            |                               |                                      |                    |     |
| 8    | Command    | Paramete          | rs              |                                 |             |                 |                                                    |                                             |                    |                                                 |            |                               |                                      |                    | Н   |
| 9    | Measure 1  | Dual              |                 |                                 |             |                 |                                                    |                                             |                    |                                                 |            |                               |                                      |                    | T   |
| 10   | Reference  | F:\VClips         | 1280x720\       | V031051 S                       | tripy jogg  | er 1280x72      | 20p.yuv                                            |                                             |                    |                                                 |            |                               |                                      |                    |     |
| 11   |            | Rate:             | 29.97           | Structure:                      | progressiv  | Format:         | YCbYCr4:2                                          | Width:                                      | 1280               | Height:                                         | 720        |                               |                                      |                    |     |
| 12   | Impaired   | F:\VClips\        | 1280x720\       | V031051_S                       | tripy_jogg  | er_1280x72      | 0p_3mbs.                                           | yuv                                         |                    |                                                 |            |                               |                                      |                    |     |
| 13   |            | Rate:             | 29.97           | Structure:                      | progressiv  | Format:         | YCbYCr4:2                                          | Width:                                      | 1280               | Height:                                         | 720        |                               |                                      |                    |     |
| 14   | Reference  | Start:            | 1               | End:                            | 485         |                 |                                                    |                                             |                    |                                                 |            |                               |                                      |                    |     |
| 15   | Impaired   | Start:            | 1               | End:                            | 485         |                 |                                                    |                                             |                    |                                                 |            |                               |                                      |                    |     |
| 16   |            |                   |                 |                                 |             |                 |                                                    |                                             |                    |                                                 |            |                               |                                      |                    |     |
| 17   | Decoder:   | Reference         |                 |                                 |             |                 |                                                    |                                             |                    |                                                 |            |                               |                                      |                    |     |
| 18   |            | Status:           | Enabled         | Decoder T                       | YUV         | Frame Cou       | 486                                                | Multiplie                                   | 1                  |                                                 |            |                               |                                      |                    |     |
| 19   |            | Input Spat        | Left (px):      | 0                               | Right (px)  | 0               | Top (px):                                          | 0                                           | Bottom (p          | 0                                               |            |                               |                                      |                    | +   |
| 20   | Deceder    | Inc. of the state |                 |                                 |             |                 |                                                    |                                             |                    |                                                 |            |                               |                                      |                    | ÷   |
| 21   | Decoder:   | Statuce           | Enabled         | Deceder                         | VI IV       | Frame Cor       | 405                                                | Multiplio                                   | 1                  |                                                 |            |                               |                                      |                    |     |
| 22   |            | Input Spat        | Loft (py):      | Decoder I                       | Pight (py)  | rianie Col      | 485<br>Top (py):                                   | wurdphei                                    | I Rottom (n        | 0                                               |            |                               |                                      |                    |     |
| 23   |            | input spa         | cerc (px).      | 0                               | ingin (px)  | U               | rop (px).                                          | U                                           | borronn (þ         |                                                 |            |                               |                                      |                    | ÷.  |
| 14 4 | → → 00     | 6 HD Broa         | lcast DMO       | s 🖓                             |             |                 |                                                    | 1                                           | 14                 |                                                 |            | 1                             | -                                    | •                  | 0   |
| Rea  | dy         |                   |                 |                                 |             |                 |                                                    |                                             |                    |                                                 |            | 100%                          | 0                                    |                    | Ð,  |

#### Running a script on compressed media files

If you will be running a measurement on a compressed media file, you will need to manually edit a template XML script file before you can run a script. The PQA will not export a script for use with compressed media files.

There is a sample XML script file installed with the PQA application (located in the PQA application folder). The sample script is testip.xml. The sample script is shown below:

<block1>

```
<MEASURE name="020 PSNR dB" startRefFrame="1" startImpFrame="1" dualended="true"
reference="E:\PQA\Vclips\reference_.5MbpsH.264.trp" refStreamID="49"
impaired="E:\PQA\Vclips\test.trp" impStreamID="65" autoTemporalAlign="false"
minSearchDelay="-1" maxSearchDelay="1" />
```

</block1>

When you want to create a script to run on a compressed media file, start with the sample script and edit it as needed, keeping the following points in mind:

- For a single program transport stream, no stream ID is required.
- For a multiple program transport stream, if a stream ID parameter is not included in the script, the user will be prompted with a list of available video PIDs and asked to enter the PID of interest before the program is converted to yuv.
- If the reference and test sequences of interest are not temporally aligned, the user can assign autoTemporalAlign="true". The min and max search delay can be set if you have the information. (See page 83, *Performing temporal synchronization and spatial alignment of sequences.*)
- For spatial alignment, a measurement of interest (for example, 006) can be edited to enable Auto for spatial alignment parameters in the View node.
- All other xml fields are valid for the corresponding yuv files. The sample template file provided has been shortened for simplicity. However, if you have the necessary information to specify the reference and test file ROI (Region of Interest), the respective ROI fields can be set in the xml file and they will be used for the converted yuv files. (See page 101, Using the Region-of-Interest (ROI).).

# DMOS measurement with SDI generation, capture, and auto temporal/spatial alignment (PQA600A with Option ADV only)

You can use the PQA600A to capture video for analysis. Furthermore, you can generate an SDI video signal to serve as the video source for a Device-Under-Test. You connect SD/HD SDI video output and input to the video interface card on the rear panel. Captured video files have a .vcap file extension. The following procedure demonstrates the process of generating and capturing video. This procedure demonstrates the whole process from selecting a file to use as a source for generating video, capturing the video from a device-under-test, to measuring the DMOS.

NOTE. The PQA600A saves video capture files with a VCAP file extension.

- 1. Connect a cable between the SDI Out connector on the PQA600A and the input connector on the device under test. (See Figure 2 on page 5.)
- 2. Connect a cable between the SDI In connector on the PQA600A and the output connector on the device under test.
- Click the Gen / Cap button. This displays the Simultaneous Generate and Capture window.

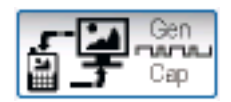

| hannel 1 Settings |                             |                                                                                                    | Clock Selection: | Interna | Reference   | -                           | Channel 2 Settings              |                                      |
|-------------------|-----------------------------|----------------------------------------------------------------------------------------------------|------------------|---------|-------------|-----------------------------|---------------------------------|--------------------------------------|
| hannel 1 Mode:    | Generate to Output SDI -    |                                                                                                    | Format:          | 525     | 59,94       | <ul> <li>AutoSet</li> </ul> | Channel 2 Mode:                 | Capture from Input SDI ·             |
| -                 |                             |                                                                                                    |                  |         |             |                             |                                 |                                      |
| Convert to Forma  |                             |                                                                                                    |                  |         |             |                             | Convert to Format               |                                      |
|                   |                             | Convert                                                                                                    |                  |         |             |                             |                                 | Convert                              |
| To:               |                             | Modes                                                                                                    |                  |         |             |                             |                                 | w Modes                              |
|                   |                             |                                                                                                    |                  |         |             |                             |                                 |                                      |
| review            |                             |                                                                                                    |                  | _       | Preview     |                             |                                 |                                      |
|                   |                             |                                                                                                    |                  |         |             |                             |                                 |                                      |
|                   |                             |                                                                                                    |                  |         |             |                             |                                 |                                      |
|                   |                             |                                                                                                    |                  |         |             |                             |                                 |                                      |
|                   |                             |                                                                                                    |                  |         |             |                             |                                 |                                      |
|                   |                             |                                                                                                    |                  |         |             |                             |                                 |                                      |
|                   |                             |                                                                                                    |                  |         |             |                             |                                 |                                      |
|                   |                             |                                                                                                    |                  |         |             |                             |                                 |                                      |
|                   |                             |                                                                                                    |                  |         |             |                             |                                 |                                      |
|                   |                             |                                                                                                    |                  |         |             |                             |                                 |                                      |
|                   |                             |                                                                                                    |                  |         |             |                             |                                 |                                      |
|                   |                             |                                                                                                    |                  |         |             |                             |                                 |                                      |
|                   |                             |                                                                                                    |                  |         |             |                             |                                 |                                      |
|                   |                             |                                                                                                    |                  |         |             |                             |                                 |                                      |
|                   |                             |                                                                                                    |                  |         |             |                             |                                 |                                      |
|                   |                             |                                                                                                    |                  |         |             |                             |                                 |                                      |
|                   |                             |                                                                                                    |                  |         |             |                             |                                 |                                      |
|                   |                             |                                                                                                    |                  |         |             |                             |                                 |                                      |
|                   |                             |                                                                                                    |                  |         |             |                             |                                 |                                      |
|                   |                             |                                                                                                    |                  |         |             |                             |                                 |                                      |
|                   |                             | n and a second second se |                  |         |             |                             |                                 |                                      |
|                   |                             |                                                                                                    |                  |         |             |                             |                                 |                                      |
|                   |                             |                                                                                                    |                  |         |             |                             |                                 |                                      |
|                   |                             |                                                                                                    |                  |         |             |                             |                                 |                                      |
|                   | (video menjew)              |                                                                                                    |                  |         |             |                             |                                 |                                      |
|                   | (Noed preview)              | IN INT                                                                                                    |                  |         |             |                             | e Rec                           | Stop                                 |
|                   |                             |                                                                                                    |                  |         |             |                             |                                 |                                      |
|                   | A town to                   | T                                                                                                    |                  |         | 0.000       |                             | 0 10 100                        |                                      |
| From:             | <ul> <li>name(s)</li> </ul> | To: mame(s)                                                                                                    |                  |         | Stan Captu  | re: Manual                  | second(s)                       | Stop Capture: Manual 👻 👻 👳           |
|                   |                             |                                                                                                    |                  |         |             |                             |                                 |                                      |
|                   |                             |                                                                                                    | Current          |         | Available F | AM Space:                   | 44370 frame(s) / 1480.48 second | l(s)                                 |
|                   |                             |                                                                                                    | Frame :          |         |             |                             |                                 | Time Bapsed: 0 frame(s) / 0.00 secon |
|                   |                             |                                                                                                    |                  |         | Available E | lisk Space:                 | 3/45645 trame(s) / 124986.49 se | icond(s)                             |
|                   |                             |                                                                                                    |                  |         |             |                             |                                 |                                      |
|                   |                             |                                                                                                    |                  |         |             |                             |                                 |                                      |
| enerate From      |                             |                                                                                                    |                  |         | Capture     | То                          |                                 |                                      |
| enerate From      |                             |                                                                                                    |                  |         | Capture     | Го                          |                                 |                                      |
| enerate From      |                             |                                                                                                    |                  |         | Capture 1   | Го                          |                                 |                                      |
| enerate From      | Browse                      | Disk. Browse Memory                                                                                                    | Format           |         | Capture     | Fo                          | Browse                          | Disk Browse Memory                   |
| enerste From      | Browse                      | Disk Browse Menory                                                                                                    | Format           |         | Capture     | To .                        | Browse                          | Dak Browse Memory                    |

 Set the format for the generated signal from the Format drop-down list. Select HD-SDI: 1080i/59.94 (sF 29.97).

| Clock Selection: | Internal Reference 🔹          |
|------------------|-------------------------------|
| Format:          | 1080i 59.94(sF/29.97) AutoSet |
|                  | 525i 59.94                    |
|                  | 625i 50                       |
|                  | 720p 50                       |
|                  | 720p 59.94                    |
|                  | 720p 60                       |
|                  | 1080i 50(sF/25)               |
|                  | 1080i 59.94(sF/29.97)         |
|                  | 1080i 60(sF/30)               |
|                  | 1080p sF/23.98                |
|                  | 1080p SF/24                   |
|                  | 1080p 23.98                   |
|                  | 1080p 24                      |
|                  | 1080p 25                      |
|                  | 1080p 29.97                   |
|                  | 1080p/LevelB) 50              |
|                  | 1080p(LevelB) 50 94           |
|                  | 1080p(LevelB) 60              |
|                  | 1080p(LevelA) 50              |
|                  | 1080p(LevelA) 59.94           |
|                  | 1080p(LevelA) 60              |

Browse Disk

- Click the Browse Disk button. Navigate to D:\Preinstalled\_Sequences\Vclips\1920x1080. Select the file V031051\_Stripy\_jogger\_1920x1080i\_UYVY.yuv and click Open.
- 6. Set the file format as follows:
- Height: 1920
- Height: 1080
- Frame Rate: 29.97
- Frame Structure: No Interlace.
- Sample Format: CbYCrY (601–422)

| Set File Format                                                                                                    | ? ×                  |
|----------------------------------------------------------------------------------------------------|----------------------|
| Set File Format<br>Width (px): Height (px): Frame Rate:<br>1920 × 1080 @ 29.97 fps<br>Frame Structure:<br>No Interlace<br>Sample Format:<br>CbYCfY (601-422) | OK<br>Cancel<br>Help |
7. Specify the name of the file that Capture To the video should be captured to using the Capture To entry box. d:\Tutorial.vcap Use the Browse button to select a location from a dialog box. Set the capture file to D:\Tutorial and click Save. The file name appears in the Capture To box. 8. Set Start Capture to With Ch1. 0 ٠ Start Capture: second(s) With Ch1 Ŧ 9. Set Stop Capture to With Ch1. \* 0 Stop Capture: With Ch1 second(s) **10.** Click the play button to start (|4||4|||| 🗖 🖬 🕨 🕨 )) generating a video signal and capturing the output of the device-under-test. 11. Because Start Capture is set to X Message With Play, a dialog box will remind you that the instrument is set up to Capture starts with play. Do you want to proceed? capture video when play begins. Click **OK** to continue. OK Cancel The figure at the right shows video capture in progress. 1080 59.94(sF/29.97) · AutoSet 12. When the capture is completed, click Close. 🕒 Rec 🔳 Stop ure: With Ch1 💌 0 ÷ se: are: Wth Ch1 🔻 Current 134 Browse Disk Brows

- **13.** Click the **Configure Measure** button at the bottom-right corner of the Simultaneous Generate and Capture window.
- 14. Select the 006 HD Broadcast DMOS measure.

| Configure Measure                                                                                                    |
|----------------------------------------------------------------------------------------------------|
| Measure Temporal Sync Spatial Alignment ROI                                                                                                    |
| Measures:                                                                                                    |
| 000 View Video       Edit         001 SD Broadcast PQR       Add         002 HD Broadcast PQR       Add         003 CIF and QVGA PQR       Add         004 D-CINEMA PQR       Single Ended         005 SD Broadcast DMOS       Single Ended         007 CIF and QVGA DMOS       Dual Ended         009 SD Broadcast ADMOS       Dual Ended         009 SD Broadcast ADMOS       Dual Ended         009 SD Broadcast ADMOS       Dual Ended         009 SD Broadcast ADMOS       Dual Ended         009 SD Broadcast ADMOS       Dual Ended         009 SD Broadcast ADMOS       Dual Ended         009 SD Broadcast ADMOS       Dual Ended         009 SD Broadcast ADMOS       Dual Ended         009 SD Broadcast ADMOS       Dual Ended         001 SD Broadcast ADMOS       Dual Ended         002 SD Broadcast ADMOS       Dual Ended         003 SD Broadcast ADMOS       Dual Ended         004 SD Ender       Dual Ended         005 SD Broadcast ADMOS       Dual Ended         005 SD Broadcast ADMOS       Dual Ended         005 SD Broadcast ADMOS       Dual Ended         006 SUB SUB Broadcast ADMOS       DUB Broadcast ADMOS         007 SUB SUB Broadcast ADMOS       DUB Broadcast ADMOS </th |
| Reference Browse Disk Browse Memory Format Test                                                                                                    |
| Browse Disk Browse Memory Format                                                                                                    |
| Show Import/Export Setting                                                                                                    |
| Browse Open                                                                                                    |
| Export to script Browse Save Enter the name of the file to be saved. If the file does not exist a new file will be created.                                                                                                    |
| OK Cancel Apply Help                                                                                                    |

- **15.** Click the Browse button for Reference and navigate to D:\Vclips\1920x1080. Select the file V031051\_Stripy\_jogger\_1920x1080i\_UYVY.yuv and click **Open**.
- 16. Set the file format as follows:
- Height: 1920
- Height: 1080
- Frame Rate: 29.97
- Frame Structure: No Interlace.
- Sample Format: CbYCrY (601–422)

| Set File Format                                                                                                    | ? ×                  |
|----------------------------------------------------------------------------------------------------|----------------------|
| Set File Format<br>Width (px): Height (px): Frame Rate:<br>1920 × 1080 @ 29.97 fps<br>Frame Structure:<br>No Interlace<br>Sample Format:<br>CbYCY (601-422) | OK<br>Cancel<br>Help |

- Click the Browse button for Test and navigate to D:\. Select the file Tutorial.vcap and click Open.
- 18. Click the Temporal Sync tab.

| Configure Measure                                                                                                    |  |  |  |  |
|----------------------------------------------------------------------------------------------------|--|--|--|--|
| Measure Temporal Sync Spatial Alignment ROI                                                                                                    |  |  |  |  |
| Measures:       000 View Video         001 SD Broadcast PQR       Edit         002 HD Broadcast PQR       Add         003 CIF and QVGA PQR       Add         004 D-CINEMA PQR       Remove         005 SD Broadcast DMOS       Image: Single Ended         006 HD Broadcast DMOS       Image: Single Ended         007 CIF and QVGA DMOS       Image: Dual Ended         008 D-CINEMA PQR       Image: Dual Ended |  |  |  |  |
| Neasure Description:         Perceptual Difference Map & DMOS Prediction: Simulated D-cinema DMD based projectors & typical viewer's human vision system at a viewing distance of 3.0 screen heights and 0.1 cd/m <sup>2</sup> ambient.         Reference         D:\Samples\1920x1080\V031051_Stripy_jogger_1920x1080i_UYVY.yuv         Browse Disk       Browse Memory                                          |  |  |  |  |
| Test                                                                                                    |  |  |  |  |
| D:\Tutorial.vcap Browse Disk Browse Memory Format                                                                                                    |  |  |  |  |
| Show Import/Export Setting Import from script Browse Open                                                                                                    |  |  |  |  |
| Export to script                                                                                                    |  |  |  |  |
| Enter the name of the file to be saved. If the file does not exist a new file will be created.                                                                                                    |  |  |  |  |
| OK Cancel Apply Help                                                                                                    |  |  |  |  |

**19.** Click **Automatic** in the Temporal Alignment section, then click **Apply**.

Once you click Apply, the PQA600 attempts to align the video sequences automatically.

| Configure Measure           |                           | 8 🕅                                                         |
|-----------------------------|---------------------------|-------------------------------------------------------------|
| Measure Temporal Syr        | nc Spatial Alignment ROI  | ]                                                           |
| Reference Sequence<br>From: | 2                         | To:<br>455                                                  |
| Test Sequence:<br>From:     | Frame Rate Ove            | To:<br>426 💌<br>inide (Hz) 29.970 👻                         |
| - Temporal Alignment-       |                           | Units                                                       |
| 🔘 Manual                    |                           | Frames                                                      |
| Automatic                   | Search Delay              | Seconds                                                     |
|                             |                           |                                                             |
|                             | From: ·1 sec<br>To: 1 sec | Click "Apply" to start<br>auto-align.                       |
|                             | From: -1 sec<br>To: 1 sec | Click ''Apply'' to start<br>auto-align.<br>Restore Defaults |
| Show Import/Export So       | From: -1 sec<br>To: 1 sec | Click "Apply" to start<br>auto-align.<br>Restore Defaults   |

**20.** When the Temporal Alignment is complete, click the Spatial Alignment tab.

| 20                                                                           |
|------------------------------------------------------------------------------|
| Configure Measure                                                            |
| Measure Temporal Sync Spatial Alignment ROI                                  |
| Reference                                                                    |
| Crop (px):      O I I I I I I I I I I I I I I I I                            |
| Original: 1920 x 1080, Cropped: 1918 x 1078                                  |
| Test<br>Auto Set Scale (%) Shift (px) Auto Search Range                      |
| Horizontal:                                                                  |
| Vertical:                                                                    |
| Left Right Top Bottom                                                        |
| Gain (%).                                                                    |
|                                                                              |
| Original: 1920 x 1080<br>Scaled: 1920.0000 x 1080.0000, Cropped: 1918 x 1078 |
| Restore Defaults                                                             |
| Show Import/Export Setting                                                   |
| OK Cancel Apply Help                                                         |
| 2775-02                                                                      |

- 21. Select Auto on all parameters, Click OK.
- 22. Click Measure.

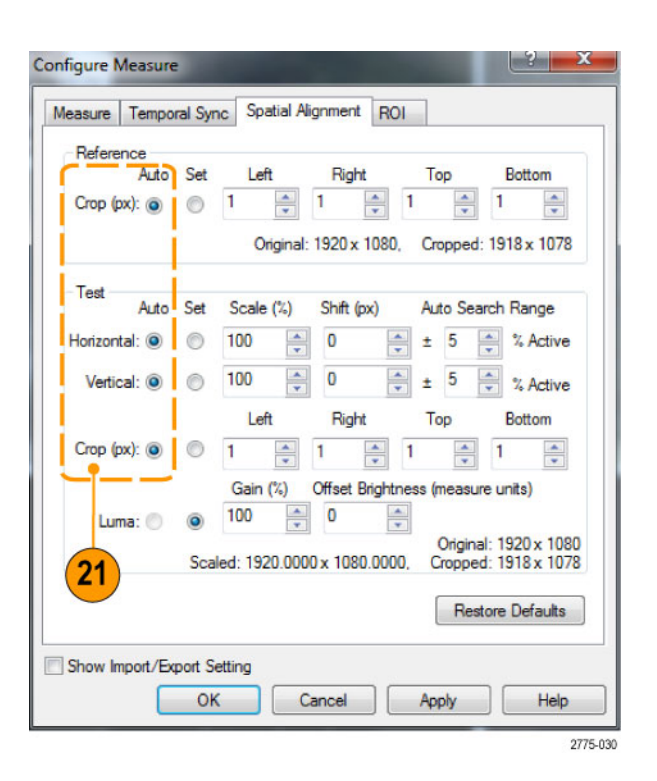

When the PQA600A first starts the measurement, it will first perform a spatial alignment if the settings are on Auto. While it does this, the panels in the Summary View will be black. The status of the alignment process is displayed in the status bar at the lower-left corner of the application window.

Once the alignment phase is complete, the measurement phase begins.

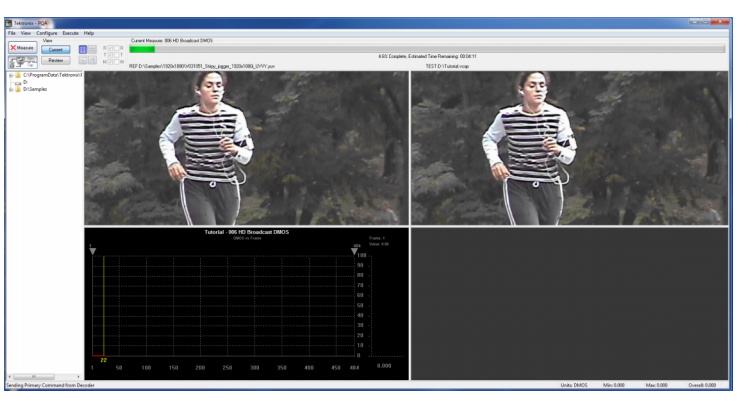

On occasion you might receive a Temporal Alignment Warning after the PQA600A attempts to align two video sequences.

This can occur for a number of reasons. A low correlation coefficient can occur because two sequences are out of the range of alignment, you are analyzing flat field sequences, or because of distortions in the test sequence.

| Automatic Temporal Alignment Warning                                                                                                    | S ×                                   |
|----------------------------------------------------------------------------------------------------|---------------------------------------|
| Choosing temporal offset based on maximum cross correlation.Unable to align t<br>If measured temporal offset is found incorrect, please try increasing search rar | he seq perfectly.<br>age or manually. |
|                                                                                                    | UK                                    |

If you receive this warning, you might be able to improve the correlation between the sequences by changing the temporal alignment settings (if the cause of the low correlation coefficient is poor alignment).

# Capturing and generating video

The PQA600A can generate SDI video signals using a file as a source. The PQA600A can also capture video signals to a file for later review and analysis.

# Simultaneous generation and capture

The PQA600A can generate and capture video on two channels simultaneously. Using this capability, you can generate a video signal, route that signal to a device-under-test, and then route the device-under-test output back into the PQA600A for analysis. When used in this way, the video formats must match. Both the generation and capture capabilities can be used independently. The two-channel capture and generate capability can be configured to generate two channels simultaneously, capture two channels simultaneously, or generate one channel and capture one channel simultaneously.

The PQA600A enables you to swap the two output channels so that you can view either output even if you have only a single monitor. The ability to simultaneously generate two outputs can be used to perform subjective picture quality evaluation that complements the PQA600A objective measurements. The ability to simultaneously capture two channels enables you to capture both the reference and test signal simultaneously, which can be useful in broadcast operations.

# Supported video source file formats

The PQA600A requires a video file as a source to generate a video signal. The PQA600A supports the following file formats. All formats are 8-bits resolution.

| File format                                        | File extension | Frame structure options                                |
|----------------------------------------------------|----------------|--------------------------------------------------------|
| CbYCrY (601-4:2:2), UYVY                           | .yuv           | Non-Interlaced, Field 1 First, Field 2 First, Inverted |
| YCbYCr (4:2:2), YUY2                               | .yuv           | Non-Interlaced, Field 1 First, Field 2 First, Inverted |
| BGR                                                | .rgb           | Non-Interlaced, Field 1 First, Field 2 First, Inverted |
| CbYCrY (601-4:2:2), UYVY<br>(10-bit)               | .v210          | Non-Interlaced                                         |
| AVI (Uncompressed UYVY,<br>YUY2, RGB, RGB32, v210) | .avi           | Not applicable                                         |
| Vcap (Captured by optional SDI card.)              | .vcap          | Not applicable                                         |
| Vcap 10-bit (Captured by optional SDI card.)       | vcap10         | Not applicable                                         |

#### Supported video formats for generation

When you select a file format that is headerless (yuv or rgb), the PQA600A will prompt you to specify the file format (Width, Height, frame rate, frame structure, and format). Use the following guidelines for specifying the file format.

- If the selected file is in interlaced format and the line construction matches #1 in the following figure, select "Field 1 First" for Frame Structure.
- If the selected file is in interlaced format and the line construction matches #2, select "Field 2 First" for Frame Structure.
- If the selected file is interlaced and it has a noninterlaced format like #3, select "No\_Interlace".
- If the selected file has progressive scanning like #4, select "No\_Interlace".

**NOTE.** If the selected file is in AVI format, the PQA600A converts the file to a raw file format (yuv, vcap10, or rgb) before beginning generation (the filename extension indicates the format). After the conversion is completed, the file format dialog appears and asks you to confirm the file format before starting the generation.

If the yuv file or the converted data from an rgb file selected for generation contains values of "0" or "255", in the output data these values are replaced by "1" or "254", respectively, due to the SDI standard requirements.

The interlaced video content is supposed to be "Top field first".

Line/Field order in file

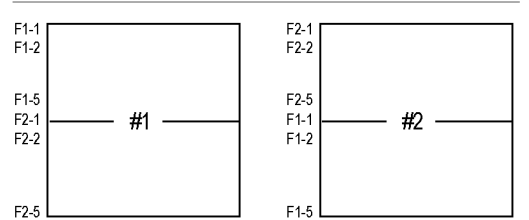

Picture Re-construction

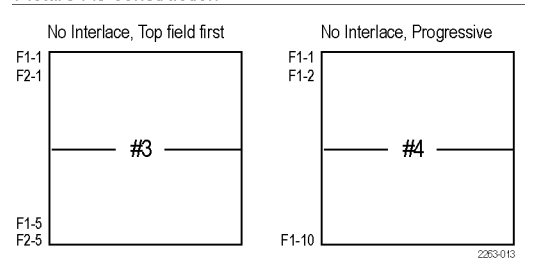

The following table lists the resolution and start lines for each output format.

#### Resolution and start lines for each format

| Format | Resolution  | Start Lines                                                                                                    |  |  |
|--------|-------------|----------------------------------------------------------------------------------------------------|--|--|
| 525i   | 720 x 486   | F1-21/F2-20 (On generation, the second line in the file<br>is F2-20 and the F1-263 is a copy line of F2-262) (On<br>capture, the topmost line in the captured file is a copy line<br>of F2-20 and the bottommost line in the captured file is<br>F2-262). |  |  |
| 625i   | 720 x 576   | F1–23 / F2–23                                                                                                    |  |  |
| 720p   | 1280 x 720  | F1–26                                                                                                    |  |  |
| 1080i  | 1920 x 1080 | F1–21 / F2–21                                                                                                    |  |  |
| 1080p  | 1920 x 1080 | F1-42                                                                                                    |  |  |

## Supported SDI video formats

The PQA600A can generate and capture the SD and HD-SDI video formats listed in the following table.

## Supported video formats

| Frame Rates                                                                         |
|-------------------------------------------------------------------------------------|
| 525i/59.94                                                                          |
| 625i/50                                                                             |
| 720p/50, 720p/59.94, 720p/60                                                        |
| 1080i/50, 1080i/59.94, 1080i/60                                                     |
| 1080psF/23.98, 1080psF/24, 1080p/23.98 1080p/24,<br>1080p/25, 1080p/29.97, 1080p/30 |
|                                                                                     |

# **Converting video files**

Many programs cannot use the VCAP files generated by the PQA600A. To use VCAP files with other programs, the PQA600A includes a DOS command line program, TekFileConverter.exe, that converts AVI or VCAP files to RGB, YUV, or V210 file format. The format to which the files are converted depends on the format within the source AVI or VCAP file. For example, if the source AVI file contains video data in RGB format, the converter program converts the AVI file to a RGB format file (video data only, no audio data). If the AVI file contains video data in YUV format, the converter program converts the AVI file to a YUV format file (video data only, no audio data). If the source file is in VCAP format (8-bit), the converter program converts the VCAP file to a YUV format file. If the source file is in VCAP10 format (10-bit), the converter program converts the VCAP10 file to a V210 format file.

## How output files are named

The output file is named according to the source file name and the video format contained in the file. For example, suppose you capture a video signal with the PQA600A that is saved as tutorial.vcap. The format of the file is encoded within the file structure. The file converter program uses that internal data to name the converted file. Thus, the output of the file converter using tutorial\_vcap might be tutorial\_1920x1080\_2997fps\_NoInterlace\_CbYCrY.yuv.

To convert an AVI or VCAP file:

- 1. Display a Command Prompt window (Start > All Programs > Accessories > Command Prompt).
- 2. In the Command Prompt window, change directories to the directory that contains the file you want to convert.
- 3. Type the following: TekFileConverter.exe filename where filename is the name of the file you want to convert. Press the Enter key.

After the file converter starts, it displays its progress: Converted XX of XXXX frames....

When the conversion is complete, the converter displays the name of the converted file:

■ The converted file is - tutorial\_1920X1080\_2997fps\_NoInterlace\_CbYCrY.yuv

# How to capture video for analysis

The PQA600A analyzer provides the following methods for capturing video for analysis:

- PQA600A only: An SDI interface for capturing SD/HD/3G SDI video signals
- PQA600A only: An HDMI interface for capturing HDMI video signals
- PQA600A and PQASW Option IP only: An Ethernet network interface for capturing IP video signals

This section provides instructions on how to capture video from these sources for analysis.

#### **Video capture limitations**

The following limitations apply to the video capture function:

- For simultaneous SDI/HDMI generation or capture, the formats of the video sources must match.
- Since there is only one SDI output and one HDMI output, you cannot configure Channel 1 and Channel 2 to capture from the same input. For example, you cannot configure both Channel 1 and Channel 2 to capture video from the SDI input. The same is true for the generate function.
- If you are running multiple instances of the PQA software, use only a single instance of the Simultaneous Generate and Capture window to generate or capture video signals.
- Video with HDCP content can be recorded only in RAM and cannot be used for playout.

#### How to capture SDI video (PQA600A only)

To capture SDI video, perform the following steps:

**NOTE.** In the following example, Channel 1 is used to capture SDI video. The Channel 1 and Channel 2 designations on the Simultaneous Generate and Capture window refer to two channels of software processing and do not correspond to the video interface connections. Either channel can be configured to capture SDI or HDMI video.

Always use Channel 1 to capture 3G Level B SDI signals. To capture 3G Level B SDI signals, first set the Channel 2 Mode to Generate from Input SDI without any file name entered (do not configure Channel 2 for any video capture or generation). Then select set the Channel 1 Mode to Capture from Input SDI. If Channel 2 is used while Channel 1 is capturing or generating 3G signals, video frames may be dropped.

Since there is only one input/output connector pair for each video source type (SDI or HDMI), if Channel 1 is being used to capture SDI video, then Channel 2 cannot be used to also capture SDI video (and vice versa for capturing HDMI video).

- Connect the SDI video source to the instrument. (See Figure 2 on page 5.)
- Click the Gen / Cap button to open the Simultaneous Generate and Capture window. (See page 21.)
- Click the Channel 1 Mode drop-down box and select Capture from Input SDI.

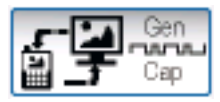

Channel 1 Settings

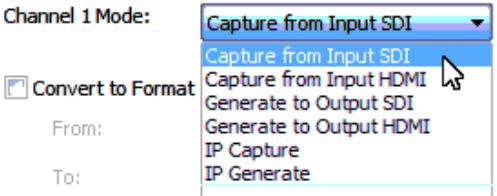

 Select the format of the input video signal from the Format drop-down list or click AutoSet to automatically detect and set the format of the input video signal. After you select the format, a preview of the video input should appear in the Preview pane.

**NOTE.** If the PQA600A is also generating video, the format selected here must match the format of the generated video. Otherwise, you need to turn off the video generation in order to capture video input that is in a different format than the output.

For capturing video, leave the Clock Selection setting at Internal Reference.

- For most SDI video formats, you can set the Clock Selection setting to Internal Reference. For the following video formats only, you need to set the Clock Reference to Input 1:
  - 1080p 24SF
  - 1080p 24
  - 1080p 23.98SF
  - 1080p 23.98
  - 720p 60
  - 720p 59.94
  - 720p 50

Clock Selection: Internal Reference Ŧ Format: AutoSet 1080i 59.94(sF/29.97) -525i 59.94 625i 50 720p 50 720p 59.94 720p 60 1080i 50(sF/25)  $\bigcirc$ 1080i 60(sF/30) 1080p sF/23.98 1080p sF/24 1080p 23.98 1080p 24 1080p 25 1080p 29.97 1080p 30 1080p(LevelB) 50 1080p(LevelB) 59.94 1080p(LevelB) 60 1080p(LevelA) 50 1080p(LevelA) 59.94 1080p(LevelA) 60

6. Specify the name and location of the file to which the video should be captured. You can use the Capture To entry box to manually enter a name and location or you can use the Browse Disk or Browse Memory buttons to select a location from a dialog box.

**NOTE.** If you manually enter a file name and the file is to be stored in RAM, enter the following directory path: *MEM:* \<*file name*> (MEM must be capitalized).

Use the Browse Disk selection to save the captured video to the hard disk; use the Browse Memory selection to save the captured video to RAM. The amount of available space is displayed in video frames and seconds. Video with HDCP content can be saved only to RAM.

If you enter a file name with no extension, then a ".vcap" (8-bit format) file extension will be appended by default. You can also manually enter the file name with the ".vcap" extension.

However, if you are recording a 10-bit stream (such as from a Blu Ray player), then you need to manually enter a ".vcap10" file extension. Otherwise, the video will not be recorded properly. Capture To

Browse Disk

Browse Memory

- 7. Set the Start Capture method.
  - Select Manual if you want to begin a capture when you select Rec.
- Select With Ch2 to capture video when you are generating a signal with the PQA600A. If you want to insert a delay between the time the signal generation starts and the time the capturing starts, enter a value in the second(s) box.
- 8. Set the Stop Capture method.
  - Select Manual if you want to stop capture when you select Stop.
  - Select Duration if you want to capture video of a specified duration. If you select Duration, enter the length of time you want to capture video.
  - Select With Ch2 to stop capturing video automatically when the PQA600A stops generating a signal (based on the Generate settings).

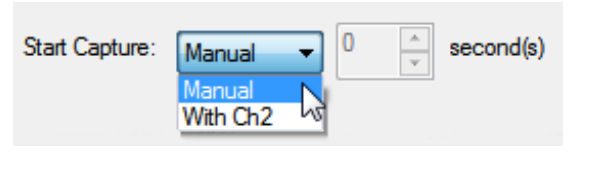

| Stop Capture: | Duration                       | - | 0 | * | second(s) |
|---------------|--------------------------------|---|---|---|-----------|
|               | Manual<br>Duration<br>With Ch2 | 6 |   |   |           |

- 9. To begin the capture:
  - If you specified Manual for the Start Capture method, click Rec.
  - If you selected With Play, capture begins automatically when you select the play button on the GENERATE side of the window.

10. To stop the capture:

- If you specified Manual for the Stop Capture method, click
   Stop when you have captured enough video.
- If you selected Duration for the Stop Capture method, capture will stop when the Time Elapsed equals the duration that you specified.
- If you selected With Play as the stop capture method, capture stops when the Play cycle completes (assuming Play is not set to Loop).

| Channel 1 Settings<br>Channel 1 Mode: Capture from Input SDI | •                    | Clock Selection:                 | Internal Refe |
|--------------------------------------------------------------|----------------------|----------------------------------|---------------|
| Convert to Format From: To:                                  | Convert     Modes    | Pormat:                          | 1080p 23.98   |
| Preview                                                      |                      |                                  |               |
| ۲                                                            | Rec Stop             |                                  |               |
| Start Capture: Manual                                        | Stop Capture:        | Manual                           | ond(s)        |
| Available RAM Space: 7478 frame(s) / 311.84 s                | econd(s)             | anead: 20 frame/e) / 1 25 accord | 1(e)          |
| Available Disk Space: 713217 frame(s) / 29742                | 2.16 second(s)       | apaeu, 30 manie(s) / 1.23 secono | 1(0)          |
| Capture To                                                   |                      |                                  |               |
| E:\test.vcap                                                 |                      |                                  |               |
|                                                              | Browse Disk Browse M | lemory                           |               |

## How to capture HDMI video (PQA600A only)

To capture HDMI video, perform the following steps:

**NOTE.** In the following example, Channel 2 is used to capture HDMI video. The Channel 1 and Channel 2 designations on the Simultaneous Generate and Capture window refer to two channels of software processing and do not correspond to the video interface connections. Either channel can be configured to capture SDI or HDMI video.

Since there is only one input/output connector pair for each video source type (SDI or HDMI), if Channel 1 is being used to capture HDMI video, then Channel 2 cannot be used to also capture HDMI video (and vice versa for capturing SDI video).

- Connect the HDMI video source to the instrument. (See Figure 2 on page 5.)
- 2. Start the PQA application.

- Click the Gen / Cap button to open the Simultaneous Generate and Capture window. (See page 21.)
- Click the Channel 2 Mode drop-down box and select Capture from Input HDMI.

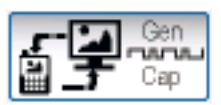

Clock Selec

Format:

# Channel 2 Settings Channel 2 Mode: Capture from Input HDMI Capture from Input SDI Capture from Input HDMI From: From: To:

5. Select the format of the input video signal from the Format drop-down list or click AutoSet to automatically detect and set the format of the input video signal.

After you select the format, unless the video contains HDCP content, a preview of the video input should appear in the Preview pane.

**NOTE.** If the PQA600A is also generating video, the format selected here must match the format of the generated video. Otherwise, you need to turn off the video generation in order to capture video input that is in a different format than the output.

For capturing video, leave the Clock Selection setting at Internal Reference.

When the PQA software is running, if the HDCP compliant monitor is disconnected and reconnected, then the monitor will no longer be recognized being HDCP compliant and the Preview pane will no longer show HDCP content. In this case, you need to close and reopen the PQA application.

6. If the HDMI video input contains HDCP content, click and hold the **Enable HDCP** button until the HDCP content appears in the Preview pane. Then release the mouse button.

| tion: | Internal Reference                                                                                                    | -  |         |
|-------|----------------------------------------------------------------------------------------------------|----|---------|
|       | 1080i 59.94(sF/29.97)                                                                                                    | -  | AutoSet |
|       | 525i 59.94<br>625i 50<br>720p 50<br>720p 59.94<br>720p 60<br>1080i 50(c5/25)                                                                                                    |    |         |
|       | 10801 50(sr/23)<br>10801 59,94(sF/29,97)<br>10801 60(sF/30)<br>1080p sF/23,98<br>1080p sF/24<br>1080p 23,98<br>1080p 24<br>1080p 25<br>1080p 29,97<br>1080p 30<br>1080p(LevelB) 50<br>1080p(LevelB) 59,94<br>1080p(LevelB) 59,94 | \$ |         |
|       | 1080p(LevelA) 60                                                                                                    |    |         |

Enable HDCP

7. Specify the name and location of the file to which the video should be captured. You can use the Capture To entry box to manually enter a name and location or you can use the Browse Disk or Browse Memory button to select a location from a dialog box.

**NOTE.** If the HDMI input has HDCP content, you can only capture the video to RAM.

If you manually enter a file name and the file is to be stored in RAM, enter the following directory path: *MEM:* \<file name> (MEM must be capitalized).

Use the Browse Disk selection to save non-HDCP video to the hard disk; use the Browse Memory selection to save the video to RAM. The amount of available space is displayed in video frames and seconds.

If no file name extension is entered, then a "vcap" (8-bit format) extension is appended to the file name. For 10-bit video from a Blu-Ray player, enter a file name extension of "vcap10".

- 8. Set the Start Capture method.
  - Select Manual if you want to begin a capture when you select Rec.
- Select With Ch1 to capture video when you are generating a signal with the PQA600A. If you want to insert a delay between the time the signal generation starts and the time the capturing starts, enter a value in the second(s) box.

Capture To

| Browse Disk | Browse Memory |
|-------------|---------------|

| Start Capture: | Manual 👻 | 0                                     | * | second(s) |
|----------------|----------|---------------------------------------|---|-----------|
|                | Manual   | · · · · · · · · · · · · · · · · · · · |   |           |
|                | With Ch1 |                                       |   |           |

- 9. Set the Stop Capture method.
  - Select Manual if you want to stop capture when you select Stop.
  - Select Duration if you want to capture video of a specified duration. If you select Duration, enter the length of time you want to capture video.
  - Select With Ch1 to stop capturing video automatically when the PQA600A stops generating a signal (based on the Generate settings).
- 10. To begin the capture:
  - If you specified Manual for the Start Capture method, click Rec.
  - If you selected With Play, capture begins automatically when you select the play button on the GENERATE side of the window.
- 11. To stop the capture:
  - If you specified Manual for the Stop Capture method, click
     Stop when you have captured enough video.
  - If you selected Duration for the Stop Capture method, capture will stop when the Time Elapsed equals the duration that you specified.
  - If you selected With Play as the stop capture method, capture stops when the Play cycle completes (assuming Play is not set to Loop).

Stop Capture: Manual Manual Duration With Ch1

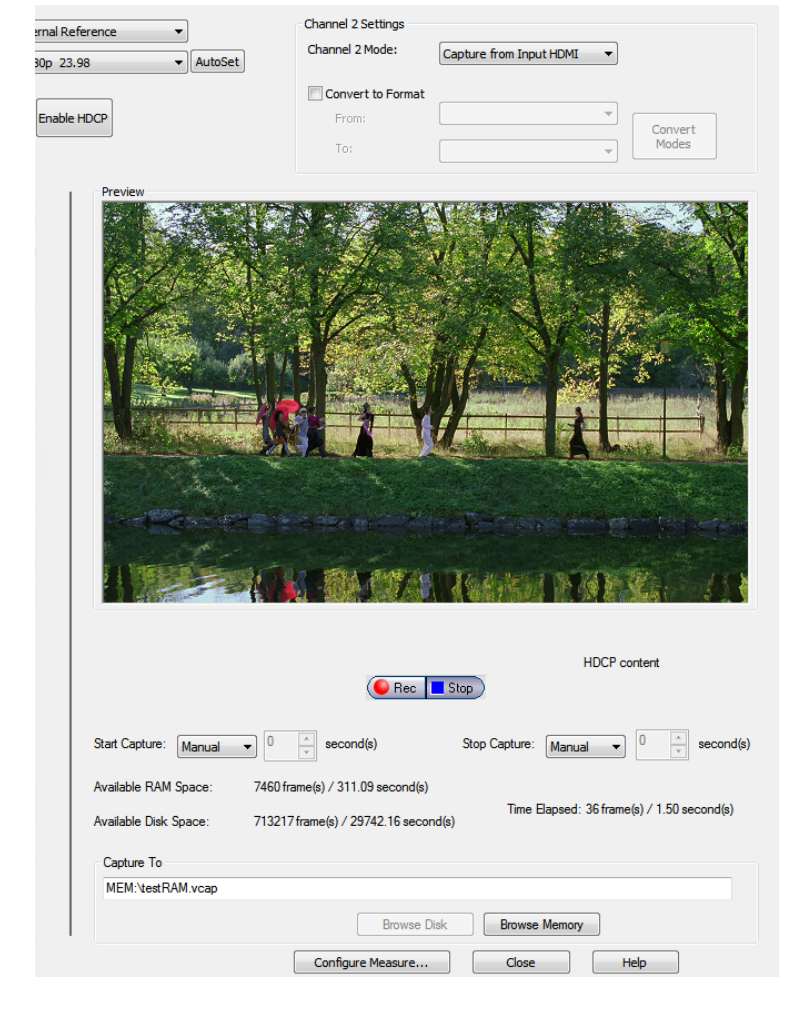

## How to capture IP video (Option IP only)

The PQA can generate and capture IP video streams (Option IP only). The PQA uses files as the source for generating IP video streams. It captures IP video streams to files for analysis.

To capture an IP video stream:

- 1. Connect the IP video source to the instrument. (See Figure 2 on page 5.)
- Click the Gen / Cap button to open the Simultaneous Generate and Capture window. (See page 21.)

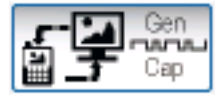

3. Click the Channel 1 Mode drop-down box and select IP Capture.

Channel 1 Mode:

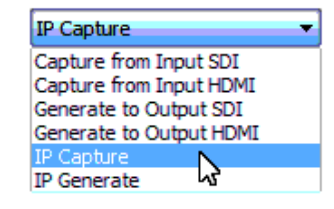

- Click the Network Setting button. This opens the IP Capture Setting window. Specify the IP capture settings as follows:
  - Select the network card that supplies the video stream you want to capture. (For the PQA600A, there are two network cards available. For PQASW installations, there may only be one network card available.) Look at the displayed IP Address to verify you have selected the right card.
  - If you know the UDP port number that contains the IP stream you want to capture, enter the port number in the text box next to Use directed traffic on UDP port.

|                                     |                | clater are right application or are specific por                                                   | CDEIOW.            |          |
|-------------------------------------|----------------|----------------------------------------------------------------------------------------------------|--------------------|----------|
| work Card: Local Area Connection    | 12             | • I                                                                                                | P Address: 192.    | 168.7.77 |
| Use directed traffic on UDP port    | 16384          | This must match the destination port speci<br>the traffic streamed directly to your compu          | fied on the source | of       |
| Inspect all traffic on Network Card |                |                                                                                                    |                    |          |
| Aulticast Options                   |                |                                                                                                    |                    |          |
| IGMP Mode                           | ▼ IGM<br>if v3 | Pv3 is assumed but the system will fall back to<br>is not supported or v2 is in use on the netwo   | o IGMPv2<br>ork.   |          |
| Multicast Address                   |                | n IGMP is in use, traffic available for analysis<br>ed to traffic matching the multicast group spe | will be<br>cified. |          |
| Course Address                      | Whe            | n the IGMPv2 is in use, the SSM feature is no                                                      | ot.                |          |

If you do not know the UDP port number that contains the IP stream you want to capture, select Inspect all traffic on Network Card. This enables the Multicast Options.

> Use the IGMP Mode drop-down list to turn the IGMP mode on or off. When set to on, use the Multicast and Source Address boxes to enter address of the video source.

For IGMPv2, only enter a multicast address. For IGMPv3, also enter the source address.

- Click OK when you have completed changing settings.
- If you did not specify a UDP port when you set the IP Capture Settings, click Stream Selection in the Simultaneous Generate and Capture window. This displays the Flow Selection window.

Select the Flow that contains the IP stream you wish to capture.

**NOTE.** The PQA will capture the whole transport stream. You cannot select a specific program from within a stream for capture. However, when you perform a measurement on the captured stream, you will be able to select a specific program from within the stream for analysis.

Click **OK** after you select the desired Flow.

|                  |                                              |                                                    | ork card.                                                                      |                                     |          |
|------------------|----------------------------------------------|----------------------------------------------------|--------------------------------------------------------------------------------|-------------------------------------|----------|
| ote: If a firewa | all is in use, please add                    | d an exception to it for either                    | the PQA application or the specific p                                          | oort below.                         |          |
| twork Card:      | Local Area Connectio                         | xn 2                                               | •                                                                              | IP Address: 192.168                 | . 1. 123 |
| ) Use directed   | traffic on UDP port<br>affic on Network Card | 16385 This the t                                   | must match the destination port sp<br>traffic streamed directly to your con    | ecified on the source of<br>aputer. |          |
| Multicast Opti   | ons                                          |                                                    |                                                                                |                                     |          |
| IGMP N           | lode On                                      | <ul> <li>IGMPv3 is a<br/>if v3 is not s</li> </ul> | ssumed but the system will fall back<br>supported or v2 is in use on the net   | to IGMPv2<br>work.                  |          |
| Multicast Add    | ress 239 . 1                                 | . 1 . 1 When IGMP limited to tr                    | is in use, traffic available for analy<br>affic matching the multicast group s | sis will be<br>pecified.            |          |
|                  |                                              |                                                    |                                                                                |                                     |          |

| w Selection                                                                                          |   | ×      |
|----------------------------------------------------------------------------------------------------|---|--------|
|                                                                                                    |   |        |
| ■ Flow 1 Source Address: 192.168.3.123 Port: 16384, Destination Address: 239.1.3.4 Port: 11004       | ~ | OK     |
| How 2 Source Address: 192.168.7.123 Port: 16384, Destination Address: 239.1.1.5 Port: 8005           |   | _      |
| How 3 Source Address: 192.168.2.123 Port: 16385, Destination Address: 239.1.2.13 Port: 9013          |   | Cancel |
| How 4 Source Address: 192.168.7.123 Port: 16384, Destination Address: 239.1.1.4 Port: 8004           |   |        |
| How 5 Source Address: 192.168.3.123 Port: 16384, Destination Address: 239.1.3.3 Port: 11003          |   |        |
| How 6 Source Address: 192.168.7.123 Port: 16384, Destination Address: 239.1.1.3 Port: 8003           |   |        |
| How 7 Source Address: 192.168.2.123 Port: 16385, Destination Address: 239.1.2.12 Port: 9012          | = |        |
| How 8 Source Address: 192.168.7.123 Port: 16384, Destination Address: 239.1.1.2 Port: 8002           |   |        |
| E- Flow 9 Source Address: 192.168.7.123 Port: 16384, Destination Address: 239.1.1.1 Port: 8001       |   |        |
| Flow 10 Source Address: 192.168.3.123 Port: 16384, Destination Address: 239.1.3.2 Port: 11002        |   |        |
| Flow 11 Source Address: 192.168.2.123 Port: 16385, Destination Address: 239.1.2.11 Port: 9011        |   |        |
| Flow 12 Source Address: 192.168.3.123 Port: 16384, Destination Address: 239.1.3.1 Port: 11001        |   |        |
| Flow 13 Source Address: 192.168.2.123 Port: 16385, Destination Address: 239.1.2.10 Port: 9010        |   |        |
| Flow 14 Source Address: 192.168.3.123 Port: 16384, Destination Address: 239.1.3.5 Port: 11005        |   |        |
| Flow 15 Source Address: 192.168.2.123 Port: 16385, Destination Address: 239.1.2.9 Port: 9009         |   |        |
| Flow 16 Source Address: 192, 168.60, 102 Port: 30002, Destination Address: 234, 5.6, 7 Port: 5678    |   |        |
| Flow 17 Source Address: 192,168.2,123 Port: 16385, Destination Address: 239,1,2,8 Port: 9008         |   |        |
| Flow 18 Source Address: 192, 168, 2, 123 Port: 16385, Destination Address: 239, 1, 2, 7 Port: 9007   |   |        |
| H-Flow 19 Source Address: 192, 168, 2, 123 Port: 16385, Destination Address: 239, 1, 2, 6 Port: 9006 | - |        |

 In the Simultaneous Generate and Capture window, click the Channel 1 Browse Disk or Browse Memory button to specify where the captured stream will be saved.

**NOTE.** When you capture IP video, the Preview pane is disabled.

- 7. Click the **Rec** button to begin capturing the IP stream.
- 8. Click the **Stop** button to quit capturing the IP stream.

# How to generate video output

The PQA600A analyzer provides the following methods for generating video output:

- PQA600A only: An SDI interface for generating SD/HD/3G SDI video signals
- PQA600A only: An HDMI interface for generating HDMI video signals
- PQA600A and PQASW Option IP only: An Ethernet network interface for generating IP video signals

This section provides instructions on how to generate video from these sources.

#### **Video generation limitations**

The following limitations apply to the video generation function:

- For simultaneous SDI/HDMI generation or capture, the formats of the video sources must match.
- Since there is only one SDI output and one HDMI output, you cannot configure Channel 1 and Channel 2 to generate from the same input. For example, you cannot configure both Channel 1 and Channel 2 to generate video from the SDI output. The same is true for the capture function.
- If you are running multiple instances of the PQA software, use only a single instance of the Simultaneous Generate and Capture window to generate or capture video signals.
- Video with HDCP content can be recorded only in RAM and cannot be used for playout.

You can use the PQA600A to generate a video output signal using a video file as a source. To connect an external device-under-test to the instrument, use the SDI or HDMI cable supplied with your instrument.

#### How to generate SDI video (PQA600A only)

To generate an SDI video output signal, perform the following steps:

- 1. Click the Gen / Cap button.
- Select the format for the generated signal from the Format drop-down list.

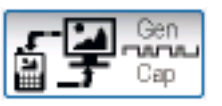

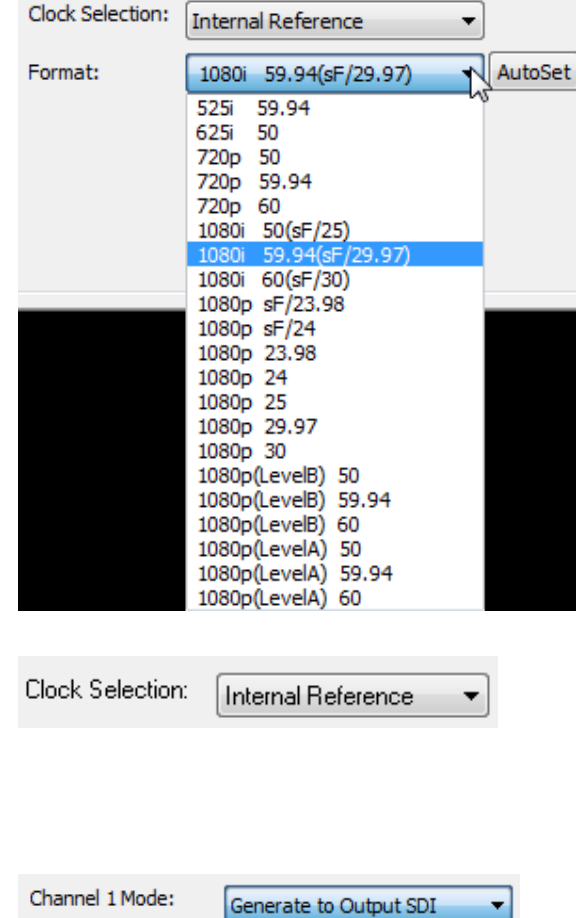

- 3. Select the appropriate Clock Selection. If you need to synchronize the video output with an external system, select External Reference, otherwise, select Internal Reference.
- Select the channel you will use to generate your signal by setting Channel 1 Mode to Generate to Output SDI.
- 5. Click the Browse Disk or Browse Memory button and locate the source file to be used.

| Channel 1 Mode: | Generate to Output SDI |
|-----------------|------------------------|
|                 |                        |
|                 |                        |
| Browse Disk     | Browse Memory          |

 The instrument will prompt you to enter parameters for video format.
 Enter the appropriate Width, Height, Frame Rate, Frame Structure, and Format for the file you have selected.

| Set File Format                                                                                                    | ४ <mark>×</mark>     |
|----------------------------------------------------------------------------------------------------|----------------------|
| Set File Format<br>Width (px): Height (px): Frame Rate:<br>1920 × 1080 @ 29.97 fps<br>Frame Structure:<br>No Interlace<br>Sample Format:<br>CbYCYY (601-422) | OK<br>Cancel<br>Help |

frame(s) (12.58 seconds)

Set File Format dialog for YUV file formats

378

From:

 Using the From box, set the starting frame number. Use the To: box to specify the ending frame number.

> Use the current frame slider control to quickly locate the area where the video signal should begin.

> Use the Current Frame box to specify exact frame where you want to video signal to start. You can copy the number in the Current Frame box to the From box to set the video generation start frame. This operation also works for the To box.

- 8. Select the loop button if you want the video generation to loop continuously.
- **9.** Click the **Play** button to begin the signal generation.
- **10.** If you have configured the instrument to capture video when Play begins, a dialog box will remind you that the instrument is set up to capture video when play begins. Click OK to continue.

| Message                                       | x      |
|-----------------------------------------------|--------|
| Capture starts with play. Do you want to prov | ceed?  |
| ОК                                            | lancel |

14 41 11 🗖 🖬 🕨 🕨

Current Frame: 436

The figure on the right shows an example of SDI video signal generation in play mode.

| multaneous Generate and Capture                                |                |                  |         |
|----------------------------------------------------------------|----------------|------------------|---------|
| Channel 1 Settings Channel 1 Mode: Generate to Output SDI      |                | Clock Selection: | Interna |
|                                                                |                | Format:          | 1080i   |
| Convert to Format                                              |                |                  |         |
| From: Convert                                                  |                |                  |         |
| To:  Modes                                                     |                |                  |         |
| Preview                                                        |                |                  | alue I  |
| the series of the series in                                    |                |                  | 3       |
|                                                                |                |                  | 1       |
|                                                                |                |                  |         |
|                                                                | 10             |                  |         |
|                                                                | C 1.           | /                |         |
|                                                                |                |                  | ž       |
|                                                                |                |                  | -       |
|                                                                |                |                  |         |
|                                                                |                |                  |         |
|                                                                |                |                  |         |
|                                                                | A. S.          | - *: <i>e</i>    |         |
|                                                                |                | 1                |         |
|                                                                |                |                  |         |
| Velier                                                         |                | in the           |         |
|                                                                | - <u>u</u> rit |                  |         |
|                                                                |                |                  |         |
|                                                                |                |                  |         |
| (video preview)                                                |                |                  |         |
|                                                                |                |                  |         |
| From: 1 frame(s) (0.00 seconds ) To: 486                       | ▲ frame(s) (   | 16.18 seconds )  |         |
|                                                                |                |                  |         |
| Y                                                              |                | Current 134      | *       |
|                                                                |                | Frame :          | Y       |
|                                                                | <u> </u>       |                  |         |
| Generate From                                                  |                |                  |         |
| D:\Samples\1920x1080\V031051_Stripy_jogger_1920x1080i_UYVY.yuv |                |                  |         |
|                                                                |                |                  |         |
| Browse Disk Browse                                             | e Memory       | Format           |         |

## How to generate HDMI video (PQA600A only)

The PQA600A allows you to generate HDMI video from a source file located on the hard disk or RAM memory. To generate HDMI video, perform the following steps:

#### NOTE. You cannot generate an HDMI video signal if the source file contains HDCP content.

In the following example, Channel 2 is used to generate HDMI video. The Channel 1 and Channel 2 designations on the Simultaneous Generate and Capture window refer to two channels of software processing and do not correspond to the video interface connections. Either channel can be configured to capture SDI or HDMI video.

Since there is only one input/output connector pair for each video source type (SDI or HDMI), if Channel 1 is being used to generate HDMI video, then Channel 2 cannot be used to also generate HDMI video (and vice versa for generating SDI video).

- Connect the HDMI video output to the device under test. (See Figure 2 on page 5.)
- 2. Start the PQA application.
- Click the Gen / Cap button to open the Simultaneous Generate and Capture window. (See page 21.)
- Click the Channel 2 Mode drop-down box and select Generate to Output HDMI.

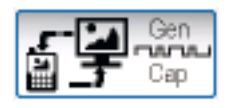

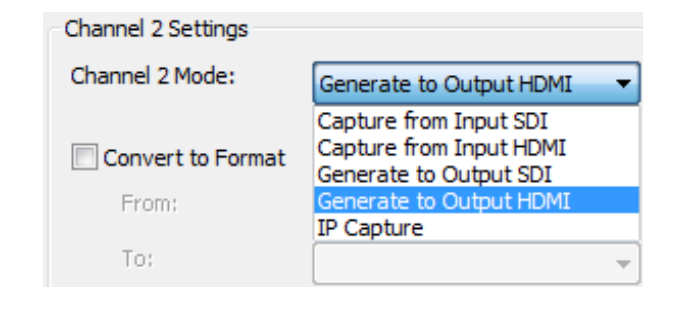

5. Select the format of the generated video signal from the Format drop-down list.

Browse Disk

NOTE. If the PQA600A is also capturing video, the format selected here must match the format of the captured video. Otherwise, you need to turn off the video capture in order to generate video that is in a different format than the video input.

For generating video, leave the Clock Selection setting at Internal Reference.

| Clock Selection: | Internal Reference    |   |         |
|------------------|-----------------------|---|---------|
| Format:          | 1080i 59.94(sF/29.97) | - | AutoSet |
|                  | 525i 59.94            |   |         |
|                  | 625i 50               |   |         |
|                  | 720p 50               |   |         |
|                  | 720p 59.94            |   |         |
|                  | 1080i 50(sE/25)       |   |         |
|                  | 1080i 59.94(sF/29.97) | N |         |
|                  | 1080i 60(sF/30)       | 3 |         |
|                  | 1080p sF/23.98        |   |         |
|                  | 1080p sF/24           |   |         |
|                  | 1080p 23.98           |   |         |
|                  | 1080p 24              |   |         |
|                  | 1080p 25              |   |         |
|                  | 1080p 29.97           |   |         |
|                  | 1080p 30              |   |         |
|                  | 1080p(LevelB) 59 94   |   |         |
|                  | 1080p(LevelB) 60      |   |         |
|                  | 1080p(LevelA) 50      |   |         |
|                  | 1080p(LevelA) 59.94   |   |         |
|                  | 1080p(LevelA) 60      |   |         |

Browse Memory

6. Click the Browse Disk or Browse Memory button and locate the source file to be used.

NOTE. The file name extension should indicate the format: a "vcap" extension indicates 8-bit video and a "vcap10" extension indicates 10-bit video for a Blu-Ray player.

7. The instrument will prompt you to enter parameters for video format. Enter the appropriate Width, Height, Frame Rate, Frame Structure, and Format for the file you have selected.

| Set File Format                                                                                                    | S X                  |
|----------------------------------------------------------------------------------------------------|----------------------|
| Set File Format<br>Width (px): Height (px): Frame Rate:<br>1920 × 1080 @ 29.97 fps<br>Frame Structure:<br>No Interlace<br>Sample Format:<br>CbYCrY (601-422) | OK<br>Cancel<br>Help |

Set File Format dialog for YUV file formats

 Using the From box, set the starting frame number. Use the To: box to specify the ending frame number.

> Use the current frame slider control to quickly locate the area where the video signal should begin.

> Use the Current Frame box to specify exact frame where you want to video signal to start. You can copy the number in the Current Frame box to the From box to set the video generation start frame. This operation also works for the To box.

- **9.** Select the loop button if you want the video generation to loop continuously.
- **10.** Click the **Play** button to begin the signal generation.
- **11.** If you have configured the instrument to capture video when Play begins, a dialog box will remind you that the instrument is set up to capture video when play begins. Click **OK** to continue.

| From:  | 378      | *   | frame(s) | (12.58 seconds) |
|--------|----------|-----|----------|-----------------|
|        |          |     |          |                 |
| Ū,     |          |     |          |                 |
| ×.     | -        | 8   |          |                 |
|        |          |     |          |                 |
| Curren | t Frame: | 436 | *        |                 |
|        |          |     |          |                 |
|        |          |     |          |                 |

|--|

| Message             |                   | ×           |
|---------------------|-------------------|-------------|
| Capture starts with | play. Do you want | to proceed? |
|                     | ОК                | Cancel      |

The figure on the right shows an example of HDMI video signal generation in play mode.

|                                              |                                                                            |                           | ×                |
|----------------------------------------------|----------------------------------------------------------------------------|---------------------------|------------------|
| Reference                                    | Channel 2 Settings<br>Channel 2 Mode:<br>Convert to Format<br>From:<br>To: | Generate to Output HDMI • | Convert<br>Modes |
| Preview<br>Wellipz                           |                                                                            |                           |                  |
| From: 1 frame(s)                             | deo preview)<br>◀ ◀ Ⅲ ■ ◘ ♥ ♥<br>( 0.00 seconds )                          | To: 485 ^ frame(s)        | (16.15 seconds ) |
| Generate From D:\Samples\1920x1080\V031051_3 | Stripy_jogger_1920x1080i_<br>Browse D                                      | UYWY.yuv                  | Frame : V        |
|                                              | Configure Measure                                                          | Close                     | Help             |

#### Swapping output channels

If you are generating two outputs simultaneously, you can use the SWAP OUT1↔OUT2 button or the Output Mode controls to swap the output channels so that Channel 1 is output on Channel 2 and Channel 2 is output on Channel 1. This enables you to view both generated outputs even if you have only one monitor available.

The SWAP OUT1↔OUT2 button and Output Mode controls appear near the top of the window below the Clock Selection and Format drop-down lists only when both channels are set to generate a signal.

| Output Mode    |           |
|----------------|-----------|
| Independent    | SWAP      |
| 🔘 Side-by-Side | 0011-0012 |
| 🔘 Wipe         |           |

**Swap output modes.** There are three modes you can use to swap the output channels. In the following examples, the same video signal is being played out on the SDI and HDMI outputs.

■ Independent: This mode allows you to swap the entire video signal between the output channels. For the Independent mode, click and hold the SWAP OUT1↔OUT2 button to swap the signals on the output channels. For as long as you hold the SWAP OUT1↔OUT2 button down, the two channel outputs are swapped. The channels return to their original output configuration when you release the mouse button. While you press the SWAP OUT1↔OUT2 button down, the text on the button and the Channel Mode selection boxes change to show the swapped output configuration.

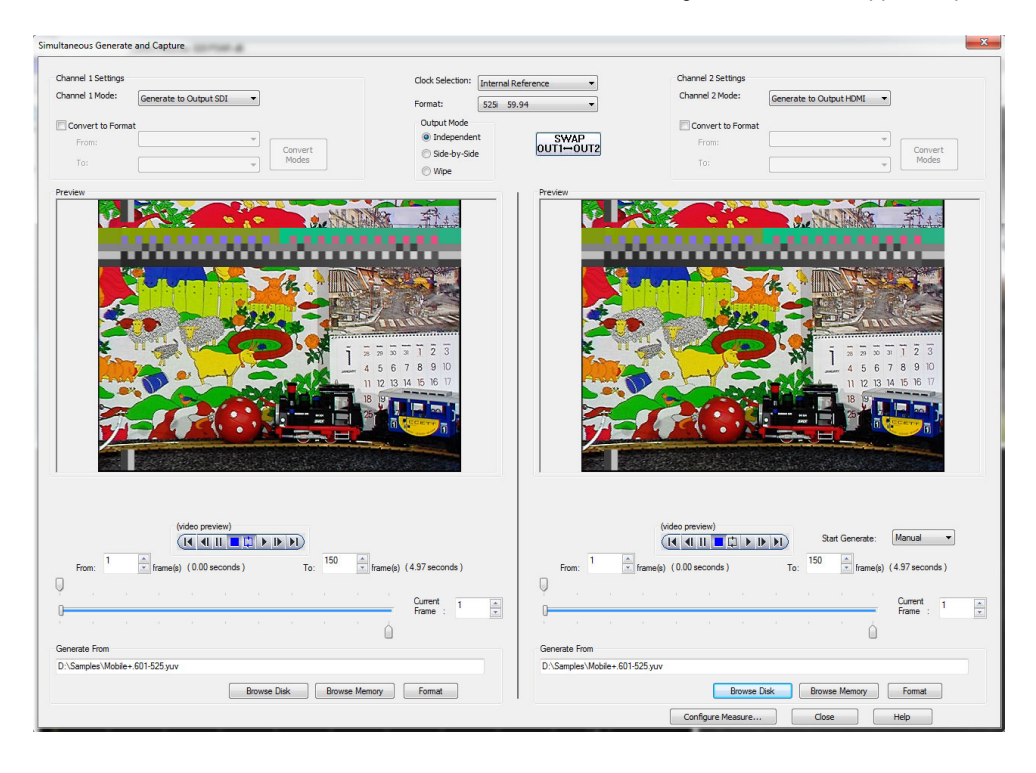

Side-by-Side: This mode allows you to view the first half of the Channel 1 output along side the first half of the Channel 2 output. As shown in the illustrations below, the portion of each signal that is not being output is shaded. To select which portion of the video image to output, use the slider bar below the preview image.

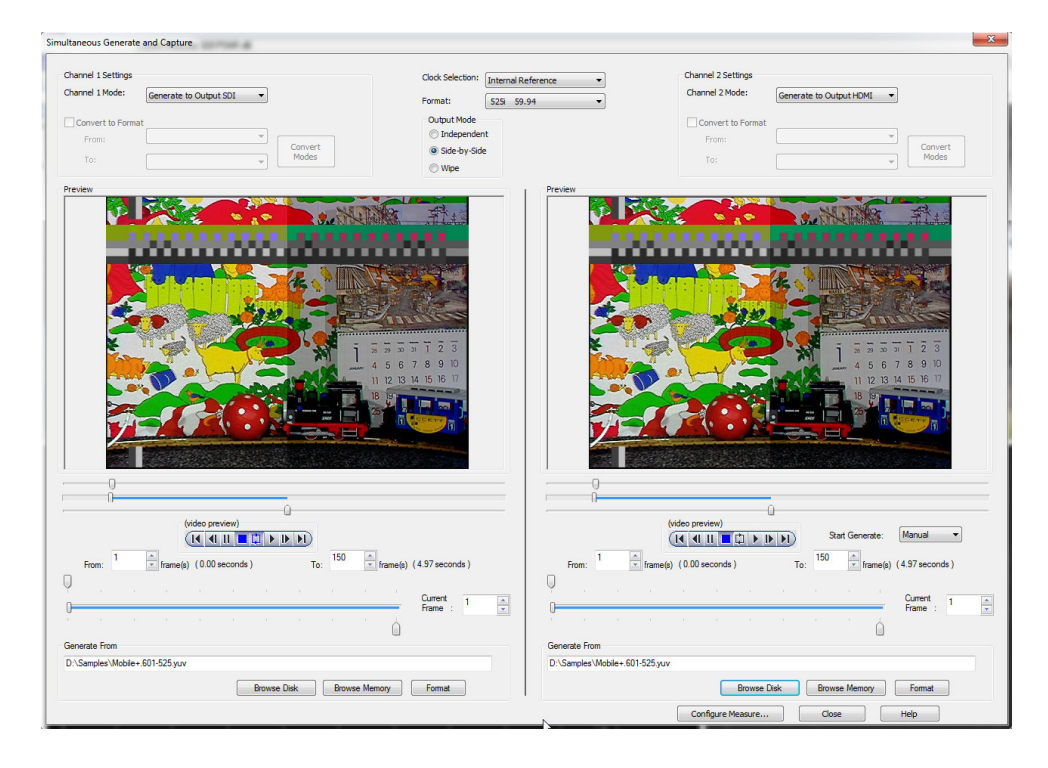

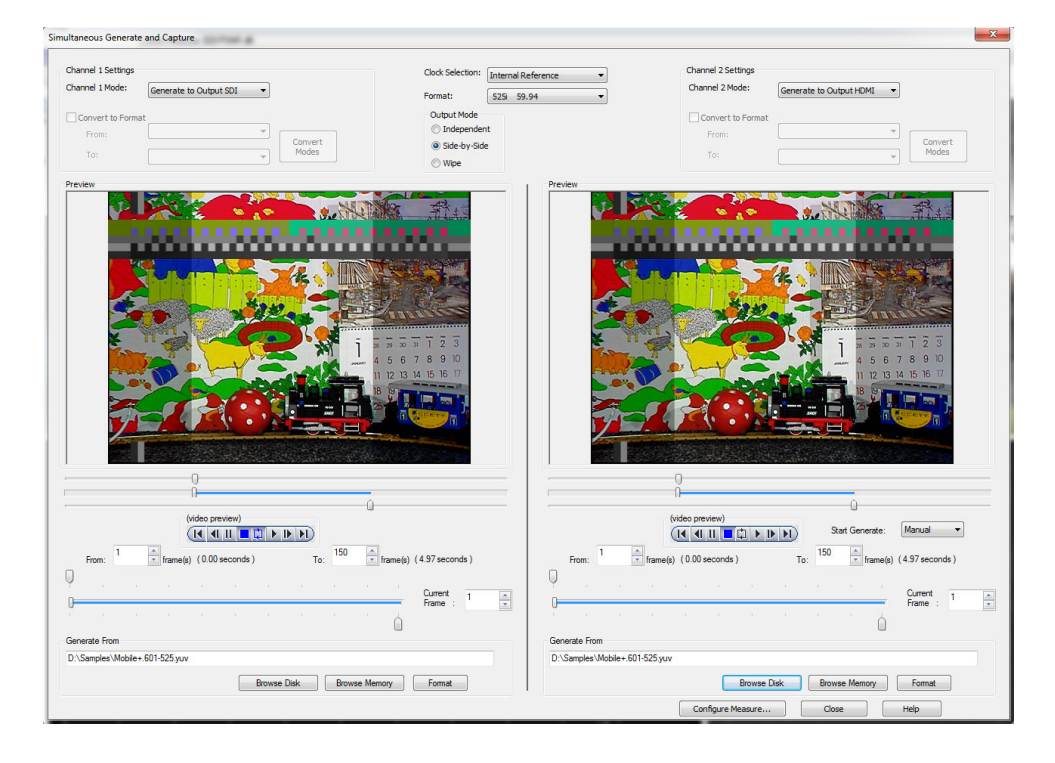

Wipe: This mode allows you to view the first half of the Channel 1 output along side the second half of the Channel 2 output. As shown in the illustrations below, the portion of each signal that is not being output is shaded. To select which portion of the video image to output, use the slider bar below the preview image.

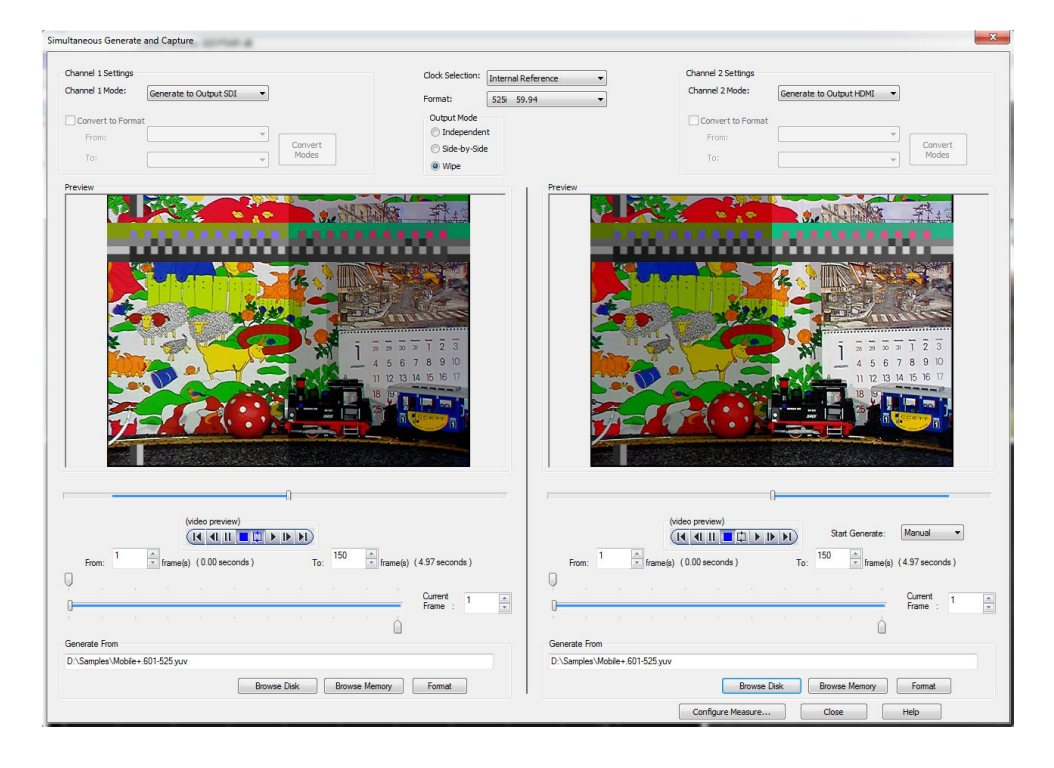

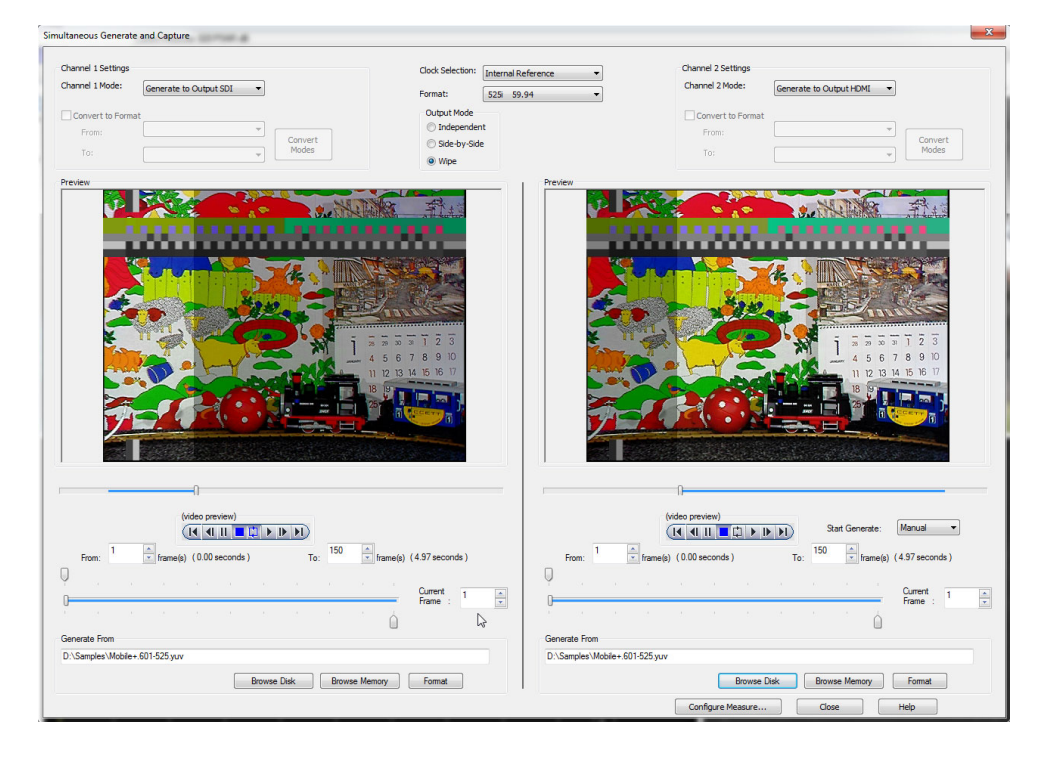

## How to generate IP video (Option IP only)

The PQA can generate and capture IP video streams (standard on the PQA600A, Option IP is required for the PQASW). The PQA uses files as the source for generating IP video streams. It captures IP video streams to files for analysis.

To generate an IP video stream:

1. Select the Gen / Cap button to display the Simultaneous Generate and Capture window.

| Simultaneous Generate and Capture  | x                                                                         |
|------------------------------------|---------------------------------------------------------------------------|
| Channel i Mode: [P Generate •      | Channel 2 Mode: IP Capture 💌                                              |
| Preview<br>No Preview              | Preven<br>No Preview                                                      |
| P Config Settings P Clock Settings | Network Setting General Step Stream Selection                             |
| Cenerate From                      | Available Disk Space: 375644 MB Padiets Recorded:<br>Capture To<br>Browse |
|                                    | Configure Measure Close Help                                              |

Simultaneous Generate and Capture window when IP Generate is selected on the PQA600A

**NOTE.** In the PQASW, there are no Preview windows. On the PQA600A, the Preview windows display **No Preview** when generating or capturing IP streams.

2. For the Channel 1 Mode, select IP Generate.

NOTE. Only Channel 1 can generate an IP stream. Channel 2 can only capture an IP stream.

3. Click IP Config Settings to display the IP Config Settings dialog box.

| IP Playout Configuration |                                                              |                   | <b>—</b> |
|--------------------------|--------------------------------------------------------------|-------------------|----------|
| Configuration Name       |                                                              |                   |          |
| Protocols                |                                                              |                   |          |
| IP Version               | IPv4                                                         | Protocol          | RTP -    |
| Device Name              | Network adapter 'Broadcom NetXtreme Gigabit Ethernet Driver' | on local host     | •        |
| Source IP Address        | 134.62.88.163 💌                                              | Source Port       | 16384    |
| Transmission Mode        | Multicast                                                    | Destination Port  | 16384    |
| Destination IP Address   | 239 . 1 . 1 . 1                                              |                   |          |
| Enable VLAN VID          | 1 Advanced Settings Stream Replica                           | ation             |          |
| Packet Size              |                                                              |                   |          |
| Allow TS Fragmentation   | Allow IP Fragmentation                                       |                   |          |
| IP Packet Size           | 1370 Bytes                                                   |                   |          |
| Number of TS packets     | 7 IP Packet                                                  | Size = 1370 bytes |          |
| Store Settings           | Delete Settings Reset To Defaults                            | ОК                | Cancel   |

- 4. Set the IP configuration settings as appropriate for your needs.
  - **a.** If you have previously saved settings, select the settings from the Configuration Name text box and click OK.
  - **b.** If you are not using previously saved settings, set the Device Name based on the IP address to which you want to stream the video.
  - c. Set the other parameters as required. (See page 196, Configuring the IP Settings for IP Generate.).
  - d. If you wish to save your settings for future recall, enter a name in the **Configuration Name** text box and click **Store Settings**.
  - e. Click OK after you have completed making any needed changes.
- 5. Click the **Browse** button to display the Open dialog box. Use the Open dialog box to locate and select the file to be used for generating an IP video stream. You can select .trp, .ts, .mpg, or .mpeg file types.
- 6. You can verify the IP clock settings for the selected video file by clicking the IP Clock Settings button. The values are automatically calculated.
- 7. Click the loop button (()) to enable looping if you want the stream to repeat until you stop it.
- 8. Click Play to generate the IP video stream. While the stream is playing, a progress bar is displayed which indicates the percentage of the source file that has been played out.

|  |  |  |  |  |  |  |  |  |  | 23%  |
|--|--|--|--|--|--|--|--|--|--|------|
|  |  |  |  |  |  |  |  |  |  | 2376 |

**Configuring the IP Settings for IP Generate.** If you set the mode to IP Generate, a button enabling you to set the IP Playout Configuration appears. When you click the IP Config Settings button, the IP Playout Configuration dialog box is displayed as shown in the following figure.

| Playout Configuration  |                 |                     |                    |                        |        |
|------------------------|-----------------|---------------------|--------------------|------------------------|--------|
| Configuration Name     | 1               |                     |                    |                        |        |
| Protocols              |                 |                     |                    |                        |        |
| IP Version             | IPv4            | -                   |                    | Protocol               | RTP -  |
| Device Name            | Network adapter | 'Broadcom NetXtreme | Gigabit Ethernet D | river' on local host   | •      |
| Source IP Address      | 134.62.88.163   |                     | •                  | Source Port            | 16384  |
| Transmission Mode      | Multicast       | •                   |                    | Destination Port       | 16384  |
| Destination IP Address | 239 . 1         | . 1 . 1             |                    |                        |        |
| Enable VLAN VID        | 1               | Advanced Setting    | s Stream R         | eplication             |        |
| Packet Size            |                 |                     |                    |                        |        |
| Allow TS Fragmentation | ı               | Allow I             | P Fragmentation    |                        |        |
| 🔿 IP Packet Size       |                 | 1370                | Bytes              |                        |        |
| Number of TS packets   |                 | 7                   | IP Pa              | cket Size = 1370 bytes |        |
| Store Settings         | Delete Settings | Reset To Defau      | ılts               | ок                     | Cancel |

This dialog box allows you to configure the following settings:

- Configuration name: Allows you to enter or select a configuration name from the drop-down list. This list can store up to ten configuration names. The default value is blank.
- IP Version: Allows you to choose the IP version (IPv4 or IPv6) from the drop-down list. IPv4 is the default value.
- Protocol: Sets the protocol (UDP, RTP) for the IP playout. RTP is set as the default value.
- Device Name: Allows you to select the device for the IP playout. The Device Name lists all the active Network Interface Cards (NIC) in the system. The first interface that has a valid IP address assigned to it is automatically selected as the default value for both IPv4 and IPv6 versions.
- Source IP Address: Sets the source IP address for the IP playout. The first valid IP address of the selected device will be set as the default. The Source IP Address can be modified in the Advanced Protocol Settings dialog. If the Source IP Address is modified in the Advanced Protocol Settings dialog, then this value is changed to "Customized".
- Source Port: Sets the source port for the IP playout. The port value ranges from 0 to 65535. The default value for UDP protocol is 0 and for RTP protocol is 16384.
- Transmission Mode: Sets the transmission mode of the protocol. Unicast, Multicast, and Broadcast are the three transmission modes available in the drop-down list. Multicast is set as the default value.
- Destination IP Address: Sets the destination IP address for the IP playout. 239.1.1.1 is set as the default value for IPv4 and ff0e::1 is set as the default value for IPv6. Depending on the selected transmission mode, the system validates the entry based on the following rules:
  - Unicast Range: Any IP address that does not fall into the Multicast or the Broadcast range.
  - Multicast Range: 224.0.0.0 to 239.255.255 for IPv4 and FFxx:Y:Y:Y (where x is 0 to F and Y is 0000 to FFFF) for IPv6.
  - Broadcast Range: The Network or node portion of an IP address will be set to "1"s or "0"s.

- Destination Port: Sets the destination port for the IP playout. The port value ranges from 0 to 65535. 16384 is set as the default value.
- Enable VLAN: Enables the VLAN layer that is present between the Ethernet layer and IP layer. You will have to enter the VLAN ID to allow the identification of 4096 VLANs that is basically used by the 802.1Q standard.
- Advanced Settings: Click Advanced Settings to view or customize the protocol settings of active protocols in the current configuration. All the settings have only header customization for which no validation is done.

| Header Name             | Current Value     | Default Value     |  |
|-------------------------|-------------------|-------------------|--|
| Ethernet Layer          |                   |                   |  |
| Destination Mac Address | 01:00:5E:01:01:01 | 01:00:5E:01:01:01 |  |
| Source Mac Address      | 00:13:72:0B:DA:7F | 00:13:72:0B:DA:7F |  |
| Protocol                | 2048              | 2048              |  |
| IPv4 Layer              |                   |                   |  |
| Version                 | 4                 | 4                 |  |
| Header Length           | 20                | 20                |  |
| Type Of Service         | 0                 | 0                 |  |
| Total Length            | 1356              | 1356              |  |
| Time To Live            | 5                 | 5                 |  |
| Protocol                | 17                | 17                |  |
| Source IP Address       | 134.62.88.163     | 134.62.88.163     |  |
| Destination IP Address  | 239.1.1.1         | 239.1.1.1         |  |
| UDP Layer               |                   |                   |  |
| Source Port             | 16384             | 16384             |  |
| Destination Port        | 16384             | 16384             |  |
| Length                  | 1336              | 1336              |  |
| RTP Layer               |                   |                   |  |
| 10 C                    | -                 | ^                 |  |

Advanced Protocol Settings dialog box for IPv4

| coninguration manie    |                |                                | -                              |           |
|------------------------|----------------|--------------------------------|--------------------------------|-----------|
|                        |                |                                |                                |           |
| rotocols               |                |                                |                                |           |
| IP Version             | IPv6           | •                              | Protocol                       | RTP       |
| Device Name            | Network adapte | er 'Broadcom NetXtreme Gigabit | Ethernet Driver' on local host |           |
| Source IP Address      | fe80::f515:7d4 | 7:a1ef:ae2d                    | ✓ Source Port                  | 16384     |
| Transmission Mode      | Multicast      | •                              | Destination P                  | ort 16384 |
| Destination IP Address | ff0e::1        |                                |                                |           |
| Enable VLAN VID        | 1              | Advanced Settings              | Stream Replication             |           |
| acket Size             |                |                                |                                |           |
| Allow TS Fragmentation | n              |                                |                                |           |
| IP Packet Size         |                | 1370                           | Bytes                          |           |
|                        |                | 7                              | IP Packet Size = 1390 byte     | s         |

#### Advanced Protocol Settings dialog box for IPv6

The Header Name and Default Value are read only options. The protocol headers displayed will be limited to headers common to all packets. You can customize the Current Value of the headers which can be specified at packet creation. The customized valid values are displayed in lavender and the customized invalid values are displayed in pink.

Click the **Reset to Defaults** button to reset the current values to default values. Whenever any of the attributes is set, an icon is displayed in the status bar during the play.

The parameters displayed in the Advanced Protocol Settings dialog box are as follows:

- Ethernet Layer: Destination Mac Address, Source Mac Address, Protocol
- IPv4 Layer: Version (read only), Header Length (read only), Type Of Service, Total Length (read only), Time To Live, Protocol, Source IP Address, Destination IP Address
- IPv6 Layer: Version (read only), Traffic Class, Flow Label, Payload Length (read only), Next Header, Hop Limit, Source IP Address, Destination IP Address
- **UDP Layer**: Source Port, Destination Port, Length (read only)
- RTP Layer: Version (read only), Payload Type, Sequence Number, SSRC

**NOTE.** If a condition exists where multicast is selected as the transmission mode and a unicast destination address is entered in the Advanced Protocol Settings dialog box then the destination address will not be validated.

**NOTE.** If the destination IP address is changed in the Advanced Protocol Settings dialog box, the application will not check for the accessibility of the address. A change in the source and the destination IP address will not change the source and the destination MAC address of the Advanced Screen Settings.

Stream Replication Settings: Click Stream Replication Settings to set the number of replicated streams and customize the attributes accordingly. This setting is used to replicate the streams wherein a stream is replicated n times with certain attributes of the stream incremented by a value within the 'n' replicated streams. The customized valid values are displayed in lavender and customized invalid values are displayed in pink.

You can enter the number of replications in the Number of replicated streams text box. The table lists the attributes which can be incremented by entering a number in the Increment Value column. All attributes except for MACs and IP addresses will accept an integer.

|        | Current Value                          |           |                                                                                   |
|--------|----------------------------------------|-----------|-----------------------------------------------------------------------------------|
|        |                                        | Increment | eplication Attribute                                                              |
|        |                                        |           | Ethernet Layer                                                                    |
| 1:01   | 01:00:5E:01:01:01                      | 00:00:00: | Destination Mac Address                                                           |
| A:7F   | 00:13:72:0B:DA:7F                      | 00:00:00: | Source Mac Address                                                                |
|        | 2048                                   | 0         | Protocol                                                                          |
|        |                                        |           | IPv4 Layer                                                                        |
|        | 0                                      | 0         | Type Of Service                                                                   |
|        | 5                                      | 0         | Time To Live                                                                      |
|        | 17                                     | 0         | Protocol                                                                          |
|        | 134.62.88.163                          | 0.0.0.0   | Source IP Address                                                                 |
|        | 239.1.1.1                              | 0.0.0.0   | Destination IP Address                                                            |
|        |                                        |           | UDP Layer                                                                         |
|        | 16384                                  | 0         | Source Port                                                                       |
|        | 16384                                  | 0         | Destination Port                                                                  |
|        |                                        |           | RTP Layer                                                                         |
|        | 33                                     | 0         | Payload Type                                                                      |
| erated | Randomly Generated                     | 0         | SSRC                                                                              |
| =      | 16384<br>16384<br>33<br>Randomly Gener | 0         | UDP Layer<br>Source Port<br>Destination Port<br>RTP Layer<br>Payload Type<br>SSRC |

Stream Replication Settings for IPv4
|                         | Number of replicated streams | ; 0                    |   |
|-------------------------|------------------------------|------------------------|---|
| Replication Attribute   | Increment Value              | Current Value          | _ |
| Ethernet Layer          |                              |                        |   |
| Destination Mac Address | 00:00:00:00:00:00            | 33:33:00:00:00:01      |   |
| Source Mac Address      | 00:00:00:00:00:00            | 00:13:72:0B:DA:7F      |   |
| Protocol                | 0                            | 34525                  |   |
| IPv6 Layer              |                              |                        |   |
| Traffic Class           | 0                            | 0                      |   |
| Flow Label              | 0                            | 0                      |   |
| Next Header             | 0                            | 17                     |   |
| Hop Limit               | 0                            | 12                     |   |
| Source IP Address       | 0:0:0:0:0:0:0:0              | fe80::f515:7d47:a1ef:a |   |
| Destination IP Address  | 0:0:0:0:0:0:0:0              | ff0e::1                |   |
| UDP Layer               |                              |                        |   |
| Source Port             | 0                            | 16384                  |   |
| Destination Port        | 0                            | 16384                  |   |
| RTP Layer               |                              |                        |   |
| Payload Type            | 0                            | 33                     |   |
| SSRC                    | 0                            | Randomly Generated     |   |

Stream Replication Settings for IPv6

You can click **Reset to Defaults** to reset the increment values to default values. Whenever the stream replication is active, an icon is displayed in the status bar during the play.

- Allow TS Fragmentation: Controls the fragmentation of the transport stream packets. If this option is selected, the transport stream packets will be split across the IP packets else all the transport stream packets will be present in the IP packet. By default, this is cleared. The IP Packet size option will be enabled only if Allow TS Fragmentation option is selected. The Number of TS packets option will be enabled irrespective of the Allow TS Fragmentation option being enabled.
- Allow IP Fragmentation: Controls the fragmentation of IP packets. This option is applicable to packet sizes which are greater than the MTU size of the interface (typically 1500B). If this option is selected, the IP packets are fragmented, otherwise they will be retained with the same size. By default this option is cleared. The maximum packet size is 16128 when IP fragmentation is selected. This option is available only in IPv4 version.
- IP Packet Size: Allows you to set the size of IP packet. This option is enabled only if TS fragmentation is allowed. When IP fragmentation is enabled, the maximum size of IP packet for IPv6 version is 16128 bytes and for IPv4 version is 1500 bytes.

The IP packet size includes the headers. The payload size is calculated at runtime using the following equation:

IP Packet Size = Payload Size + Header Size

For IPv4 version, the header size is 54 (58 with VLAN enabled) for RTP and 42 (46 with VLAN enabled) for UDP. For IPv6 version, the header size is 74 (78 with VLAN enabled) for RTP and 62 (66 with VLAN enabled) for UDP.

Number of TS Packets: Allows you to type the number (integer) of TS packets that needs to be embedded into an IP packet.

The maximum IP packet size is 1500 bytes or equivalent to TS packets.

A read only text field showing the IP packet size is displayed next to this option. The IP packet size will be calculated automatically and displayed in bytes. Based on the number of TS packets, the IP packet size is calculated using the following equation:

IP Packet Size = Payload Size + Header Size

where payload size is calculated as follows:

Payload Size = Number of TS Packets x TS Packet Size

- Store Settings: Stores or updates the entire configuration settings including the Advanced Protocol Settings. All these settings will be listed out in the Configuration Name drop-down list.
- Delete Settings: Deletes the selected configuration setting that is displayed in the Configuration Name drop-down list and selects the next configuration in the list. If there are no more configurations stored in the list, the values in the configuration dialog box will be reset to the default values.
- **Reset to Defaults**: Resets the settings to the factory default values.

Configuring the IP clock settings. Clicking IP Clock Settings displays the Clock dialog box.

| Clock                                           | ×                |
|-------------------------------------------------|------------------|
| Clock Source                                    |                  |
| Data Rate     6499999     × 27.0 =     13500000 | 12.999998 (Mbps) |
| IP Data Rate                                    |                  |
| Fixed ES Rate Default Rate                      | OK Cancel        |

- Clock Source This indicates that the internal clock will be used as the reference for the stream output. This value cannot be changed.
- Data Rate This value is automatically calculated. It indicates the clock rate for the transport stream output.

**NOTE.** The IP data rate will be automatically calculated based on the TS data rate available. IP Data Rate is calculated as follows:

IP Data Rate = (TS Data Rate x IP Packet Size) / Payload Size

IP Data Rate – Sets the clock rate for the IP packet. In the IP mode, a change in the IP data rate will impact the TS data rate and a change in the TS data rate will impact the IP data rate. The packet length changes according to the selected protocol.

**NOTE.** The TS data rate will be automatically calculated based on the IP data rate available and consequently influence the PCR/PTS/DTS update cycles. TS Data Rate is calculated as follows:

TS Data Rate = (IP Data Rate x Payload Size) / IP Packet Size

Fixed ES Rate – When the Fixed ES Rate check box is enabled, PCR/PTS/DTS Update Method is set to the default rate.

# Reference

## What is the Measure Map?

The Measure Map is an image frame that uses differences in brightness to indicate reference video pixel co-located differences between the reference and test sequences or the magnitude of a measure, depending on the selected Measure. The brighter the area on the impairment map, the greater the difference between the reference and test sequence or, for no reference measurements, the magnitude of the result. The measure map file has the same name as the executed measurement except for a "map" file extension (for example, 013 HD Sports Broadcast ADMOS.map). The measure map file is located in the same folder as the measurement results files. Measurement results are saved in the folder that contains the test file. The results files are saved in a folder named after the test file with "-Results" appended to the file name (for example, V031051\_Stripy\_jogger\_1280x720p\_3mbs-Results).

The measure map file has no header information and each pixel data is in 32-bit floating point format. For example, the file size for a measure file with 1920x1080 video has 1920x1080\*4 = 829,440 Bytes/frame. If the measurement has the Display Model node properties set to interlaced, the measurement creates one measure map for each field.

#### Measure map units

| Map type                                                                                               | Units                            |
|----------------------------------------------------------------------------------------------------|----------------------------------|
| PSNR                                                                                                   | 601 8-bit LSBs                   |
| Display Model                                                                                          | Nits                             |
| Perceptual Difference (including PQR and DMOS measurements)                                            | % Perceptual contrast difference |
| Perceptual Response (single-ended perceptual response node outputs – perceptual response measurements) | % Perceptual contrast            |
| Artifact Detection                                                                                     | % of maximum possible            |
| Attention Model                                                                                        | Unnormalized probability density |

## How to adjust the Measure Map display

There are times when the difference between a reference and test sequence is not significant and the impairment map will not display a large difference in brightness. You can adjust the impairment map settings to enhance the display of differences. Use the Configure > Display Settings dialog box to adjust the display.

To adjust the display of the Measure map:

1. Select Configure > Display Settings.

| 🗃 Tektronix - PQA |                                  |  |  |  |
|-------------------|----------------------------------|--|--|--|
| File View         | File View Configure Execute Help |  |  |  |
| Measure           | Measures                         |  |  |  |
|                   | Generation/Capture               |  |  |  |
| Capture           | Display Settings                 |  |  |  |

- **2.** Use the sliders for Brightness and Contrast to suit your needs.
- 3. Click OK to save your changes.

| Display Settings                  |                                                              | ? ×                  |
|-----------------------------------|--------------------------------------------------------------|----------------------|
| Result Maps<br>Brightness<br>0 50 | Summary View Graph Colors Background Gridlines Gridlines     | OK<br>Cancel<br>Help |
| Contrast<br>0 0 10                | Axes Text Title Text Units Text Position Marker Video Marker |                      |
| Eit Video to Window               |                                                              |                      |

## XML scripting commands (Option ADV only)

Using the PQA analyzer XML scripting capability, you can also run multiple measurement sequences simultaneously. You do this by running the software from a command line. When run in this way, the normal Windows application interface is not launched, but you will get a status readout in the command prompt while the measurement is running. Using the XML scripting capability maximizes system performance when you need to perform multiple measurements.

There are two ways to develop an XML script. The most practical way is to export a measurement to a script from the Configure Measure window after configuring a measurement. The other way to develop an XML script is to edit an existing XML script file to specify the measurement to be made, the reference and test files, and any other parameters necessary to execute the test. To run a script, you open a command prompt window, change directories to the PQA application directory, and type "PQxml filename". The measurement will begin and the results are saved in the same location as they would be if the measurement were run through the regular PQA Windows application. There is an example script file provided with the PQA. The name of the example file is ExampleListOfMeasurementsToMake.xml. It is located in the PQA application folder (within the C:\Program Files (x86)\Tektronix folder).

The following table describes the XML scripting commands.

| Command           | Туре  | Parameter       | Description                                                                                                    |
|-------------------|-------|-----------------|----------------------------------------------------------------------------------------------------|
| Log File Commands | 3     |                 |                                                                                                    |
| LOG filename      | char  |                 | Sets the log file name. The log file is saved in the PQA application folder.                                                        |
|                   |       | Example:        |                                                                                                    |
|                   |       | LOG filename=   | "TheReportFile.csv"                                                                                                    |
| LOG status        | char  |                 | Sets the log file status.                                                                                                    |
|                   |       | start           | Start logging.                                                                                                    |
|                   |       | stop            | Stop logging.                                                                                                    |
|                   |       | close           | Close the log file.                                                                                                    |
|                   |       | Example:        |                                                                                                    |
|                   |       | LOG status="st  | art"                                                                                                    |
| Nest Commands     |       |                 |                                                                                                    |
| XMLFILE filename  | char  |                 | XML file to call from this file.                                                                                                    |
|                   |       | Example:        |                                                                                                    |
|                   |       | XMLFILE file= ' | 'ExampleListOfMeasurementsToMake.xml"                                                                                               |
| Measurement Comm  | nands |                 |                                                                                                    |
| MEASURE name      | char  |                 | Set the measurement that is shown on the Measure config dialog.                                                                     |
|                   |       | Example:        |                                                                                                    |
|                   |       | MEASURE nan     | ne="001 SD Broadcast PQR"                                                                                                    |
| autoTemporalAlign | char  |                 | Initiates auto temporal alignment.                                                                                                  |
|                   |       | Example:        |                                                                                                    |
|                   |       | autoTemporalA   | lign = "true"                                                                                                    |
| minTemporalOffset | int   |                 | Use to set the minimum offset search range value. Copy the number that is shown on the ROI tab in the Config Measure dialog window. |
|                   |       | Example:        |                                                                                                    |
|                   |       | maxTemporalA    | lign = "-1"                                                                                                    |

#### Table 19: XML scripting commands

| Command                | Туре | Parameter     | Description                                                                                                    |
|------------------------|------|---------------|----------------------------------------------------------------------------------------------------|
| maxTemporalOff-<br>set | int  |               | Use to set the maximum offset search range value. Copy the number that is shown on the ROI tab in the Config Measure dialog window.                                              |
|                        |      | Example:      |                                                                                                    |
|                        |      | maxTemporalA  | lign = "1"                                                                                                    |
| RefInputROILeft        | int  |               | Specifies the reference Input Spatial Region-of-Interest (ROI) left value. Copy the number that is shown on the ROI tab in the Config Measure dialog window. Resolution is 1.0.  |
|                        |      | Example       |                                                                                                    |
|                        |      | RefInputROILe | ft="1200"                                                                                                    |
| RefInputROIRight       | int  |               | Specifies the reference Input Spatial ROI right value. Copy the<br>number that is shown on the ROI tab in the Config Measure dialog<br>window. Resolution is 1.0.                |
|                        |      | Example       |                                                                                                    |
|                        |      | RefInputROIRi | ght="1500"                                                                                                    |
| RefInputROITop         | int  |               | Specifies the reference Input Spatial ROI top value. Copy the number that is shown on the ROI tab in the Config Measure dialog window. Resolution is 1.0.                        |
|                        |      | Example       |                                                                                                    |
|                        |      | RefInputROITo | p="800"                                                                                                    |
| RefInputROIBot-<br>tom | int  |               | Specifies the reference Input Spatial ROI bottom value. Copy the<br>number that is shown on the ROI tab in the Config Measure dialog<br>window. Resolution is 1.0.               |
|                        |      | Example       |                                                                                                    |
|                        |      | RefInputROIBo | ttom="200"                                                                                                    |
| ImpInputROILeft        | int  |               | Specifies the test Input Spatial Region-of-Interest (ROI) left value.<br>Copy the number that is shown on the ROI tab in the Config Measure<br>dialog window. Resolution is 1.0. |
|                        |      | Example       |                                                                                                    |
|                        |      | ImpInputROILe | ft="1200"                                                                                                    |
| ImpInputROIRight       | int  |               | Specifies the test Input Spatial ROI right value. Copy the number that is shown on the ROI tab in the Config Measure dialog window. Resolution is 1.0.                           |
|                        |      | Example       |                                                                                                    |
|                        |      | ImpInputROIRi | ght="1500"                                                                                                    |
| ImpInputROITop         | int  |               | Specifies the test Input Spatial ROI top value. Copy the number that is shown on the ROI tab in the Config Measure dialog window. Resolution is 1.0.                             |
|                        |      | Example       |                                                                                                    |
|                        |      | ImpInputROITo | p="800"                                                                                                    |

| Command                  | Туре  | Parameter      | Description                                                                                                    |
|--------------------------|-------|----------------|----------------------------------------------------------------------------------------------------|
| ImpInputROIBot-<br>tom   | int   |                | Specifies the test Input Spatial ROI bottom value. Copy the number that is shown on the ROI tab in the Config Measure dialog window. Resolution is 1.0.       |
|                          |       | Example        |                                                                                                    |
|                          |       | ImpInputROIBo  | ttom="200"                                                                                                    |
| OutputROILeft            | int   |                | Specifies the Output Spatial ROI left value. Copy the number that<br>is shown on the ROI tab in the Config Measure dialog window.<br>Resolution is 1.0.       |
|                          |       | Example        |                                                                                                    |
|                          |       | OutputROILeft= | ."720"                                                                                                    |
| OutputROIRight           | int   |                | Specifies the Output Spatial ROI right value. Copy the number that<br>is shown on the ROI tab in the Config Measure dialog window.<br>Resolution is 1.0.      |
|                          |       | Example        |                                                                                                    |
|                          |       | OutputROIRight | t="1020"                                                                                                    |
| OutputROITop             | int   |                | Specifies the Output Spatial ROI top value. Copy the number that<br>is shown on the ROI tab in the Config Measure dialog window.<br>Resolution is 1.0.        |
|                          |       | Example        |                                                                                                    |
|                          |       | OutputROITop=  | 1280                                                                                                    |
| OutputROIBottom          | int   |                | Specifies the Output Spatial ROI bottom value. Copy the number that is shown on the ROI tab in the Config Measure dialog window. Resolution is 1.0.           |
|                          |       | Example        |                                                                                                    |
|                          |       | OutputROIBotto | om="680"                                                                                                    |
| OutputROIStart-<br>Frame | int   |                | Start frame for Output Temporal ROI. Copy the number that is shown<br>on the ROI tab in the Config Measure dialog window. Resolution is<br>1.0.               |
|                          |       | Example        |                                                                                                    |
|                          |       | OutputROIStart | Frame="50"                                                                                                    |
| OutputROIEnd-<br>Frame   | int   |                | End frame for Output Temporal ROI. Copy the number that is shown<br>on the ROI tab in the Config Measure dialog window. Resolution is<br>1.0.                 |
|                          |       | Example        |                                                                                                    |
|                          |       | OutputROIEndF  | rame="550"                                                                                                    |
| startRefFrame            | float |                | Start frame for reference sequence. Copy the number that is shown<br>on the temporal alignment tab in the Config Measure dialog window.<br>Resolution is 1.0. |
|                          |       | Example:       |                                                                                                    |
|                          |       | startRefFrame= | "1.0"                                                                                                    |

| Command       | Туре  | Parameter         | Description                                                                                                    |
|---------------|-------|-------------------|----------------------------------------------------------------------------------------------------|
| endRefFrame   | float |                   | End frame for reference sequence. Copy the number that is shown<br>on the temporal alignment tab in the Config Measure dialog window.<br>Resolution is 1.0.                                                                                                    |
|               |       | Example:          |                                                                                                    |
|               |       | endRefFrame="14   | 19.0"                                                                                                    |
| startImpFrame | float |                   | Start frame for test (impaired) sequence. Copy the number that is shown on the temporal alignment tab in the Config Measure dialog window. Resolution is 1.0.                                                                                                    |
|               |       | Example:          |                                                                                                    |
|               |       | startImpFrame="1  | .0"                                                                                                    |
| endImpFrame   | float |                   | End frame for test (impaired) sequence. Copy the number that is shown on the temporal alignment tab in the Config Measure dialog window. Resolution is 1.0.                                                                                                    |
|               |       | Example:          |                                                                                                    |
|               |       | endImpFrame="14   | 49.0"                                                                                                    |
| dualended     | char  |                   | Selects the measurement mode.                                                                                                    |
|               |       | false             | Specifies single-ended measurement.                                                                                                    |
|               |       | Example:          |                                                                                                    |
|               |       | dualended="true"  |                                                                                                    |
| reference     | char  |                   | Specifies the file name for the reference sequence. When an avi<br>or vcap file type is selected, the system ignores the refWidth,<br>refHeight, refRate, refInterlace and refSampleFormat commands. If a<br>compressed media file containing multiple video streams is selected,<br>refStreamID must also be specified. |
|               |       | Examples:         |                                                                                                    |
|               |       | reference="D:\Pre | Installed_Sequences\PQA600 with Trigger\525\ Mobile+.601-525.yuv"                                                                                                    |
|               |       | reference="E:\PQ  | A\Vclips\sample-1.5MbpsH.264.trp"                                                                                                    |
| refStreamID   | int   |                   | Specifies the stream ID in a compressed media file, which contains multiple video streams, to be used for the reference sequence.                                                                                                    |
|               |       | Example:          |                                                                                                    |
|               |       | refStreamID="49"  |                                                                                                    |
| refWidth      | int   |                   | Width of the reference sequence.                                                                                                    |
|               |       | Example:          |                                                                                                    |
|               |       | refWdith="720"    |                                                                                                    |
| refHeight     | int   |                   | Height of the reference sequence.                                                                                                    |
|               |       | Example:          |                                                                                                    |
|               |       | refHeight="486"   |                                                                                                    |
| refRate       | float |                   | Frame rate of the reference sequence.                                                                                                    |
|               |       | Example:          |                                                                                                    |
|               |       | refRate="30.0"    |                                                                                                    |

| Command          | Туре | Parameter            | Description                                                                                                    |
|------------------|------|----------------------|----------------------------------------------------------------------------------------------------|
| refInterlace     | char |                      | File format for reference sequence. Please refer to the Supported Video Formats in the Quick Start User Manual |
|                  |      | noInterlace          | Progressive video or deinterlaced video.                                                                       |
|                  |      | planar               | Planar format.                                                                                                 |
|                  |      | inverted             | Top and bottom reversed video.                                                                                 |
|                  |      | fieldOneFirst        | A line belonging to field 1 comes first, then a line for field 2, then a line for field 1, and so forth.       |
|                  |      | fieldTwoFirst        | A line belonging to field 2 comes first, then a line for field 1, then a line for field 2, and so forth.       |
|                  |      | Example:             |                                                                                                    |
|                  |      | refInterlace="noInte | rlace"                                                                                                    |
| refSampleFormat  | char |                      | Color sample format for reference sequence.                                                                    |
|                  |      | BGR_8_8_8            | BGR 24 bits/pixel.                                                                                             |
|                  |      | GBR_8_8_8            | GBR 24 bits/pixel.                                                                                             |
|                  |      | YUV_8_8_8            | YUV 24 bits/pixel.                                                                                             |
|                  |      | YCbYCr_8_8           | YUY2 16 bits/pixel.                                                                                            |
|                  |      | CbYCrY_8_8           | UYVY 16 bits/pixel.                                                                                            |
|                  |      | YCbCr_420            | YUV420 planar 12 bits/pixel (also use refInterlace to specify noInterlace when using this format).             |
|                  |      | Example:             |                                                                                                    |
|                  |      | refSampleFormat='    | 'CbYCrY_8_8"                                                                                                   |
| refLeftCrop      | int  |                      | The pixel where the reference sequence is cropped on the left side.                                            |
|                  |      | Example:             |                                                                                                    |
|                  |      | refLeftCrop="1" refl | RightCrop="1" refTopCrop="1" refBottomCrop="1"                                                                 |
| refRightCrop     | int  |                      | The pixel where the reference sequence is cropped on the right side.                                           |
|                  |      | Example:             |                                                                                                    |
|                  |      | refRightCrop="1"     |                                                                                                    |
| refTopCrop       | int  |                      | The pixel where the reference sequence is cropped on the top edge.                                             |
|                  |      | Example:             |                                                                                                    |
|                  |      | refTopCrop="1"       |                                                                                                    |
| refBottomCrop    | int  |                      | The pixel where the reference sequence is cropped on the bottom edge.                                          |
|                  |      | Example:             |                                                                                                    |
|                  |      | refBottomCrop="1"    |                                                                                                    |
| autoRefHorizCrop | char |                      | Enables the automatic horizontal crop function to align the reference sequence with the test sequence.         |
|                  |      | Example:             |                                                                                                    |
|                  |      | autoRefHorizCrop=    | "true"                                                                                                    |

| Command         | Туре  | Parameter                      | Description                                                                                                    |
|-----------------|-------|--------------------------------|----------------------------------------------------------------------------------------------------|
| autoRefVertCrop | char  |                                | Enables the automatic vertical crop function to align the reference sequence with the test sequence.                                                                                                    |
|                 |       | Example:                       |                                                                                                    |
|                 |       | autoRefVertCrop="              | true"                                                                                                    |
| impaired        | char  |                                | Specifies the file name for the test sequence. When an avi or vcap format file is selected, the system ignores the impWidth, impHeight, impRate, impInterlace and impSampleFormat commands. If a compressed media file containing multiple video streams is selected, impStreamID must also be specified. |
|                 |       | Example:                       |                                                                                                    |
|                 |       | impaired="D:\PreIn<br>525.yuv" | stalled_Sequences\PQA300 with Trigger\525\ Mobile3mbs+.601-                                                                                                    |
| impStreamID     | int   |                                | Specifies the stream ID in a compressed media file, which contains multiple video streams, to be used for the impaired sequence.                                                                                                    |
|                 |       | Example:                       |                                                                                                    |
|                 |       | impStreamID="65"               |                                                                                                    |
| impWidth        | int   |                                | Width of the test sequence.                                                                                                    |
|                 |       | Example:                       |                                                                                                    |
|                 |       | impWdith="720"                 |                                                                                                    |
| impHeight       | int   |                                | Height of the test sequence.                                                                                                    |
|                 |       | Example:                       |                                                                                                    |
|                 |       | impHeight="486"                |                                                                                                    |
| impRate         | float |                                | Frame rate of the test sequence.                                                                                                    |
|                 |       | Example:                       |                                                                                                    |
|                 |       | impRate="30.0"                 |                                                                                                    |
| impInterlace    | char  |                                | The file format of the test sequence. Please refer to <i>Supported Video Formats</i> in the Quick Start User Manual.                                                                                                    |
|                 |       | noInterlace                    | Progressive video or deinterlaced video.                                                                                                    |
|                 |       | planar                         | Planar format.                                                                                                    |
|                 |       | inverted                       | Top bottom reversed video.                                                                                                    |
|                 |       | fieldOneFirst                  | A line belonging to field 1 comes first, then a line for field 2, then a line for field 1, and so forth.                                                                                                    |
|                 |       | fieldTwoFirst                  | A line belonging to field 2 comes first, then a line for field 1, then a line for field 2, and so forth.                                                                                                    |
|                 |       | Example:                       |                                                                                                    |
|                 |       | refInterlace="noInter          | erlace"                                                                                                    |

| Command         | Туре | Parameter         | Description                                                                                               |
|-----------------|------|-------------------|----------------------------------------------------------------------------------------------------|
| impSampleFormat | char |                   | Color sample format for the test sequence.                                                                |
|                 |      | BGR_8_8           | BGR 24 bits/pixel.                                                                                        |
|                 |      | GBR_8_8           | GBR 24 bits/pixel.                                                                                        |
|                 |      | YUV_8_8_8         | YUV 24 bits/pixel.                                                                                        |
|                 |      | YCbYCr_8_8        | YUY2 16 bits/pixel.                                                                                       |
|                 |      | CbYCrY_8_8        | UYVY 16 bits/pixel.                                                                                       |
|                 |      | YCbCr_420         | YUV420 planar 12 bits/pixel (also use impInterlace to specify noInterlace when using this format).        |
|                 |      | Example:          |                                                                                                    |
|                 |      | impSampleFormat   | ="CbYCrY_8_8"                                                                                             |
| impHorizScale   | int  |                   | The percentage value that the test sequence is scaled horizontally to match the reference sequence.       |
|                 |      | Example:          |                                                                                                    |
|                 |      | impHorizScale="10 | 00"                                                                                                    |
| impHorizShift   | int  |                   | The number of pixels that the test sequence is shifted horizontally to align with the reference sequence. |
|                 |      | Example:          |                                                                                                    |
|                 |      | impHorizShift="0" |                                                                                                    |
| impVertScale    | int  |                   | The percentage value that the test sequence is scaled vertically to match the reference sequence.         |
|                 |      | Example:          |                                                                                                    |
|                 |      | impVertScale="100 | )"                                                                                                    |
| impVertShift    | int  |                   | The number of pixels that the test sequence is shifted vertically to align with the reference sequence.   |
|                 |      | Example:          |                                                                                                    |
|                 |      | impVertShift="0"  |                                                                                                    |
| impLeftCrop     | int  |                   | The horizontal pixel to which the test sequence is cropped on the left side.                              |
|                 |      | Example:          |                                                                                                    |
|                 |      | impLeftCrop="1"   |                                                                                                    |
| impRightCrop    | int  |                   | The horizontal pixel to which the test sequence is cropped on the right side.                             |
|                 |      | Example:          |                                                                                                    |
|                 |      | impRightCrop="1"  |                                                                                                    |
| impTopCrop      | int  |                   | The vertical pixel to which the test sequence is cropped on the top side.                                 |
|                 |      | Example:          |                                                                                                    |
|                 |      | impTopCrop="1"    |                                                                                                    |

| Command                       | Туре | Parameter          | Description                                                                                                    |
|-------------------------------|------|--------------------|----------------------------------------------------------------------------------------------------|
| impBottomCrop                 | int  |                    | The vertical pixel to which the test sequence is cropped on the bottom side.                                            |
|                               |      | Example:           |                                                                                                    |
|                               |      | impBottomCrop="1   | 1"                                                                                                    |
| autoImpHorizCrop              | char |                    | Enables the automatic horizontal crop function to align the test sequence with the reference sequence.                  |
|                               |      | Example:           |                                                                                                    |
|                               |      | autoImpHorizCrop   | = "true"                                                                                                    |
| autoImpVertCrop               | char |                    | Enables the automatic vertical crop function to align the test sequence with the reference sequence.                    |
|                               |      | Example:           |                                                                                                    |
|                               |      | autoImpVertCrop =  | = "true"                                                                                                    |
| autoImpHorizScale             | char |                    | Enables the automatic horizontal scale function to match the                                                            |
|                               |      |                    | resolution of the test sequence with the reference sequence.                                                            |
|                               |      | Example:           |                                                                                                    |
|                               |      | autoImpHorizScale  | e= "true"                                                                                                    |
| autoImpVertScale              | char |                    | Enables the automatic vertical scale function to match the resolution of the test sequence with the reference sequence. |
|                               |      | Example:           |                                                                                                    |
|                               |      | autoImpVertScale   | = "true"                                                                                                    |
| autoImpHorizShift             | char |                    | Enables the automatic horizontal shift function to align the test sequence with the reference sequence.                 |
|                               |      | Example:           |                                                                                                    |
|                               |      | autoImpHorizShift  | = "true"                                                                                                    |
| autoImpVertShift              | char |                    | Enables the automatic vertical shift function to align the test sequence with the reference sequence.                   |
|                               |      | Example:           |                                                                                                    |
|                               |      | autoImpVertShift = | : "true"                                                                                                    |
| autoImpLuma-<br>GainAndOffset |      |                    | Enables the automatic luma and gain offset function to match the test sequence with the reference sequence.             |
|                               |      | Example:           |                                                                                                    |
|                               |      | autoImpLumaGain    | AndOffset=""true"                                                                                                    |

## Log files

You can capture a log of a measurement run to a file using the LOG command. A log file provides detailed information about the measurement settings used, the reference and test files used in the measurement, and a summary of the results. Also, if measurement results cross the warning limit set in the Summary View, the log file will include a warning message with the frame number when the warning limit is crossed.

The following illustration shows an example log file for a DMOS measurement. The log file is saved in text format.

| 006 HD Broadcast DMOS - Notepad                                                                   |              | ×     |
|---------------------------------------------------------------------------------------------------|--------------|-------|
| File Edit Format View Help                                                                        |              |       |
| h2 /22/11 11 . /2. /2                                                                             | *******      | -     |
| 03/22/2011 11:40:46 = 004 Moscurement Log Stantody Tuesday, March 22, 2011 11:40:46 AM            |              | ^     |
| 05/22/2011 11:40:40 - PQA Medsurement Log Started. Tuesday, March 22, 2011 11:40:40 AM            | ****         |       |
| 03/22/2011 11:40:40 =                                                                             |              |       |
| 02/02/2011 11:40:46 Messurement + 006 Up president proc                                           |              |       |
| 03/22/2011 11:40:40 - Measurement : 000 hD broadcast DMOS                                         | v ioggon 1   | 200   |
| 03/22/2011 11:40:40 - Rect File , F. Desterallot ConverselyClick(20)/220/220/2011 - they in       | y_jogger_r   | 200   |
| 05/22/2011 11.40.40 - Test File . E. (Pleinstanied_sequences (vclips (1280/20/00510)1_stripy_jogi | Jei _1280X// | zup.  |
| 02/22/2011 11:40:50 Wanning: Bogin Limit Wanning Measurement value of 20 010442 at frame 4        | 0 avcande    |       |
| 03/22/2011 11:40:30 - Warning, begin Limit Warning - Measurement value of 20.019442 at rame 4     | . 0 exceeds  | wa    |
| 03/22/2011 11:40:50 - EFFOI: Beyin Limiter Violation - Measurement Value of 56.242706 at Frame 5. | . o exceeus  | er    |
| 03/22/2011 11:42:57 - End Elimit Violation - Frame: 155:0 Duration: 150:0.                        |              | - I - |
| 03/22/2011 11.43.00 - Error Beyn Chinton - Measurement Value of 30.076224 at Frame 1.             | 19.0 exceel  | us    |
| 03/22/2011 11:43:01 - End Climit Violation - Frame: 100:0 Duration: 1.0.                          | cc 0         |       |
| 03/22/2011 11:43:00 - Error: Begin Limit Violation - Measurement Value of 42.882/74 at Frame 1    | so.u exceel  | us    |
| 03/22/2011 11:43:07 - End Limit Violation - Frame: 107.0 Duration: 1.0.                           |              |       |
| 03/22/2011 11:43:07 - End Limit Warning - Frame: 168.0 Duration: 164.0.                           | 74 0         | =     |
| 03/22/2011 11:43:10 - Warning: Begin Limit Warning - Measurement Value of 32.310898 at frame 1    | /1.U excee   | as '  |
| 03/22/2011 11:43:13 - Error: Begin Limit Violation - Measurement Value of 40.223114 at frame 1.   | /4.0 excee   | as    |
| 03/22/2011 11:43:19 - End Limit Violation - Frame: 181.0 Duration: 7.0.                           |              |       |
| 03/22/2011 11:43:21 - End Limit Warning - Frame: 184.0 Duration: 13.0.                            |              |       |
| 03/22/2011 11:43:26 - Warning: Begin Limit Warning - Measurement value of 21.158638 at frame 1    | 39.0 excee   | as -  |
| 03/22/2011 11:43:28 - Error: Begin Limit Violation - Measurement value of 42.335152 at frame 1    | 92.0 excee   | ds    |
| 03/22/2011 11:43:29 - End Limit Violation - Frame: 193.0 Duration: 1.0.                           |              |       |
| 03/22/2011 11:43:36 - Error: Begin Limit Violation - Measurement Value of 46.959618 at frame 20   | J2.0 excee   | ds    |
| 03/22/2011 11:43:39 - End Limit Violation - Frame: 205.0 Duration: 3.0.                           |              |       |
| 03/22/2011 11:43:40 - Error: Begin Limit Violation - Measurement value of 45.494625 at frame 20   | 36.0 excee   | ds    |
| 03/22/2011 11:43:47 - End Limit Violation - Frame: 215.0 Duration: 9.0.                           |              |       |
| 03/22/2011 11:43:48 - Error: Begin Limit Violation - Measurement value of 44.946892 at frame 2    | 16.0 excee   | ds    |
| 03/22/2011 11:43:51 - End Limit Violation - Frame: 220.0 Duration: 4.0.                           |              |       |
| 03/22/2011 11:43:54 - End Limit Warning - Frame: 223.0 Duration: 34.0.                            |              |       |
| 03/22/2011 11:43:55 – Warning: Begin Limit Warning – Measurement value of 20.959766 at frame 2:   | 24.0 excee   | ds ·  |
| 03/22/2011 11:44:01 - Error: Begin Limit Violation - Measurement value of 40.587383 at frame 2    | 32.0 excee   | ds    |
| 03/22/2011 11:44:02 - End Limit Violation - Frame: 233.0 Duration: 1.0.                           |              |       |
| 03/22/2011 11:44:22 - Error: Begin Limit Violation - Measurement value of 41.215164 at frame 2    | 56.0 excee   | ds    |
| 03/22/2011 11:44:30 - End Limit Violation - Frame: 265.0 Duration: 9.0.                           |              |       |
| 03/22/2011 11:44:31 - Error: Begin Limit Violation - Measurement value of 40.067055 at frame 20   | 66.0 excee   | ds    |
| 03/22/2011 11:44:40 - End Limit Violation - Frame: 277.0 Duration: 11.0.                          |              |       |
| 03/22/2011 11:44:41 - Error: Begin Limit Violation - Measurement value of 51.465908 at frame 2    | 78.0 excee   | ds    |
| 03/22/2011 11:45:53 – End Limit Violation – Frame: 361.0 Duration: 83.0.                          |              |       |
| 03/22/2011 11:46:02 - Error: Begin Limit Violation - Measurement value of 45.888432 at frame 3    | 72.0 excee   | ds    |
| 03/22/2011 11:46:02 - End Limit Violation - Frame: 373.0 Duration: 1.0.                           |              |       |
| 03/22/2011 11:46:03 - Error: Begin Limit Violation - Measurement value of 47.380440 at frame 3    | 74.0 excee   | ds    |
| 03/22/2011 11:46:12 - End Limit Violation - Frame: 385.0 Duration: 11.0.                          |              |       |
| 03/22/2011 11:46:14 - Error: Begin Limit Violation - Measurement value of 42.528030 at frame 3    | 87.0 excee   | ds 🚽  |
| e                                                                                                 |              |       |
|                                                                                                   |              | •     |
|                                                                                                   |              |       |

## Frequently asked questions

- Q What's new in the PQA600A and PQASW compared to the PQA300?
- A The PQA600A is the next-generation picture quality analyzer, which builds on the technology and the success of the PQA300. New features in the PQA600A and PQASW include:
  - 1. Faster analysis than the PQA200 and PQA300
  - 2. Measure any length clip you want (limited only by hard drive capacity and processing time).
  - DMOS prediction measurements, which provide a wider range of picture quality scores than PQR, and which
    map more closely to subjective human testing than PSNR does. DMOS is more appropriate for quantifying
    noticeable differences than PSNR or PQR.
  - 4. Support for video resolutions ranging from QCIF to HD to D-Cinema.
  - 5. Support for any video frame rate.
  - 6. The ability to measure cross-resolution and cross-frame-rate material, which allows the PQA to evaluate the video quality of format converters.
  - 7. Simulation of human attention to identify which regions of the image are most likely to be focused on by a typical viewer and the option to weight measurement scores based on this information.
  - 8. Artifact detection to measure quality loss due to specific known sources of image artifacts such as blockiness, blurring or ringing.
  - 9. Single-ended measurements for blockiness and attention.
  - 10. Fully configurable measurements (PQASW: requires Option ADV) that allow the user to specify almost every aspect of the simulated test audience including viewing distance, ambient luminance, type of display used, acuity of the test subjects and much more.
  - 11. Batch-mode processing by an XML script engine that allows automated tests to be run at regular intervals without human interaction (PQASW: requires Option ADV). Up to four scripts can be run in parallel without an appreciable reduction in execution speed for each script. This enables substantial throughput improvements over running a single measurement at a time. Scripts run the same measurements as the graphical interface, but run much faster because they do not interact with the graphical interface.
  - 12. Composite results reports (in CSV format– compatible with spreadsheets) of the ensemble of measurements made within an XML script or scripts, because each script can be nested within another script.
  - 13. No stripe is required on video for temporal and spatial registration/alignment.

#### Q- Does the PQA600A come with reference clips?

- .
- A- Yes. The PQA600A comes with a selection of reference video clips including samples from our Vclips product and some video clips that were part of the PQA200 and PQA300 products. You do not need to use the provided clips to take measurements.

#### Q- Can the PQA be used to detect watermarking or subliminal images?

- •
- A- The PQA does not have any built-in tools to specifically address watermarking or subliminal images. However, a comparison between PSNR and the human vision model can provide some valuable insights when measuring such video sequences. For example, if you compare a PSNR measurement of an video clip with no watermark or subliminal images to the same clip after adding these items to the video clip but having no other visual impairments, the resultant difference map will show the absolute impairment introduced by the marking. The impairment will generally show up as a dark gray region in the PSNR difference map. If you then run a PQR or DMOS comparison between the same two video clips, the resultant difference map shows those portions of the watermark or subliminal image that are visible to the average viewer. This comparison provides an indication of how subtle the marking is and ideally, will be zero or close to zero for completely unobtrusive watermarks. Furthermore, different display technologies can unmask some watermark methods more than others. If you need to keep a watermark below the threshold of perception, you might have to test many different displays and viewing distances to guarantee that the watermark is below the threshold of perception.

#### Q- Does the PQA run in real-time?

- A- No. The PQA is designed to be an offline measurement and analysis tool, not a real-time picture quality monitor.
- . However, a QCIF PSNR measurement run four at a time (using XML scripting) runs faster than real time. Also, up to four XML scripts can be run simultaneously without significant speed reduction in script execution, thereby substantially increasing throughput.

#### Q- Does the PQA have any single-ended measurements?

- .
- A- Yes. The PQA supports single-ended DC blockiness measurements as well as stand-alone simulation of human attention to determine which regions of the video are most likely to draw the eye. These measurements can be run with or without the human perceptual model to estimate either a MOS or objective measures. Also, single-ended % Perceptual Contrast, added edges, and blockiness measurements can be made at the transmission and receiver ends to make reduced reference measurements by comparison of test and reference results.

#### Q- What measurements does the PQA perform?

.

A- The PQA can perform PSNR, PQR (same as the PQA300 JND), predicted DMOS (similar to test audience MOS

score differences), and artifact and simulated human attention-weighted versions of the above measurements. These measurements can be made between video clips of any resolution and any frame rate and even between different resolution or frame-rate source and impaired content. The artifact and attention measurements can also run separately to give artifact and attention probability measurements, respectively.

#### Q- How long does it take to run a measurement on the PQA?

- .
- A- The amount of time it takes to take a measurement on the PQA varies a great deal depending on what type of
- measurement is being run and what type of content the measurement is being run against. For example, PQR on SD formats runs considerably faster than on the PQA300. The best way to estimate how fast the tool will perform a measurement is to benchmark it on a sample of similar video material with the desired test. If multiple measurements are to be made, XML scripts can be run in parallel for more than a 4X improvement in speed. Each script runs a given measurement faster than when run through the graphical user interface, because the graphical user interface updates the screen for each time interval of the input video.

#### Q- How do you account for temporal and spatial alignment between clips in the PQA?

- A- The PQA supports both manual and automatic alignment of reference and test clips by adjusting the following items:
  - **Temporal Sync** Start and end frame or Start and end of reference clip time for reference clip Start and end frame or Configure Measur ? 💌 time for test clip Temporal Sy Measure Spatial Alignmen 801 Temporal offset (shift) Beference Serue To From: between reference and Test clip frame rate **1** 433 × test clips Ó Temporal offset between Test Sequence Test clip frame rate reference and test clips Ē To: From: \$50 482 🔲 Frame Rate Ove 6 (Hz) Temporal Aligni Units 🧕 <u>M</u>anual Frame Automatic Seconds Frames / seconds rch Dela From unit selection T o: Manual / automatic Restore Defaults alignment selection Show Import/Export Setting OK incel Apply Help Start and end of test clip **Spatial Alignment** Horizontal and/or vertical Reference cropping adjustment shift between reference

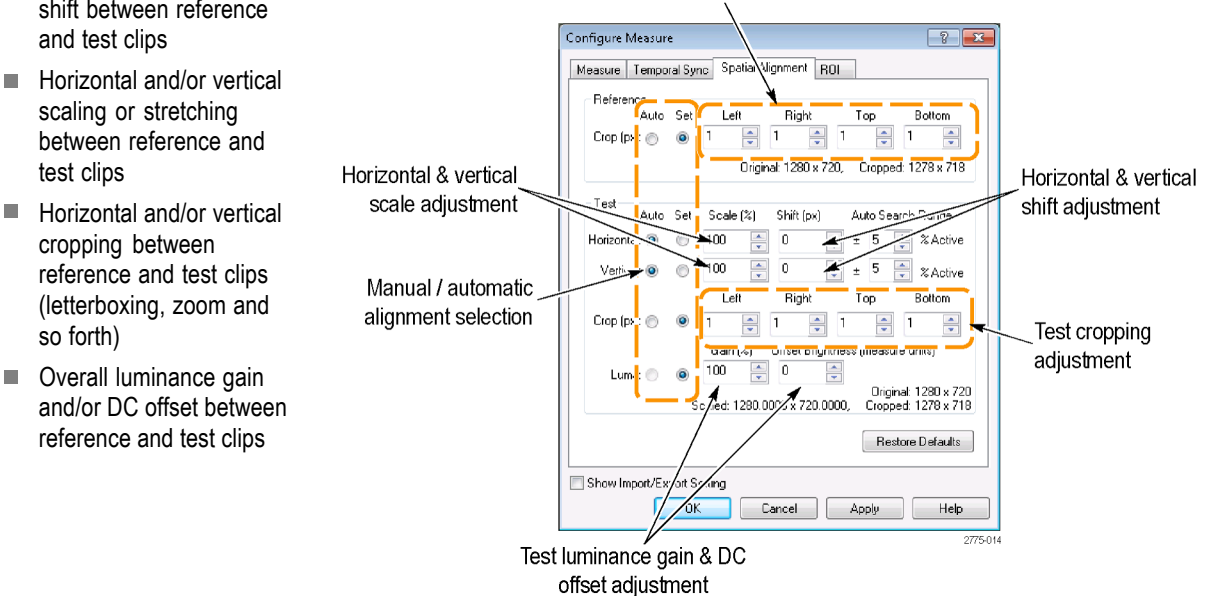

You can manually adjust each of these parameters while you watch a live-running PSNR until you achieve temporal and spatial alignment between the clips or you can run an automatic alignment that scans a portion of the video clips looking for similarities and automatically determines the best temporal and spatial alignment.

For systems with fixed spatial shift, scale and cropping, run the system spatial alignment once and save the measurements in the View model mode for subsequent measurements to save time taking measurements in the future. Also, note that the Auto Search Range can affect alignment measurement time exponentially. If you know that the Shift, Scale, and Crop settings are very close, reduce the Auto Search Range for much faster performance.

#### Q- Is there any limit to the length of clip that can be analyzed by the PQA?

- A- No. The only limiting factors to how long a clip you can analyze are the capacity of the hard-drive and the amount of time required to perform the measurement.
- Q- With subjective testing ratings being the benchmark in the market, how does the PQA300/PQA correlate to those results?
- A- The PQA300 has the only independently verified objective and repeatable score (PQR) that strongly correlates to
- subjective testing ratings (up to 90% correlation). As the first to market with a picture quality analysis system with a repeatable objective score, it has been recognized in the market as the de facto standard, which includes winning the Emmy Award for Technical Excellence in 2000.

The predicted DMOS of the PQA goes further to actually predict the DMOS values directly rather than simply correlate to DMOS in another scale. The ITU BT.500 training simulation makes this possible, and significant development of both threshold and suprathreshold perceptual contrast prediction accuracy of the new human vision model.

#### Q- What is considered a "good" PQR score?

A- A "good" picture quality score depends greatly on the system being tested. Ideally, a PQR score of 0 is perfect, but you would only see a score that low with a very high-quality SDI loop through. Any composite video will likely see a score of 3 to 4 on a high-quality loop through from the NTSC/PAL conversion alone. As a general rule of thumb, a PQR score of 1 is considered to show little or no perceived impairment. A score of 3 would show some impairment, but it would not be very noticeable. For PQR values above 1, DMOS is a more appropriate measurement for quantification of video quality. A PQR score of 10 or more would show clearly observable impairment. For a high-quality MPEG encoder/decoder system, you might see PQR values ranging from 3 to 14, roughly corresponding to bit rates of 12 Mbps to 3 Mbps. For more information on PQR scores, see the Tektronix application note *Measuring and Interpreting Picture Quality in MPEG Compressed Video Content* (available for download on www.tektronix.com).

#### Q- What is considered a "good" DMOS score?

.

A- DMOS is the difference between two MOS (Mean Objective Score) values. The 100 point scale used in the PQA corresponds to the 100 point range usually used in the analysis of DMOS. A MOS generally uses a 5 point scale, with each integer assigned to a subjective quality adjective such as "excellent" for 5 and "poor" for 1. Thus, on a 5-point scale with an excellent reference, a DMOS of ≤1 is considered "good." On the 100-point scale, this corresponds to a DMOS of ≤20. The scale also depends on training. (See Table 15 on page 67.)

# Index

## A

Accessories PQA600A, 1 PQASW, 8 Acuity Perceptual Difference parameters, 51 AJA driver installation, 7 Alignment spatial, 83 Apply To Display Model, 42 Artifact Detect node, 38, 55 Artifact Detection parameters, 58 Attention Model node, 37, 60 parameters, 63 Attention weighting, 62 Automated measurements, 152 Avg readout, 111

## В

Battery recycling, ix transportation, ix Blockiness settings Summary Node, 69 BT.500 worst case training, 28 Summary Node, 72

## С

Capturing video signals HDMI, 177 IP, 181 SDI, 173 Comparing video clips, 113 Compliance information, vi Configuration nodes Artifact Detect, 55 Attention Model, 60 changing settings, 39 Display Model, 39 list of, 26, 36 Perceptual Difference, 48 PSNR, 54 Summary, 65 View Model, 44 Control bar, 111 Converting video files, 172 CRT predefined display parameters, 42

## D

DC Blockiness Artifacts, 55 Artifact Detection parameters, 59 **Default Spatial Alignment** View Model parameters, 47 Display elements, 19 **Display Model** node, 36, 39 parameters, 42 Displays Error Log, 114 Full View, 114 Overlay View, 115 Summary View, 110 Tile View, 112 **Distraction Weights** Attention Model parameters, 63 DMD predefined display parameters, 43 DMOS, 37, 38, 55, 62, 68, 214, 216 Documentation, xi

## E

Environment View Model parameters, 46 Environmental information, ix Event Log settings Summary Node, 72

## F

Feature Weights Attention Model parameters, 63 Field upgrade options, xii Formats supported, 171 video files, 75 Frequently asked questions, 213 Front panel indicators and buttons, 16

## G

Generating video signals, 183 HDMI, 187 IP, 194 SDI, 184 supported file formats, 169 Graph display, 116

### 

Importing measurements, 73 Installation PQA600A, 3 PQASW software, 9 IP Playout Configuration dialog box, 196

### L

LCD predefined display parameters, 43 Lock icon, 113 Login, 5 Low correlation temporal alignment, 168

### Μ

Masking Perceptual Difference parameters, 53 Max readout, 111 Measure Map adjusting, 203 units, 202 Measure Map Display settings Summary Node, 71 Measurements artifacts, 147 attention weighted DMOS, 140 automated, 152 configuring, 35 creating new, 32 DMOS, 133, 161 how to, 77 importing, 73 list of, 26 process overview, 31 **PSNR**, 123 results location, 107 reviewing results, 107 selecting, 26 supported video file formats, 75 templates, 28 Min readout, 111

### Ν

Network connection, 7

## 0

Operating specifications, 3 Optimize For Display Model, 42 View Model parameters, 46 Options, xii Overall Artifact Weighting Artifact Detection parameters, 59 Overall Sensitivity Perceptual Difference parameters, 53 Overlay View display, 115

### Ρ

Password, 5 Perceptual Difference node, 37, 48 parameters, 51 Summary Node settings, 68 Power supply requirements, 6 Processing node adding, 33 removing, 33 Produce complimentary data setting, 55 Product description, x, 25 documentation, xi PSNR calculation, 54 node, 37, 54 Summary Node settings, 67

## R

Region of Interest (ROI), 101 Results location, 107

## S

Safety information, iii Save location of results. 107 Save Results settings Summary Node, 70 Selecting a measurement, 26 Software upgrades, xii Spatial Alignment automatic. 98 manual, 94 Spatial Gradient Artifacts, 55 Artifact Detection parameters, 58 Spatial ROI, 101, 120 Spatial Weights Attention Model parameters, 63 Specifications operating, 3 power supply, 6 Speed Perceptual Difference parameters, 52 Summary node, 38, 65 parameters, 67 Summary View display, 110 Supported formats generating video signals, 169 SDI video, 171 video files, 75 Swap OUT1↔OUT2 button, 191 Swapping output channels, 191

Synchronization temporal, 83

## T

Technology Display Model, 42 Temporal alignment low correlation, 168 Temporal ROI, 101, 122 Temporal Sync automatic, 88, 91 manual, 84 Tile View display, 112

## U

Units Measure Map, 202 Temporal Sync tab, 85 User name, 5

## V

Video clips comparing, 113 Video file conversion, 172 Video formats supported, 171 generating video signals, 169 video files, 75 Video signal capturing, 172 generating, 183 HDMI capture, 177 HDMI generate, 187 IP capture, 181 IP generate, 194 SDI capture, 173 SDI generate, 184 View Model node, 36, 44 parameters, 46

### Χ

XML scripting, 152, 204